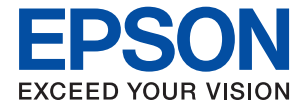

# WF-M5799 Series Korisnički vodič

### Sadržaj

### O ovom priručniku

| Upoznavanje sa priručnicima                      |
|--------------------------------------------------|
| Korišćenje priručnika za traženje informacija 7  |
| Oznake i simboli9                                |
| Opisi korišćeni u ovom priručniku 9              |
| Reference koje se odnose na operativne sisteme 9 |

### Važna uputstva

| Bezbednosna uputstva                           |
|------------------------------------------------|
| Saveti i upozorenja u vezi sa štampačem 12     |
| Saveti i upozorenja za podešavanje štampača 12 |
| Saveti i upozorenja za upotrebu štampača 13    |
| Saveti i upozorenja za transport ili           |
| skladištenje štampača                          |
| Saveti i upozorenja za upotrebu štampača sa    |
| bežičnom vezom                                 |
| Saveti i upozorenja za upotrebu dodirnog       |
| ekrana                                         |
| Zaštita vaših ličnih podataka 14               |
|                                                |

### Osnovne informacije o štampaču

| Nazivi i funkcije delova                 |
|------------------------------------------|
| Kontrolna tabla                          |
| Osnovna konfiguracija ekrana 20          |
| Ikone koje su prikazane na LCD ekranu 21 |
| Radnje na dodirnom ekranu                |
| Unos znakova                             |
| Konfiguracija ekrana Job/Status 24       |
| Gledanje animacija                       |

### Priprema štampača

| Ubacivanje papira                            |
|----------------------------------------------|
| Dostupan papir i kapaciteti                  |
| Ubacivanje papira u Kaseta za papir 29       |
| Ubacivanje papira u Zadnji mehanizam za      |
| uvlačenje papira                             |
| Ubacivanje koverata i mere predostrožnosti34 |
| Ubacivanje dugačkih papira                   |
| Lista tipa papira                            |
| Postavljanje originala                       |
| Originali dostupni za automatski mehanizam   |
| za uvlačenje papira                          |
| Postavljenje originala u automatski          |
| mehanizam za uvlačenje papira                |

| Postavljanje originala na staklo skenera        |
|-------------------------------------------------|
| Umetania spolinga USB urađaja                   |
|                                                 |
| Umetanje i vadenje spoljnog USB uredaja 41      |
| Pristupanje spoljnom USB uredaju sa racunara 41 |
| Način korišćenja servera za poštu 42            |
| Konfigurisanje servera za poštu 42              |
| Stavke podešavanja servera e-pošte              |
| Provera veze sa serverom e-pošte 44             |
| Prikazivanje poruka u toku Provera veze 44      |
| Upravljanje kontaktima                          |
| Registrovanje ili uređivanje kontakata 46       |
| Registrovanje ili uređivanje grupisanih         |
| kontakata                                       |
| Registracija često korišćenih kontakata 47      |
| Registrovanje kontakata na računaru             |
| Pravljenje rezervne kopije kontakata pomoću     |
| računara                                        |
| Registrovanje vaših omiljenih podešavanja kao   |
| unapred određene postavke                       |
| Opcije menija za Un. pod. vr 48                 |
| Opcije menija za Podešavanja                    |
| Opcije menija za Opšte postavke                 |
| Opcije menija za Brojač kopija                  |
| Opcije menija za Status zaliha                  |
| Opcije menija za Održavanje                     |
| Opcije menija za Jezik/Language                 |
| Opcije menija za Status štampača / Štampaj 59   |
| Opcije menija za Menadžer kontakata             |
| Opcije menija za Korisničke postavke 60         |
| Opcije menija za Status uređaja za proveru      |
| identiteta                                      |
| Opcije menija za Informacije o Epson Open       |
| Platform                                        |
| Štednja električne energije 60                  |
| Ušteda energije — kontrolna tabla               |

### Štampanje

| Štampanje iz upravljačkog programa štampača u operativnom sistemu Windows |
|---------------------------------------------------------------------------|
| Pristupanje upravljačkom programu štampača62                              |
| Osnovne informacije o štampanju                                           |
| Dvostrano štampanje                                                       |
| Štampanje više stranica na jednom listu65                                 |
| Štampanje i slaganje stranica po redu                                     |
| (Štampanje obrnutim redosledom) 66                                        |

#### Sadržaj

| Štampanje smanjenog ili povećanog                                                          |
|--------------------------------------------------------------------------------------------|
| dokumenta                                                                                  |
| Štampanje jedne slike na više listova radi                                                 |
| uvecanja (Pravljenje postera)                                                              |
| Stampanje sa zaglavljem i podnozjem                                                        |
| Štampanje datoteka začtićenih lozinkom 75                                                  |
| Štampanje uže datoteka istovremeno 75                                                      |
| Prilagođavanje nijanse štampe 76                                                           |
| Štampanie sa naglašavanjem tankih linija 77                                                |
| Štampanje radi pobolišanja svetlog teksta i                                                |
| linija                                                                                     |
| Štampanje jasnih prugastih kodova                                                          |
| Otkazivanje štampanja                                                                      |
| Opcije menija za upravljački program štampača. 78                                          |
| Štampanje iz PostScript upravljačkog programa<br>štampača u operativnom sistemu Windows 81 |
| Opcije menija za upravljački program                                                       |
| štampača PostScript                                                                        |
| Otkazivanje štampanja                                                                      |
| Štampanje iz upravljačkog programa štampača u                                              |
| operativnom sistemu Mac OS                                                                 |
| Osnovne informacije o štampanju                                                            |
| Dvostrano štampanje                                                                        |
| Štampanje više stranica na jednom listu86                                                  |
| Štampanje i slaganje stranica po redu                                                      |
| (Štampanje obrnutim redosledom) 86                                                         |
| Stampanje smanjenog ili povećanog                                                          |
| dokumenta                                                                                  |
| Otkazivanje stampanja                                                                      |
| Odrođivanja za upravljački program stampača. 88                                            |
| upravljački program štampača u operativnom                                                 |
| sistemu Mac OS                                                                             |
| Štampanie iz PostScript upravljačkog programa                                              |
| štampača u operativnom sistemu Mac OS 90                                                   |
| Opcije menija za upravljački program                                                       |
| štampača PostScript                                                                        |
| Otkazivanje štampanja                                                                      |
| Štampanje datoteka sa memorijskog uređaja 93                                               |
| Štampanje JPEG datoteka sa memorijskog                                                     |
| uređaja                                                                                    |
| Štampanje PDF ili TIFF datoteka sa                                                         |
| memorijskog uređaja                                                                        |
| Opcije menija za Memorijski uređaj 95                                                      |
| Štampanje pomoću pametnih uređaja 97                                                       |
| Korišćenje funkcije Epson iPrint                                                           |
| Korišćenje aplikacije Epson Print Enabler 100                                              |
| Korišćenje funkcije AirPrint 100                                                           |
| Otkazivanje poslova koji su u toku ili su                                                  |
| stavljeni u red                                                                            |

### Kopiranje

| Osnove kopiranja                          | 102 |
|-------------------------------------------|-----|
| Dvostrano kopiranje                       | 102 |
| Kopiranje više originala na jednoj strani | 103 |
| Osnovne opcije menija za kopiranje        | 103 |
| Napredne opcije menija za kopiranje       | 105 |

### Skeniranje

### Slanje faksa

| Pre upotrebe funkcija faksa                    |
|------------------------------------------------|
| Slanje faksova pomoću štampača                 |
| Slanje faksova pomoću kontrolne table 135      |
| Slanje faksa pozivanjem sa spoljnog            |
| telefonskog uređaja                            |
| Slanje faksa na zahtev (upotreba Slanje na     |
| poziv/ kutija ogl. table)                      |
| Razni načini za slanje faksa                   |
| Prijem faksova na štampač                      |
| Prijem dolaznih faksova                        |
| Prijem faksova putem telefonskog poziva 146    |
| Čuvanje i prosleđivanje primljenih faksova 148 |
| Pregled primljenih faksova sačuvanih u         |
| štampaču na LCD ekranu                         |
| Opcije menija za slanje faksova                |
| Primalac                                       |
| Podešavanja faksa                              |
|                                                |

| Još152                                            |
|---------------------------------------------------|
| Opcije menija za Kutija faksa                     |
| Prij.sand. / poverljivo                           |
| Uskladišt. dokumenti                              |
| Slanje na poziv/tabla                             |
| Provera statusa ili evidencije zadataka faksa 158 |
| Prikaz informacija kada su primljeni faksovi      |
| neobrađeni (nepročitani/nisu odštampani/          |
| nisu sačuvani/nisu prosleđeni) 158                |
| Provera zadataka faksa koji su u toku             |
| Provera istorije zadataka faksa                   |
| Ponovno štampanje primljenih dokumenata 160       |
| Slanje faksa sa računara                          |
| Slanje dokumenata napravljenih pomoću             |
| aplikacije (Windows)                              |
| Slanje dokumenata napravljenih pomoću             |
| aplikacije (Mac OS)                               |
| Prijem faksova na računar                         |
| Čuvanje dolaznih faksova na računaru 165          |
| Otkazivanje funkcije koja memoriše dolazne        |
| faksove na računaru                               |
| Provera novih faksova (Windows) 166               |
| Provera novih faksova (Mac OS) 167                |
|                                                   |

#### Zamena Jedinica za dovod mastila i ostale potrošne opreme

| Provera statusa preostalog mastila i kutije za                              |
|-----------------------------------------------------------------------------|
| održavanje                                                                  |
| Provera statusa preostalog mastila i kutije za održavanje — kontrolna tabla |
| Provera statusa preostalog mastila i kutije za<br>održavanje – Windows      |
| Provera statusa preostalog mastila i kutije za održavanje — Mac OS          |
| Kodovi za Jedinica za dovod mastila 168                                     |
| Mere opreza pri rukovanju Jedinica za dovod                                 |
| mastila                                                                     |
| Zamena Jedinica za dovod mastila                                            |
| Šifra kutije za održavanje                                                  |
| Mere predostrožnosti prilikom rukovanja                                     |
| kutijom za održavanje                                                       |
| Zamena kutije za održavanje                                                 |

### Održavanje štampača

| Provera i čišćenje glave za štampanje   |
|-----------------------------------------|
| Provera i čišćenje glave za štampanje — |
| kontrolna tabla                         |

| Provera i čišćenje glave za štampanje –         |
|-------------------------------------------------|
| Windows                                         |
| Provera i čišćenje glave za štampanje — Mac     |
| OS174                                           |
| Poravnavanje glave za štampanje                 |
| Poravnavanje glave za štampanje —               |
| kontrolna tabla174                              |
| Čišćenje mrlja od mastila sa putanje papira 176 |
| Čišćenje automatskog mehanizma za uvlačenje     |
| papira                                          |
| Čišćenje Staklo skenera                         |
|                                                 |

### Mrežna usluga i informacije o softveru

| Aplikacija za podešavanje operacija štampača<br>(Web Config)                             |
|------------------------------------------------------------------------------------------|
| Pokretanje veb-konfiguracije iz pregledača 180<br>Pokretanje aplikacije Web Config u     |
| operativnom sistemu Windows                                                              |
| operativnom sistemu Mac OS                                                               |
| Aplikacija za skeniranje dokumenata i slika<br>(Epson Scan 2).                           |
| Dodavanje mrežnog skenera                                                                |
| Aplikacija za podešavanje skeniranja sa<br>računara (Document Capture Pro)               |
| Aplikacija za podešavanje operacija faksa i<br>slanje faksova (FAX Utility)              |
| Aplikacija za slanje faksova (Upravljački programPC-FAX)                                 |
| Aplikacija za štampanje veb-stranica (E-Web<br>Print) (samo za Windows)                  |
| Alatke za ažuriranje softvera (EPSON Software Updater)                                   |
| Instaliranje najnovijih aplikacija                                                       |
| Instalacija drajvera PostScript štampača                                                 |
| Instalacija upravljačkog programa štampača<br>PostScript — Windows                       |
| Instalacija upravljačkog programa štampača<br>PostScript — Mac OS                        |
| Instalacija Epson univerzalnog upravljačkog<br>programa za štampač (samo za Windows) 188 |
| Deinstaliranje aplikacija                                                                |
| Deinstaliranje aplikacija — Windows                                                      |
| Štampanje uz korišćenje mrežne usluge 190                                                |

Šabloni u obliku mozaika na otiscima. . . . . . . 213

Nenamerno dvostrano štampanje. . . . . . . . . . 213

Problemi sa drajverom PostScript štampača. . . . . . 216 Štampanje se ne obavlja prilikom korišćenja

upravljačkog programa štampača PostScript. . . 216

pojavljuju prilikom skeniranja sa stakla skenera 217

Pomak se pojavljuje u pozadini slika. . . . . . . . . 218 Pojavljuju se moare obrasci (mrežolike senke). . 219

Ne mogu se rešiti problemi na skeniranoj slici. . 220

Pojavljuju se ravne linije prilikom skeniranja

Ne može se skenirati tačna oblast na staklu

Tekst se ne prepoznaje pravilno kada se

Memorisanje skeniranih slika u deljenoj fascikli Memorisanje skeniranih slika dugo traje. . . . . 222 Prelazak između privatne i javne mreže. . . . . . . 222

Na kopiranoj slici pojavljuju se nejednake

Talasaste linije (moiré) se pojavljuju na

Slika sa druge strane originala se pojavljuje

Problem sa odštampanim materijalom nije

Štampanje se značajno usporava tokom

Nije moguće otkazati štampanje sa računara sa instaliranim operativnim sistemom Mac

Štampanje se ne obavlja ispravno prilikom

Štampanje se odvija previše sporo prilikom

Nejednake boje, prašina, mrlje i sl. se

#### Rešavanje problema

| Provera statusa štampača                                                                                                    | 191  |
|----------------------------------------------------------------------------------------------------|------|
| Provera poruka na LCD ekranu                                                                                                    | .191 |
| Šifra greške u meniju statusa                                                                                                    | 192  |
| Provera statusa štampača — Windows                                                                                                    | 198  |
| Provera statusa štampača — Mac OS                                                                                                    | 198  |
| Provera statusa softvera.                                                                                                    | 199  |
| Vađenje zaglavljenog papira.                                                                                                    | 199  |
| Papir se ne uvlači pravilno                                                                                                    | 199  |
| Zaglavljivanje papira                                                                                                    | 200  |
| Papir se uvlači iskošeno.                                                                                                    | 200  |
| Više listova papira se uvlači odjednom.                                                                                                    | 200  |
| Papir se ne uvlači iz opcionalne jedinice                                                                                                    | 200  |
| Kasete za papir.                                                                                                    | 200  |
| Original se ne uvleži u sutemateli                                                                                                    | 200  |
| mehanizam za uvlačenje papira                                                                                                    | 201  |
| Problemi sa napajanjem i kontrolnom tablem                                                                                                    | 201  |
| Numericania and a second distance of the second second sec | 201  |
| Napajanje se ne uključuje.                                                                                                    | 201  |
| Napajanje se automatski isključuje                                                                                                    | 202  |
| I CD ekran je zatamnjen                                                                                                    | 202  |
| Dodirni ekran ne reaguie                                                                                                    | 202  |
| Rukovanie na kontrolnoj tabli nije moguće                                                                                                    | 202  |
| Štampanje sa računara nije moguće                                                                                                    | 202  |
| Provera veze (USB)                                                                                                    | 202  |
| Provera veze (mreže)                                                                                                    | 203  |
| Provera Softvera i Podataka.                                                                                                    | 203  |
| Provera statusa štampača sa računara                                                                                                    |      |
| (Windows)                                                                                                    | 205  |
| Provera statusa štampača sa računara (Mac OS)                                                                                                    | 206  |
| Štampanje sa iPhone ili iPad nije moguće                                                                                                    | 206  |
| Problemi sa odštampanim materijalom                                                                                                    | 207  |
| Prilagođavanje kvaliteta štampe                                                                                                    | 207  |
| Otisak je izgužvan ili nedostaju boje                                                                                                    | 208  |
| Pojavljivanje traka                                                                                                    | 208  |
| Obojene trake se pojavljuju na otprilike 3.3 cm.                                                                                                    | 209  |
| Zamagljeni otisci, pojava vertikalnih traka ili                                                                                                    |      |
| neusklađenosti.                                                                                                    | 209  |
| Kvalitet štampe je loš                                                                                                    | 210  |
| Papir je umrljan ili izgužvan.                                                                                                    | 211  |
| Papir se umrlja tokom automatskog                                                                                                    | 212  |
| čtampana fatografia zu lanliiva                                                                                                    | 212  |
| Stampane lotogranje su lepijive                                                                                                    | 212  |
| neočekivanim bojama                                                                                                    | 212  |
| Položaj, veličina ili margine odštampanog                                                                                                    | 1 4  |
| dokumenta nisu ispravni.                                                                                                    | 212  |
| Odštampani znakovi nisu tačni ili su izobličeni.                                                                                                    | 213  |
| Odštampana slika je izvrnuta                                                                                                    | 213  |
|                                                                                                    |      |

| Ostali problemi sa skeniranjem                 |
|------------------------------------------------|
| Skeniranje je sporo                            |
| Slanje skenirane slike putem e-pošte nije      |
| moguće                                         |
| Skeniranje se zaustavlja prilikom skeniranja u |
| PDF/Multi-TIFF 225                             |
| Problemi prilikom slanja i prijema faksa 226   |
|                                                |
|                                                |
|                                                |
|                                                |
|                                                |

5

| Nemoguće slanje ili primanje faksova 226            |
|-----------------------------------------------------|
| Slanje faksa nije moguće                            |
| Slanje faksa određenom primaocu nije moguće. 228    |
| Slanje faksa u određeno vreme nije moguće 228       |
| Prijem faksa nije moguć                             |
| Nije moguće sačuvati primljene faksove na           |
| memorijski uređaj                                   |
| Dolazi do greške kada je memorija puna 229          |
| Kvalitet poslatog faksa je loš                      |
| Faksovi se šaliu u pogrešnoj veličini 230           |
| Kvalitet primljenog faksa je loš 230                |
| Primlieni faksovi se ne štampaju 231                |
| Strane su prazne ili je samo mali deo teksta        |
| odštampan na drugoj stranj primljenih faksova 231   |
| Octali problemi ce clanicm falses                   |
|                                                     |
| Pozivanje pomoću priključenog telefona nije         |
| moguce                                              |
| Telefonska sekretarica ne može da se javlja na      |
| glasovne pozive                                     |
| Broj faksa posiljaoca se ne prikazuje u             |
| odeljku "Primljeni faksovi ili je broj pogresan 232 |
| Drugi problemi                                      |
| Blagi strujni udar prilikom dodirivanja             |
| štampača232                                         |
| Uređaj pravi buku dok radi                          |
| Datum i vreme su netačni                            |
| Memorijski uređaj nije prepoznat 232                |
| Nije moguće čuvanje podataka na                     |
| memorijski uređaj                                   |
| Zaboravili ste lozinku                              |
| Zaštitni zid blokira aplikaciju (samo za            |
| Windows)                                            |
| "ד se prikazuje na ekranu za izbor fotografija 233  |

#### Dodatak

| Ге | hničke specifikacije                   | 234 |
|----|----------------------------------------|-----|
|    | Specifikacije štampača.                | 234 |
|    | Specifikacije skenera.                 | 235 |
|    | Specifikacije interfejsa               | 235 |
|    | Specifikacije faksa.                   | 235 |
|    | Lista mrežnih funkcija.                | 236 |
|    | Specifikacije bežične mreže            | 237 |
|    | Ethernet specifikacije.                | 237 |
|    | Bezbednosni protokol                   | 238 |
|    | Kompatibilnost sa PostScript nivo 3    | 238 |
|    | Podržane eksterne usluge               | 238 |
|    | Specifikacije spoljašnjih USB uređaja. | 238 |
|    | Specifikacije podržanih podataka       | 239 |
|    | Dimenzije                              | 239 |
|    | Specifikacije napajanja.               | 240 |
|    | Ambijentalne specifikacije             | 241 |
|    |                                        |     |

| Zahtevi sistema                                  |
|--------------------------------------------------|
| Informacije o fontu                              |
| Fontovi dostupni za PostScript                   |
| Fontovi dostupni za PCL (URW)                    |
| Lista skupova simbola                            |
| Instalacija opcionalnih jedinica                 |
| Opcionalne jedinice kaseta za papir — šifra      |
| jedinice                                         |
| Instalacija opcionalnih jedinica kaseta za       |
| štampanje 247                                    |
| Informacije u vezi sa propisima                  |
| Standardi i odobrenja                            |
| Nemački Plavi anđeo                              |
| Ograničenja u vezi sa kopiranjem 252             |
| Transportovanje štampača                         |
| Autorska prava                                   |
| Zaštitni znakovi                                 |
| Kako dobiti pomoć258                             |
| Veb-sajt za tehničku podršku                     |
| Kontaktiranje Epson-ove podrške za korisnike 258 |
|                                                  |

## O ovom priručniku

### Upoznavanje sa priručnicima

Sledeći priručnici su priloženi uz vaš Epson štampač. Pored informacija u priručnicima, pogledajte i razne pomoćne informacije koje su dostupne na samom štampaču ili u Epson softverskim aplikacijama.

□ Važne mere zaštite (papirni priručnik)

Pruža vam uputstva za bezbedno korišćenje ovog štampača.

Dečnite ovde (papirni priručnik)

Pruža vam informacije o podešavanju štampača i instaliranju softvera.

Korisnički vodič (digitalni priručnik)

Ovaj priručnik. Daje opšte informacije i uputstva o upotrebi štampača i rešavanju problema.

Uvdič za administratore (digitalni priručnik)

Pruža informacije o upravljanju i podešavanjima štampača mrežnim administratorima.

Najnovije verzije gorenavedenih priručnika možete da dobijete na sledeće načine.

Papirni priručnik

Posetite Epson Europe internet prezentaciju za podršku na adresi http://www.epson.eu/Support ili globalnu Epson internet prezentaciju za podršku na adresi http://support.epson.net/.

Digitalni priručnik

Pokrenite EPSON Software Updater na računaru. EPSON Software Updater proverava da li su dostupna ažuriranja Epson softverskih aplikacija i digitalnih priručnika i omogućava vam da preuzmete ona najnovija.

#### Povezane informacije

\*Alatke za ažuriranje softvera (EPSON Software Updater)" na strani 185

### Korišćenje priručnika za traženje informacija

Priručnik u PDF formatu omogućava vam da informacije koje su vam potrebne tražite pomoću ključnih reči, kao i da pomoću obeleživača skočite direktno na određena poglavlja.Takođe možete odštampati samo one stranice koje su vam potrebne.U ovom poglavlju je objašnjeno kako se priručnik u PDF formatu koristi kada ga otvorite u programu Adobe Reader X na svom računaru.

#### Pretraživanje pomoću ključnih reči

Kliknite na **Uredi** > **Napredna pretraga**.Unesite ključnu reč (tekst) za informacije koje želite da pronađete u prozoru za pretraživanje, a zatim kliknite na **Pretraži**.Rezultati su prikazani u vidu spiska.Kliknite na jedan od prikazanih rezultata kako biste skočili na tu stranu.

| The D | nual.pdf (SECURED) - Adobe                                  | Acrobat Reader DC          |            | Search                                                                                           | - | × |               | Search                                                                                     | -                                        |                        | ×    |
|-------|-------------------------------------------------------------|----------------------------|------------|--------------------------------------------------------------------------------------------------|---|---|---------------|--------------------------------------------------------------------------------------------|------------------------------------------|------------------------|------|
| He    | C* Beeks                                                    | Ctrl+Z<br>Shuft+Ctrl+Z     | ]/m] 🕨 🕘 Θ | Arrange Windows                                                                                  |   |   |               | Arrange Windows                                                                            |                                          |                        |      |
|       | Cull<br>(C) Copy<br>(C) Dans<br>Dates                       | Chil+R<br>Chil+C<br>Chil+V | EPSON      | Where would you like to search?<br>In the current document<br>O All POP Documents in<br>INTERSOF |   |   |               | manual in the current document<br>Results<br>1 documents) with 76 instances)<br>New Search |                                          |                        |      |
| 8     | Seject All<br>Ogselect All                                  | Ctrl+A<br>Shift+Ctrl+A     |            | What word or phrase would you like to search for?                                                |   |   |               | Results                                                                                    |                                          |                        |      |
|       | Copy File to Oppoint  Cong. Spaling  Lath Up Selected Word. |                            | User's Gi  | Whale words only                                                                                 |   | - | $\Rightarrow$ | this manual and the specifications of th                                                   | his product are                          |                        |      |
|       |                                                             |                            |            | Include Bookmarks                                                                                |   |   | ~             | This Manual Introduction to the Manual                                                     | #16 · · · · · · · ·                      |                        |      |
|       |                                                             |                            |            | Include Comments                                                                                 |   |   |               | this Manual                                                                                | uals The folls                           |                        |      |
| 1     | Adyanced Search                                             | Shift+Ctrl+F               |            |                                                                                                  |   |   |               | This Manual Introduction to the Manua                                                      | als The following                        | manuals a              | 18.5 |
|       | Protection<br>Accessibility                                 | :                          |            |                                                                                                  |   |   |               | So the Manuals The following manuals are<br>So following manuals are supplied with yo      | e supplied with yo<br>our Epson printer. | ur Epson<br>As well as | the  |

#### Direktan skok iz obeleživača

Kliknite na naslov kako biste skočili na tu stranicu.Kliknite na + ili > kako biste videli naslove nižeg nivoa u tom poglavlju.Da biste se vratili na prethodnu stranicu, izvršite sledeće operacije na svojoj tastaturi.

- ❑ Windows: Pritisnite i držite Alt, a zatim pritisnite ←.
- □ Mac OS: Pritisnite i držite taster komanda, a zatim pritisnite ←.

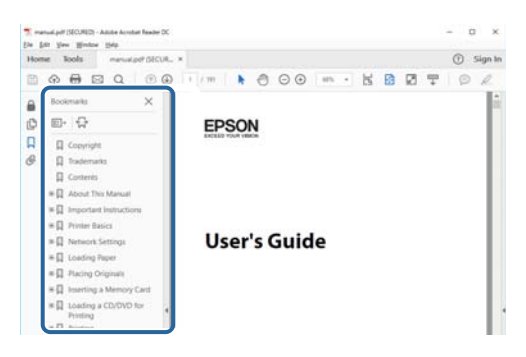

#### Štampanje samo onih stranica koje su vam potrebne

Možete izdvojiti i odštampati samo one stranice koje su vam potrebne.Kliknite na **Štampanje** u meniju **Datoteka**, a zatim navedite stranice koje želite da štampate u stavki **Stranice** u **Stranice za štampanje**.

Da biste naveli niz stranica, unesite crticu između prve i poslednje stranice.

Na primer: 20 do 25

 $\hfill\square$ Da biste naveli stranice koje nisu u nizu, stranice odvojite zarezima.

Na primer: 5, 10, 15

| Print                                                                                                    | ×                                    |
|----------------------------------------------------------------------------------------------------|--------------------------------------|
| Prigter:         Properties         ,           Sopies:         Image: Control of the second second s | Advanced Help ①<br>(black and white) |
| Pages to Print                                                                                                    | Comments & Forms                     |
| OAII                                                                                                    | Document and Markups V               |
| © Pages 20-25                                                                                                    | Summarize Comments                   |
|                                                                                                    | Scale: 97%<br>8.27 x 11.69 Inches    |
| Size Poster Multiple Booklet                                                                                                    | EPSQN                                |

### Oznake i simboli

#### **Oprez**:

Uputstva koja se moraju strogo pratiti kako bi se izbegle telesne povrede.

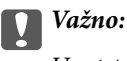

Uputstva koja se moraju poštovati kako ne bi došlo do oštećenja opreme.

#### Napomena:

Obezbeđuje dodatne i referentne informacije.

➡ Povezane informacije

Veze do povezanih odeljaka.

### Opisi korišćeni u ovom priručniku

- Snimci ekrana sa upravljačkim programom za štampač i Epson Scan 2 (upravljački program za skener) ekrani su sa operativnih sistema Windows 10 ili macOS High Sierra. Sadržaj prikazan na ekranu varira u zavisnosti od modela i situacije.
- Ilustracije štampača korišćene u ovom priručniku predstavljaju samo primere. Iako može postojati mala razlika u zavisnosti od modela, način rada je isti.
- Neke od stavki menija na LCD ekranu variraju u zavisnosti od modela i podešavanja.

### Reference koje se odnose na operativne sisteme

#### Windows

Termini u ovom priručniku poput "Windows 10", "Windows 8.1", "Windows 8", "Windows 7", "Windows Vista", "Windows XP", "Windows Server 2016", "Windows Server 2012 R2", "Windows Server 2012", "Windows Server 2008 R2", "Windows Server 2003 R2" i "Windows Server 2003" odnose se na operativne sisteme navedene u nastavku. Pored toga, termin "Windows" odnosi se na sve verzije.

- □ Operativni sistem Microsoft® Windows® 10
- □ Operativni sistem Microsoft® Windows® 8.1
- Operativni sistem Microsoft<sup>®</sup> Windows<sup>®</sup> 8
- □ Operativni sistem Microsoft® Windows® 7
- □ Operativni sistem Microsoft® Windows Vista®
- □ Operativni sistem Microsoft® Windows® XP
- □ Operativni sistem Microsoft® Windows® XP Professional x64 Edition
- Operativni sistem Microsoft<sup>®</sup> Windows Server<sup>®</sup> 2016
- □ Operativni sistem Microsoft® Windows Server® 2012 R2

- □ Operativni sistem Microsoft® Windows Server® 2012
- □ Operativni sistem Microsoft® Windows Server® 2008 R2
- □ Operativni sistem Microsoft® Windows Server® 2008
- □ Operativni sistem Microsoft® Windows Server® 2003 R2
- □ Operativni sistem Microsoft® Windows Server® 2003

#### Mac OS

U ovom priručniku "Mac OS" se koristi za upućivanje na macOS High Sierra, macOS Sierra, OS X El Capitan, OS X Yosemite, OS X Mavericks, OS X Mountain Lion, Mac OS X v10.7.x, i Mac OS X v10.6.8.

## Važna uputstva

### Bezbednosna uputstva

Pročitajte i poštujte ova uputstva da biste osigurali bezbednu upotrebu ovog štampača. Obavezno sačuvajte ovaj priručnik za kasniju upotrebu. Pored toga, obavezno poštujete sva upozorenja i uputstva naznačena na štampaču.

Pojedini simboli korišćeni na štampaču su prisutni radi osiguravanja bezbednosti i pravilne upotrebe štampača. Posetite sledeći veb-sajt da biste saznali značenje simbola.

http://support.epson.net/symbols

- □ Koristite isključivo kabl za napajanje koji je dostavljen uz ovaj štampač i nemojte koristiti kabl ni sa kakvom drugom opremom. Korišćenje drugih kablova sa ovim štampačem ili korišćenje priloženog kabla za napajanje druge opreme može da dovede do požara ili strujnog udara.
- Deroverite da li kabl za naizmeničnu struju koji koristite ispunjava važeće lokalne bezbednosne standarde.
- Ni u kom slučaju nemojte rastavljati, modifikovati niti pokušavati da sami popravite kabl za napajanje, utikač, štampač, skener ili opcionalne uređaje, osim onako kako je konkretno objašnjeno u priručnicima za štampač.
- U sledećim situacijama isključite štampač iz struje, a servisiranje prepustite kvalifikovanom tehničkom osoblju:

Kabl za napajanje ili utikač su oštećeni; u proizvod je prodrla tečnost; proizvod je pao ili je kućište oštećeno; proizvod ne radi normalno ili su mu performanse znatno promenjene. Nemojte podešavati kontrole koje nisu obrađene u uputstvu za upotrebu.

- Destavite štampač pored zidne utičnice tako da se utikač može lako isključiti iz struje.
- Nemojte postavljati niti odlagati štampač na otvorenom, na izuzetno prljavim ili prašnjavim mestima, u blizini vode ili izvora toplote, kao ni na mestima koja su izložena potresima, vibracijama, visokim temperaturama ili vlažnosti vazduha.
- D Vodite računa da ne prospete tečnost na štampač i da uređajem ne rukujete mokrim rukama.
- Držite štampač najmanje 22 cm od srčanih pejsmejkera. Radiotalasi koji potiču od ovog štampača mogu negativno da utiču na rad srčanih pejsmejkera.
- Ako se LCD ekran ošteti, obratite se distributeru. Ako vam rastvor tečnih kristala dospe na ruke, dobro ih operite sapunom i vodom. Ako vam rastvor tečnih kristala dospe u oči, odmah ih isperite vodom. Ako i nakon temeljnog ispiranja osećate neprijatnost ili imate probleme s vidom, odmah se obratite lekaru.
- Izbegavajte korišćenje telefona tokom električne oluje. Moguć je mali rizik od strujnog udara usled udara groma.
- D Nemojte koristiti telefon za prijavljivanje curenja gasa u blizini mesta curenja.
- □ Štampač je težak i trebalo bi da ga podižu ili nose najmanje dve osobe. Ako podižu štampač, dve ili više osoba bi trebalo da budu u pravilnim položajima koji su prikazani u nastavku.

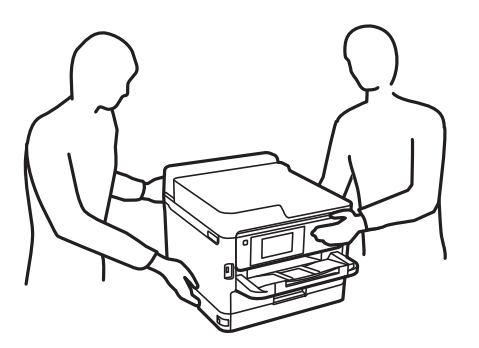

- Obratite pažnju prilikom rukovanja korišćenim jedinice za dovod mastila, jer može biti mastila oko otvora za dostavu mastila.
  - Ako vam boja dospe na kožu, temeljno je operite sapunom i vodom.
  - Ako vam boja dospe u oči, odmah ih isperite vodom. Ako i nakon temeljnog ispiranja osećate neprijatnost ili imate probleme s vidom, odmah se obratite lekaru.
  - 🖵 Ako vam boja uđe u usta, odmah posetite lekara.
- Nemojte rastavljati jedinica za dovod mastila i kutiju za održavanje; u suprotnom mastilo može dospeti u vaše oči ili na kožu.
- Nemojte tresti jedinice za dovod mastila previše jako; u suprotnom mastilo može iscuriti iz jedinice za dovod mastila.
- 🖵 jedinice za dovod mastila i kutiju za održavanje držite van domašaja dece.

### Saveti i upozorenja u vezi sa štampačem

Pročitajte ova uputstva i pridržavajte ih se da ne biste oštetili štampač ili svoju imovinu. Obavezno sačuvajte ovaj priručnik radi buduće upotrebe.

### Saveti i upozorenja za podešavanje štampača

- □ Nemojte zatvarati niti pokrivati ventilacione i ostale otvore na proizvodu.
- □ Koristite samo tip napajanja koji je naveden na nalepnici štampača.
- Izbegavajte korišćenje utičnica na strujnom kolu na koje su priključeni uređaji za fotokopiranje ili ventilacioni sistemi koji se često uključuju i isključuju.
- □ Izbegavajte korišćenje utičnica sa zidnim prekidačem ili automatskim tajmerom.
- Držite ceo računarski sistem dalje od potencijalnih izvora elektromagnetnih smetnji, kao što su zvučnici i baze bežičnih telefona.
- □ Kablove za napajanje je potrebno postaviti tako da se izbegne njihovo grebanje, zasecanje, rasplitanje, prelamanje i savijanje. Nemojte stavljati nikakve predmete na kablove za napajanje i vodite računa da se kablovi za napajanje ne gaze i da se ne prelazi preko njih. Posebno vodite računa da svi kablovi za napajanje budu ispravljeni na krajevima, kao i na mestu gde ulaze u transformator i izlaze iz njega.
- Ako sa štampačem koristite produžni kabl, vodite računa da ukupna amperaža uređaja koje ste priključili na produžni kabl ne prekorači amperažu kabla. Takođe vodite računa da ukupna amperaža svih uređaja koje ste priključili u zidnu utičnicu ne prekorači amperažu zidne utičnice.
- Ako nameravate da koristite štampač u Nemačkoj, instalacije u zgradi moraju biti zaštićene prekidačem od 10 ili 16 ampera kako bi se obezbedila odgovarajuća zaštita proizvoda od kratkog spoja i prenapona.
- Prilikom priključivanja uređaja na računar ili neki drugi uređaj pomoću kabla, vodite računa da priključci budu pravilno okrenuti. Svaki priključak ima samo jedan pravilan položaj. Ako ubacite pogrešan kraj priključka, možete oštetiti oba uređaja koja povezujete kablom.
- Postavite štampač na ravnu i stabilnu površinu koja je duža i šira od osnove štampača. Štampač neće pravilno raditi ako je nagnut.
- 🖵 Ostavite slobodan prostor iznad štampača, tako da možete potpuno da podignete poklopac za dokumente.
- Ostavite dovoljno prostora ispred štampača, tako da papir može u potpunosti da se izbaci.

□ Izbegavajte mesta izložena naglim promenama temperature i vlažnosti vazduha. Takođe, držite štampač dalje od direktne sunčeve svetlosti, jakog svetla i toplotnih izvora.

### Saveti i upozorenja za upotrebu štampača

- □ Nemojte ubacivati nikakve predmete kroz otvore na štampaču.
- □ Nemojte da stavljate ruku u štampač dok je štampanje u toku.
- Nemojte dodirivati ravni beli kabl unutar štampača.
- Unutar štampača ili oko njega nemojte da koristite proizvode koji se raspršuju i koji sadrže zapaljive gasove. To može izazvati požar.
- D Nemojte pomerati glavu za štampanje rukom; u suprotnom, može doći do oštećenja štampača.
- □ Vodite računa da ne priklještite prste prilikom zatvaranja skenera.
- Nemojte prejako da pritiskate staklo skenera prilikom postavljanja originala.
- □ Uvek isključujte štampač pomoću dugmeta . Nemojte da isključujete kabl štampača niti da isključujete napajanje utičnice dok lampica . Nemojte da treperi.
- 🖵 Ako duže vreme ne nameravate da koristite štampač, obavezno isključite kabl za napajanje iz utičnice za struju.

#### Saveti i upozorenja za transport ili skladištenje štampača

- Prilikom skladištenja ili transporta nemojte naginjati štampač, postavljati ga vertikalno niti okretati naopako. U suprotnom, može doći do curenja boje.
- Pre transportovanja štampača se postarajte da glava za štampanje bude na početnom položaju (sasvim desno) i da je postavljen jedinica za dovod mastila.

#### Saveti i upozorenja za upotrebu štampača sa bežičnom vezom

- Radio talasi koje emituje ovaj štampač mogu imati negativan uticaj na elektronsku medicinsku opremu, što može izazvati greške u radu.Kada ovaj štampač koristite u medicinskim ustanovama ili u blizini medicinske opreme, pratite uputstva ovlašćenog osoblja koje predstavlja medicinsku ustanovu i pratite sva upozorenja i uputstva prikazana na medicinskoj opremi.
- Radio talasi koje emituje ovaj štampač mogu imati negativan uticaj na rad automatski kontrolisanih uređaja kao što su automatska vrata ili protivpožarni alarmi i mogu dovesti do nesreća usled nepravilnog rada.Kada ovaj štampač koristite u blizini automatski kontrolisanih uređaja, pratite sva upozorenja i uputstva prikazana na ovim uređajima.

#### Saveti i upozorenja za upotrebu dodirnog ekrana

- LCD ekran može sadržati nekoliko malih sjajnih ili tamnih tačaka, i zbog ove funkcije, može imati nejednaku osvetljenost. Ovo je normalno i ne ukazuje ni na kakvo oštećenje.
- 🖵 Za čišćenje koristite samo suvu, meku tkaninu. Nemojte koristiti tečna ili hemijska sredstva za čišćenje.
- □ Spoljni poklopac dodirnog ekrana može da se polomi ako zadobije jak udarac. Obratite se svom prodavcu ako se površina ekrana okrnji ili napukne i nemojte dodirivati niti pokušavati da uklonite polomljene komade.
- D Nežno pritisnite dodirni ekran tablu prstom. Nemojte prejako da pritiskate ili da koristite nokte.

- □ Ne koristite oštre predmete, kao što su hemijske olovke ili oštre olovke, za obavljanje radnji.
- □ Kondenzacija koja se pojavi unutar dodirnog ekrana zbog naglih promena temperature ili vlažnosti može da utiče i na performanse uređaja.

### Zaštita vaših ličnih podataka

Ako štampač date nekom drugom ili ga bacite, obrišite sve lične podatke sačuvane u memoriji štampača tako što ćete izabrati menije na kontrolnoj tabli.

## Podešavanja > Opšte postavke > Administracija sistema > Vrati podrazumevana podešavanja > Očisti sve podatke i podešavanja

## Osnovne informacije o štampaču

## Nazivi i funkcije delova

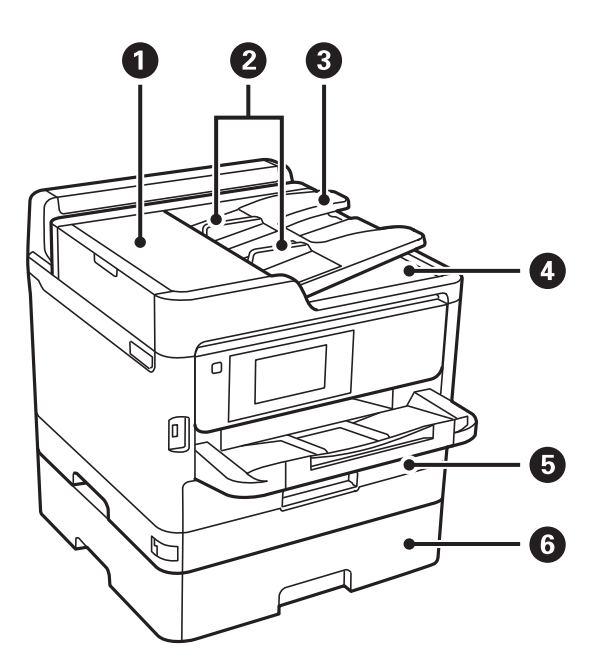

| 0 | ADF (automatski mehanizam za uvlačenje<br>papira) poklopac (F) | Otvorite prilikom vađenja originala zaglavljenih u ADF.          |
|---|----------------------------------------------------------------|------------------------------------------------------------------|
| 2 | ADF vođice za papir                                            | Uvlače originale direktno u štampač. Gurnite do ivice originala. |
| 3 | ADF ulazni podmetač                                            | Automatski ubacuje originale.                                    |
| 4 | ADF izlazni podmetač                                           | Drži originale izbačene iz ADF.                                  |
| 5 | Kaseta za papir 1 ili Kaseta za papir (C1)                     | Ubacuje papir.                                                   |
| 6 | Kaseta za papir 2 (C2)                                         | Opcionalna jedinica kasete za papir.                             |
|   |                                                                | Ubacuje papir.                                                   |

#### Osnovne informacije o štampaču

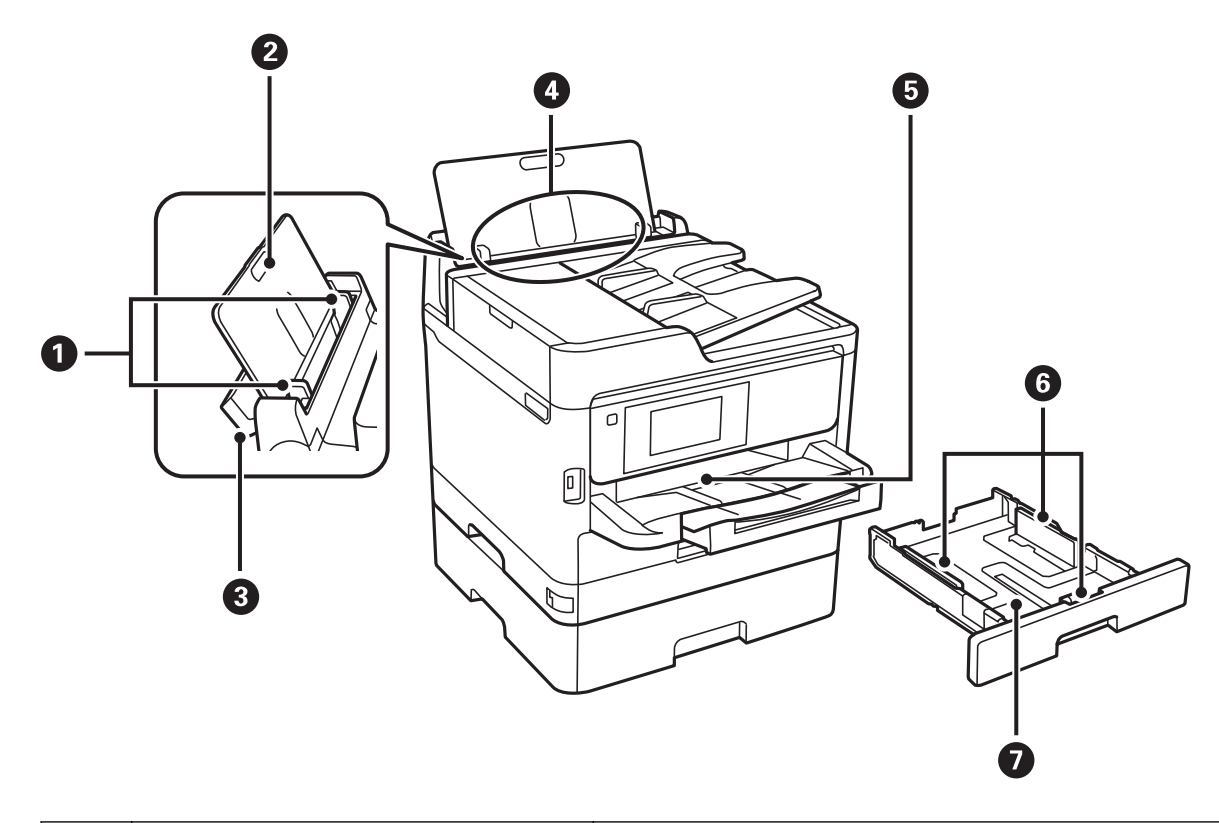

| 0 | Vođice za papir                          | Uvlače papir direktno u štampač. Gurnite do ivice papira.                        |
|---|------------------------------------------|----------------------------------------------------------------------------------|
| 0 | Držač za papir                           | Drži stavljeni papir.                                                            |
| 8 | Štitnik za mehanizam za uvlačenje papira | Sprečava da strana tela uđu u štampač. Ovaj štitnik uglavnom držite<br>zatvoren. |
| 4 | Zadnji mehanizam za uvlačenje papira (B) | Ubacuje papir.                                                                   |
| 6 | Izlazni podmetač                         | Drži izbačeni papir.                                                             |
| 6 | Vođice za papir                          | Uvlače papir direktno u štampač. Gurnite do ivice papira.                        |
| 0 | Kaseta za papir                          | Ubacuje papir.                                                                   |

Korisnički vodič

#### Osnovne informacije o štampaču

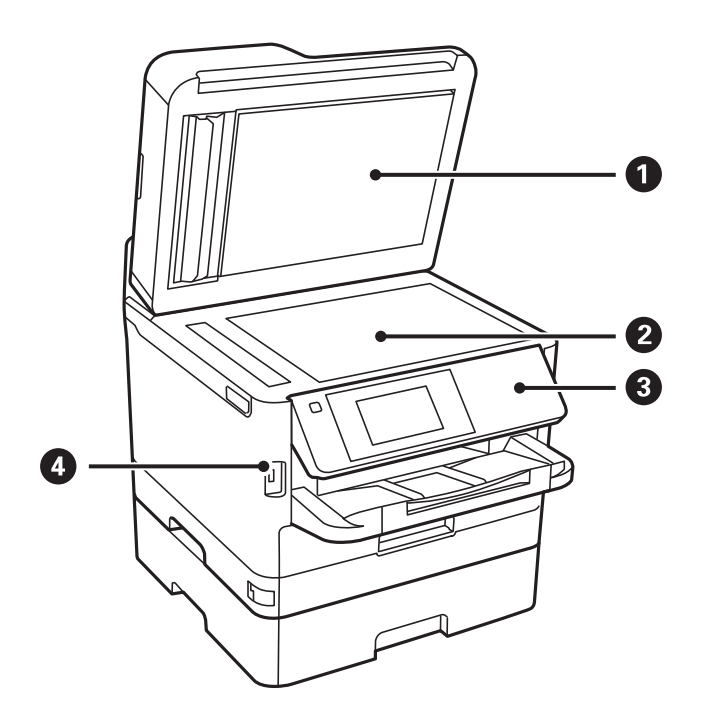

| 0 | Poklopac skenera                     | Blokira spoljnu svetlost prilikom skeniranja. |
|---|--------------------------------------|-----------------------------------------------|
| 2 | Staklo skenera                       | Postavite originale.                          |
| 3 | Kontrolna tabla                      | Upravlja štampačem.                           |
|   |                                      | Možete promeniti ugao kontrolne table.        |
| 4 | USB priključak za eksterni interfejs | Povezuje memorijske uređaje.                  |

Korisnički vodič

#### Osnovne informacije o štampaču

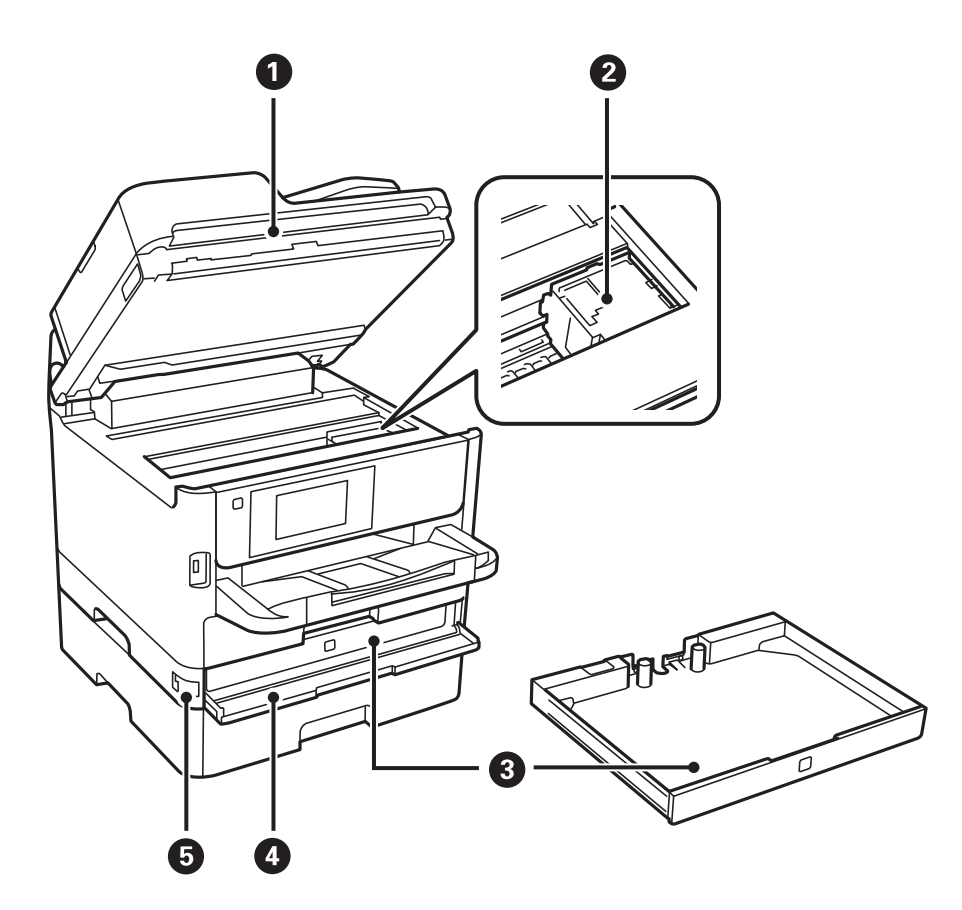

| 0 | Skener (J)                                                               | Skenira postavljene originalne dokumente. Otvorite prilikom<br>vađenja zaglavljenog papira iz štampača. |
|---|--------------------------------------------------------------------------|----------------------------------------------------------------------------------------------------|
| 0 | Glava za štampanje                                                       | Izbacuje mastilo.                                                                                       |
| 3 | Jedinica za dovod mastila podmetač                                       | Podešava jedinica za dovod mastila.                                                                     |
| 4 | Prednji poklopac (A) Otvorite prilikom zamene jedinica za dovod mastila. |                                                                                                    |
| 6 | Bravica prednjeg poklopca Zaključava prednji poklopac.                   |                                                                                                    |

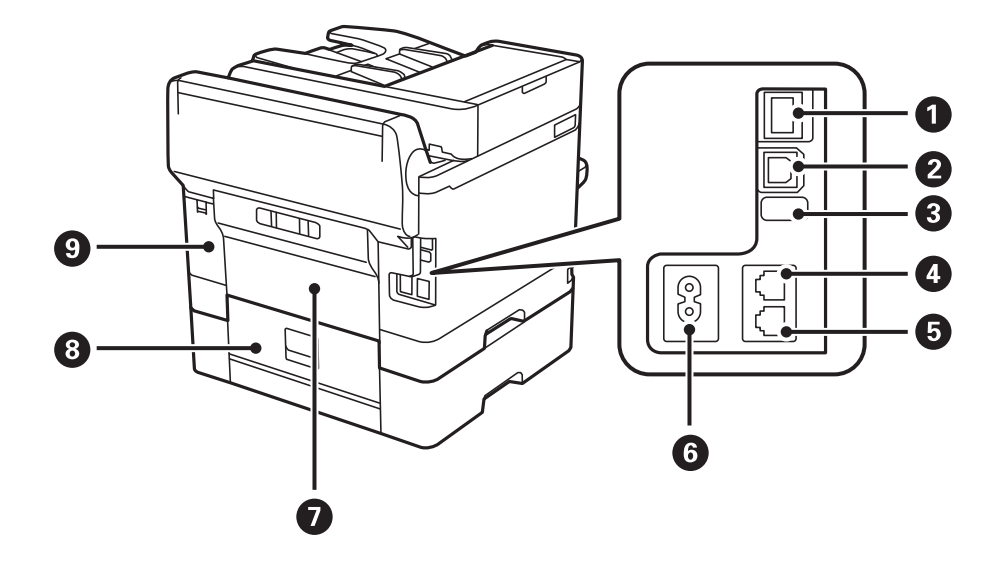

| 0 | LAN priključak                    | Priključuje LAN kabl.                                |
|---|-----------------------------------|------------------------------------------------------|
| 0 | USB priključak                    | Priključuje USB kabl.                                |
| 3 | Pomoćni USB priključak            | USB priključak za buduću upotrebu.                   |
|   |                                   | Nemojte uklanjati nalepnicu.                         |
| 4 | LINE priključak                   | Priključuje telefonsku liniju.                       |
| 6 | EXT. priključak                   | Priključuje spoljne telefonske uređaje.              |
| 6 | Ulaz za naizmeničnu struju        | Priključuje kabl za napajanje.                       |
| 0 | Zadnji valjak (D)                 | Otvorite ga prilikom izvlačenja zaglavljenog papira. |
| 8 | Zadnji valjak (E)                 | Otvorite ga prilikom izvlačenja zaglavljenog papira. |
| 9 | Poklopac kutije za održavanje (H) | Otvorite prilikom zamene kutije za održavanje.       |

### Kontrolna tabla

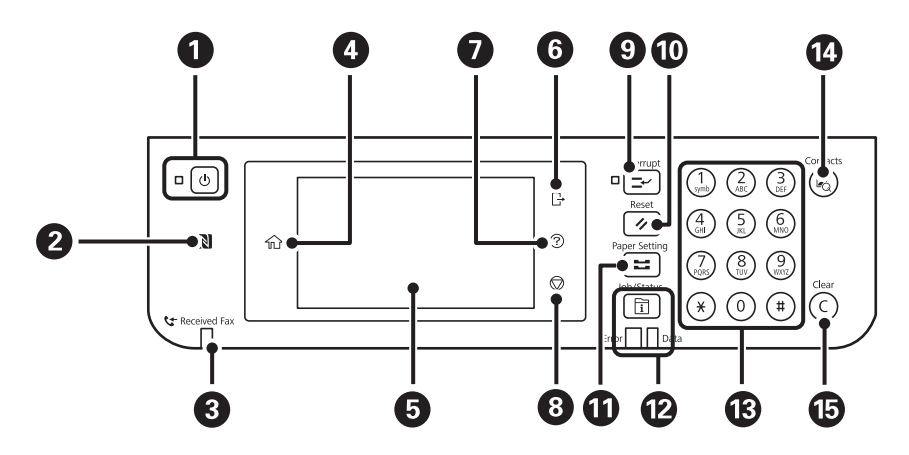

| 0 | Uključivanje ili isključivanje štampača.                                                                                            |  |
|---|----------------------------------------------------------------------------------------------------|--|
|   | Isključite kabl za napajanje kada je lampica indikatora isključena.                                                                 |  |
| 0 | Prislonite pametni uređaj uz ovu oznaku da biste štampali ili skenirali direktno sa pametnog uređaja.                               |  |
| 3 | Uključuje se kada su primljeni dokumenti koji još uvek nisu pročitani, odštampani ili sačuvani uskladišteni u<br>memoriju štampača. |  |
| 4 | Prikazuje početni ekran.                                                                                                    |  |
| 6 | Prikazuje menije i poruke.                                                                                                    |  |
| 6 | Odjavljivanje sa štampača kada je omogućena opcija Kontrola pristupa.                                                               |  |
|   | Kada je onemogućena opcija <b>Kontrola pristupa</b> , ova opcija je takođe onemogućena.                                             |  |
| 0 | Prikazuje ekran <b>Pomoć</b> .                                                                                                    |  |
|   | Ovde možete da proverite rešenja za probleme.                                                                                       |  |
| 8 | Zaustavljanje trenutne radnje.                                                                                                    |  |

#### Osnovne informacije o štampaču

| 9  | Pauzira trenutni zadatak štampanja i omogućava da prekinete drugi zadatak. Međutim, ne možete prekinuti novi<br>zadatak sa računara.<br>Ponovo pritisnite ovo dugme za ponovno pokretanje pauziranog zadatka. |  |  |
|----|----------------------------------------------------------------------------------------------------|--|--|
|    |                                                                                                    |  |  |
| 9  | Ponovo postavlja trenutna podešavanja na podrazumevana korisnička podešavanja. Ako podrazumevana<br>korisnička podešavanja nisu unesena, ponovo postavlja na podrazumevana fabrička.                          |  |  |
| 0  | Prikazuje ekran <b>Postavka papira</b> . Možete izabrati podešavanja za veličinu i tip papira za svaki izvor papira.                                                                                          |  |  |
| 12 | Prikazuje meni <b>Job/Status</b> . Možete proveriti status štampača i istoriju zadataka.                                                                                                    |  |  |
|    | Kada dođe do greške, upaliće se ili će zatreperiti lampica za greške na levoj strani.                                                                                                    |  |  |
|    | Kada štampač obrađuje podatke, upaliće se ili će zatreperiti lampica za podatke na desnoj strani. Uključuje se<br>kada postoje zadaci u redu za čekanje.                                                      |  |  |
| 13 | Unos brojeva, znakova i simbola.                                                                                                    |  |  |
| 14 | Prikazuje listu Kontakti. Možete registrovati, uređivati ili izbrisati kontakte.                                                                                                    |  |  |
| 15 | Briše podešavanja koja se odnose na brojeve, na primer broj kopija.                                                                                                    |  |  |

### Osnovna konfiguracija ekrana

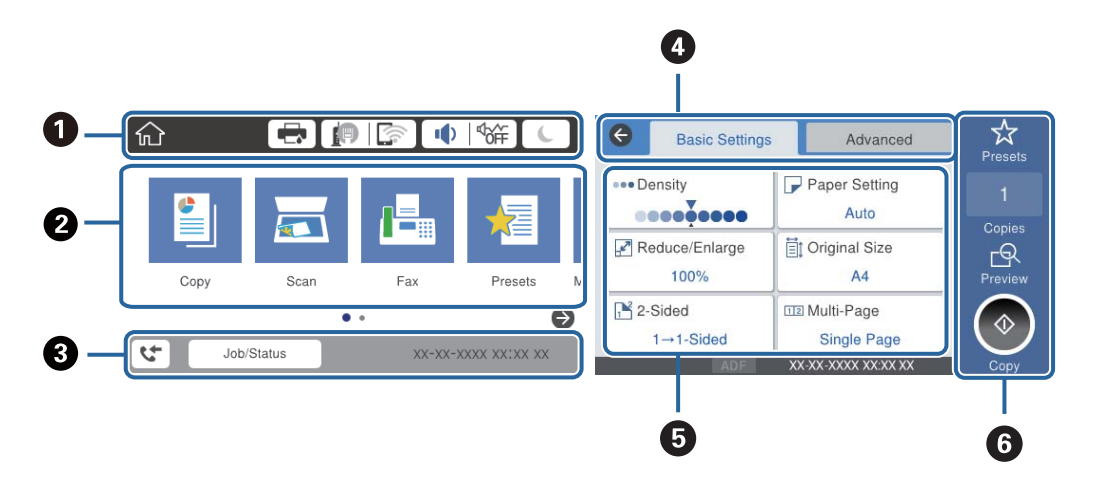

| 0 | Pokazuje stavke koje su podešene za štampač kao ikone.Izaberite svaku ikonu da biste proverili aktuelna<br>podešavanja ili pristupili svakom meniju za podešavanje.                        |  |  |
|---|----------------------------------------------------------------------------------------------------|--|--|
| 0 | Prikazuje svaki meni.Možete dodati ili promeniti redosled.                                                                                                    |  |  |
| 8 | Pokazuje zadatak koji je u toku i status štampača.Izaberite poruku da biste prikazali meni <b>Job/Status</b> .<br>Prikazuje datum i vreme kada štampač ne radi ili nema grešaka.           |  |  |
| 4 | Menja kartice.                                                                                                    |  |  |
| 6 | Pokazuje stavke za podešavanje.Izaberite svaku stavku da biste izmenili podešavanja.<br>Stavke osenčene sivom bojom nisu dostupne.Izaberite stavku da biste proverili zašto nije dostupna. |  |  |
| 6 | Izvršite aktuelna podešavanja.Dostupne funkcije se razlikuju u zavisnosti od svakog menija.                                                                                                |  |  |

### Ikone koje su prikazane na LCD ekranu

Sledeće ikone će biti prikazane na LCD ekranu štampača u zavisnosti od statusa štampača.

|   | Prikazuje ekran <b>Status štampača</b> .                                                                                                    |  |
|---|----------------------------------------------------------------------------------------------------|--|
|   | Možete proveriti približne nivoe mastila i približni radni vek kutije za održavanje.                                                                                                    |  |
|   | Pokazuje status veze.                                                                                                    |  |
|   | Izaberite ikonu da biste proverili i izmenili trenutna podešavanja.Ovo je prečica za sledeći meni.                                                                                                    |  |
|   | Podešavanja > Opšte postavke > Mrežne postavke > Podešavanje Wi-Fi-a                                                                                                    |  |
|   | Štampač nije povezan na ožičenu (Ethernet) mrežu ili ga resetujte.                                                                                                    |  |
|   | Štampač je povezan na ožičenu (Ethernet) mrežu.                                                                                                    |  |
|   | Štampač nije povezan na bežičnu (Wi-Fi) mrežu.                                                                                                    |  |
|   | Štampač traži SSID, resetovanu IP adresu, ili ima problem sa bežičnom (Wi-Fi) mrežom.                                                                                                    |  |
|   | Štampač je povezan na bežičnu (Wi-Fi) mrežu.                                                                                                    |  |
|   | Broj podeljaka pokazuje jačinu signala veze.Što je više podeljaka popunjeno, veza je jača.                                                                                                    |  |
|   | Štampač nije povezan na bežičnu (Wi-Fi) mrežu u Wi-Fi Direct (Simple AP) režimu.                                                                                                    |  |
|   | Štampač je povezan na bežičnu (Wi-Fi) mrežu u Wi-Fi Direct (Simple AP) režimu.                                                                                                    |  |
|   | Prikazuje ekran <b>Postavke zvuka uređaja</b> .Možete podesiti Isključi zvuk i Tihi režim.                                                                                                    |  |
|   | Meniju <b>Zvuk</b> takođe možete pristupiti sa ovog ekrana.Ovo je prečica za sledeći meni.                                                                                                    |  |
|   | Podešavanja > Opšte postavke > Osn. podešavanja > Zvuk                                                                                                    |  |
|   | <ul> <li>Pokazuje da li je <b>Tihi režim</b> podešen za štampač ili ne.Omogućavanjem ove funkcije, buka koju štampač stvara prilikom rada se smanjuje, ali može da se uspori brzina štampanja.Međutim, buka se možda neće smanjiti zavisno od izabranog tipa papira i kvaliteta štampe.</li> </ul> |  |
|   | Pokazuje da je <b>Isključi zvuk</b> podešen za štampač.                                                                                                    |  |
| C | Izaberite ikonu za ulazak u režim mirovanja.Kada je ikona osenčena sivom bojom, štampač ne može da<br>uđe u režim mirovanja.                                                                                                    |  |
| Ŀ | Pokazuje da je omogućena funkcija ograničavanja korisnika.Izaberite ovu ikonu da biste se prijavili na<br>štampač.Potrebno je da izaberete korisničko ime i unesete lozinku.Podatke za prijavljivanje zatražite od<br>svog administratora štampača.                                                |  |
| Ŀ | Pokazuje da je prijavljen korisnik koji ima dozvolu za pristup.                                                                                                    |  |
|   | Izaberite ikonu da biste se odjavili.                                                                                                    |  |
| 4 | Prikazuje ekran <b>Informacije o podacima faksa</b> .                                                                                                    |  |
|   | Pokazuje da su se podešavanja promenila sa podrazumevanih korisničkih podešavanja na podrazumevana fabrička.                                                                                                    |  |
| 0 | Pokazuje da postoje dodatne informacije.Izaberite ikonu da biste prikazali poruku.                                                                                                    |  |

| ! | Ukazuje na problem sa stavkama.Izaberite ikonu da biste proverili kako da rešite problem.                                     |
|---|----------------------------------------------------------------------------------------------------|
|   | Pokazuje da postoje podaci koji još nisu očitani, odštampani ili sačuvani.Prikazani broj pokazuje broj<br>stavki sa podacima. |

#### Povezane informacije

- ➡ "Mrežne postavke" na strani 55
- ➡ "Zvuk:" na strani 49

### Radnje na dodirnom ekranu

Dodirni ekran je kompatibilan sa sledećim radnjama.

| Dodirni        | Im | Pritisnite ili izaberite stavke ili ikone. |
|----------------|----|--------------------------------------------|
| Brzo prelistaj | Am | Brzo prelistajte ekran.                    |
| Guraj/vuci     | qu | Držite i pomerajte stavke okolo.           |

#### Unos znakova

Možete uneti znakove i simbole pomoću tastature na ekranu prilikom registrovanja kontakta, unosa mrežnih podešavanja itd.

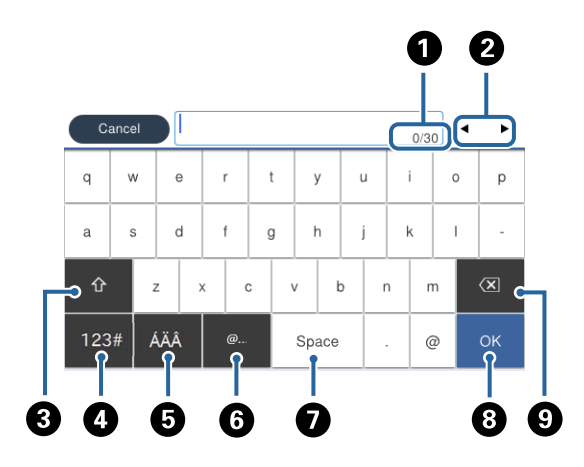

#### Napomena:

Ikone koje su dostupne se mogu razlikovati u zavisnosti od stavke u podešavanjima.

| 0 | Pokazuje broj znakova.                                                                                         |  |
|---|----------------------------------------------------------------------------------------------------|--|
| 0 | Pomera pokazivač na položaj za unos.                                                                           |  |
| 3 | Prebacuje se sa malih slova na velika ili brojeve i simbole i obrnuto.                                         |  |
| 4 | Menja tip znakova.                                                                                             |  |
|   | 123# : Možete unositi brojeve i simbole.                                                                       |  |
|   | ABC : Možete unositi slova.                                                                                    |  |
| 6 | Menja tip znakova. Možete uneti alfanumeričke znakove i posebne znakove kao što su umlaut (preglas) i akcenti. |  |
| 6 | Unosi često korišćene adrese domena e-pošte ili internet adrese jednostavnim izborom stavke.                   |  |
| 0 | Unosi razmak.                                                                                                  |  |
| 8 | Potvrđuje unete znakove.                                                                                       |  |
| 9 | Briše znakove levo od sebe.                                                                                    |  |

### Konfiguracija ekrana Job/Status

Pritisnite dugme 🗓 da biste prikazali meni Job/Status.Možete proveriti status štampača ili zadataka.

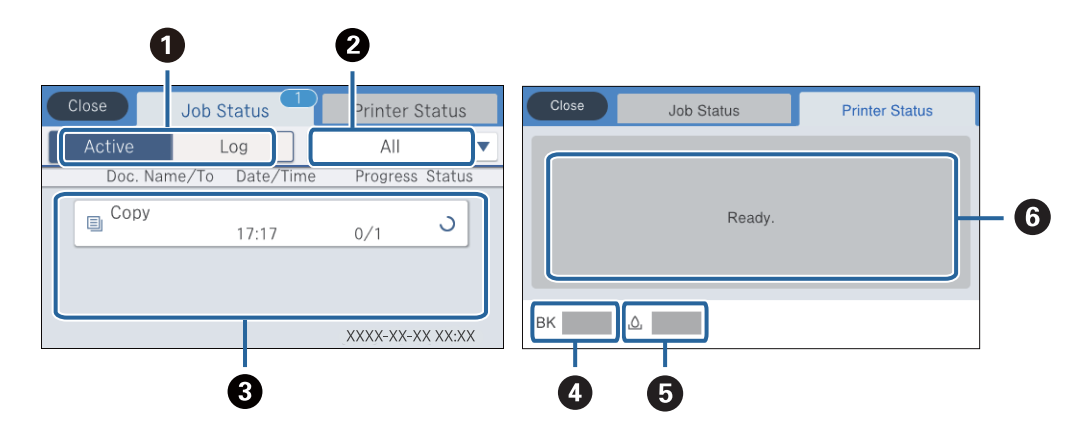

| 0 | Menja prikazane liste.                                                                                             |  |
|---|----------------------------------------------------------------------------------------------------|--|
| 0 | Filtrira zadatke prema funkcionalnim.                                                                              |  |
| 3 | Kada se izabere <b>Aktivno</b> , prikazuje se lista zadataka koji su u toku i zadataka koji čekaju na obradu.      |  |
|   | Kada se izabere <b>Evidencija</b> , prikazuje se istorija poslova.                                                 |  |
|   | Možete otkazati zadatke ili proveriti prikazanu šifru greške u istoriji kada zadatak nije uspeo.                   |  |
| 4 | Pokazuje približne nivoe mastila.                                                                                  |  |
| 5 | Pokazuje približan vek trajanja kutije za održavanje.                                                              |  |
| 6 | Prikazuje sve greške koje su se pojavile na štampaču.Izaberite grešku sa liste da biste prikazali poruku o grešci. |  |

#### Povezane informacije

➡ "Šifra greške u meniju statusa" na strani 192

### Gledanje animacija

Možete gledati animacije uputstava za upotrebu, kao što su umetanje papira ili vađenje zaglavljenog papira, na LCD ekranu.

Dodirnite 😰 sa desne strane LCD ekrana: Prikazuje ekran za pomoć.Dodirnite Kako da i izaberite stavke koje želite da vidite.

□ Izaberite **Kako da** u dnu radnog ekrana: Prikazuje animacije u vezi sa kontekstom.

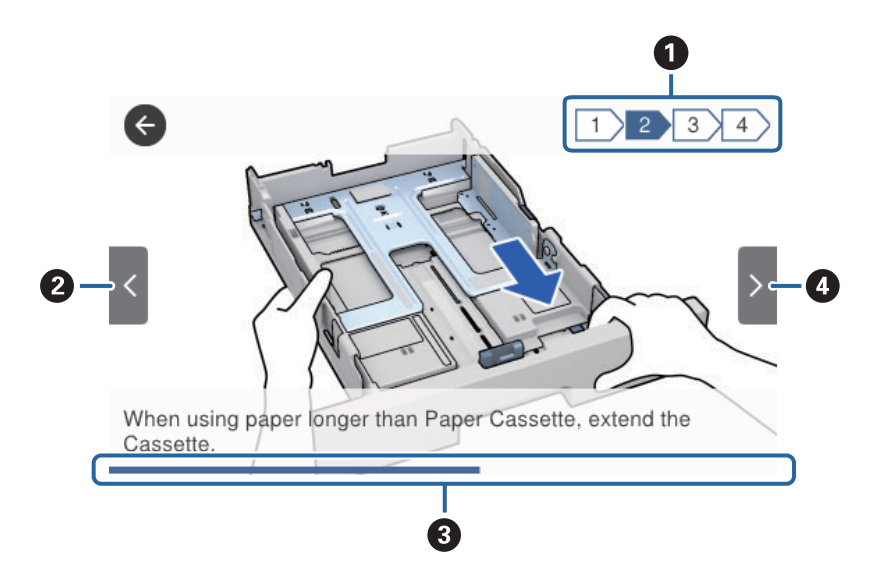

| 0 | Pokazuje ukupan broj koraka i broj trenutnog koraka.<br>U gornjem primeru, pokazuje korak 2 od 4 koraka. |
|---|----------------------------------------------------------------------------------------------------|
| 2 | Vraća na prethodni korak.                                                                                |
| 3 | Pokazuje napredovanje kroz trenutni korak.Animacija se ponavlja kada traka o napredovanju dostigne kraj. |
| 4 | Prelazi na sledeći korak.                                                                                |

## Priprema štampača

### Ubacivanje papira

### Dostupan papir i kapaciteti

Kompanija Epson preporučuje upotrebu originalnog Epson papira da bi se osiguralo dobijanje otisaka visokog kvaliteta.

#### Originalni Epson papir

#### Napomena:

Originalan Epson papir nije dostupan kada se štampanje obavlja pomoću Epsonovog univerzalnog upravljačkog programa za štampač.

| Naziv                                    | Veličina | Prihvatni kapacite   | Dvostrano            |                                                   |                                     |
|------------------------------------------|----------|----------------------|----------------------|---------------------------------------------------|-------------------------------------|
| medijuma                                 |          | Kaseta za papir<br>1 | Kaseta za papir<br>2 | Zadnji mehani-<br>zam za<br>uvlačenje papi-<br>ra | stampanje                           |
| Epson Bright<br>White Ink Jet Pa-<br>per | A4       | 200                  | 400                  | 50                                                | Automatski, ruč-<br>no <sup>*</sup> |
| Epson Matte Pa-<br>per-Heavyweight       | A4       | 50                   | -                    | 20                                                | -                                   |
| Epson Double-Si-<br>ded Matte Paper      | A4       | 50                   | -                    | 20                                                | -                                   |
| Epson Photo<br>Quality Ink Jet<br>Paper  | A4       | 80                   | -                    | 70                                                | -                                   |

\* Za ručno štampanje zadataka dvostranog štampanja koristite samo zadnji mehanizam za uvlačenje papira. Možete ubaciti najviše 30 listova sa već odštampanom jednom stranom.

#### Napomena:

- Dostupnost papira zavisi od lokacije. Za najažurnije informacije o papiru dostupnom u vašoj okolini obratite se službi za podršku kompanije Epson.
- Kada štampate na originalnom Epson papiru pri veličini navedenoj od strane korisnika, od podešavanja kvaliteta štampanja su dostupna samo Standardno ili Normal. Iako vam pojedini upravljački programi štampača omogućavaju da izaberete bolji kvalitet štampe, otisci se štampaju pomoću Standardno ili Normal.

#### Papir koji je dostupan u prodaji

#### Napomena:

Half letter, SP1 (210×270 mm), SP2 (210×149 mm), SP3 (100×170 mm), SP4 (130×182 mm), SP5 (192×132 mm) i 16K (195×270 mm) formati nisu dostupni kada štampate pomoću upravljačkog programa štampača PostScript.

| Naziv                                                     | Veličina                                                                                                    | Prihvatni kapacitet (listovi ili koverte)               |                      |                                                    | Dvostran                                   |
|-----------------------------------------------------------|----------------------------------------------------------------------------------------------------|---------------------------------------------------------|----------------------|----------------------------------------------------|--------------------------------------------|
| medijuma                                                  |                                                                                                    | Kaseta za papir 1                                       | Kaseta za<br>papir 2 | Zadnji<br>mehaniz<br>am za<br>uvlačenj<br>e papira | o<br>štampanj<br>e                         |
| Običan papir,<br>papir za<br>kopiranje                    | Letter, A4, Executive <sup>*3</sup> , B5, A5, SP1<br>(210×270 mm) <sup>*3</sup> , 16K (195×270<br>mm)                                                             | Do linije označene simbolom                             |                      | 80                                                 | Automatsk<br>i, ručno <sup>*1,</sup><br>*2 |
| Papir sa<br>odštampanim<br>zaglavljem<br>Recikliran papir | Legal, 8,5×13 inča, Half letter <sup>*3</sup> , A6,<br>B6, SP2 (210×149 mm) <sup>*3</sup> , SP3<br>(100×170 mm) <sup>*3</sup> , SP4 (130×182<br>mm) <sup>*3</sup> | A6, Do linije označene simbolom                         |                      | 80                                                 | Ručno <sup>*1, *2</sup>                    |
| Fabrički<br>odštampan papir<br>Visokokvalitetni           | SP5 (192×132 mm) <sup>*3</sup>                                                                                                    | Do linije označene<br>simbolom 📕<br>na vođici za papir. | -                    | 80                                                 | Ručno <sup>*1, *2</sup>                    |
| običan papir                                              | Korisnički definisano <sup>*3</sup> (mm)<br>Od 89 × 127 do 100 × 148                                                                                              | Do linije označene<br>simbolom 📕<br>na vođici za papir. | -                    | 80                                                 | Ručno <sup>*1, *2</sup>                    |
|                                                           | Korisnički definisano <sup>*3</sup> (mm)<br>Od 100 × 148 do 148 × 210<br>Od 215,9×297 do 355,6                                                                    | Do linije označene si<br>■ na vođici za p               | mbolom<br>oapir.     | 80                                                 | Ručno <sup>*1, *2</sup>                    |
|                                                           | Korisnički definisano <sup>*3</sup> (mm)<br>Od 148 × 210 do 215,9 × 297                                                                                           | Do linije označene simbolom                             |                      | 80                                                 | Automatsk<br>i, ručno <sup>*1,</sup><br>*2 |
|                                                           | Korisnički definisano <sup>*3</sup> (mm)<br>Od 64 do 89×127                                                                                                    | -                                                       | -                    | 80                                                 | Ručno <sup>*2</sup>                        |
|                                                           | Korisnički definisano <sup>*3</sup> (mm)<br>Od 215,9×355,6 do 6000                                                                                                | -                                                       | -                    | 1                                                  | Ručno                                      |

| Naziv                               | Veličina                                                                                                    | Prihvatni kapacitet | Dvostran             |                                                    |                                            |
|-------------------------------------|----------------------------------------------------------------------------------------------------|---------------------|----------------------|----------------------------------------------------|--------------------------------------------|
| medijuma                            |                                                                                                    | Kaseta za papir 1   | Kaseta za<br>papir 2 | Zadnji<br>mehaniz<br>am za<br>uvlačenj<br>e papira | o<br>štampanj<br>e                         |
| Debeo papir<br>(91 do 160 g/m²)     | Letter, A4, Executive <sup>*3</sup> , B5, A5, SP1<br>(210×270 mm) <sup>*3</sup> , 16K (195×270<br>mm)                                                                                                    | 90                  | 250                  | 30                                                 | Automatsk<br>i,<br>ručno <sup>*1*4</sup>   |
|                                     | Legal, 8,5×13 inča, Half letter <sup>*3</sup> , A6,<br>B6, SP2 (210×149 mm) <sup>*3</sup> , SP3<br>(100×170 mm) <sup>*3</sup> , SP4 (130×182<br>mm) <sup>*3</sup>                                                                                                    | 90                  | 250                  | 30                                                 | Ručno <sup>*1*4</sup>                      |
|                                     | SP5 (192×132 mm) <sup>*3</sup>                                                                                                    | 90                  | -                    | 30                                                 | Ručno <sup>*1*4</sup>                      |
|                                     | Korisnički definisano <sup>*3</sup> (mm)<br>Od 89 × 127 do 100 × 148                                                                                                    | 90                  | -                    | 30                                                 | Ručno <sup>*1, *4</sup>                    |
|                                     | Korisnički definisano <sup>*3</sup> (mm)<br>Od 100 × 148 do 148 × 210<br>Od 215,9×297 do 355,6                                                                                                    | 90                  | 250                  | 30                                                 | Ručno <sup>*1, *4</sup>                    |
|                                     | Korisnički definisano <sup>*3</sup> (mm)<br>Od 148 × 210 do 215,9 × 297                                                                                                    | 90                  | 250                  | 30                                                 | Automatsk<br>i, ručno <sup>*1,</sup><br>*4 |
|                                     | Korisnički definisano <sup>*3</sup> (mm)<br>Od 64 do 89×127                                                                                                    | -                   | -                    | 30                                                 | Ručno <sup>*4</sup>                        |
|                                     | Korisnički definisano <sup>*3</sup> (mm)<br>Od 215,9×355,6 do 1117,6                                                                                                    | -                   | -                    | 1                                                  | Ručno                                      |
| Debeo papir<br>(161 do 256<br>g/m²) | Legal, 8,5×13 inča, Letter, A4,<br>Executive <sup>*3</sup> , B5, A5, Half letter <sup>*3</sup> , A6,<br>B6, SP1 (210×270 mm) <sup>*3</sup> , SP2<br>(210×149 mm) <sup>*3</sup> , SP3 (100×170<br>mm) <sup>*3</sup> , SP4 (130×182 mm) <sup>*3</sup> , SP5<br>(192×132 mm) <sup>*3</sup> , 16K (195×270<br>mm) | -                   | -                    | 30                                                 | Ručno <sup>*4</sup>                        |
|                                     | Korisnički definisano <sup>*3</sup> (mm)                                                                                                    | -                   | -                    | 30                                                 | Ručno <sup>*4</sup>                        |
|                                     | Od 64 × 127 do 215,9 × 355,6                                                                                                    |                     |                      |                                                    |                                            |
|                                     | Korisnički definisano <sup>*3</sup> (mm)<br>Od 215,9×355,6 do 1117,6                                                                                                    | -                   | -                    | 1                                                  | Ručno                                      |
| Koverta                             | Koverta br. 10, koverta DL, koverta<br>C6                                                                                                    | 10                  | -                    | 10                                                 | -                                          |
|                                     | Koverta C4                                                                                                    | -                   | -                    | 1                                                  | -                                          |

\*1 Za ručno štampanje zadataka dvostranog štampanja koristite samo zadnji mehanizam za uvlačenje papira.

- \*2 Možete ubaciti najviše 30 listova sa već odštampanom jednom stranom.
- \*3 Dostupno je samo štampanje sa računara.
- \*4 Možete ubaciti najviše 5 listova sa već odštampanom jednom stranom.

#### Povezane informacije

➡ "Nazivi i funkcije delova" na strani 15

#### Mere opreza pri rukovanju papirom

- □ Pročitajte listove sa uputstvima priložene uz papir.
- Pre ubacivanja, rastresite i poravnajte ivice papira.Nemojte rastresati ili savijati foto papir.To može dovesti do oštećenja strane za štampanje.

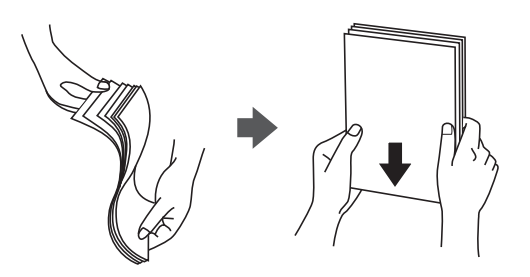

Ako je papir uvijen, pre ubacivanja ga poravnajte ili ga blago savijte u suprotnom pravcu. Štampanje na uvijenom papiru može prouzrokovati zaglavljivanje papira i mrlje na otiscima.

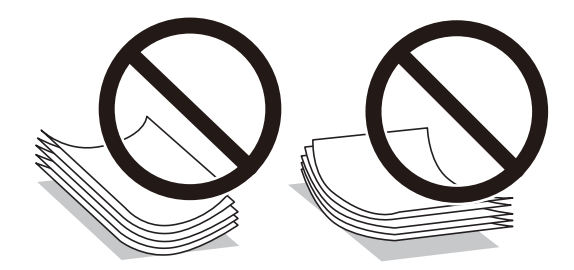

- Nemojte koristiti papir koji je naboran, pocepan, sečen, presavijen, vlažan, previše debeo, previše tanak ili papir na koji su nalepljene nalepnice. Upotreba ovakvih vrsta papira može prouzrokovati zaglavljivanje papira i mrlje na otiscima.
- Postarajte se da koristite papir sa dužim vlaknima. Ukoliko niste sigurni koji tip papira koristite, proverite ambalažu papira ili se obratite proizvođaču da biste potvrdili specifikacije papira.

#### Povezane informacije

➡ "Specifikacije štampača" na strani 234

#### Ubacivanje papira u Kaseta za papir

#### Napomena:

Ako je instalirana opciona jedinica kasete za papir, nemojte istovremeno izvlačiti dve kasete za papir.

1. Uverite se da štampač ne radi, a zatim izvucite kaseta za papir.

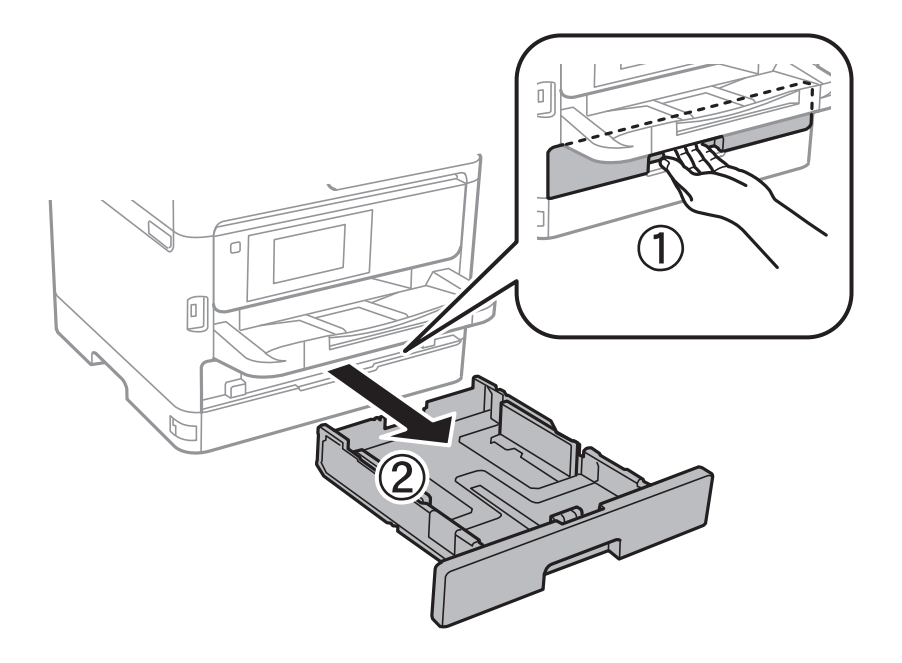

2. Pomerite prednju vođicu za papir do krajnjeg položaja, a zatim pomerajte bočne vođice da biste ih podesili za format papira koji koristite.

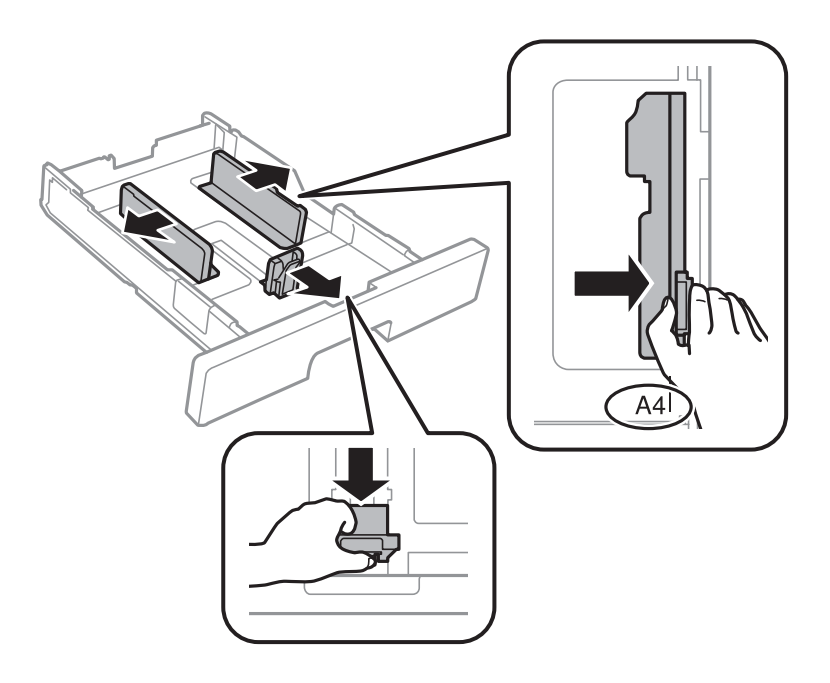

#### Priprema štampača

#### Napomena:

Kada koristite papir formata većeg od A4, proširite kaseta za papir.

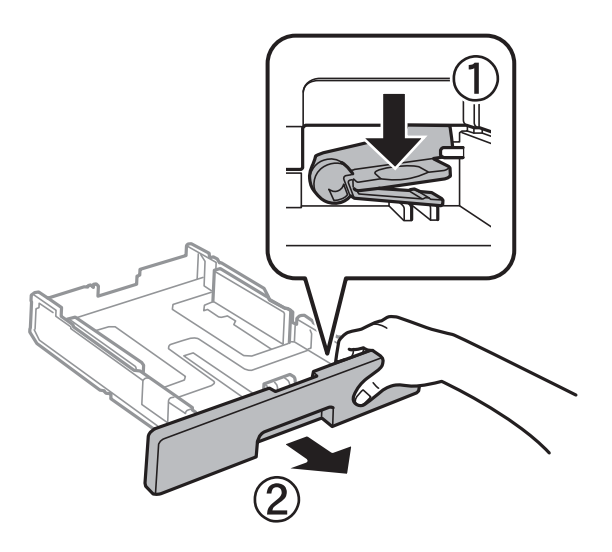

3. Ubacite papir tako da strana na kojoj se štampa bude okrenuta nadole, a zatim pomerite prednju vođicu do ivice papira.

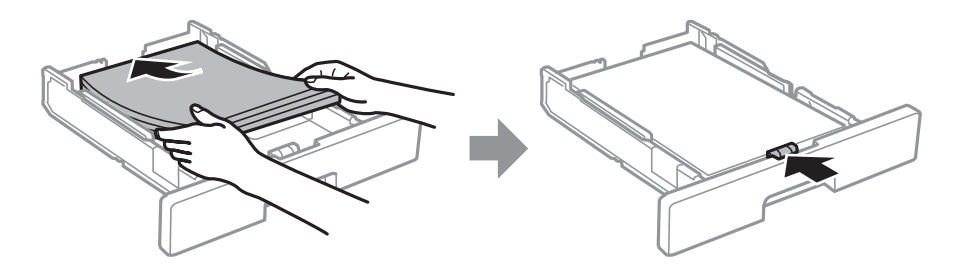

#### Važno:

Nemojte ubacivati veći broj listova od maksimalnog broja navedenog za taj papir. U slučaju običnog papira, nemojte ubacivati papir iznad linije označene simbolom na unutrašnjoj strani vođice. U slučaju debelog papira, nemojte ubacivati papir iznad linije označene simbolom na unutrašnjoj strani vođice.

- 4. Ubacite kaseta za papir do kraja.
- 5. Na kontrolnoj tabli podesite format i vrstu papira koji ste ubacili u kaseta za papir.

#### Napomena:

Takođe možete prikazati ekran za podešavanje formata i vrste papira pritiskom na dugme **k**na kontrolnoj tabli.

Korisnički vodič

6. Izvucite izlazni podmetač kada ubacujete papir duži od formata A4.

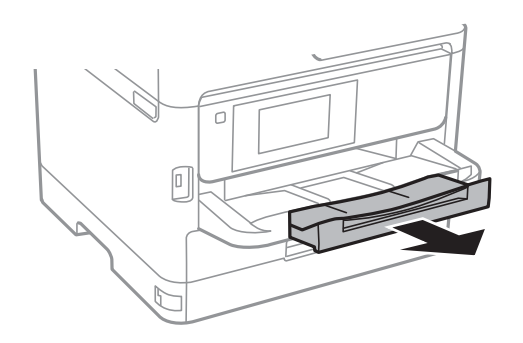

#### Povezane informacije

- ➡ "Mere opreza pri rukovanju papirom" na strani 29
- ➡ "Dostupan papir i kapaciteti" na strani 26
- ➡ "Lista tipa papira" na strani 36
- ➡ "Ubacivanje koverata i mere predostrožnosti" na strani 34

### Ubacivanje papira u Zadnji mehanizam za uvlačenje papira

1. Otvorite štitnik za mehanizam za uvlačenje papira i izvucite držač za papir.

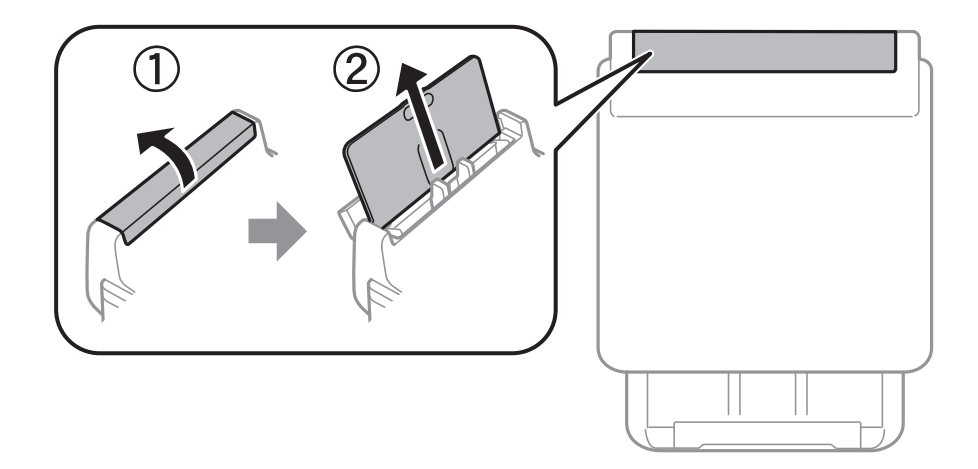

2. Pomerite vođice za papir.

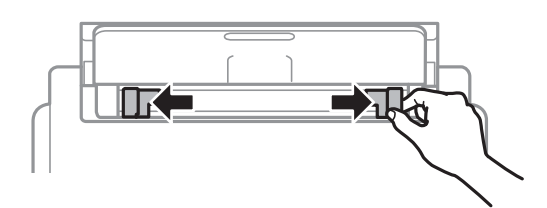

3. Postavite papir u centar zadnji mehanizam za uvlačenje papira tako da strana na kojoj se štampa bude okrenuta nagore.

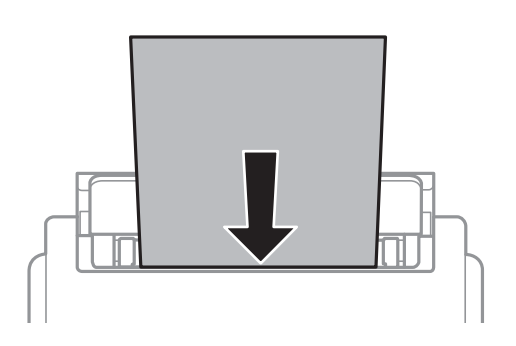

#### Važno:

- Nemojte ubacivati veći broj listova od maksimalnog broja navedenog za taj papir. U slučaju običnog papira, nemojte ubacivati papir iznad linije koja se nalazi neposredno ispod simbola trougla na unutrašnjoj strani vođice.
- Ubacite prvo kraću ivicu papira. Međutim, ako ste podesili dužu ivicu kao širinu za korisnički definisanu veličinu, ubacite prvo dužu ivicu papira.

#### Unapred izbušen papir

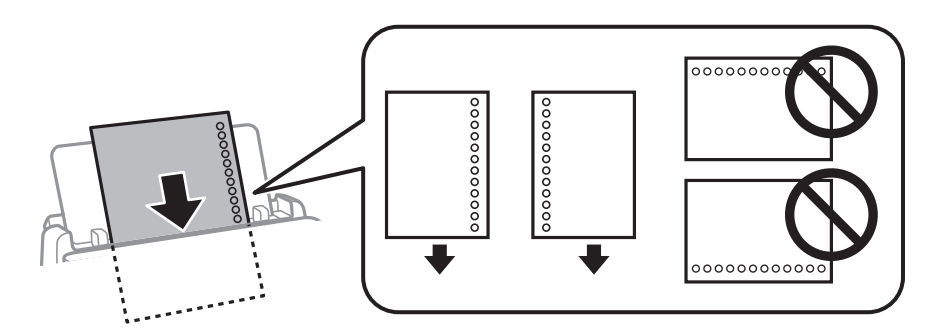

#### Napomena:

Unapred izbušen papir možete koristiti pod sledećim uslovima. Automatsko dvostrano štampanje nije dostupno za unapred izbušen papir.

- 🗅 Prihvatni kapacitet: jedan list
- Dostupne veličine: A4, B5, A5, A6, Letter, Legal
- Rupe za povezivanje: Papir sa rupama za povezivanje nemojte ubacivati na vrh ili dno.
   Prilagodite položaj datoteke za štampanje da biste izbegli štampanje preko rupa.
- 4. Povucite vođice ka ivicama papira.

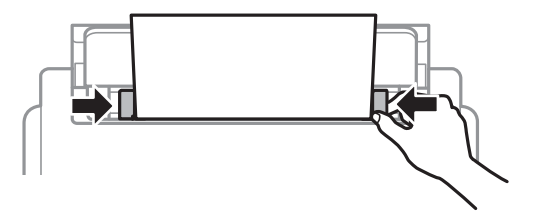

5. Na kontrolnoj tabli podesite veličinu i tip papira koji ste ubacili u zadnji mehanizam za uvlačenje papira.

#### Napomena:

Takođe možete prikazati ekran za podešavanje formata i tipa papira pritiskom na dugme **tako** na kontrolnoj tabli.

6. Izvucite izlazni podmetač kada ubacujete papir duži od formata A4.

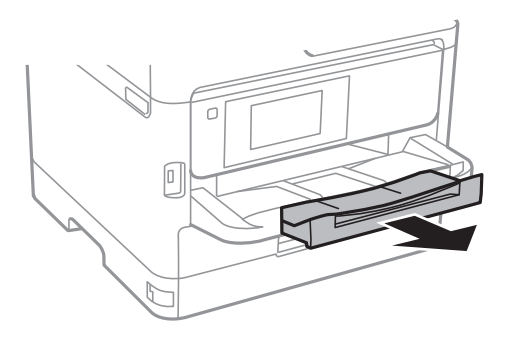

#### Napomena:

Vratite preostali papir u njegovo pakovanje. Ako ga ostavite u štampaču, papir se može uviti ili kvalitet štampe može opasti.

#### Povezane informacije

- ➡ "Mere opreza pri rukovanju papirom" na strani 29
- ➡ "Dostupan papir i kapaciteti" na strani 26
- ➡ "Lista tipa papira" na strani 36
- "Ubacivanje koverata i mere predostrožnosti" na strani 34
- "Ubacivanje dugačkih papira" na strani 35

### Ubacivanje koverata i mere predostrožnosti

Ubacite koverte u sredinu zadnji mehanizam za uvlačenje papira tako da kratka ivica bude napred i da preklop bude okrenut nadole a zatim povucite ivične vođice do ivica koverata.

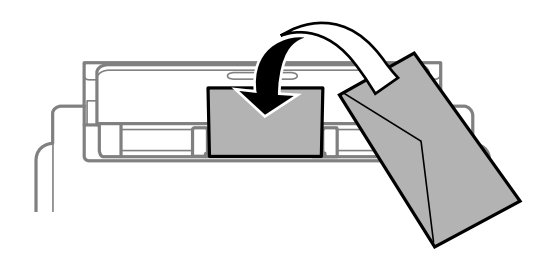

Ubacite koverte u kaseta za papir tako da preklop bude okrenut nagore a zatim povucite ivične vođice do ivica koverata.

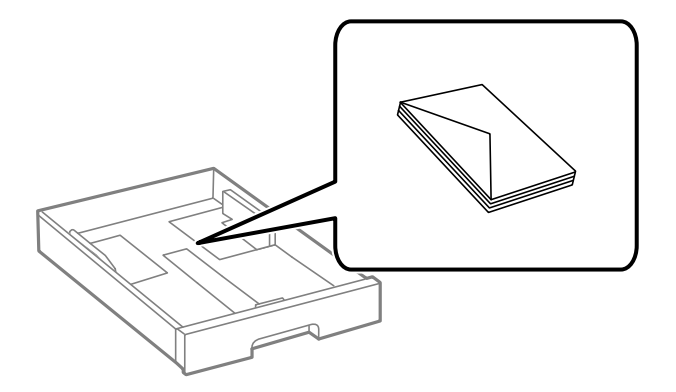

Pre ubacivanja, rastresite i poravnajte ivice koverti. Kada se u naslaganim kovertama nalazi vazduh, pre ubacivanja ih pritisnite da biste ih spljoštili.

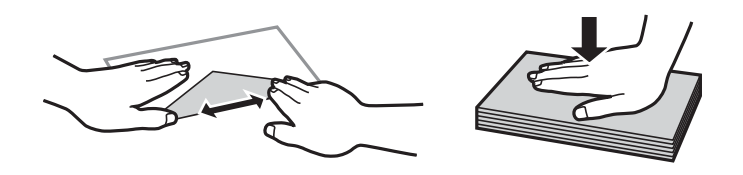

- Nemojte koristiti koverte koje su uvijene ili savijene. Upotreba ovakvih koverti može prouzrokovati zaglavljivanje papira i mrlje na otiscima.
- □ Nemojte koristiti koverte sa lepljivim površinama na preklopima ili koverte sa providnom folijom.
- □ Izbegavajte upotrebu koverti koje su previše tanke, jer se mogu uviti tokom štampanja.

#### Povezane informacije

- ➡ "Dostupan papir i kapaciteti" na strani 26
- ➡ "Ubacivanje papira u Kaseta za papir" na strani 29
- "Ubacivanje papira u Zadnji mehanizam za uvlačenje papira" na strani 32

#### Ubacivanje dugačkih papira

Koristite samo zadnji mehanizam za uvlačenje papira da biste ubacili dugačak papir. Pre ubacivanja papira u štampač, isecite papir na veličinu papira na kojoj želite da štampate. Izaberite **Odr.koris.** kao podešavanje veličine papira.

- Uverite se da je kraj papira isečen pod pravim uglom. Dijagonalni rez može dovesti do problema sa uvlačenjem papira.
- Dugačak papir se ne može držati u izlaznom podmetaču. Da biste vodili računa da papir ne padne na pod, pripremite kutiju i slično.
- Nemojte dirati papir koji se uvlači ili izbacuje. Može vam povrediti ruku ili može izazvati opadanje kvaliteta štampe.

#### Povezane informacije

"Dostupan papir i kapaciteti" na strani 26

"Ubacivanje papira u Zadnji mehanizam za uvlačenje papira" na strani 32

### Lista tipa papira

Da biste dobili najbolje rezultate štampe, izaberite odgovarajući tip papira.

| Naziv medijuma                                                         | Tip medijuma    |                                    |                                                  |                                                        |  |
|------------------------------------------------------------------------|-----------------|------------------------------------|--------------------------------------------------|--------------------------------------------------------|--|
|                                                                        | Kontrolna tabla | Upravljački<br>program<br>štampača | PostScript<br>upravljački<br>program<br>štampača | Epson univerzalni<br>upravljački program za<br>štampač |  |
| Epson Bright White<br>Ink Jet Paper                                    | Običan papir    | Običan papir                       | Plain                                            | Običan                                                 |  |
| Epson Matte Paper-<br>Heavyweight<br>Epson Double-Sided<br>Matte Paper | Mat             | Epson matirani<br>papir            | Epson matirani<br>papir                          | -                                                      |  |
| Epson Photo Quality<br>Ink Jet Paper                                   | Mat             | Epson matirani<br>papir            | Epson matirani<br>papir                          | -                                                      |  |
| Debeo papir<br>(91 do 160 g/m²)                                        | Debeo papir1    | Debeo papir1                       | Debeo papir1                                     | Debeo papir1                                           |  |
| Debeo papir<br>(161 do 256 g/m²)                                       | Debeo papir2    | Debeo papir2                       | Debeo papir2                                     | Debeo papir2                                           |  |

### Postavljanje originala

Stavite originale na staklo skenera ili automatski mehanizam za uvlačenje papira.

Pomoću automatskog mehanizma možete da skenirate više originala ili obe strane originala istovremeno.

### Originali dostupni za automatski mehanizam za uvlačenje papira

| Dostupne veličine papira        | A6 <sup>*</sup> , A5 <sup>*</sup> , B5, A4, Letter, Legal <sup>*</sup> |
|---------------------------------|------------------------------------------------------------------------|
| Tip papira                      | Običan papir, Visokokvalitetan običan papir, Reciklirani papir         |
| Debljina papira (težina papira) | 64 do 95 g/m <sup>2</sup>                                              |
| Prihvatni kapacitet             | 50 listova ili 5.5 mm                                                  |

\* Podržano je samo jednostrano skeniranje.

Čak i kada original zadovoljava specifikacije za medijume koji se mogu postaviti u automatski mehanizam za uvlačenje papira, možda ga automatski mehanizam za uvlačenje papira neće uvući ili kvalitet skeniranja može opasti zavisno od svojstava ili kvaliteta papira.
#### Važno:

Nemojte uvlačiti fotografije ili vredne originalne umetničke radove u automatski mehanizam za uvlačenje papira. Original se može izgužvati ili oštetiti zbog pogrešnog uvlačenja. Umesto toga, skenirajte takve dokumente na staklo skenera.

Da biste sprečili zaglavljivanje papira, izbegavajte da u automatski mehanizam za uvlačenje papira ubacujete sledeće originale. Za ove tipove koristite staklo skenera.

- Originali koji su pocepani, savijeni, naborani, pohabani ili uvijeni
- Originali sa rupama za povezivanje
- □ Originali spojeni lepljivom trakom, spajalicama, zaheftani originali itd.
- Originali na koje su zalepljene nalepnice ili oznake
- Originali koji su nepravilno isečeni ili čije ivice nisu pod pravim uglom
- Originali koji su ukoričeni
- Papir za projektore, termički papir ili indigo papir

### Postavljenje originala u automatski mehanizam za uvlačenje papira

- 1. Poravnajte ivice originala.
- 2. Pomerite vođicu za papir automatskog mehanizma za uvlačenje papira.

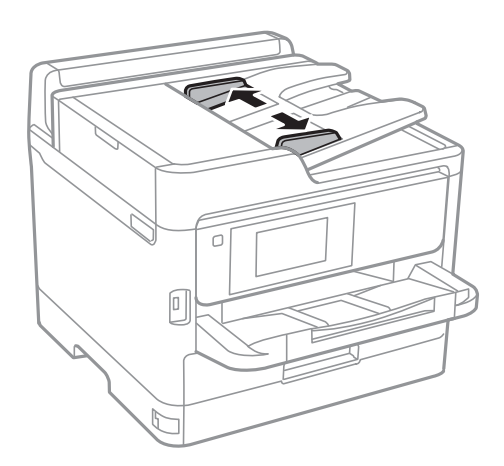

3. Postavite originale u središnji deo automatskog mehanizma za uvlačenje dokumenata, okrenute nagore.

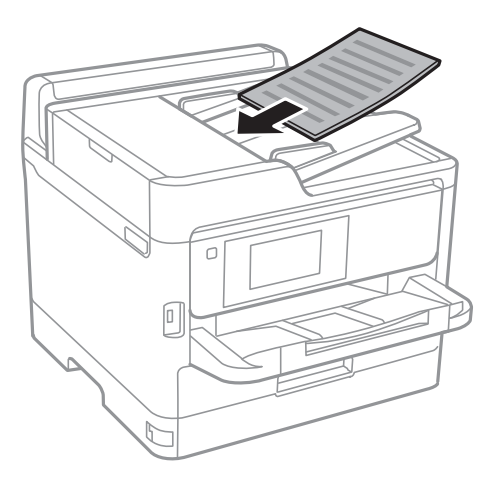

### Važno:

Ne ubacujte originale iznad linije označene simbolom trougla na automatskom mehanizmu za uvlačenje papira.

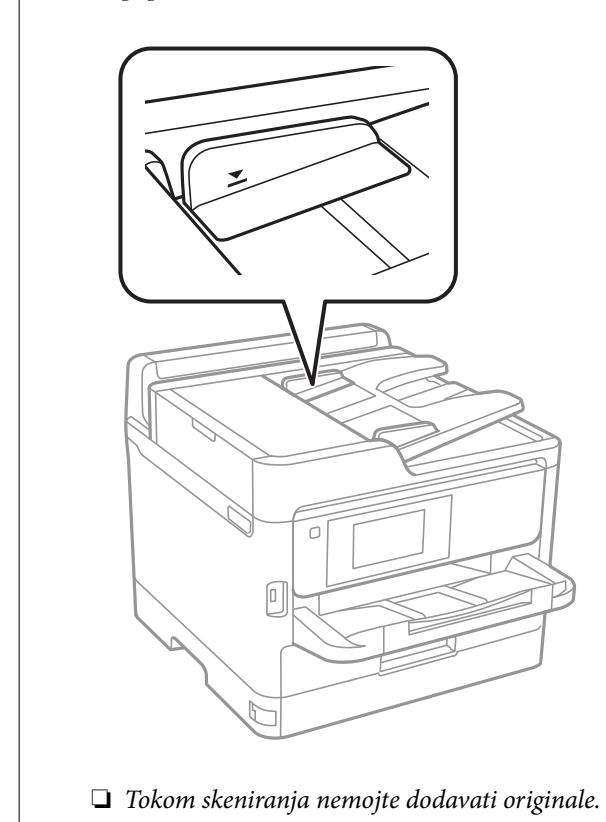

4. Pomerite vođicu mehanizma za automatsko uvlačenje papira do ivice originala.

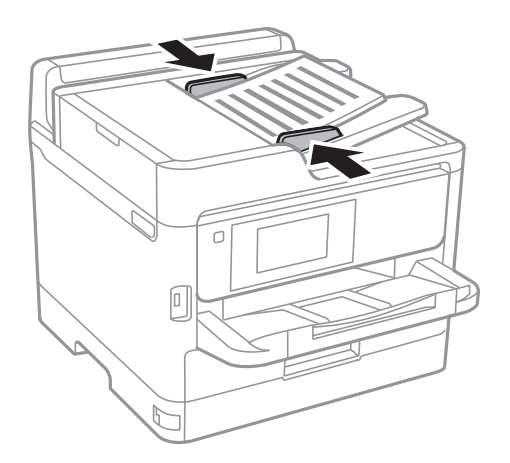

#### Povezane informacije

"Originali dostupni za automatski mehanizam za uvlačenje papira" na strani 36

### Stavljanje originala u ADF radi kopiranja u dvostrukom rasporedu

Stavite originale u smeru prikazanom na slici, a zatim izaberite podešavanje orijentacije.

De Horizontalni originali: Izaberite Gornji smer na kontrolnoj tabli na način opisan u nastavku.

#### Kopiranje > Napredno > Orijentacija (original) > Gornji smer

Postavite originale u automatski mehanizam za uvlačenje papira u smeru strelice.

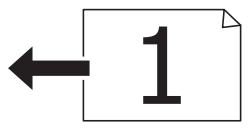

Vertikalni originali: Izaberite Levi smer na kontrolnoj tabli na način opisan u nastavku.
 Kopiranje > Napredno > Orijentacija (original) > Levi smer
 Postavite originale u automatski mehanizam za uvlačenje papira u smeru strelice.

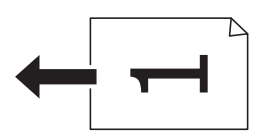

### Postavljanje originala na staklo skenera (Staklo skenera)

### A Oprez:

Vodite računa da ne priklještite ruku ili prste kada otvarate ili zatvarate poklopac skenera.U suprotnom se možete povrediti.

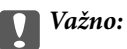

Kada postavljate glomazne originale kao što su knjige, sprečite da spoljna svetlost padne direktno na staklo skenera (staklo skenera).

1. Otvorite poklopac za dokumente.

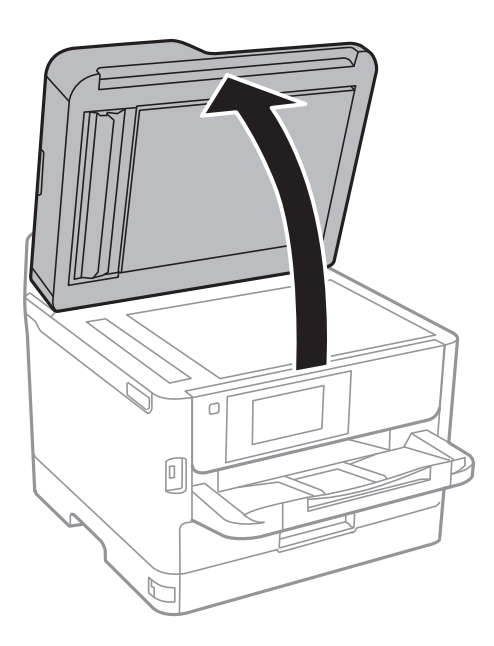

- 2. Uklonite prašinu ili mrlje sa stakla skenera (staklo skenera).
- 3. Postavite originale okrenute nadole i pomerite ih do oznake u uglu.

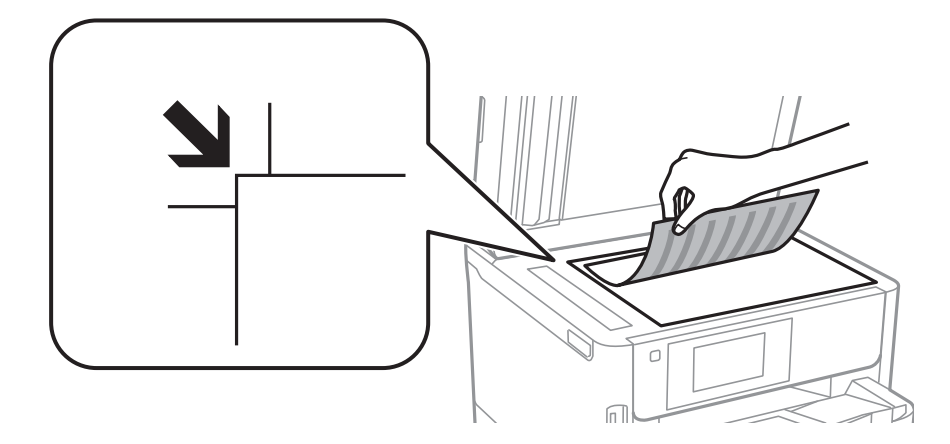

#### Napomena:

- Devršina od 1,5 mm od gornje ivice i leve ivice staklo skenera nije obuhvaćena prilikom skeniranja.
- □ Kada su originali postavljeni u automatski mehanizam za uvlačenje papira i na staklo skenera (staklo skenera), prioritet imaju originali u automatskom mehanizmu za uvlačenje papira (ADF).
- 4. Pažljivo zatvorite poklopac.

### Važno:

Nemojte previše pritiskati staklo skenera niti poklopac za dokumente. U suprotnom bi se mogli oštetiti.

5. Izvadite originale nakon skeniranja.

#### Napomena:

Ako duže vreme ostavite originale na staklu skenera (staklo skenera), mogu se zalepiti za staklenu površinu.

# Umetanje spoljnog USB uređaja

# Umetanje i vađenje spoljnog USB uređaja

1. Umetnite spoljni memorijski uređaj u štampač.

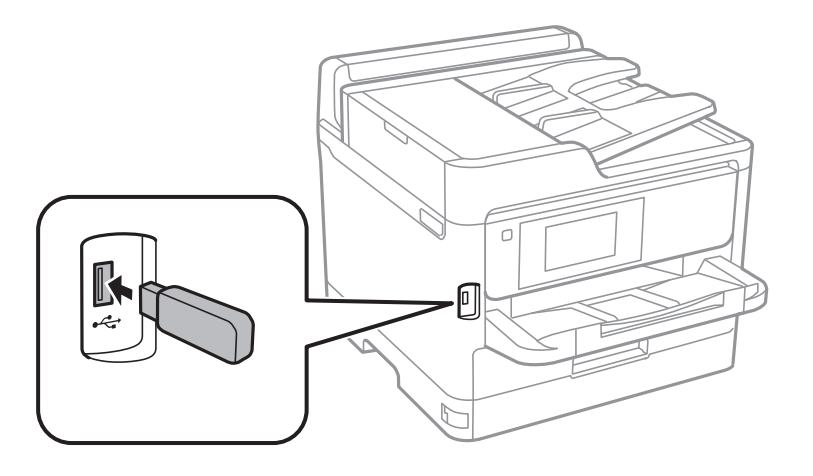

2. Kada završite sa korišćenjem spoljnog USB uređaja, izvadite uređaj.

#### Povezane informacije

- ➡ "Specifikacije spoljašnjih USB uređaja" na strani 238
- Pristupanje spoljnom USB uređaju sa računara" na strani 41

# Pristupanje spoljnom USB uređaju sa računara

Pomoću računara možete upisivati i čitati podatke sa spoljnjeg USB uređaja kao što je USB fleš disk koji je ubačen u štampač.

### Važno:

Prilikom deljenja spoljnog uređaja ubačenog u štampač između računara povezanih putem USB-a i putem mreže, pristup za pisanje se dozvoljava samo računarima koji su povezani na način koji ste izabrali na štampaču. Da biste pisali na spoljni USB uređaj, izaberite način povezivanja iz sledećeg menija na kontrolnoj tabli štampača.

Podešavanja > Opšte postavke > Podešavanja štampača > Interfejs memorijskog uređaja > Deljenje datoteka.

#### Napomena:

Potrebno je određeno vreme da se prepoznaju podaci sa računara ukoliko je priključen spoljni USB uređaj za skladištenje podataka velikog kapaciteta kao što je uređaj sa više od 2 TB.

#### Windows

Izaberite spoljni USB uređaj u Računar ili Moj računar. Prikazaće se podaci na spoljnom USB uređaju.

#### Napomena:

Ako ste povezali štampač na mrežu, a niste koristili disk sa softverom ili Web Installer, mapirajte USB port kao mrežni disk. Otvorite **Pokreni** i unesite ime štampača \\XXXXX ili IP adresu štampača \\XXX.XXX.XXX.XXX u polje **Otvori:**. Kliknite desnim tasterom miša na prikazanu ikonu da biste dodelili mrežu. Mrežni disk će se pojaviti u **Računar** ili **Moj računar**.

#### Mac OS

Izaberite odgovarajuću ikonu uređaja. Prikazaće se podaci na spoljnom USB uređaju.

#### Napomena:

- □ Da biste uklonili spoljni USB uređaj, prevucite i otpustite ikonu uređaja na ikonu kante za otpatke. U suprotnom, podaci na deljenom tvrdom disku se možda neće prikazati pravilno kada se priključi drugi USB uređaj.
- □ Da biste pristupili spoljnim uređajem za skladištenje kroz mrežu, u meniju na radnoj površini izaberite Go > Connect to Server. Unesite ime štampača cifs://XXXXX ili smb://XXXXX (gde je "xxxxx" ime štampača) u Adresa servera, a zatim kliknite na Poveži se.

# Način korišćenja servera za poštu

Da biste koristili funkcije e-pošte, kao što su funkcije skeniranja i slanja faksa, treba da konfigurišete server za poštu.

# Konfigurisanje servera za poštu

Proverite sledeće pre konfigurisanja servera e-pošte.

- □ Štampač je povezan na mrežu.
- □ Informacije o serveru e-pošte, kao što su dokumenti od pružaoca usluge koje ste koristili za podešavanje e-pošte na računaru.

#### Napomena:

*Ako koristite besplatnu uslugu e-pošte, kao što je internet e-pošta, pretražite internet da biste dobili potrebne informacije o serveru e-pošte.* 

- 1. Izaberite **Podešavanja** na početnom ekranu.
- 2. Izaberite **Opšte postavke** > **Mrežne postavke** > **Napredno**.
- 3. Izaberite Server za imejl > Postavke servera.

4. Dodirnite metod provere identiteta servera e-pošte koji koristite, posle čega će se prikazati ekran podešavanja.

#### Važno:

Dostupni su sledeći metodi provere identiteta.

- 🖵 Isključeno
- Depre SMTP-a
- □ SMTP-AUTH

Kontaktirajte internet provajdera da biste potvrdili metod provere identiteta servera e-pošte.

Štampač možda neće moći da komunicira sa serverom e-pošte čak ni ako je metod provere identiteta dostupan jer je bezbednost možda pojačana (na primer SSL komunikacija je neophodna). Najnovije informacije potražite na Epson veb-sajtu za podršku.

http://www.epson.eu/Support (Evropa)

http://support.epson.net/ (izvan Evrope)

5. Podesite odgovarajuća podešavanja.

Neophodna podešavanja se razlikuju u zavisnosti od metoda provere identiteta. Unesite informacije za server e-pošte koji koristite.

6. Dodirnite Nastavi.

#### Napomena:

- Ako se prikaže poruka o grešci, proverite da li su podešavanja servera e-pošte tačna.
- □ *Kada ne možete da pošaljete poruku e-pošte čak ni ako je provera veze uspela, proverite metod provere identiteta za server e-pošte koji koristite.*

# Stavke podešavanja servera e-pošte

| Stavka                  | Objašnjenje                                                                                                    |
|-------------------------|----------------------------------------------------------------------------------------------------|
| Autentifikovani nalog   | Ako izaberete <b>SMTP-AUTH</b> ili <b>POP pre SMTP-a</b> kao <b>Način</b><br><b>provere identiteta servera e-pošte</b> , unesite korisničko ime<br>(adresu e-pošte) registrovanu na serveru e-pošte od 255<br>znakova ili manje.                           |
| Autentifikovana lozinka | Ako izaberete <b>SMTP-AUTH</b> ili <b>POP pre SMTP-a</b> kao <b>Način</b><br><b>provere identiteta servera e-pošte</b> , unesite lozinku naloga<br>sa potvrđenim identitetom od 20 znakova ili manje.                                                      |
| Adresa pošiljaoca       | Navedite adresu e-pošte koju štampač koristi za slanje po-<br>ruka e-pošte.Možete da navedete postojeću adresu e-po-<br>šte.Kako bi bilo jasno da se e-pošta šalje sa štampača, može-<br>te da dobijete posebnu adresu za štampač i da je unesete<br>ovde. |
| Adr. SMTP servera       | Unesite adresu servera koji šalje e-poštu (SMTP server).                                                                                                    |
| Broj ulaza SMTP servera | Unesite broj porta servera koji šalje e-poštu (SMTP server).                                                                                                    |
| Adresa POP3 servera     | Ako izaberete <b>POP pre SMTP-a</b> kao <b>Način provere identi-<br/>teta servera e-pošte</b> , unesite adresu servera koji prima e-<br>poštu (POP3 server).                                                                                               |

| Stavka                  | Objašnjenje                                                                                                    |
|-------------------------|----------------------------------------------------------------------------------------------------|
| Broj ulaza POP3 servera | Ako izaberete <b>POP pre SMTP-a</b> kao <b>Način provere identi-<br/>teta servera e-pošte</b> , unesite broj porta servera e-pošte koji<br>prima e-poštu (POP3 server). |
| Bezbedna veza           | Ako izaberete SMTP-AUTH ili Isključeno kao Način provere identiteta servera e-pošte, izaberite metod bezbedne ve-<br>ze.                                                |

### Provera veze sa serverom e-pošte

- 1. Izaberite **Podešavanja** na početnom ekranu.
- 2. Izaberite **Opšte postavke** > **Mrežne postavke** > **Napredno**.
- 3. Izaberite Server za imejl > Provera veze da biste proverili da li je računar povezan sa serverom e-pošte.

#### Napomena:

□ Ako se prikaže poruka o grešci, proverite da li su podešavanja servera e-pošte tačna.

□ *Kada ne možete da pošaljete poruku e-pošte čak ni ako je provera veze uspela, proverite metod provere identiteta za server e-pošte koji koristite.* 

### Prikazivanje poruka u toku Provera veze

Prikazuju se sledeće poruke prilikom vršenja **Provera veze** sa serverom e-pošte. Ako je došlo do reške, proverite poruku i objašnjenje da biste potvrdili status.

| Poruke                                                                                                    | Objašnjenje                                                                                                    |  |
|----------------------------------------------------------------------------------------------------|----------------------------------------------------------------------------------------------------|--|
| Connection test was successful.                                                                                | Ova poruka se prikazuje kada je veza sa serverom uspešna.                                                                                                    |  |
| SMTP server communication error.<br>Check the following Network<br>Settings                                    | <ul> <li>Ova poruka se prikazuje kad</li> <li>Štampač nije povezan na mrežu</li> <li>SMTP server ne radi</li> <li>Veza se prekida u toku komunikacije</li> <li>Primljeni su nepotpuni podaci</li> </ul> |  |
| POP3 server communication error.<br>Check the following Network<br>Settings                                    | <ul> <li>Ova poruka se prikazuje kad</li> <li>Štampač nije povezan na mrežu</li> <li>POP3 server ne radi</li> <li>Veza se prekida u toku komunikacije</li> <li>Primljeni su nepotpuni podaci</li> </ul> |  |
| An error occurred while connecting to<br>SMTP server. Check the followings<br>SMTP Server Address - DNS Server | Ova poruka se prikazuje kad<br>Povezivanje sa DNS serverom nije uspelo<br>Rezolucija naziva za SMTP server nije uspela                                                                                  |  |

| Poruke                                                                                                    | Objašnjenje                                                                                                    |  |
|----------------------------------------------------------------------------------------------------|----------------------------------------------------------------------------------------------------|--|
| An error occurred while connecting to                                                                                                  | Ova poruka se prikazuje kad                                                                                                    |  |
| POP3 server. Check the followings<br>POP3 Server Address - DNS Server                                                                  | Povezivanje sa DNS serverom nije uspelo                                                                                                    |  |
|                                                                                                    | Rezolucija naziva za POP3 server nije uspela                                                                                                    |  |
| SMTP server authentication error.<br>Check the followings Authentication<br>Method - Authenticated Account -<br>Authenticated Password | Ova poruka se prikazuje kada SMTP provera identiteta ne uspe.                                                                                           |  |
| POP3 server authentication error.<br>Check the followings Authentication<br>Method - Authenticated Account -<br>Authenticated Password | Ova poruka se prikazuje kada POP3 provera identiteta ne uspe.                                                                                           |  |
| Unsupported communication method.<br>Check the followings SMTP Server<br>Address - SMTP Server Port Number                             | Ova poruka se prikazuje kada pokušate da komunicirate sa nepodržanim protokolima.                                                                       |  |
| Connection to SMTP server failed.<br>Change Secure Connection to None.                                                                 | Ova poruka se prikazuje se ne poklapa SMTP između servera i klijenta, ili kada<br>server ne podržava SMTP bezbednu vezu (SSL vezu).                     |  |
| Connection to SMTP server failed.<br>Change Secure Connection to SSL/TLS.                                                              | Ova poruka se prikazuje se ne poklapa SMTP između servera i klijenta, ili kada<br>server zatraži korišćenje SSL/TLS povezivanja za SMTP bezbednu vezu.  |  |
| Connection to SMTP server failed.<br>Change Secure Connection to<br>STARTTLS.                                                          | Ova poruka se prikazuje se ne poklapa SMTP između servera i klijenta, ili kada<br>server zatraži korišćenje STARTTLS povezivanja za SMTP bezbednu vezu. |  |
| The connection is untrusted. Check the following Date and Time                                                                         | Ova poruka se prikazuje kada je podešavanje datuma i vremena štampača neispravno ili ako je sertifikat istekao.                                         |  |
| The connection is untrusted. Check the following CA Certificate                                                                        | Ova poruka se prikazuje kada štampač nema osnovni sertifikat koji odgovara serveru ili CA Certificate nije uvezen.                                      |  |
| The connection is not secured.                                                                                                    | Ova poruka se prikazuje kada je pribavljeni sertifikat oštećen.                                                                                         |  |
| SMTP server authentication failed.<br>Change Authentication Method to<br>SMTP-AUTH.                                                    | Ova poruka se prikazuje kada se ne poklapa metoda provere identiteta između<br>servera i klijenta. Server podržava SMTP AUTH.                           |  |
| SMTP server authentication failed.<br>Change Authentication Method to<br>POP before SMTP.                                              | Ova poruka se prikazuje kada se ne poklapa metoda provere identiteta između<br>servera i klijenta. Server ne podržava SMTP AUTH.                        |  |
| Sender's Email Address is incorrect.<br>Change to the email address for your<br>email service.                                         | Ova poruka se prikazuje kada je adresa e-pošte određenog pošiljaoca pogrešna.                                                                           |  |
| Cannot access the printer until processing is complete.                                                                                | Ova poruka se prikazuje kada je štampač zauzet.                                                                                                    |  |

# Upravljanje kontaktima

Registrovanje liste kontakata omogućava da jednostavno unesete odredišta. Možete da registrujete najviše 200 unosa, a listu kontakata možete da koristite prilikom unosa broja faksa, unosa odredišta za prilaganje skenirane slike uz poruku e-pošte i čuvanja skenirane slike u mrežnu fasciklu. Možete koristiti i kontakte na LDAP serveru.

# Registrovanje ili uređivanje kontakata

#### Napomena:

Pre registrovanja kontakata, proverite da li ste konfigurisali podešavanja servera e-pošte tako da se koristi adresa e-pošte.

- 1. Izaberite **Podešavanja** na početnom ekranu.
- 2. Izaberite Menadžer kontakata a zatim izaberite Registruj/izbriši.
- 3. Izvršite jedan od sledećih postupaka.
  - Da biste registrovali novi kontakt, izaberite Dodaj unos, a zatim izaberite Dodaj kontakt.
  - **D** Za uređivanje kontakata, izaberite željeni kontakt, a zatim izaberite **Izmeni**.
  - Za brisanje kontakata, izaberite željeni kontakt, izaberite Izbriši, a zatim izaberite Da. Ne morate da vršite sledeće postupke.

#### Napomena:

Možete da registrujete adresu koja je registrovana na LDAP serveru u lokalnoj listi kontakata štampača. Prikažite unos, a zatim izaberite **Reg. u kontakte**.

- 4. Kada registrujete novi kontakt, izaberite tip kontakta koji želite da registrujete. Preskočite ovaj postupak kada želite da uredite ili izbrišete kontakt.
  - □ Faks: Registrujte kontakt (broj faksa) da biste poslali faks.
  - □ Imejl: Registrujte adresu e-pošte za slanje skenirane slike ili prosleđivanje primljenom faksa.
  - □ Mrežni direktorijum/FTP: Registrujte mrežnu fasciklu za čuvanje skenirane slike ili prosleđivanje primljenog faksa.
- 5. Unesite informacije o adresi za registraciju. Unesite potrebne stavke a zatim po potrebi obavite druga podešavanja.

#### Napomena:

Kada unesete broj faksa, na početku broja faksa unesite i broj za izlaznu liniju ako ja vaš telefonski sistem lokalna telefonska mreža i potreban vam je broj za izlaznu liniju da biste pristupili izlaznoj liniji. Ako je broj za izlaznu liniju podešen u **Tip linije**, unesite tarabu (#) umesto pravog broja za izlaznu liniju. Za dodavanje pauze (pauza od tri sekunde) u toku pozivanja, unesite crticu (-).

6. Izaberite OK.

### Registrovanje ili uređivanje grupisanih kontakata

Dodavanja kontakata u grupu vam omogućava slanje faksa ili skenirane slike putem e-pošte na više adresa u isto vreme.

- 1. Izaberite **Podešavanja** na početnom ekranu.
- 2. Izaberite Menadžer kontakata a zatim izaberite Registruj/izbriši.
- 3. Izvršite jedan od sledećih postupaka.

Da biste registrovali novu grupu, izaberite **Dodaj unos**, a zatim izaberite **Dodaj grupu**.

- **D** Za uređivanje grupa, izaberite željenu grupu, a zatim izaberite **Izmeni**.
- □ Za brisanje grupe, izaberite željenu grupu, izaberite **Izbriši**, a zatim izaberite **Da**. Ne morate da vršite sledeće postupke.
- 4. Kada registrujete novu grupu, izaberite tip grupe koji želite da registrujete. Preskočite ovaj postupak kada želite da uredite grupu.
  - □ Faks: Registrujte kontakt (broj faksa) da biste poslali faks.
  - 🖵 Imejl: Registrujte adresu e-pošte za slanje skenirane slike ili prosleđivanje primljenom faksa.
- 5. Unesite ili uredite Naziv grupe (neophodno) za grupu.
- 6. Izaberite Kontakti dodati u grupu (neophodno).
- 7. Izaberite kontakte koje želite da registrujete kao grupu.

#### Napomena:

- □ Možete registrovati najviše 200 kontakata.
- Da biste poništili izbor, ponovo dodirnite.
- 8. Izaberite Zatvori.
- 9. Izvršite ostala potrebna podešavanja.
  - □ Broj iz registra: Podesite broj za grupu.
  - Reč za indeksiranje: Podesite indeksnu reč za grupu.
  - Dodeli za čestu upotrebu: Registrujte kao često korišćenu grupu. Grupa se prikazuje na vrhu ekrana na kom ste odredili adresu.
- 10. Izaberite OK.

# Registracija često korišćenih kontakata

Kada registrujete često korišćene kontakte, oni su prikazani na vrhu ekrana na mestu gde ste naveli adrese.

- 1. Izaberite **Podešavanja** na početnom ekranu.
- 2. Izaberite Menadžer kontakata a zatim izaberite Često.
- 3. Izaberite tip kontakta koji želite da registrujete.
- 4. Izaberite Izmeni.

#### *Napomena:* Da biste promenili redosled datoteka, izaberite **Sortiraj**.

5. Izaberite često korišćene kontakte koje želite da registrujete, a zatim izaberite OK.

#### Napomena:

Da biste poništili izbor, ponovo dodirnite.

De Možete pretraživati adrese sa liste kontakata. Unesite ključnu reč za pretraživanje u polje na vrhu ekrana.

6. Izaberite **Zatvori**.

# Registrovanje kontakata na računaru

Pomoću programa Web Config možete da napravite listu kontakata na računaru i uvezete je u štampač. Detalje potražite u *Vodič za administratore*.

# Pravljenje rezervne kopije kontakata pomoću računara

Koristeći Web Config, možete da napravite rezervnu kopiju podataka o kontaktima uskladištenih u štampaču i sačuvate je na računar.

Detalje potražite u Vodič za administratore.

Podaci o kontaktima mogu biti izgubljeni usled neispravnog funkcionisanja štampača. Preporučujemo da napravite rezervnu kopiju podataka svaki put kada ih ažurirate. Epson neće biti odgovoran ni za kakav gubitak podataka niti za pravljenje rezervnih kopija ili vraćanje podataka i/ili podešavanja, čak ni tokom garantnog roka.

# Registrovanje vaših omiljenih podešavanja kao unapred određene postavke

Podešavanja za kopiranje, faks i skeniranje koja često koristite možete registrovati kao unapred određene postavke.Možete registrovati najviše 50 unosa.Ako ne možete da uređujete unapred određene postavke, možda ih je administrator zaključao.Pomoć zatražite od administratora štampača.

Da biste registrovali unapred podešenu postavku, izaberite **Un. pod. vr.** na početnom ekranu, izaberite **Dodaj novo** a zatim izaberite funkciju za koju želite da registrujete unapred podešenu postavku.Obavite neophodna

podešavanja, izaberite 🚧 a zatim unesite naziv za unapred podešenu postavku.

Da biste učitali unapred određenu postavku, izaberite je sa liste.

Takođe možete da registrujete trenutnu adresu i postavke za izbor 🖄 na ekranu svake funkcije.

Da biste izmenili registrovana podešavanja, izmenite podešavanja na ekranu za svaku funkciju i izaberite

X.Izaberite **Registruj na unapr. podešene vrednosti** a zatim izaberite stavku koju želite da zamenite.

# Opcije menija za Un. pod. vr.

Izaberite > na registrovanoj unapred određenoj postavci da biste prikazali podatke o registrovanim podešavanjima.Možete izmeniti registrovani naziv tako što ćete izabrati naziv na ekranu sa podacima.

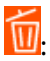

Izbrišite rigistrovanu unapred određenu postavku.

Dod. /ukl:

Dodajte ili izbrišite rigistrovanu unapred određenu postavku na početnom ekranu kao ikonu prečice.

#### Koristi ovu postavku:

Učitajte rigistrovanu unapred određenu postavku.

# Opcije menija za Podešavanja

Izaberite Podešavanja na početnom ekranu štampača da biste izvršili razna podešavanja.

# Opcije menija za Opšte postavke

Izaberite menije na kontrolnoj tabli kao što je ispod opisano.

#### Podešavanja > Opšte postavke

### Osn. podešavanja

Izaberite menije na kontrolnoj tabli kao što je ispod opisano.

#### Podešavanja > Opšte postavke > Osn. podešavanja

Podešavanja nećete moći da promenite ako su zaključana od strane vašeg administratora.

#### Osvetljenost LCD-a:

Prilagođavanje osvetljenja LCD ekrana.

#### Zvuk:

Podesite jačinu zvuka i izaberite tip audio uređaja.

#### Tajmer za spavanje:

Podesite vremenski period za ulaženje u režim mirovanja (režim za uštedu energije) kada štampač nije izvršio nijednu operaciju. Kada prođe podešeno vreme, LCD ekran postaje crn.

#### Pod. isključivanja:

Vaš proizvod može da poseduje ovu funkciju ili funkciju **Merač vremena za isključivanje**, u zavisnosti od lokacije kupovine.

Isključivanje usled neaktivnosti

Izaberite ovo podešavanje da biste automatski isključili štampač ako se ne koristi određeno vreme. Svako povećanje će negativno uticati na energetsku efikasnost proizvoda. Pre nego što napravite izmenu, razmislite o uticaju na životnu sredinu.

□ Isključivanje usled prekida veze

Izaberite ovo podešavanje da biste isključili štampač nakon 30 minuta kada je veza sa svim mrežnim portovima, uključujući port LINE, prekinuta. U zavisnosti od modela i regiona, ova funkcija možda neće biti dostupna.

#### Podešavanja za datum/vreme:

□ Datum/Vreme

Unesite trenutni datum i vreme.

Letnje računanje vremena

Izaberite podešavanje za letnje računanje vremena koje je primenjivo na vaš region.

#### Vremenska razlika

Unesite razliku između vašeg lokalnog vremena i UTC vremena (Coordinated Universal Time).

#### Zemlja/region:

Izaberite zemlju ili region u kojima koristite svoj štampač. Ako promenite zemlju ili region, vaša podešavanja faksa se vraćaju na standardna i morate ih ponovo izabrati.

#### Jezik/Language:

Izaberite jezik koji se koristi na LCD ekranu.

#### Početni ekran:

Odredite početni meni prikazan na LCD ekranu kada se štampač uključi i bude omogućeno **Vreme** čekanja na radnju.

#### Izmena početnog ekrana:

Izmenite raspored ikona na LCD ekranu. Takođe možete dodati, ukloniti i pomeriti ikone.

#### Pozadina:

Promenite boju pozadine LCD ekrana.

#### Vreme čekanja na radnju:

Izaberite **Uklj.** da biste se vratili na početni ekran kada za određeno vreme nije izvršena nijedna operacija. Kada su primenjena ograničavanja korisnika i za određeno vreme nije izvršena nijedna operacija, odjavljeni ste i vraćeni na početni ekran.

#### Tastatura:

Izmenite raspored na tastaturi na LCD ekranu.

#### Podrazumevani ekran (Job/Status):

Izaberite standardne podatke koje želite da prikažete kada pritisnete dugme 🗓.

#### Povezane informacije

- ➡ "Štednja električne energije" na strani 60
- ➡ "Unos znakova" na strani 23

### Podešavanja štampača

Izaberite menije na kontrolnoj tabli kao što je ispod opisano.

#### Podešavanja > Opšte postavke > Podešavanja štampača

Podešavanja nećete moći da promenite ako su zaključana od strane vašeg administratora.

Podešavanje izvora papira:

#### Postavka papira:

Izaberite veličinu i tip papira koji ste ubacili u izvore papira.

#### Prioritet zadnjeg meh. za uvlačenje papira:

Izaberite **Uklj.** da biste dali prioritet za štampanje papiru umetnutom u zadnji mehanizam za uvlačenje papira.

#### Automatsko prebacivanje A4/Pismo:

Izaberite **Uklj.** da biste uvukli papir iz izvora papira koji je podešen za format A4 ukoliko ne postoji izvor podešen za format Pismo (Letter), ili uvucite iz izvora papira koji je podešen za format Pismo (Letter) kada ne postoji izvor papira podešen za format A4.

#### Automatski izbor podešavanja:

Izaberite **Uklj.** za bilo koje od sledećih podešavanja da biste automatski štampali na papiru iz bilo kojih izvora koji sadrže papir koji odgovara vašem podešavanju papira.

🖵 Kopiranje

🖵 Faks

Drugo

#### Obaveštenje o grešci:

Izaberite **Uklj.** da biste prikazali poruku o grešci kada izabrana veličina ili tip papira ne odgovaraju umetnutom papiru.

#### Automatski prikaz podešavanja papira:

Izaberite **Uklj.** da biste prikazali ekran **Postavka papira** prilikom umetanja papira u izvor papira. Ako onemogućite ovu funkciju, ne možete štampati sa uređaja iPhone ili iPad koristeći AirPrint.

#### Jezik štampanja:

Izaberite jezik za štampanje za USB ili mrežni interfejs.

#### Podešavanja univ. štampe:

Ova podešavanja štampanja se primenjuju kada štampate pomoću spoljnog uređaja bez korišćenja upravljačkog programa štampača.

#### Gornji pomak:

Prilagođavanje gornje margine papira.

Levi pomak:

Prilagođavanje leve margine papira.

#### Gornji pomak otpozadi:

Prilagođavanje gornje margine za poleđinu strane prilikom dvostranog štampanja.

#### Levi pomak otpozadi:

Prilagođavanje leve margine za poleđinu strane prilikom dvostranog štampanja.

#### Provera širine papira:

Izaberite **Uklj.** da biste proverili širinu papira pre štampanja. Ova opcija sprečava štampanje izvan ivica papira kada je podešavanje veličine papira neispravno, ali na taj način se može smanjiti brzina štampanja.

#### Preskoči praznu stranu:

Automatsko preskakanje praznih strana u podacima koji se štampaju.

#### Konfiguracija PDL štampanja:

Izaberite opcije Konfiguracija PDL štampanja koje želite da koristite za PCL ili PostScript štampanje.

Uobičajena podešavanja:

- Veličina papira
   Izaberite standardnu veličinu papira za PCL ili PostScript štampanje.
- Tip papira Izaberite standardni tip papira za PCL ili PostScript štampanje.
- 🖵 Orijentacija

Izaberite standardni orijentaciju za PCL ili PostScript štampanje.

☐ Kvalitet

Izaberite standardni kvalitet štampanja za PCL ili PostScript štampanje.

Režim štednje mastila

Izaberite Uklj. da biste uštedeli mastilo smanjivanjem gustine štampanja.

Redosled štampanja

Poslednja strana na vrhu:

Počinje štampanje od prve strane datoteke.

Prva strana na vrhu:

Počinje štampanje od poslednje strane datoteke.

🖵 Broj kopija

Podesite broj stranica za štampanje.

Margina za povezivanje

Izaberite položaj za povezivanje.

Automatsko izbacivanje papira

Izaberite **Uklj.** za automatsko izbacivanje papira kada je štampanja zaustavljeno u toku zadatka štampanja.

2-strano štampanje

Izaberite Uklj. za obavljanje dvostranog štampanja.

#### PCL meni:

Izvor fonta

Lokalni

Izaberite korišćenje fonta koji je unapred instaliran na štampaču.

Preuzmi

Izaberite korišćenje fonta koji ste preuzeli.

🖵 Broj fonta

Izaberite podrazumevani broj fonta za podrazumevani izvor fonta. Dostupni brojevi se razlikuju u zavisnosti od podešavanja koje ste odredili.

#### 🖵 Gustina

Izaberite podrazumevani broj znakova po inču ako je font podesive veličine i ako je širina znakova ista. Možete izabrati vrednost između 0,44 i 99,99 zpi (znakova po inču) u koracima od 0,01.

Moguće je da se ova stavka neće pojaviti, u zavisnosti od podešavanja izvora ili broja fonta.

🖵 Visina

Izaberite podrazumevanu visinu fonta ako je font podesive veličine i proporcionalan. Možete izabrati vrednost između 4,00 i 999,75 u koracima od 0,25.

Moguće je da se ova stavka neće pojaviti, u zavisnosti od podešavanja izvora ili broja fonta.

Set simbola

Izaberite podrazumevani skup simbola. Ukoliko podešavanja za font koji ste izabrali u izvoru fonta i broj fonta nisu dostupna u podešavanjima novog skupa simbola, podešavanja za broj fonta i izvor fonta se automatski zamenjuju podrazumevanom vrednošću IBM-US.

Obrazac

Podesite broj redova za izabranu veličinu i položaj papira. Ovo će takođe prouzrokovati promenu u razmaku između redova (VMI), a u štampaču će biti uskladištena nova vrednost za VMI. To znači da će kasnije promene podešavanja za veličinu ili položaj papira prouzrokovati promene u vrednosti za oblik na osnovu sačuvane vrednosti za VMI.

Funkcija vraćanja nosača

Izaberite komandu za prelazak u novi red prilikom štampanja pomoću upravljačkog programa iz određenog operativnog sistema.

LF funkcija

Izaberite komandu za prelazak u novi red prilikom štampanja pomoću upravljačkog programa iz određenog operativnog sistema.

Dodela izvora papira

Podesite dodelu za komandu za izbor izvora papira. Kada je izabrano **4**, komande su podešene tako da budu kompatibilne sa HP LaserJet 4. Kada je izabrano **4K**, komande su podešene tako da budu kompatibilne sa HP LaserJet 4000, 5000 i 8000. Kada je izabrano **5S**, komande su podešene tako da budu kompatibilne sa HP LaserJet 5S.

#### PS3 meni:

🖵 Lista grešaka

Izaberite **Uklj.** da biste odštampali list koji pokazuje status kada se pojavi greška za vreme PostScript ili PDF štampanja.

🖵 Binarni

Izaberite **Uklj.** ako podaci za štampanje sadrže binarne slike. Aplikacija može poslati binarne podatke čak iako je podešavanje upravljačkog programa štampača postavljeno na ASCII, ali je štampanje podataka moguće kada je ova funkcija omogućena.

Veličina stranice PDF-a

Izaberite veličinu papira za štampanje PDF datoteke. Ako je izabrana opcija **Aut.**, veličina papira se određuje na osnovu veličine prve stranice.

#### Automatsko ignorisanje grešaka:

Izaberite radnju koju treba preduzeti kada dođe do greške kod dvostranog štampanja ili pune memorije.

#### 🖵 Uklj.

Prikazuje upozorenje i štampa jednostrano kada se pojavi greška u dvostranom štampanju, ili štampa samo ono što štampač može da obradi kada se pojavi greška da je memorija puna.

🛛 Isklj.

Prikazuje poruku o grešci i otkazuje štampanje.

#### Interfejs memorijskog uređaja:

Memorijski uređaj:

Izaberite **Omogući** da bi štampač mogao da pristupi ubačenom memorijskom uređaju. Ako je izabrano **Onemogući**, ne možete sačuvati podatke na memorijski uređaj pomoću štampača. Time se sprečava nelegalno uklanjanje poverljivih dokumenata.

Deljenje datoteka:

Izaberite da li želite da omogućite pristup za upisivanje u memorijski uređaj sa računara koji je povezan putem USB ili mrežne veze.

#### Debeo papir:

Izaberite **Uključeno** da biste sprečili razlivanje mastila na otiscima, ali na taj način se može smanjiti brzina štampanja.

#### Tihi režim:

Izaberite **Uklj.** da biste smanjili buku prilikom štampanja, ali na taj način se može smanjiti brzina štampanja. Zavisno od vrste papira i podešavanja kvaliteta štampe koje ste izabrali, možda neće biti razlike u nivou buke koju štampač proizvodi.

#### Vreme sušenja mastila:

Izaberite vreme sušenja mastila koje želite da koristite prilikom dvostranog štampanja. Štampač štampa drugu stranu nakon što odštampa prvu stranu. Ako je otisak umrljan, povećajte podešavanje vremena.

#### Dvosmerno:

Izaberite **Uključeno** da promenite smer štampanja; Štampanje dok se glava za štampanje kreće nalevo i nadesno. Ako vertikalne ili horizontalne linije na otisku izgledaju zamagljeno ili nisu poravnate, onemogućavanje ove funkcije možda može da reši problem; međutim, tako može i da se smanji brzina štampanja.

#### Veza sa računarom preko USB-a:

Izaberite **Omogući** da biste omogućili da računar pristupi štampaču kada je priključen preko USB-a. Kada je izabrano **Onemogući**, štampanje i skeniranje koje se ne šalje preko mrežnog povezivanja je ograničeno.

#### Podešavanje vremena čekanja USB interfejsa:

Navedite vreme u sekundama koje mora da prođe pre prekida USB komunikacije sa računarom nakon što štampač primi zadatak štampanja od drajvera PostScript štampača ili upravljačkog programa PCL štampača. Ukoliko završetak posla nije jasno definisan u upravljačkom programu PostScript štampača ili PCL štampača, to može izazvati neprekidnu USB komunikaciju. Kada do ovoga dođe, štampač prekida komunikaciju nakon isteka navedenog vremena. Unesite vrednost 0 (nula) ukoliko ne želite da prekinete komunikaciju.

#### Priprema štampača

#### Povezane informacije

- ➡ "Ubacivanje papira" na strani 26
- \* Štampanje JPEG datoteka sa memorijskog uređaja" na strani 93
- ➡ "Štampanje PDF ili TIFF datoteka sa memorijskog uređaja" na strani 94

### Mrežne postavke

Izaberite menije na kontrolnoj tabli kao što je ispod opisano.

#### Podešavanja > Opšte postavke > Mrežne postavke

Podešavanja nećete moći da promenite ako su zaključana od strane vašeg administratora.

Podešavanje Wi-Fi-a:

Podesite ili izmenite podešavanja bežične mreže. Izaberite način povezivanja između sledećih i zatim sledite uputstva na LCD tabli.

□ Ruter

🖵 Wi-Fi Direct

#### Podešavanje ožičene lokalne mreže:

Podesite ili izmenite podešavanja mreže koja koristi LAN kabl ili mrežni usmerivač. Kada se to koristi, bežične veze su onemogućene.

#### Status mreže:

Štampanje ili prikaz trenutnih mrežnih podešavanja.

- □ Status kablovske LAN/Wi-Fi mreže
- □ Status Wi-Fi Direct
- Status servera e-pošte
- Odštampaj list sa statusom

#### Provera veze:

Proverava trenutnu vezu sa mrežom i štampa izveštaj. Ukoliko postoje problemi sa vezom, rešenje potražite u izveštaju.

#### Napredno:

Izvršite sledeća detaljna podešavanja.

- □ Ime uređaja
- □ TCP/IP
- Proksi server
- Server za imejl
- IPv6 adresa
- Deljenje MS mreže
- □ NFC
- Brzina veze i dupleks

- □ Preusmeravaj HTTP na HTTPS
- □ Onemogući IPsec/IP filtriranje
- Onemogući IEEE802.1X

### Postavke veb usluge

Izaberite menije na kontrolnoj tabli kao što je ispod opisano.

#### Podešavanja > Opšte postavke > Postavke veb usluge

Podešavanja nećete moći da promenite ako su zaključana od strane vašeg administratora.

#### Epson Connect usluge:

Prikazuje da li je štampač registrovan i povezan sa Epson Connect.

Možete se registrovati za uslugu tako što ćete izabrati Registruj i slediti uputstva.

Kada se registrujete, možete promeniti sledeća podešavanja.

□ Suspenduj/Nastavi

🖵 Deregistruj

Radi detaljnijih podataka, pogledajte sledeći veb-sajt.

https://www.epsonconnect.com/

http://www.epsonconnect.eu (samo Evropa)

#### Usluge Google Cloud Print:

Prikazuje da li je štampač registrovan i povezan sa uslugama Google Cloud Print.

Kada se registrujete, možete promeniti sledeća podešavanja.

Omogući/onemogući

🖵 Deregistruj

Radi detaljnijih podataka o registrovanju na usluge Google Cloud Print, pogledajte sledeći veb-sajt.

https://www.epsonconnect.com/

http://www.epsonconnect.eu (samo Evropa)

#### Povezane informacije

\*Štampanje uz korišćenje mrežne usluge" na strani 190

### Podešavanja faksa

Izaberite meni na kontrolnoj tabli kao što je opisano ispod.

#### Podešavanja > Opšte postavke > Podešavanja faksa

Administratori koriste ovu funkciju. Detalje potražite u Vodič za administratore.

### Podeš. skeniranja

Izaberite meni na kontrolnoj tabli kao što je opisano ispod.

#### Podešavanja > Opšte postavke > Podeš. skeniranja

Pogledajte sledeće povezane informacije.

#### Povezane informacije

- "Skeniranje u mrežnu fasciklu ili FTP server" na strani 113
- ➡ "Skeniranje na memorijski uređaj" na strani 122
- ➡ "Skeniranje u računarski oblak" na strani 124

### Administracija sistema

Izaberite meni na kontrolnoj tabli kao što je ispod opisano.

#### Podešavanja > Opšte postavke > Administracija sistema

Administratori koriste ovu funkciju. Detalje potražite u Vodič za administratore.

# Opcije menija za Brojač kopija

Izaberite menije na kontrolnoj tabli kao što je ispod opisano.

#### Podešavanja > Brojač kopija

Prikazuje ukupan broj kopija od trenutka kada ste kupili štampač.

### Opcije menija za Status zaliha

Izaberite meni na kontrolnoj tabli kao što je ispod opisano.

#### Podešavanja > Status zaliha

Prikazuje približan nivo mastila i radni vek kutije za održavanje.

Kada se prikaže 🖖, nivo mastila je nizak ili je kutija za održavanje skoro puna. Kada se prikaže 😣, treba da zamenite tu stavku, jer je mastilo potrošeno ili je kutija za održavanje puna.

# Opcije menija za Održavanje

Izaberite menije na kontrolnoj tabli kao što je ispod opisano.

#### Podešavanja > Održavanje

#### Podešavanje kvaliteta štampe:

Izaberite ovu funkciju ako ima bilo kakvih problema sa vašim štampanim otiscima. Možete proveriti da li su mlaznice začepljene i očistiti glavu štampača ako je potrebno, a zatim podesiti neke parametre da biste poboljšali kvalitet štampe.

#### Provera mlaz. glave za štamp.:

Izaberite ovu funkciju ako su mlaznice glave za štampanje začepljene. Štampač štampa šablon za proveru mlaznica.

#### Čišćenje glave štampača:

Izaberite ovu opciju da biste očistili začepljene mlaznice u glavi za štampanje.

#### Poravnanje glave za štampanje:

Izaberite ovu funkciju za prilagođavanje glave za štampanje radi poboljšanja kvaliteta štampe.

🖵 Poravnanje linija vođica

Izaberite ovu funkciju da biste poravnali vertikalne linije.

Horizontalno poravnanje

Izaberite ovu funkciju ako se pojave horizontalne trake u pravilnim intervalima na vašim otiscima.

#### Čišćenje vođice za papir:

Izaberite ovu funkciju ako se pojave mrlje od mastila na unutrašnjim valjcima. Štampač uvlači papir da bi očistio unutrašnje valjke.

#### Periodično čišćenje:

Štampač automatski vrši **Provera mlaz. glave za štamp.** i **Čišćenje glave štampača** na osnovu određenog vremenskog perioda. Izaberite **Uklj.** da bi se održao kvalitet štampe. U sledećim uslovima sami izvršite **Provera mlaz. glave za štamp.** i **Čišćenje glave štampača**.

- Problemi sa odštampanim materijalom
- □ Kada je Isklj. izabrano za Periodično čišćenje
- 🖵 Kada štampate uz podešavanje za visoki kvalitet, kao što su fotografije
- 🖵 Kada je poruka Čišćenje glave štampača prikazana na LCD ekranu

#### Povezane informacije

- "Prilagođavanje kvaliteta štampe" na strani 207
- "Provera i čišćenje glave za štampanje" na strani 173
- ➡ "Poravnavanje glave za štampanje" na strani 174
- ➡ "Čišćenje mrlja od mastila sa putanje papira" na strani 176

### Opcije menija za Jezik/Language

Izaberite menije na kontrolnoj tabli kao što je ispod opisano.

#### Podešavanja > Jezik/Language

Izaberite jezik koji se koristi na LCD ekranu.

## Opcije menija za Status štampača / Štampaj

Izaberite menije na kontrolnoj tabli kao što je ispod opisano.

#### Podešavanja > Status štampača / Štampaj

#### Štampaj list statusa:

List sa statusom konfiguracije:

Štampanje listova sa podacima koji pokazuju trenutni status i podešavanja štampača.

Dostavi list statusa:

Štampanje listova sa podacima koji pokazuju status potrošnog materijala.

#### List sa istorijom korišćenja:

Štampanje listova sa podacima koji pokazuju istoriju korišćenja štampača.

#### Lista PS3 fontova:

Štampanje liste fontova koji su dostupni za PostScript štampač.

#### Lista PCL fontova:

Štampanje liste fontova koji su dostupni za PCL štampač.

Mreža:

Prikazuje trenutna mrežna podešavanja.

### Opcije menija za Menadžer kontakata

Izaberite menije na kontrolnoj tabli kao što je ispod opisano.

#### Podešavanja > Menadžer kontakata

#### Registruj/izbriši:

Registrujte i/ili izbrišite kontakte za menije Faks, Skenir. u e-poštu, i Skeniraj na mrežni direktorijum/FTP.

#### Često:

Registrujte često korišćene kontakte da biste im brzo pristupili. Takođe možete promeniti redosled na listi.

#### Štampanje kontakata:

Odštampajte listu kontakata.

#### Opcije prikaza:

Promenite način na koji se prikazuje lista kontakata.

#### Opcije pretrage:

Promenite metod za traženje kontakata.

# Opcije menija za Korisničke postavke

Izaberite menije na kontrolnoj tabli kao što je ispod opisano.

#### Podešavanja > Korisničke postavke

Podešavanja nećete moći da promenite ako su zaključana od strane vašeg administratora.

Možete promeniti standardna podešavanja sledećih menija.

- Skeniraj na mrežni direktorijum/FTP
- Skenir. u e-poštu
- Skeniraj na memorijski uređaj
- Skeniraj u oblak
- Podešavanja kopiranja
- 🖵 Faks

## Opcije menija za Status uređaja za proveru identiteta

Izaberite menije na kontrolnoj tabli kao što je ispod opisano.

#### Podešavanja > Status uređaja za proveru identiteta

Prikazuje status uređaja za proveru identiteta.

# Opcije menija za Informacije o Epson Open Platform

Izaberite menije na kontrolnoj tabli kao što je ispod opisano.

#### Podešavanja > Informacije o Epson Open Platform

Prikazuje status Epson Open Platform.

# Štednja električne energije

Štampač automatski ulazi u režim mirovanja ili se gasi ako se u određenom vremenskom periodu ne izvrši nijedna radnja. Možete prilagoditi vreme pre nego što se primeni upravljanje napajanjem. Svako povećanje će negativno uticati na energetsku efikasnost proizvoda. Pre nego što napravite izmenu, razmislite o uticaju na životnu sredinu.

U zavisnosti od lokacije kupovine, štampač možda poseduje funkciju koja ga automatski isključuje ako nije povezan na mrežu u periodu od 30 minuta.

# Ušteda energije — kontrolna tabla

- 1. Izaberite **Podešavanja** na početnom ekranu.
- 2. Izaberite **Opšte postavke** > **Osn. podešavanja**.

- 3. Izvršite jedan od sledećih postupaka.
  - □ Izaberite Tajmer za spavanje ili Pod. isključivanja > Isključivanje usled neaktivnosti ili Isključivanje usled prekida veze, a zatim unesite podešavanja.
  - □ Izaberite **Tajmer za spavanje** ili **Merač vremena za isključivanje**, a zatim unesite podešavanja.

#### Napomena:

Vaš proizvod može da poseduje funkciju **Pod. isključivanja** ili **Merač vremena za isključivanje**, u zavisnosti od lokacije kupovine.

# Štampanje

# Štampanje iz upravljačkog programa štampača u operativnom sistemu Windows

Ako ne možete da promenite neka od podešavanja upravljačkog programa štampača, moguće je da su ograničena od strane administratora. Pomoć zatražite od administratora štampača.

# Pristupanje upravljačkom programu štampača

Prilikom pristupanja upravljačkom programu štampača sa kontrolne table računara, postavke se primenjuju na sve aplikacije.

#### Pristupanje upravljačkom programu štampača sa kontrolne table

□ Windows 10/Windows Server 2016

Kliknite na dugme Start i izaberite **Windows Sistem** > **Kontrolna tabla** > **Prikaz uređaja i štampača** u **Hardver i zvuk**. Desnim dugmetom miša kliknite na štampač ili pritisnite i zadržite, a zatim izaberite **Izbori pri** štampanju.

Uindows 8.1/Windows 8/Windows Server 2012 R2/Windows Server 2012

Izaberite **Radna površina** > **Podešavanja** > **Kontrolna tabla** > **Prikaz uređaja i štampača** u **Hardver i zvuk**. Desnim dugmetom miša kliknite na štampač ili pritisnite i zadržite, a zatim izaberite **Izbori pri štampanju**.

□ Windows 7/Windows Server 2008 R2

Kliknite na dugme Start i izaberite **Kontrolna tabla** > **Prikaz uređaja i štampača** u **Hardver i zvuk**. Desnim dugmetom kliknite na štampač i izaberite **Izbori pri štampanju**.

□ Windows Vista/Windows Server 2008

Kliknite na dugme Start i izaberite **Kontrolna tabla** > **Štampači** u **Hardver i zvuk**. Desnim dugmetom kliknite na štampač, a zatim na **Izaberite izbore pri štampanju**.

□ Windows XP/Windows Server 2003 R2/Windows Server 2003

Kliknite na dugme Start i izaberite **Kontrolna tabla** > **Štampači i drugi hardver** > **Štampači i faks uređaji**. Desnim dugmetom kliknite na štampač i izaberite **Izbori pri štampanju**.

#### Pristupanje upravljačkom programu štampača pomoću ikone štampača na traci zadataka

Ikona štampača u traci zadataka na radnoj površini je prečica koja vam omogućava da brzo pristupite upravljačkom programu štampača.

Ako kliknete na ikonu štampača i izaberete **Podešavanja štampača**, možete pristupiti istom prozoru za podešavanje štampača kao što je onaj koji se prikazuje iz kontrolne table. Ako dva puta kliknete na ovu ikonu, možete proveriti status štampača.

#### Napomena:

Ako ikona štampača nije prikazana na traci zadataka, pristupite prozoru upravljačkog programa štampača, kliknite na **Karakteristike nadgledanja** na kartici **Održavanje**, a zatim izaberite **Registrujte ikonu prečice u traci zadatka**.

## Osnovne informacije o štampanju

#### Napomena:

Postupci se mogu razlikovati u zavisnosti od aplikacije. Više informacija potražite u funkciji za pomoć date aplikacije.

1. Otvorite datoteku koju želite da odštampate.

Ako papir nije već ubačen u štampač, ubacite ga.

- 2. Izaberite Štampanje ili Podešavanje stranice u meniju Datoteka.
- 3. Izaberite štampač.
- 4. Izaberite Željene opcije ili Svojstva da biste pristupili prozoru upravljačkog programa štampača.

| lain                                                                                        | More Options Maintenance                                                                                                    |                                      |                                                           |
|---------------------------------------------------------------------------------------------|----------------------------------------------------------------------------------------------------|--------------------------------------|-----------------------------------------------------------|
| Print                                                                                       | ting Presets                                                                                                    | Paper Source                         | Auto Select 🗸                                             |
|                                                                                             | Add/Remove Presets                                                                                                    | Document Size                        | A4 210 x 297 mm 🗸 🗸                                       |
| 2<br>2<br>2<br>2<br>2<br>2<br>2<br>2<br>2<br>2<br>2<br>2<br>2<br>2<br>2<br>2<br>2<br>2<br>2 | Document - Fast<br>Document - Standard Quality<br>Document - High Quality<br>Document - 2-Sided<br>Document - 2-Up<br>Document - 2-Sided with 2-Up | Orientation<br>Paper Type<br>Quality | Portrait O Landscape     Plain paper      Standard      V |
|                                                                                             |                                                                                                    | 2-Sided Printing                     | Off  V Settings Print Density                             |
|                                                                                             | Multi-Page                                                                                                    | Off v Page Order                     |                                                           |
|                                                                                             | Copies 1                                                                                                    | Collate                              |                                                           |
| _                                                                                           | <u></u>                                                                                                    | Quiet Mode                           | Off ~                                                     |
| Sł                                                                                          | now Settings                                                                                                    | Print Preview                        |                                                           |
| Re                                                                                          | eset Defaults Ink Levels                                                                                                    | ☐ Job Arranger                       | Lite                                                      |

5. Izmenite postavke po potrebi.

Detalje potražite u opcijama menija za upravljački program štampača.

#### Napomena:

- Objašnjenja stavki u podešavanjima možete da potražite i u pomoći na mreži. Kada se na stavku klikne desnim tasterom miša, prikazuje se Pomoć.
- **G** Kada izaberete **Pregled pre štampe**, možete da vidite preliminarni prikaz dokumenta pre štampanja.
- 6. Kliknite na U redu da biste zatvorili prozor upravljačkog programa štampača.
- 7. Kliknite na Štampaj.

#### Napomena:

Kada izaberete **Pregled pre štampe**, prikazuje se prozor preliminarnog prikaza. Da biste promenili postavku, izaberite **Odustani** a zatim ponovite postupak iz koraka 2.

#### Povezane informacije

➡ "Dostupan papir i kapaciteti" na strani 26

- "Ubacivanje papira u Kaseta za papir" na strani 29
- "Ubacivanje papira u Zadnji mehanizam za uvlačenje papira" na strani 32
- ➡ "Lista tipa papira" na strani 36
- ➡ "Kartica Glavni" na strani 78

# Dvostrano štampanje

Možete štampati na obe strane papira. Takođe možete da štampate svesku koju možete da napravite tako što ćete napraviti nov redosled stranica i saviti otisak.

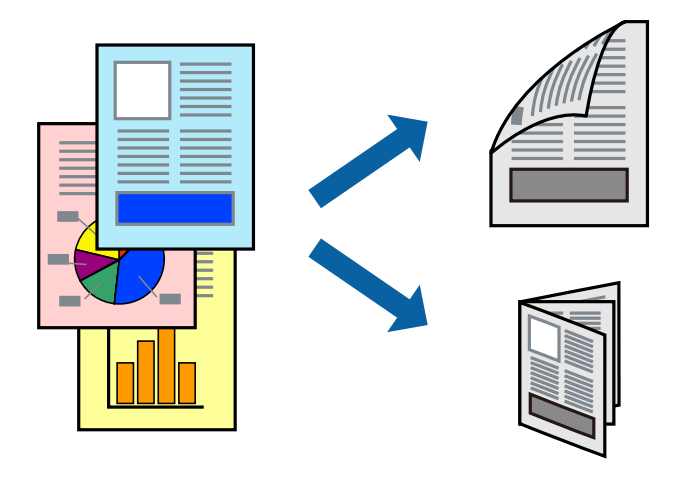

#### Napomena:

- □ Možete koristiti automatsko i ručno dvostrano štampanje. Tokom ručnog dvostranog štampanja, okrenite papir da se štampanje izvrši na drugoj strani kada štampač završi štampanje prve strane.
- □ Ako ne koristite papir pogodan za dvostrano štampanje, kvalitet štampe može opasti i može doći do zaglavljivanja papira.
- U zavisnosti od papira i podataka, mastilo može proći do druge strane papira.

#### Povezane informacije

➡ "Dostupan papir i kapaciteti" na strani 26

### Podešavanja štampača

Ručno dvostrano štampanje je dostupno kada je EPSON Status Monitor 3 omogućen.Međutim, ono može biti nedostupno kada se štampaču pristupa preko mreže ili se koristi kao deljeni štampač.

#### Napomena:

Da biste omogućili EPSON Status Monitor 3, kliknite na **Proširena podešavanja** na kartici **Održavanje**, a zatim izaberite **Uključi EPSON Status Monitor 3**.

- 1. Na karticiGlavni upravljačkog programa štampača, izaberite opciju sa Obostrana štampa.
- 2. Kliknite na Settings, odredite željena podešavanja, a zatim kliknite na U redu.

Po potrebi izvršite podešavanja za **Gustina štampe**.Ovo podešavanje nije dostupno kada odaberete ručno dvostrano štampanje.

#### Napomena:

- Da biste odštampali savijenu brošuru, izaberite **Brošura**.
- Derilikom podešavanja stavke *Gustina štampe*, gustinu štampe možete prilagoditi vrsti dokumenta.
- Štampanje može biti usporeno u zavisnosti od kombinacije opcija koje su izabrane za Odaberite vrstu dokumenta u prozoru Podešavanje gustine štampe i za Kvalitet na kartici Glavni.
- 3. Kliknite na Štampanje.

Kod ručnog dvostranog štampanja, kada se završi štampanje prve stranice, iskačući prozor se prikazuje na računaru.Pratite uputstva na ekranu.

#### Povezane informacije

- ➡ "Osnovne informacije o štampanju" na strani 63
- ➡ "Kartica Glavni" na strani 78

# Štampanje više stranica na jednom listu

Možete da odštampate dve ili četiri stranice podataka na jednom listu papira.

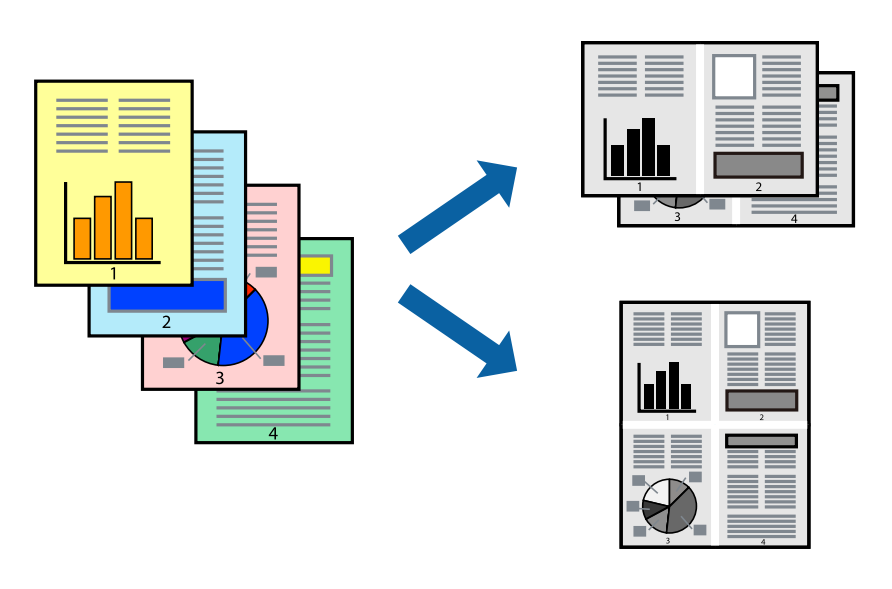

### Postavke za štampanje

Na kartici **Glavni** upravljačkog programa štampača izaberite **Dvodelno** ili **Četvorodelno** za podešavanje stavke **Višestrana**.

#### Povezane informacije

- ➡ "Osnovne informacije o štampanju" na strani 63
- ➡ "Kartica Glavni" na strani 78

# Štampanje i slaganje stranica po redu (Štampanje obrnutim redosledom)

Možete da štampate počev od poslednje strane, tako da stranice nakon štampanja budu složene pravilnim redosledom.

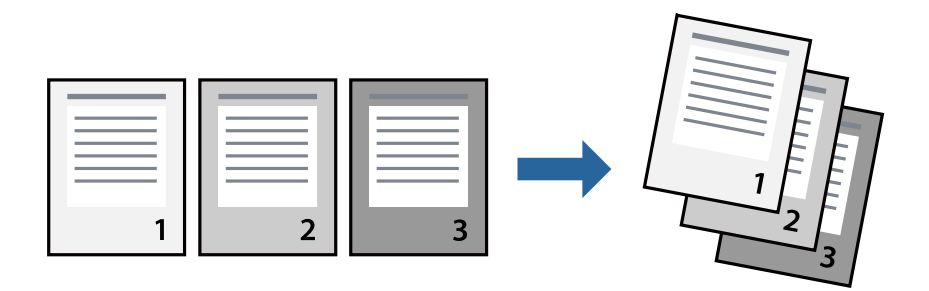

### Postavke za štampanje

Na kartici Glavni upravljačkog programa štampača izaberite Obrnuti redosled.

#### Povezane informacije

- ➡ "Osnovne informacije o štampanju" na strani 63
- ➡ "Kartica Glavni" na strani 78

# Štampanje smanjenog ili povećanog dokumenta

Možete da umanjite ili uvećate dokument za određeni procenat ili da biste ga prilagodili veličini papira koju ste ubacili u štampač.

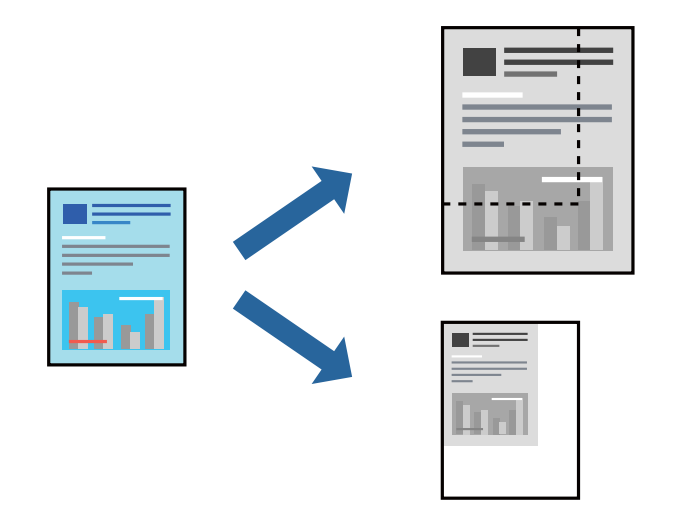

### Podešavanja štampača

Na kartici **Još opcija** upravljačkog programa štampača, u podešavanju **Veličina dokumenta**, izaberite veličinu dokumenta.U podešavanju **Izlazni papir** izaberite veličinu papira na kojoj želite da štampate.Izaberite **Smanji**/ **povećaj dokument**, a zatim izaberite **Prilagodi strani** ili **Uveličaj na**.Kada izaberete **Uveličaj na**, unesite procenat.

Izaberite Centar da biste slike odštampali na sredini stranice.

#### Povezane informacije

- ➡ "Osnovne informacije o štampanju" na strani 63
- ➡ "Kartica Još opcija" na strani 79

# Štampanje jedne slike na više listova radi uvećanja (Pravljenje postera)

Ova funkcija vam omogućava da odštampate jednu sliku na više listova papira. Njihovim spajanjem možete da napravite veliki poster.

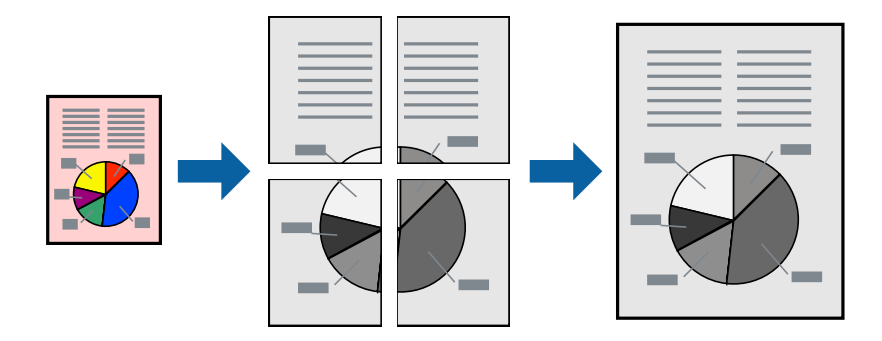

### Podešavanja štampača

Na kartici upravljačkog programa štampača **Glavni** izaberite **Plakat 2x1**, **Plakat 2x2**, **Plakat 3x3**, ili **Plakat 4x4** kao podešavanje za **Višestrana**. Ako kliknete na **Podešavanja**, možete da izaberete polja koja ne želite da štampate. Takođe možete da izaberete opcije vodiča za sečenje.

#### Povezane informacije

- ➡ "Osnovne informacije o štampanju" na strani 63
- ➡ "Kartica Glavni" na strani 78

### Pravljenje postera pomoću Preklapanje oznaka za poravnavanje

Evo primera za to kako da napravite poster kada se izabere **Plakat 2x2** i **Preklapanje oznaka za poravnavanje** se izabere u **Štampaj linije za sečenje**.

Ove stvarne vođice se štampaju monohromatski, ali za ovo objašnjenje prikazane su kao plave i crvene linije.

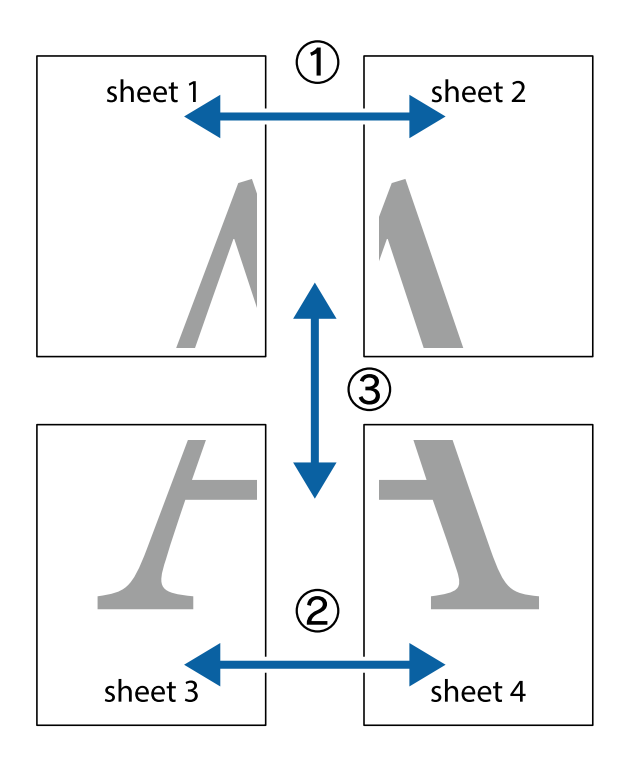

1. Pripremite Sheet 1 i Sheet 2. Isecite margine Sheet 1 duž vertikalne plave linije kroz centar gornjeg i donjeg krstića.

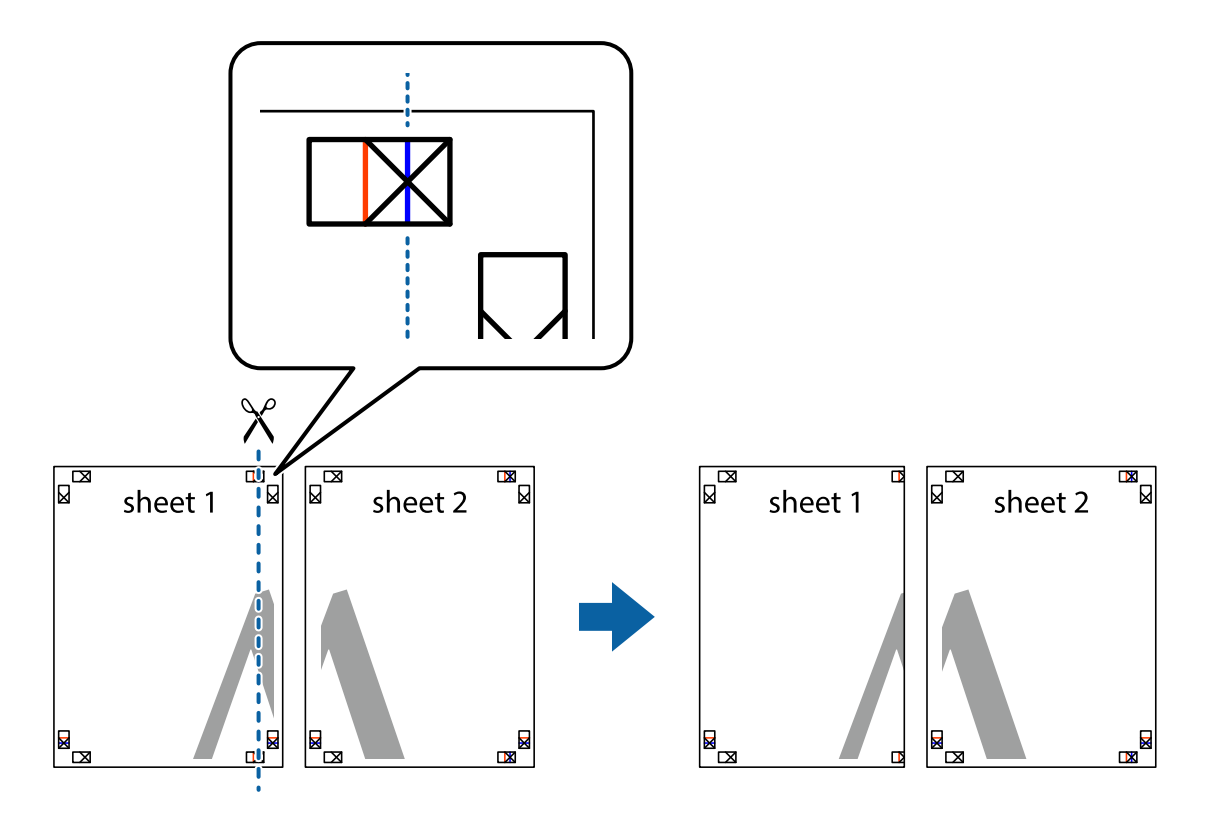

- sheet 1 sheet 2
- 2. Postavite ivicu Sheet 1 preko Sheet 2 i poravnajte krstiće, a zatim privremeno zalepite listove jedan za drugi sa zadnje strane.

3. Isecite zalepljene listove na dva dela duž vertikalne crvene linije kroz oznake za poravnanje (ovoga puta linija je levo od krstića).

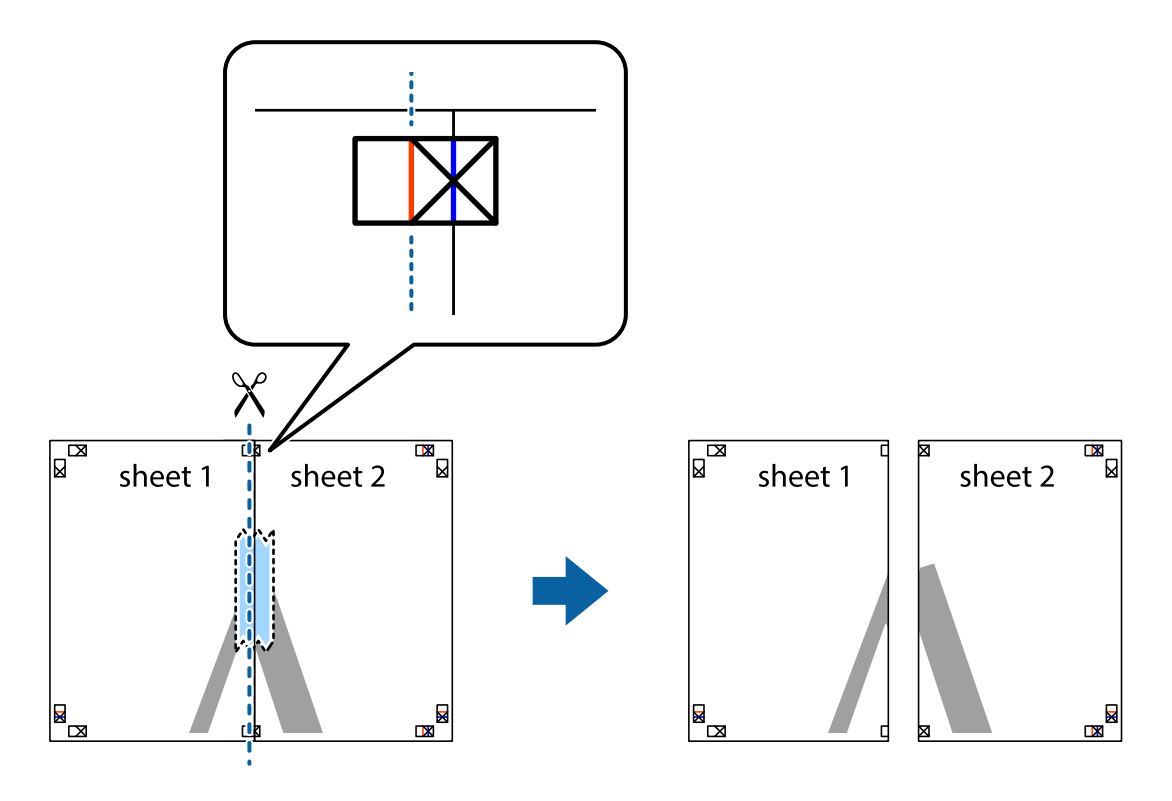

4. Zalepite listove jedan za drugi sa zadnje strane.

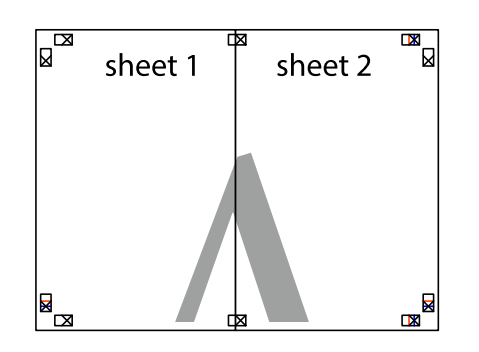

- 5. Ponovite korake 1–4 kako biste zalepili Sheet 3 i Sheet 4.
- 6. Isecite margine Sheet 1 i Sheet 2 duž horizontalne plave linije kroz centar krstića sa leve i desne strane.

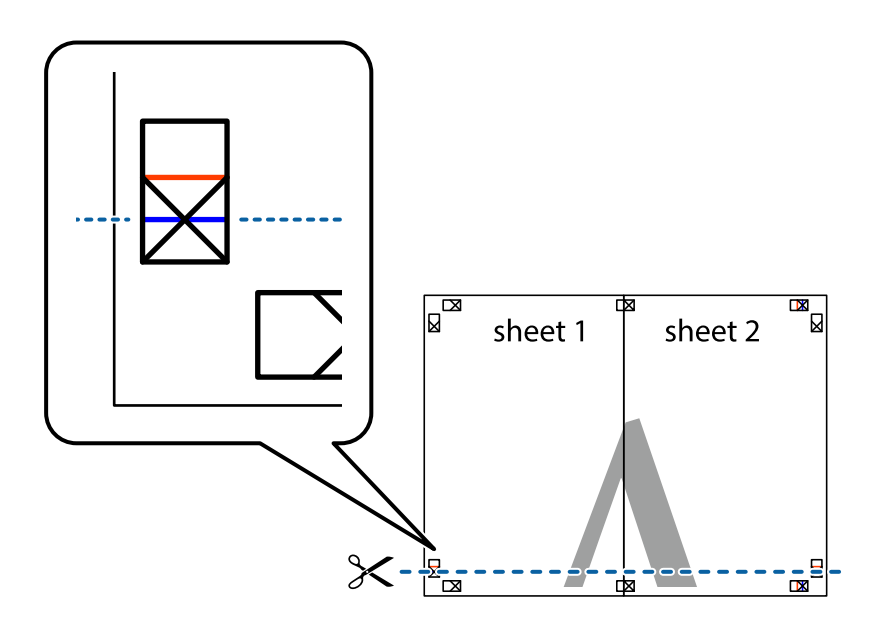

7. Postavite ivicu Sheet 1 i Sheet 2 preko Sheet 3 i Sheet 4 i poravnajte krstiće, a zatim ih privremeno zalepite sa zadnje strane.

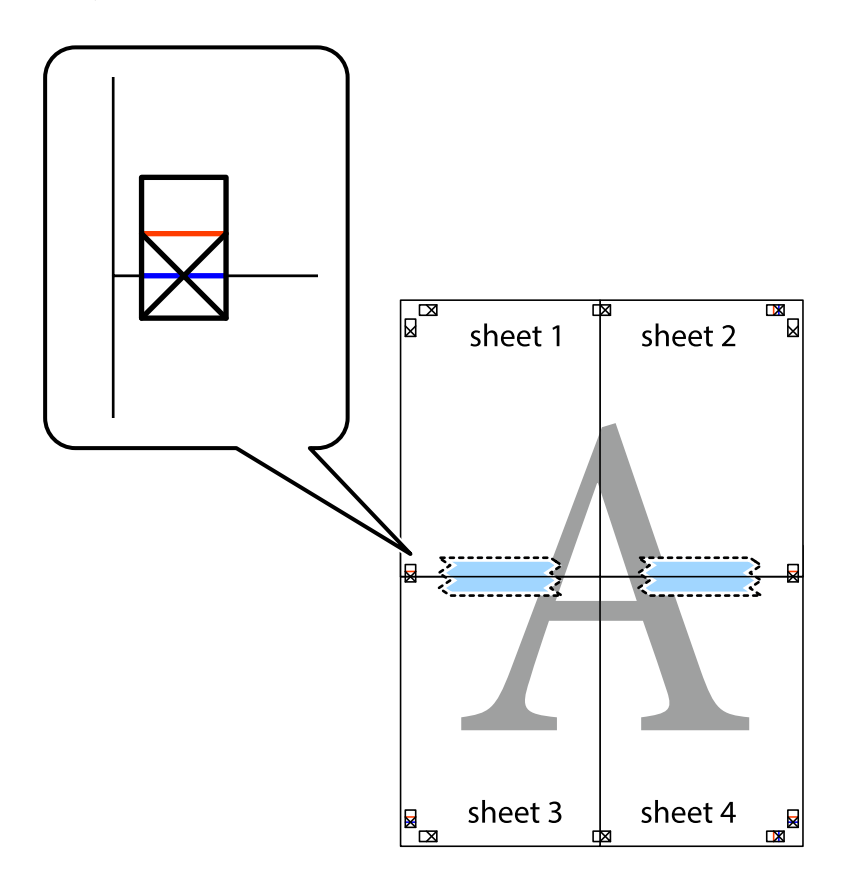

8. Isecite zalepljene listove na dva dela duž horizontalne crvene linije kroz oznake za poravnanje (ovoga puta linija je iznad krstića).

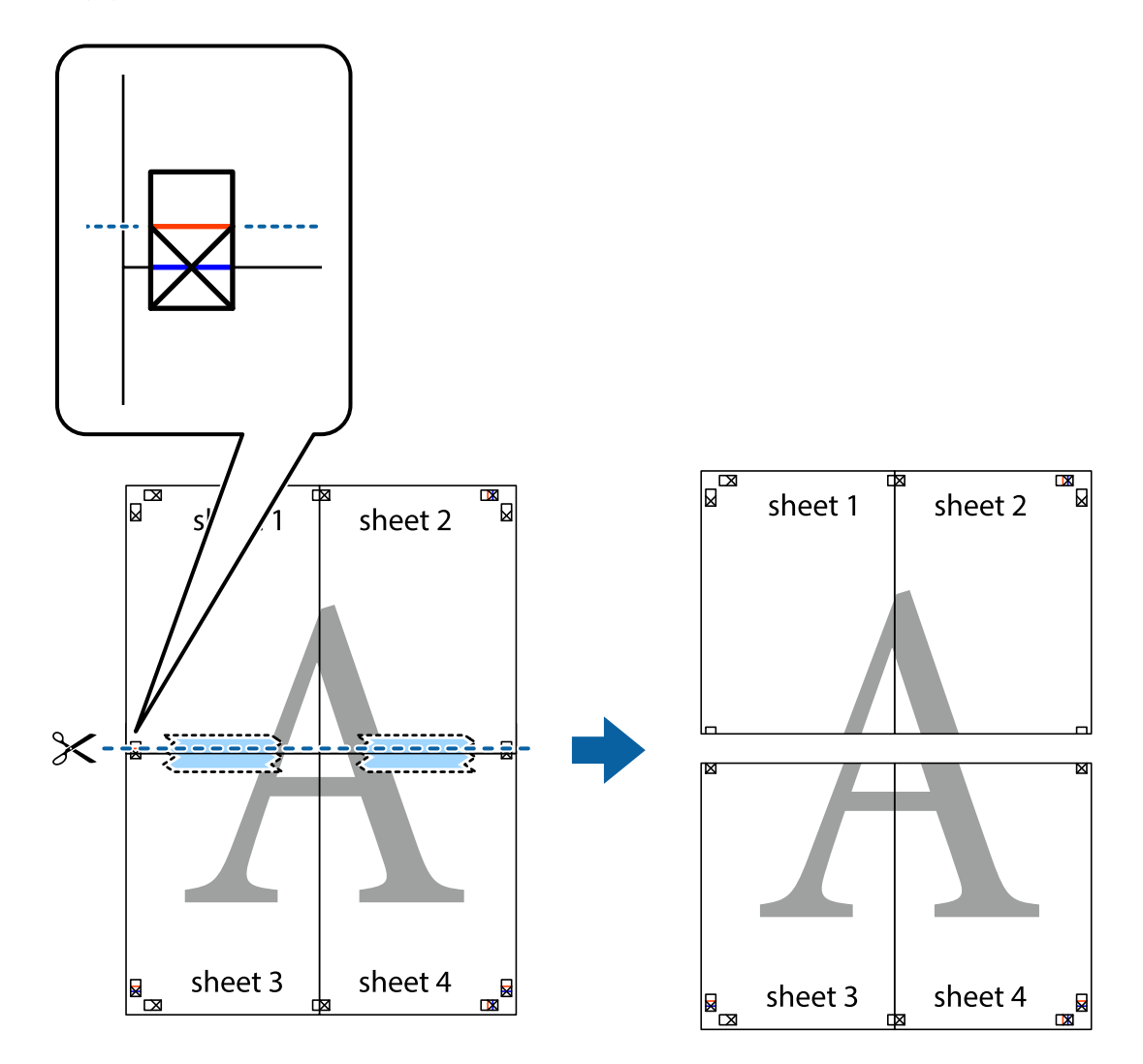

9. Zalepite listove jedan za drugi sa zadnje strane.

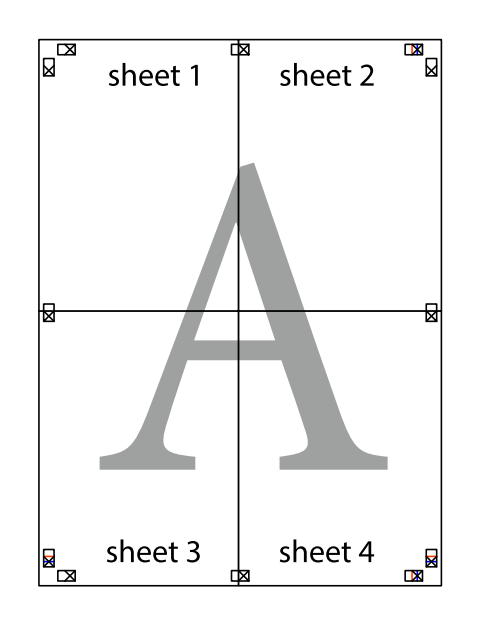
Korisnički vodič

10. Isecite preostale krstiće oko spoljnih vođica.

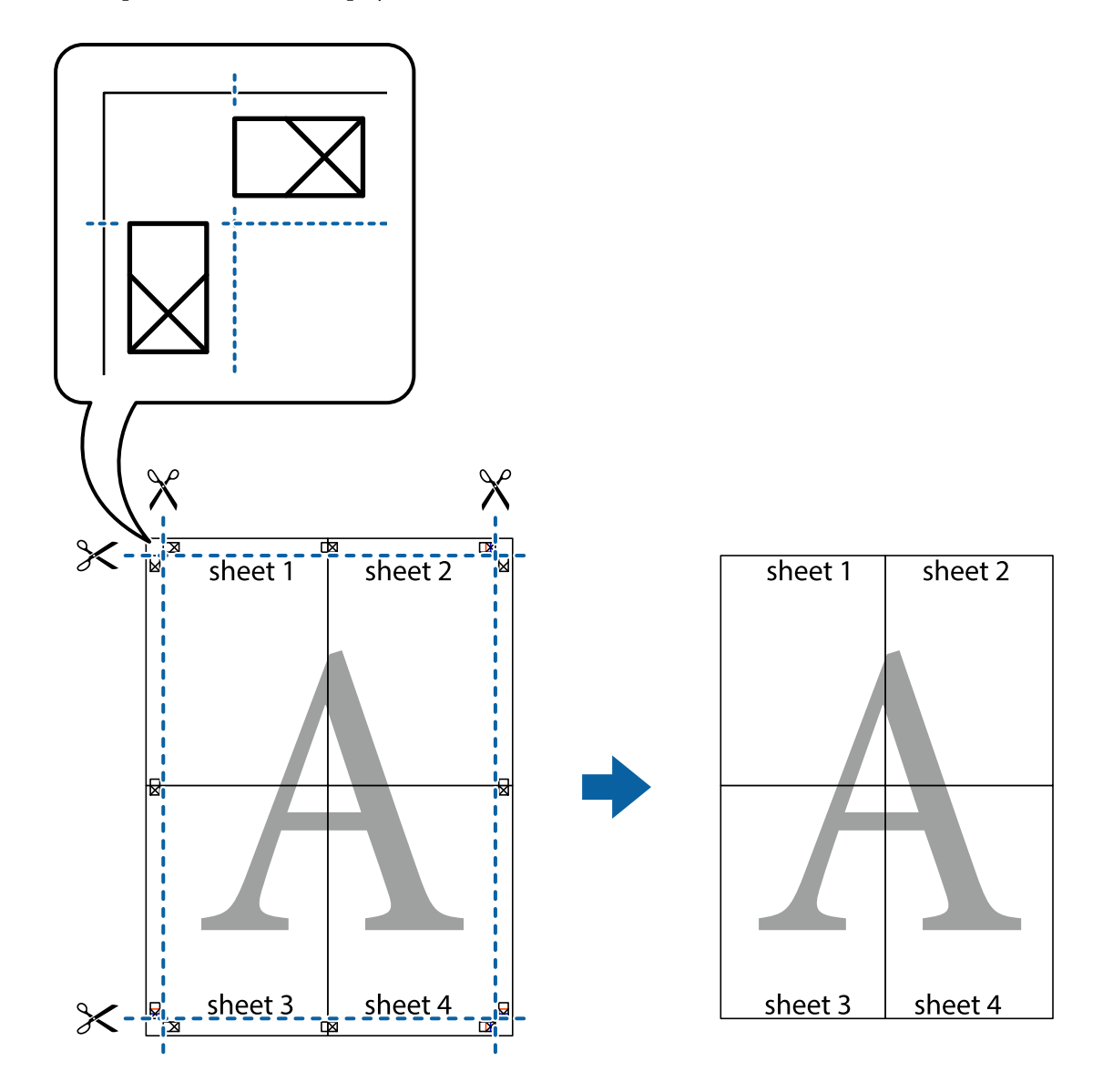

## Štampanje sa zaglavljem i podnožjem

Informacije kao što su korisničko ime i datum štampanja možete štampati kao zaglavlje ili podnožje.

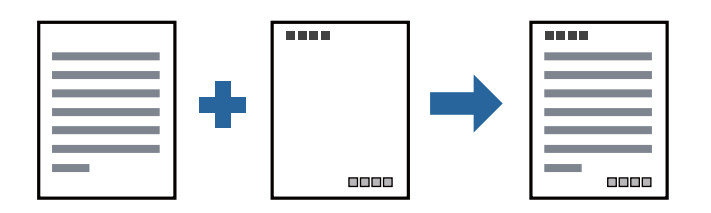

## Podešavanja štampača

Na kartici **Još opcija** upravljačkog programa štampača, kliknite na **Funkcije vodenog žiga**, a zatim izaberite **Zaglavlje/Podnožje**. Dodirnite **Podešavanja** i zatim izaberite stavke koje želite da odštampate.

### Povezane informacije

- ➡ "Osnovne informacije o štampanju" na strani 63
- ➡ "Kartica Još opcija" na strani 79

## Štampanje vodenog žiga

Na odštampanom materijalu možete da odštampate vodeni žig, na primer, "Poverljivo" ili zaštitni šablon protiv kopiranja. Ako štampate sa zaštitnim šablonom protiv kopiranja, sakrivena slova se pojavljuju kada se stranica fotokopira da bi se original razlikovao od kopija.

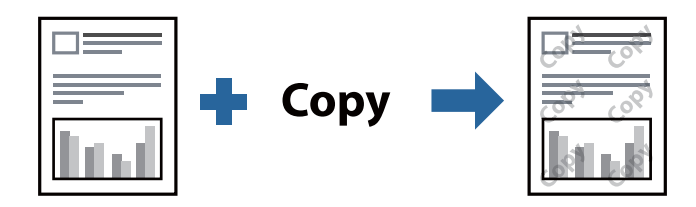

Funkcija Obrazac zaštite od kopiranja je dostupna u sledećim uslovima:

- Papir: običan papir, papir za kopiranje, papir sa odštampanim zaglavljem, reciklirani papir, papir u boji, fabrički odštampanom papiru ili visokokvalitetan običan papir
- □ Kvalitet: Standardno
- Automatsko dvostrano štampanje: nije izabrano
- 🖵 Ispravka nijansi: Automatski

#### Napomena:

Možete i da dodate svoj vodeni žig ili zaštitni šablon protiv kopiranja.

### Postavke za štampanje

Na kartici **Još opcija** upravljačkog programa štampača, kliknite na **Funkcije vodenog žiga**, a zatim izaberite Obrazac zaštite od kopiranja ili Vodeni žig. Kliknite na **Podešavanja** da biste izmenili detalje kao što su veličina, gustina ili položaj šablona ili žiga.

### Povezane informacije

- ➡ "Osnovne informacije o štampanju" na strani 63
- ➡ "Kartica Još opcija" na strani 79

## Štampanje datoteka zaštićenih lozinkom

Možete podesiti lozinku za zadatak štampanja tako da može da počne da se štampa tek nakon unošenja lozinke na kontrolnoj tabli štampača.

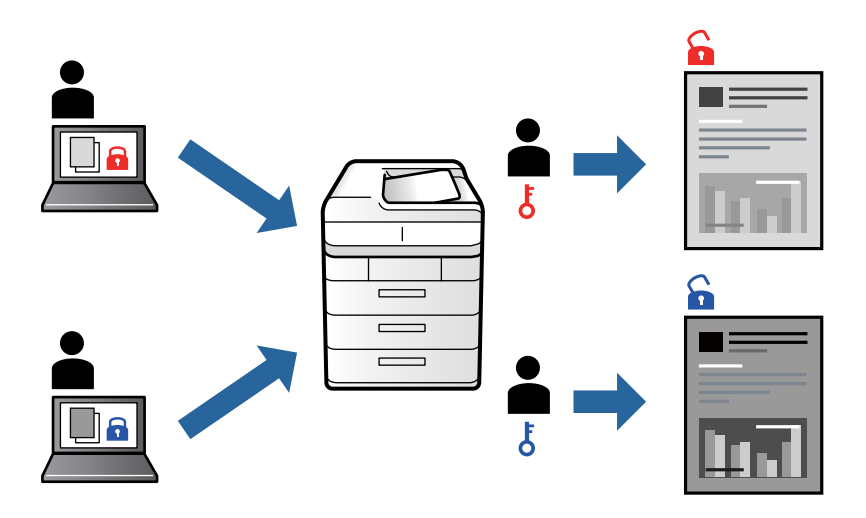

## Podešavanja štampača

Na kartici **Još opcija** upravljačkog programa štampača, izaberite **Poverljiv posao**, a zatim unesite lozinku.

Da biste izvršili štampanje, izaberite **Poverljivi posao** na početnom ekranu kontrolne table štampača. Izaberite zadatak koji želite da štampate, a zatim unesite lozinku.

### Povezane informacije

- ➡ "Osnovne informacije o štampanju" na strani 63
- ➡ "Kartica Još opcija" na strani 79

## Štampanje više datoteka istovremeno

Jednostavni uređivač poslova vam omogućava da kombinujete nekoliko datoteka napravljenih u različitim aplikacijama i da ih odštampate odjednom. Za kombinovane datoteke možete da odredite podešavanja štampanja kao što su raspored štampanja dokumenata sa više strana i dvostrano štampanje.

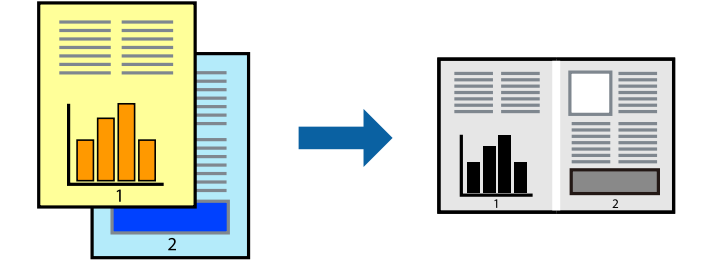

## Postavke za štampanje

Na kartici **Glavni** upravljačkog programa štampača izaberite **Jednostavni uređivač poslova**. Kada počnete da štampate, prikazuje se prozor Jednostavni uređivač poslova. Dok je prozor Jednostavni uređivač poslova otvoren, otvorite datoteku koju želite da kombinujete sa trenutnom datotekom i ponovite gore navedene korake.

Kada izaberete zadatak za štampanje dodat u Štampaj projekat u prozoru Jednostavni uređivač poslova, možete urediti izgled stranice.

Kliknite na Štampaj u meniju Datoteka da biste počeli da štampate.

### Napomena:

Ako zatvorite prozor Jednostavni uređivač poslova pre nego što dodate sve podatke za štampanje u Štampaj projekat, zadatak za štampanje na kom trenutno radite je otkazan. Kliknite na **Snimi** u meniju **Datoteka** kako biste sačuvali trenutni zadatak. Oznaka tipa sačuvanih datoteka je "ecl".

Da biste otvorili Štampaj projekat, kliknite na **Jednostavni uređivač poslova** na kartici **Održavanje** upravljačkog programa štampača da biste otvorili prozor Jednostavni uređivač poslova. Zatim izaberite **Otvori** u meniju **Datoteka** da biste otvorili datoteku.

### Povezane informacije

- ➡ "Osnovne informacije o štampanju" na strani 63
- ➡ "Kartica Glavni" na strani 78

## Prilagođavanje nijanse štampe

Možete prilagoditi nijansu koja se koristi za zadatak štampanja.

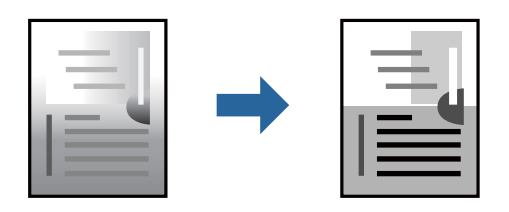

### Napomena:

Ova prilagođavanja se ne primenjuju na originalne podatke.

## Podešavanja štampača

Na kartici **Još opcija** upravljačkog programa štampača, izaberite **Prilagođeno** kao podešavanje za **Ispravka nijansi**. Kliknite na **Napredno** da biste otvorili prozor **Ispravka nijansi**, a zatim izaberite metod korekcije nijanse.

### Napomena:

□ *Automatski* je izabrano kao standardna postavka na kartici **Još opcija**. Ovim podešavanjem nijansa se automatski prilagođava podešavanjima vrste papira i kvaliteta štampe.

### Povezane informacije

- ➡ "Osnovne informacije o štampanju" na strani 63
- ➡ "Kartica Još opcija" na strani 79

## Štampanje sa naglašavanjem tankih linija

Možete podebljati tanke linije koje su suviše tanke da bi bile odštampane.

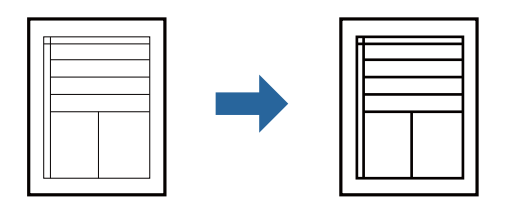

## Podešavanja štampača

Na kartici **Još opcija** upravljačkog programa štampača kliknite na **Opcije za slike** u stavki **Ispravka nijansi**. Izaberite **Naglasi tanke linije**.

### Povezane informacije

- "Osnovne informacije o štampanju" na strani 63
- ➡ "Kartica Još opcija" na strani 79

## Štampanje radi poboljšanja svetlog teksta i linija

Možete poboljšati svetla slova i linije da biste ih učinili vidljivijim ili da biste izoštrili slike.

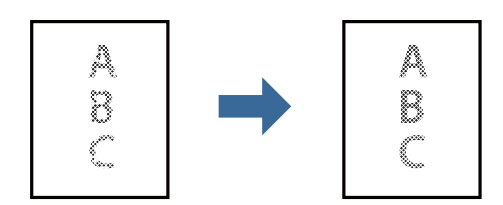

## Podešavanja štampača

Na kartici **Još opcija** upravljačkog programa štampača kliknite na **Opcije za slike** u stavki **Ispravka nijansi**. Izaberite **Poboljšanje svetlog teksta i linija**.

## Štampanje jasnih prugastih kodova

Možete jasno odštampati prugasti kod i time olakšati njegovo skeniranje. Omogućite ovu funkciju samo ako prugasti kod koji se odštampali ne može da se skenira.

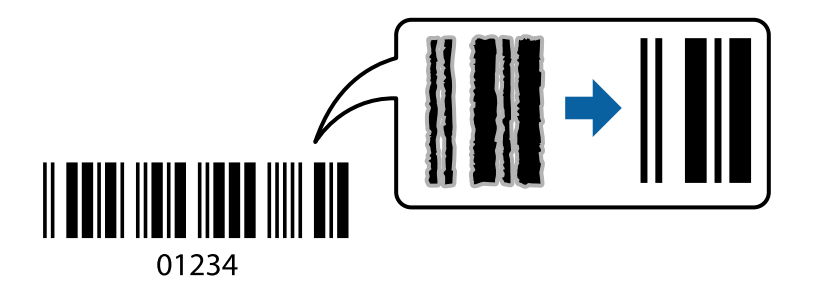

Možete koristiti ovu funkciju pod sledećim uslovima.

- Papir: običan papir, papir za kopiranje, papir sa odštampanim zaglavljem, reciklirani papir, papir u boji, fabrički odštampanom papiru, visokokvalitetan običan papir, debeo papir ili koverta
- □ Kvalitet: Standardno

### Napomena:

Uklanjanje zamagljenosti možda neće uvek biti moguće zavisno od okolnosti.

## Postavke za štampanje

Na kartici **Održavanje** upravljačkog programa štampača, kliknite na **Proširena podešavanja**, a zatim izaberite **Režim bar koda**.

### Povezane informacije

- ➡ "Osnovne informacije o štampanju" na strani 63
- ➡ "Kartica Održavanje" na strani 80

## Otkazivanje štampanja

Možete otkazati zadatak štampanja sa računara. Međutim, ne možete sa računara da otkažete zadatak štampanja nakon što ga potpuno pošaljete u štampač. U tom slučaju, zadatak štampanja otkažite pomoću kontrolne table na štampaču.

## Poništavanje

Na računaru desnim tasterom miša kliknite na štampač u **Uređaji i štampači**, **Štampač**, ili u **Štampači i faksovi**. Kliknite na **Pogledaj šta se štampa**, desnim tasterom miša kliknite na zadatak koji želite da otkažete, a zatim izaberite opciju **Otkaži**.

## Opcije menija za upravljački program štampača

Otvorite prozor za štampanje u nekoj aplikaciji, izaberite štampač, a zatim pristupite prozoru za upravljački program štampača.

### Napomena:

Meniji se razlikuju u zavisnosti od toga koju ste opciju izabrali.

### Kartica Glavni

| Prethod. podešav.<br>štampe     | Dodaj/Ukloni<br>prethodna<br>podešavanja                                                                                                    | Za često korišćene postavke štampanja možete da dodate ili uklonite<br>svoje unapred podešene postavke. Izaberite na listi unapred podešenu<br>postavku koju želite da koristite. |
|---------------------------------|----------------------------------------------------------------------------------------------------|----------------------------------------------------------------------------------------------------|
| Prikaži podešavanja             | Prikazuje listu stavki koje su trenutno podešene na karticama <b>Glavni</b> i <b>Još opcija</b> .                                              |                                                                                                    |
| Ponovo postavi<br>osnov. vredn. | Vraća sve postavke na fabričke podrazumevane vrednosti. Postavke na kartici <b>Još opcija</b> se takođe<br>vraćaju na podrazumevane vrednosti. |                                                                                                    |

| Nivoi mastila                   | Prikazuje približne nivoe mastila.                                                                                                    |                                                                                                    |
|---------------------------------|----------------------------------------------------------------------------------------------------|----------------------------------------------------------------------------------------------------|
| Izvor papira                    | Izaberite izvor papira iz kog se papir uvlači. Izaberite <b>Automatski odaberi</b> kako biste automatski<br>izabrali izvor papira izabran u Postavka papira na štampaču.                        |                                                                                                    |
| Veličina dokumenta              | lzaberite veličinu papira<br><b>korisnika</b> , unesite širin                                                                                                    | a na kojem želite da štampate. Ako izaberete <b>Određeno od strane</b><br>u i visinu papira.                                                                                                    |
| Položaj                         | Izaberite položaj koji že                                                                                                    | lite da koristite prilikom štampanja.                                                                                                    |
| Vrsta papira                    | lzaberite tip papira na k                                                                                                    | oji štampate.                                                                                                    |
| Kvalitet                        | lzaberite kvalitet štamp<br>od vrste papira koju ste                                                                                                    | e koji želite da koristite prilikom štampanja. Dostupna podešavanja zavise<br>izabrali.                                                                                                    |
| Obostrana štampa                | Omogućava dvostrano                                                                                                    | štampanje.                                                                                                    |
|                                 | Settings                                                                                                    | Možete navesti ivicu za povezivanje i margine za povezivanje. Prilikom<br>štampanja dokumenata sa više strana, možete izabrati da štampanje<br>počne ili od prednje ili od zadnje strane lista.                                                              |
|                                 | Gustina štampe                                                                                                    | Izaberite vrstu dokumenta da prilagodite gustinu štampe. Ako se<br>odabere odgovarajuća gustina štampe, možete sprečiti da vam boje na<br>slikama probiju na drugu stranu. Izaberite <b>Korisnički definisano</b> da biste<br>ručno podesili gustinu štampe. |
| Višestrana                      | Omogućava vam da štampate nekoliko stranica na jednom listu ili da vršite štampanje postera.<br>Kliknite na <b>Redosled strana</b> da biste naveli redosled po kom će stranice biti odštampane. |                                                                                                    |
| Copies                          | Podesite broj primeraka koji želite da odštampate.                                                                                                    |                                                                                                    |
|                                 | Poređaj                                                                                                    | Štampa dokumente sa više strana tako da budu upareni i složeni u<br>skupove.                                                                                                    |
|                                 | Obrnuti redosled                                                                                                    | Omogućava vam da štampate počev od poslednje strane, tako da<br>stranice nakon štampanja budu složene pravilnim redosledom.                                                                                                    |
| Tihi režim                      | Smanjuje buku koju štampač proizvodi. Međutim, ako se ovo podešavanje omogući, može da<br>smanji brzinu štampanja.                                                                              |                                                                                                    |
| Pregled pre štampe              | Prikazuje pregled vašeg dokumenta pre štampanja.                                                                                                    |                                                                                                    |
| Jednostavni uređivač<br>poslova | Izaberite da biste štampali pomoću funkcije Jednostavni uređivač poslova.                                                                                                    |                                                                                                    |

## Kartica Još opcija

| Prethod. podešav.<br>štampe     | Dodaj/Ukloni<br>prethodna<br>podešavanja                                                                                                   | Za često korišćene postavke štampanja možete da dodate ili uklonite<br>svoje unapred podešene postavke. Izaberite na listi unapred podešenu<br>postavku koju želite da koristite. |
|---------------------------------|----------------------------------------------------------------------------------------------------|----------------------------------------------------------------------------------------------------|
| Prikaži podešavanja             | Prikazuje listu stavki koje su trenutno podešene na karticama <b>Glavni</b> i <b>Još opcija</b> .                                          |                                                                                                    |
| Ponovo postavi<br>osnov. vredn. | Vraća sve postavke na fabričke podrazumevane vrednosti. Postavke na kartici <b>Glavni</b> se takođe<br>vraćaju na podrazumevane vrednosti. |                                                                                                    |
| Veličina dokumenta              | Izaberite veličinu dokum                                                                                                    | ienta.                                                                                                    |

| Izlazni papir            | Izaberite veličinu papira na kojem želite da štampate. Ako se vrednost postavke <b>Izlazni papir</b><br>razlikuje od vrednosti postavke <b>Veličina dokumenta</b> , automatski se bira opcija <b>Smanji/povećaj</b><br><b>dokument</b> . Kada dokumente štampate bez promene veličine, ne morate da izaberete <b>Izlazni</b><br><b>papir</b> . |                                                                                                    |  |  |
|--------------------------|----------------------------------------------------------------------------------------------------|----------------------------------------------------------------------------------------------------|--|--|
| Smanji/povećaj           | Omogućava vam da sma                                                                                                    | njite ili povećate veličinu dokumenta.                                                                                                    |  |  |
| dokument                 | Prilagodi strani                                                                                                    | Automatski smanjuje ili povećava dokument tako da se uklopi u veličinu<br>papira izabranu u odeljku <b>Izlazni papir</b> .                                     |  |  |
|                          | Uveličaj na                                                                                                    | Štampa sa određenim procentom.                                                                                                    |  |  |
|                          | Centar                                                                                                    | Štampa slike u sredini papira.                                                                                                    |  |  |
| lspravka nijansi         | Automatski Automatski prilagođava nijansu slika.                                                                                                    |                                                                                                    |  |  |
|                          | Prilagođeno                                                                                                    | Omogućava vam da obavite ručnu korekciju nijanse. Kliknite na<br><b>Napredno</b> da biste obavili dodatna podešavanja.                                         |  |  |
|                          | Opcije za slike                                                                                                    | Omogućava opcije kvaliteta štampanja kao što je Naglasi tekst. Takođe<br>možete da podebljate linije da biste ih učinili vidljivima na štampanim<br>listovima. |  |  |
| Funkcije vodenog<br>žiga | Omogućava vam obavljanje podešavanja šablona protiv kopiranja ili vodenih žigova.                                                                                                    |                                                                                                    |  |  |
| Poverljiv posao          | Štiti poverljive dokumente lozinkom prilikom štampanja. Ako koristite ovu funkciju, podaci za<br>štampanje se čuvaju u štampaču i mogu da se odštampaju tek posle unošenja lozinke sa kontrolne<br>table štampača. Kliknite na <b>Settings</b> da biste promenili postavke.                                                                    |                                                                                                    |  |  |
| Dodatna<br>podešavanja   | Okreni za 180°<br>Rotiranje stranica za 180 stepeni pre štampanja. Ova funkcija je kor<br>prilikom štampanja na papiru poput koverata koji su ubačeni u fiks<br>smeru u štampaču.                                                                                                    |                                                                                                    |  |  |
|                          | Velika brzina                                                                                                    | Štampa kada se glava za štampanje kreće u oba smera. Štampanje je<br>brže, ali kvalitet može da opadne.                                                        |  |  |
|                          | Odraz u ogledalu                                                                                                    | Okreće slike tako da se štampaju onako kako bi izgledale u ogledalu.                                                                                           |  |  |

## Kartica Održavanje

| Provera mlaznica                | Štampa šablon za proveru mlaznica radi provere da li su mlaznice glave za štampanje začepljene.                                                                              |
|---------------------------------|----------------------------------------------------------------------------------------------------|
| Čišćenje glave                  | Čišćenje začepljenih mlaznica u glavi za štampanje. Budući da ova funkcija koristi određenu<br>količinu mastila, čistite glavu za štampanje samo ako su mlaznice začepljene. |
| Jednostavni uređivač<br>poslova | Otvara prozor Jednostavni uređivač poslova. Možete da sačuvate i uredite podatke.                                                                                            |
| EPSON Status<br>Monitor 3       | Otvara prozor EPSON Status Monitor 3. Ovde možete da proverite status štampača potrošnog materijala.                                                                         |
| Karakteristike<br>nadgledanja   | Omogućava obavljanje podešavanja stavki u prozoru EPSON Status Monitor 3.                                                                                                    |
| Proširena<br>podešavanja        | Omogućava obavljanje različitih postavki. Kliknite desnim tasterom miša na svaku stavku da biste<br>pogledali više detalja u odeljku Pomoć.                                  |
| Red za štampu                   | Prikazuje zadatke koji čekaju na štampanje. Možete da proverite, pauzirate ili nastavite zadatke za<br>štampanja.                                                            |

| Informacije o<br>štampaču i opcijama | Možete da registrujete korisničke naloge. Ako je na štampaču podešena kontrola pristupa,<br>neophodno je da registrujete svoj nalog.                                   |
|--------------------------------------|----------------------------------------------------------------------------------------------------|
| Jezik                                | Menja jezik za korišćenje u prozoru upravljačkog programa štampača. Da biste primenili postavke,<br>zatvorite upravljački program štampača a zatim ga ponovo otvorite. |
| Ažuriranje<br>programske podrške     | Pokreće EPSON Software Updater radi provere najnovije verzije aplikacija na internetu.                                                                                 |
| Tehnička podrška                     | Omogućava vam da pristupite veb-sajtu tehničke podrške kompanije Epson.                                                                                                |

## Štampanje iz PostScript upravljačkog programa štampača u operativnom sistemu Windows

PostScript upravljački program štampača je upravljački program koji štampaču izdaje komande za štampanje koristeći PostScript jezik za opisivanje stranice.

1. Otvorite datoteku koju želite da odštampate.

Ako papir nije već ubačen u štampač, ubacite ga.

- 2. Izaberite Štampaj ili Podešavanje štampe u meniju Datoteka
- 3. Izaberite štampač.
- 4. Izaberite Željene opcije ili Svojstva da biste pristupili prozoru upravljačkog programa štampača.

| 🖶 EPSON XXXX Series P  | rinting Preferences     |    |           | Х     |
|------------------------|-------------------------|----|-----------|-------|
| Paper/Quality Layout / | Access Control Settings |    |           |       |
| Tray Selection         |                         |    |           |       |
| Paper <u>S</u> ource:  | 💣 Automatically Select  |    | ~         |       |
| <u>M</u> edia:         | Plain                   |    | ~         |       |
|                        |                         |    |           |       |
|                        |                         |    |           |       |
|                        |                         |    |           |       |
|                        |                         |    |           |       |
|                        |                         |    |           |       |
|                        |                         |    |           |       |
|                        |                         |    |           |       |
|                        |                         |    |           |       |
|                        |                         |    | Advanced  |       |
|                        |                         |    | _         |       |
|                        |                         |    |           |       |
|                        |                         |    |           |       |
|                        |                         |    |           |       |
|                        |                         |    |           |       |
|                        |                         | OK | - Our set | 4 1 - |
|                        |                         | UK | Cancel    | Арріу |

5. Izmenite postavke po potrebi.

Detalje potražite u opcijama menija za upravljački program štampača.

### Štampanje

- 6. Kliknite na **OK** da biste zatvorili detalje upravljačkog programa štampača.
- 7. Kliknite na Štampaj.

### Povezane informacije

- ➡ "Dostupan papir i kapaciteti" na strani 26
- ➡ "Ubacivanje papira u Kaseta za papir" na strani 29
- "Ubacivanje papira u Zadnji mehanizam za uvlačenje papira" na strani 32
- ➡ "Lista tipa papira" na strani 36
- ➡ "Kartica za papir/kvalitet" na strani 82
- ➡ "Kartica za raspored" na strani 82

## Opcije menija za upravljački program štampača PostScript

Otvorite prozor za štampanje na aplikaciji, izaberite štampač i zatim idite do prozora upravljačkog programa štampača.

### Napomena:

Meniji se razlikuju u zavisnosti od toga koju ste opciju izabrali.

## Kartica za papir/kvalitet

| Odabir ležaja | lzvor papira | Izaberite izvor papira iz kog se papir uvlači.                                                                                  |
|---------------|--------------|----------------------------------------------------------------------------------------------------|
|               |              | lzaberite <b>Automatski odabir</b> kako biste automatski izabrali izvor<br>papira izabran u <b>Postavka papira</b> na štampaču. |
|               | Medijum      | Izaberite tip papira na koji štampate.                                                                                          |

### Kartica za raspored

| Položaj                        | Izaberite položaj koji želite da koristite prilikom štampanja.                                                                                                    |                                                              |                                                                                             |  |
|--------------------------------|----------------------------------------------------------------------------------------------------|--------------------------------------------------------------|---------------------------------------------------------------------------------------------|--|
| Štampanje na<br>obe strane     | Omogućava dvostrano štampanje.                                                                                                    |                                                              |                                                                                             |  |
| Redosled<br>stranica           | lzaberite da biste štampali od početka ili od poslednje strane. Ako izaberete <b>Od poslednje ka prvoj</b> ,<br>stranice se slažu pravilnim redosledom prema broju stranice nakon štampanja. |                                                              |                                                                                             |  |
| Format strane Broj stranica po |                                                                                                    | Omogućava vam da štampate nekoliko stranica na jednom listu. |                                                                                             |  |
|                                | listu                                                                                                    | Raspored stranica<br>po listu                                | Omogućava vam da podesite izgled stranice kada štampate<br>nekoliko stranica na jedan list. |  |
|                                | Brošura Izaberite ovo da biste napravili brošuru.                                                                                                    |                                                              | napravili brošuru.                                                                          |  |
|                                |                                                                                                    | Povez brošure                                                | lzaberite položaj za povezivanje brošure.                                                   |  |

## Kartica za podešavanje kontrole pristupa

Upotreba štampača je možda ograničena od strane administratora. Štampanje je moguće nakon što registrujete nalog na upravljačkom programu štampača. Obratite se administratoru da dobijete podatke za svoj korisnički nalog.

| Podešavanja kontrole<br>pristupa | Registracija korisnika | Omogućava vam da unesete korisničko ime i lozinku. |
|----------------------------------|------------------------|----------------------------------------------------|
|                                  | Korisničko ime         | Unesite korisničko ime.                            |
|                                  | Lozinka                | Unesite lozinku.                                   |

## Napredne opcije

| Papir/Izlaz            | Veličina papira                | lzaberite veličinu papira na kojem želite da štampate.             |                                                                        |  |
|------------------------|--------------------------------|--------------------------------------------------------------------|------------------------------------------------------------------------|--|
|                        | Broj primeraka                 | Podesite broj primeraka                                            | koji želite da odštampate.                                             |  |
| Grafika                | Kvalitet štampanja             | lzaberite kvalitet štamp                                           | lzaberite kvalitet štampe koji želite da koristite prilikom štampanja. |  |
|                        | Prilagođavanje veličine        | Omogućava vam da um                                                | anjite ili uvećate dokument.                                           |  |
|                        | TrueType font                  | Podešava zamenu za TrueType font.                                  |                                                                        |  |
| Opcije za<br>dokumente | Napredne funkcije<br>štampanja | Omogućava vam da izvršite detaljna podešavanja funkcija štampanja. |                                                                        |  |
|                        | PostScript opcije              | Omogućava vam da izvršite opciona podešavanja.                     |                                                                        |  |
|                        | Funkcije štampača              | Ink Save Mode                                                      | Ušteda mastila smanjivanjem gustine<br>štampanja.                      |  |
|                        |                                | Rotate by 180°                                                     | Rotiranje podataka za 180 stepeni pre<br>štampanja.                    |  |

## Otkazivanje štampanja

Možete otkazati zadatak štampanja sa računara. Međutim, ne možete sa računara da otkažete zadatak štampanja nakon što ga potpuno pošaljete u štampač. U tom slučaju, zadatak štampanja otkažite pomoću kontrolne table na štampaču.

## Poništavanje

Na računaru desnim tasterom miša kliknite na štampač u **Uređaji i štampači**, **Štampač**, ili u **Štampači i faksovi**. Kliknite na **Pogledaj šta se štampa**, desnim tasterom miša kliknite na zadatak koji želite da otkažete, a zatim izaberite opciju **Otkaži**.

# Štampanje iz upravljačkog programa štampača u operativnom sistemu Mac OS

## Osnovne informacije o štampanju

### Napomena:

Postupci se razlikuju u zavisnosti od aplikacije. Više informacija potražite u funkciji za pomoć date aplikacije.

- Otvorite datoteku koju želite da odštampate. Ubacite papir u štampač ako to već nije urađeno.
- 2. Izaberite Štampaj u meniju Datoteka ili neku drugu komandu kako biste pristupili dijalogu za štampanje.

Ako je neophodno, kliknite na **Prikaži detalje** ili ▼ da biste proširili prozor za štampanje.

- 3. Izaberite štampač.
- 4. Izaberite **Podešavanje štampe** u iskačućem meniju.

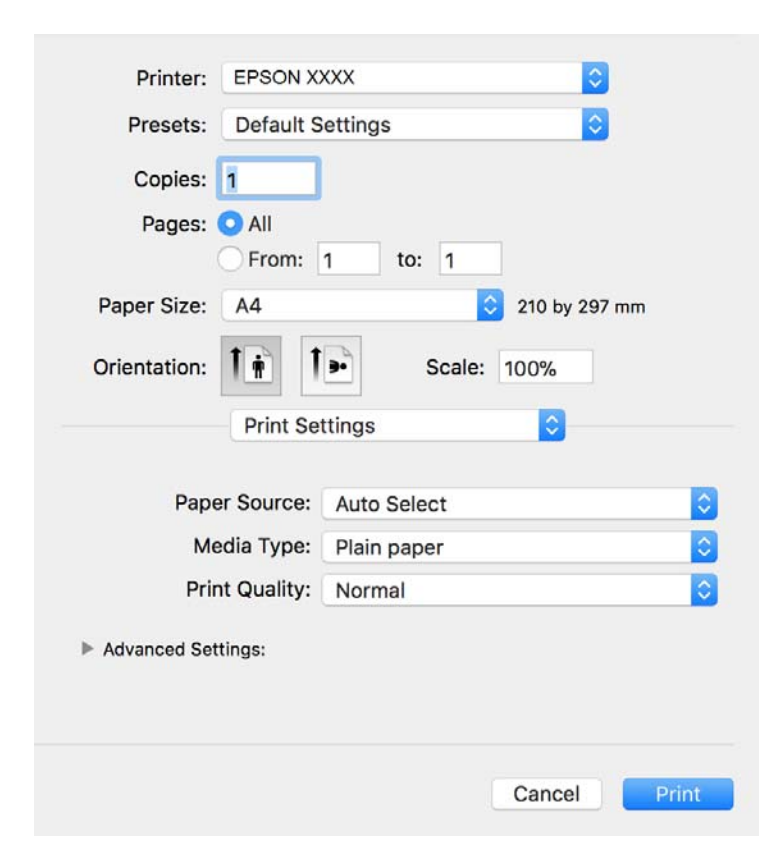

### Napomena:

U operativnom sistemu OS X Mountain Lion ili novijem, ako meni **Podešavanje štampe** nije prikazan, upravljački program Epson štampača nije pravilno instaliran.

Izaberite **Željene postavke sistema** u meniju **EEE** > **Štampači i skeneri** (ili **Štampanje i skeniranje**, **Štampanje i faks**), uklonite štampač, a zatim ga ponovo dodajte. Vidite sledeće da biste dodali štampač.

http://epson.sn

### Štampanje

- Po potrebi izmenite podešavanja.
  Detalje potražite u opcijama menija za upravljački program štampača.
- 6. Kliknite na **Štampanje**.

### Povezane informacije

- ➡ "Dostupan papir i kapaciteti" na strani 26
- ➡ "Ubacivanje papira u Kaseta za papir" na strani 29
- "Ubacivanje papira u Zadnji mehanizam za uvlačenje papira" na strani 32
- ➡ "Lista tipa papira" na strani 36
- ➡ "Opcije menija za Podešavanje štampe" na strani 89

## Dvostrano štampanje

Možete štampati na obe strane papira.

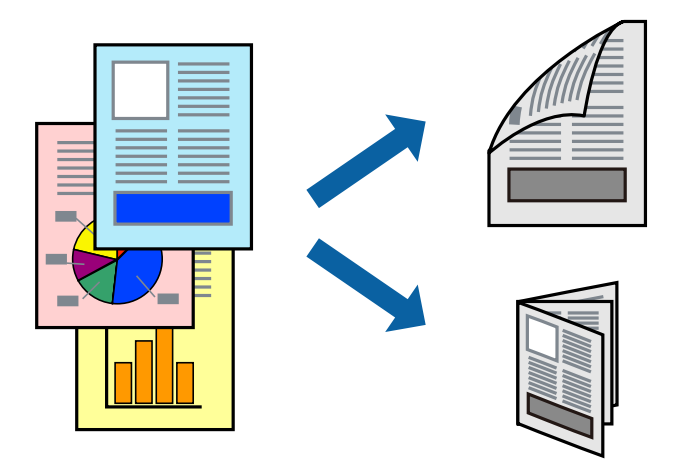

### Napomena:

- Ako ne koristite papir pogodan za dvostrano štampanje, kvalitet štampe može opasti i može doći do zaglavljivanja papira.
- U zavisnosti od papira i podataka, mastilo može proći do druge strane papira.

### Povezane informacije

✤ "Dostupan papir i kapaciteti" na strani 26

## Podešavanja štampača

Izaberite **Two-sided Printing Settings** u iskačućem meniju.Izaberite način dvostranog štampanja, a zatim izvršite podešavanja za **Document Type**.

#### Napomena:

D Brzina štampanja može biti umanjena u zavisnosti od vrste dokumenta.

□ Prilikom štampanja fotografija s velikom gustinom podataka, izaberite **Text & Graphics** ili **Text & Photos** u podešavanju **Document Type**. Ako su otisci zamrljani ili mastilo probija na drugu stanu papira, prilagodite **Gustina štampe** i **Increased Ink Drying Time** u stavki **Adjustments**.

### Povezane informacije

- ➡ "Osnovne informacije o štampanju" na strani 84
- ➡ "Opcije menija za Two-sided Printing Settings" na strani 89

## Štampanje više stranica na jednom listu

Možete da odštampate dve ili četiri stranice podataka na jednom listu papira.

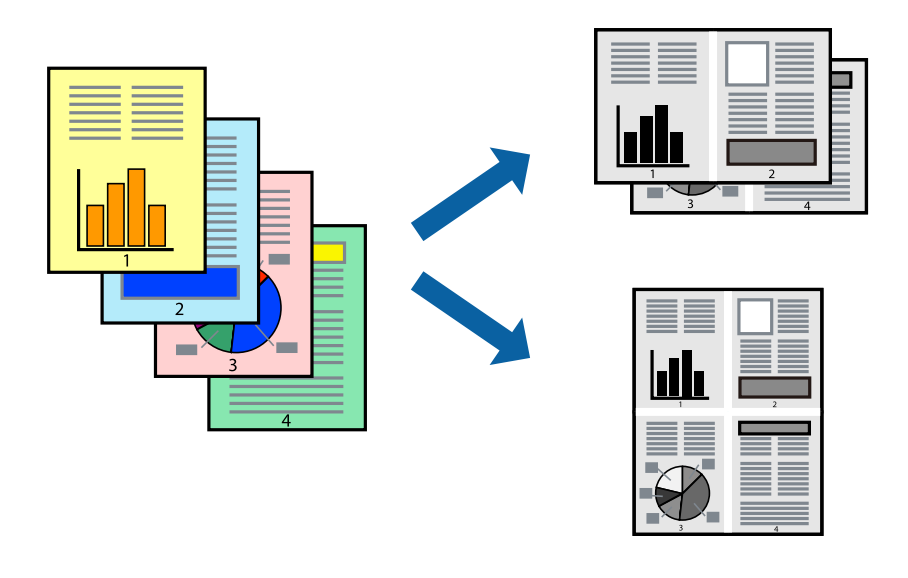

### Postavke za štampanje

Izaberite **Raspored** u iskačućem meniju. Odredite broj stranica u opciji **Stranice po listu**, **Smer rasporeda** (redosled stranica) i **Ivica**.

### Povezane informacije

- "Osnovne informacije o štampanju" na strani 84
- ➡ "Opcije menija za raspored" na strani 88

# Štampanje i slaganje stranica po redu (Štampanje obrnutim redosledom)

Možete da štampate počev od poslednje strane, tako da stranice nakon štampanja budu složene pravilnim redosledom.

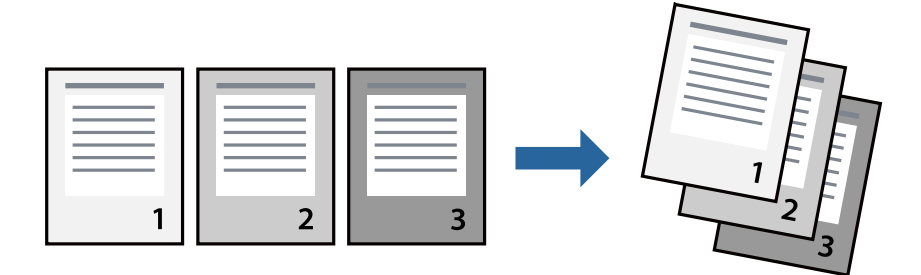

### Štampanje

### Postavke za štampanje

Izaberite stavku **Rukovanje papirom** u iskačućem meniju. Izaberite **Obrnuto** kao podešavanje stavke **Redosled** stranica.

### Povezane informacije

- ➡ "Osnovne informacije o štampanju" na strani 84
- ➡ "Opcije menija za rukovanje papirom" na strani 88

## Štampanje smanjenog ili povećanog dokumenta

Možete da umanjite ili uvećate dokument za određeni procenat ili da biste ga prilagodili veličini papira koju ste ubacili u štampač.

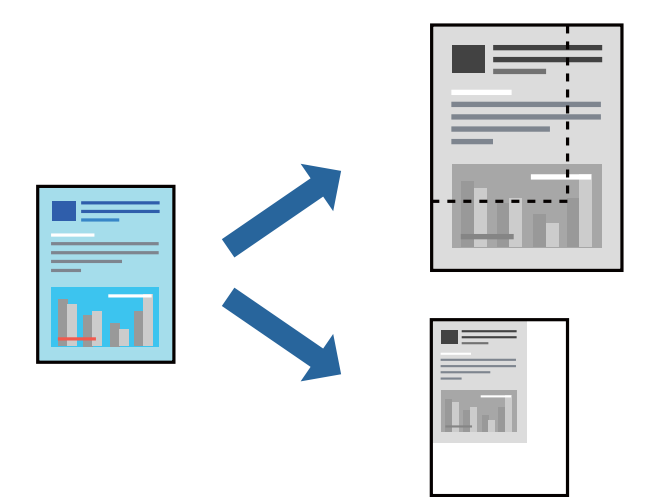

### Podešavanja štampača

Prilikom štampanja koje odgovara veličini papira, sa iskačućeg menija izaberite **Rukovanje papirom**, a zatim izaberite **Prilagodi veličini papira**.Izaberite veličinu papira koji ste ubacili u štampač u stavki **Veličina odredišnog papira**.Kada smanjujete veličinu dokumenta, izaberite **Samo umanji**.

Kada štampate menjajući veličinu dokumenta za određeni procenat, uradite nešto od sledećeg.

- □ Izaberite Štampaj u meniju Datoteka u aplikaciji.Izaberite Štampač, unesite procenat u stavku Prilagodi, a zatim kliknite na Štampaj.
- □ Izaberite **Podešavanje stranice** iz menija **Datoteka** u aplikaciji.U stavki **Formatiraj za** izaberite svoj štampač, u stavku **Prilagodi** unesite procenat, a zatim kliknite na **U redu**.

### Napomena:

Izaberite veličinu papira koju ste podesili u aplikaciji u stavki Veličina papira.

### Povezane informacije

- ➡ "Osnovne informacije o štampanju" na strani 84
- ➡ "Opcije menija za rukovanje papirom" na strani 88

## Otkazivanje štampanja

Možete otkazati zadatak štampanja sa računara. Međutim, ne možete sa računara da otkažete zadatak štampanja nakon što ga potpuno pošaljete u štampač. U tom slučaju, zadatak štampanja otkažite pomoću kontrolne table na štampaču.

## Poništavanje

Kliknite na ikonu štampača na traci **Platforma**. Izaberite zadatak koji želite da poništite, a zatim uradite nešto od sledećeg.

OS X Mountain Lion ili noviji

Kliknite na 🛛 pored pokazivača toka.

□ Mac OS X v10.6.8 do v10.7.x

Kliknite na Izbriši.

## Opcije menija za upravljački program štampača

Otvorite prozor za štampanje u nekoj aplikaciji, izaberite štampač, a zatim pristupite prozoru za upravljački program štampača.

### Napomena:

Meniji se razlikuju u zavisnosti od toga koju ste opciju izabrali.

| Broj stranica po listu      | Izaberite broj stranica koje će biti odštampane na jednom listu.                                                                                           |
|-----------------------------|----------------------------------------------------------------------------------------------------|
| Smer rasporeda              | Navedite redosled po kom će stranice biti štampane.                                                                                                    |
| lvica                       | Štampa ivicu oko stranica.                                                                                                    |
| Obrnuti položaj<br>stranice | Rotira stranice za 180 stepeni pre štampanja.Izaberite ovu stavku kada štampate na papiru poput<br>koverata, koje se u štampač uvek ubacuju u istom smeru. |
| Okreni vodoravno            | Okreće sliku da je odštampa kao da je odraz u ogledalu.                                                                                                    |

## Opcije menija za raspored

### Opcije menija za poklapanje boja

| ColorSync            | Izaberite način podešavanja boja. Ova opcija vrši podešavanje boja između štampača i ekrana |
|----------------------|---------------------------------------------------------------------------------------------|
| EPSON Color Controls | računara kako bi se razlike u bojama svele na najmanju meru.                                |
|                      |                                                                                             |

## Opcije menija za rukovanje papirom

| Upari stranice | Štampa dokumente sa više strana upareno redom i složeno u skupove. |
|----------------|--------------------------------------------------------------------|
|----------------|--------------------------------------------------------------------|

| Stranice za<br>štampanje     | Izaberite da biste štampali samo neparne ili samo parne stranice. |                                                          |  |
|------------------------------|-------------------------------------------------------------------|----------------------------------------------------------|--|
| Redosled stranica            | Izaberite da biste štampali od početka ili od poslednje strane.   |                                                          |  |
| Prilagodi veličini<br>papira | Štampa vršeći prilagođavanje veličini papira koji ste ubacili.    |                                                          |  |
|                              | Veličina odredišnog<br>papira                                     | Izaberite veličinu papira na koji ćete štampati.         |  |
|                              | Prilagodi samo<br>umanjivanjem                                    | lzaberite ovu stavku kada smanjujete veličinu dokumenta. |  |

## Opcije menija za naslovnu stranu

| Štampanje naslovne    | Izaberite da li želite da odštampate naslovnu stranu ili ne. Kada želite da dodate zadnju koricu, |
|-----------------------|---------------------------------------------------------------------------------------------------|
| strane                | izaberite <b>Nakon dokumenta</b> .                                                                |
| Vrsta naslovne strane | Izaberite sadržaj naslovne strane.                                                                |

## Opcije menija za Podešavanje štampe

| Paper Source      | lzaberite izvor papira iz kog se papir uvlači. Ako štampač ima samo jedan izvor papira, ova stavka se<br>ne prikazuje. Opcija <b>Automatski odaberi</b> bira izvor papira koji se automatski poklapa sa<br>postavkom <b>Postavka papira</b> na štampaču. |  |
|-------------------|----------------------------------------------------------------------------------------------------|--|
| Media Type        | Izaberite tip papira na koji štampate.                                                                                                    |  |
| Print Quality     | lzaberite kvalitet štampe koji želite da koristite prilikom štampanja. Opcije se razlikuju u zavisnosti<br>od vrste papira.                                                                                                    |  |
| Napredne postavke | Prilagođavanje osvetljenja i kontrasta slika.                                                                                                    |  |

## Opcije menija za Two-sided Printing Settings

Two-sided Printing Štampa na obe strane papira.

## Određivanje radnih podešavanja za upravljački program štampača u operativnom sistemu Mac OS

## Pristup prozoru sa radnim podešavanjima upravljačkog programa štampača za operativni sistem Mac OS

Izaberite Željene postavke sistema u meniju Stampači i skeneri (ili Štampanje i skeniranje, Štampanje i faks), a zatim izaberite štampač. Kliknite na Opcije i materijal za štampanje > Opcije (ili Upravljački program).

## Radna podešavanja upravljačkog programa štampača za operativni sistem Mac OS

- Thick paper and envelopes: Sprečava razlivanja mastila prilikom štampanja na debelom papiru. Međutim, to može da smanji brzinu štampanja.
- Dereskoči praznu stranu: Izbegava štampanje praznih stranica.
- 🖵 Tihi režim: Smanjuje buku koju štampač proizvodi, ali može da smanji brzinu štampanja.
- □ High Speed Printing: Štampa kada se glava za štampanje kreće u oba smera. Štampanje je brže, ali kvalitet može da opadne.
- Dokumenti na izlazu su za arhiviranje: Uvucite papir tako da bude jednostavno doterivanje prilikom štampanja horizontalnih podataka ili dvostrano štampanje. Štampanje koverata nije podržano.
- D Warning Notifications: Omogućava da upravljački program štampača prikazuje upozorenja.
- Establish bidirectional communication: Ova opcija obično treba da bude podešena na On. Izaberite Off kada je dobijanje informacija o štampaču nemoguće zbog toga što se štampač deli sa računarima sa operativnim sistemom Windows na mreži ili iz bilo kog drugog razloga.
- 🖵 Lower Cassette: Dodavanje opcionalnih jedinica kaseta za papir izvoru papira.

## Štampanje iz PostScript upravljačkog programa štampača u operativnom sistemu Mac OS

PostScript upravljački program štampača je upravljački program koji štampaču izdaje komande za štampanje koristeći PostScript jezik za opisivanje stranice.

1. Otvorite datoteku koju želite da odštampate.

Ubacite papir u štampač ako to već nije urađeno.

2. Izaberite Štampaj ili Podešavanje štampe u meniju Datoteka.

Ako je neophodno, kliknite na **Prikaži detalje** ili ▼ da biste proširili prozor za štampanje.

3. Izaberite štampač.

4. Izaberite stavku **Funkcije štampanja** u iskačućem meniju.

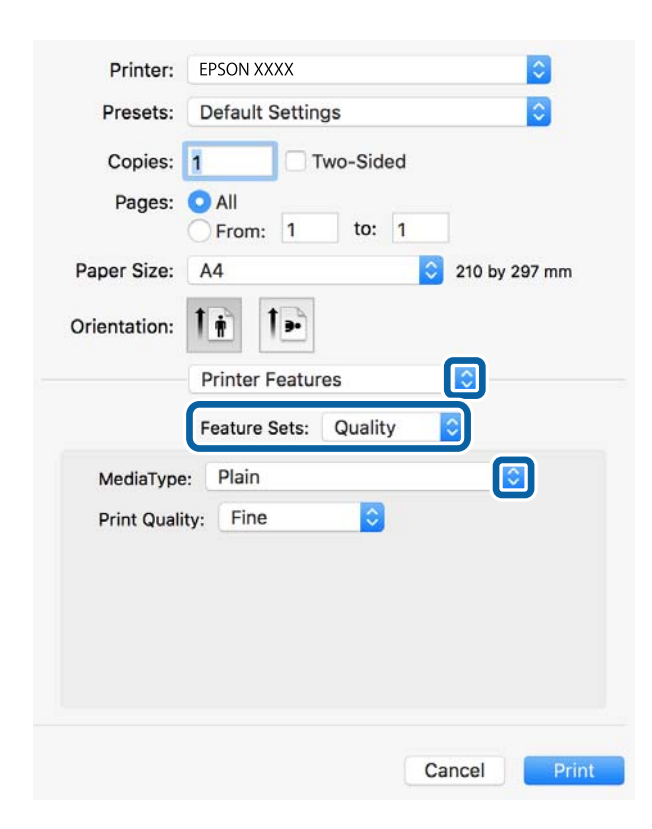

5. Po potrebi izmenite podešavanja.

Detalje potražite u opcijama menija za upravljački program štampača.

6. Kliknite na **Štampanje**.

### Povezane informacije

- ➡ "Dostupan papir i kapaciteti" na strani 26
- ➡ "Ubacivanje papira u Kaseta za papir" na strani 29
- "Ubacivanje papira u Zadnji mehanizam za uvlačenje papira" na strani 32
- ➡ "Lista tipa papira" na strani 36
- ➡ "Opcije menija za funkcije štampača" na strani 93

## Opcije menija za upravljački program štampača PostScript

Otvorite prozor za štampanje na aplikaciji, izaberite štampač i zatim idite do prozora upravljačkog programa štampača.

#### Napomena:

Meniji se razlikuju u zavisnosti od toga koju ste opciju izabrali.

### Opcije menija za raspored

| Stranice po listu | lzaberite broj stranica koje će se štampati na jednom listu. |
|-------------------|--------------------------------------------------------------|
|                   |                                                              |

| Smer rasporeda              | Navedite redosled po kom će se stranice štampati.             |
|-----------------------------|---------------------------------------------------------------|
| lvica                       | Štampanje ivice oko stranica.                                 |
| Dvostrano                   | Omogućava vam da štampate dvostrano.                          |
| Obrnuti položaj<br>stranica | Rotira stranice za 180 stepeni pre štampanja.                 |
| Okreni horizontalno         | Obrće sliku da bi bila odštampana kao da je odraz u ogledalu. |

## Opcije menija za poklapanje boja

| ColorSync  | Izaberite način podešavanja boja. Ova opcija vrši podešavanje boje između štampača i ekrar |
|------------|--------------------------------------------------------------------------------------------|
|            | j računara kako bi se razlike u bojama svele na najmanju meru.                             |
| U štampaču |                                                                                            |

## Opcije menija za rukovanje papirom

| Upari stranice               | Štampa dokumente sa više strana upareno redom i složeno u skupove. |                                                          |  |
|------------------------------|--------------------------------------------------------------------|----------------------------------------------------------|--|
| Stranice za<br>štampanje     | Izaberite da biste štampali samo neparne ili samo parne stranice.  |                                                          |  |
| Redosled stranica            | lzaberite da biste štampali od početka ili od poslednje strane.    |                                                          |  |
| Prilagodi veličini<br>papira | Štampa vršeći prilagođavanje veličini papira koji ste ubacili.     |                                                          |  |
|                              | Veličina odredišnog<br>papira                                      | Izaberite veličinu papira na koji ćete štampati.         |  |
|                              | Prilagodi samo<br>umanjivanjem                                     | lzaberite ovu stavku kada smanjujete veličinu dokumenta. |  |

## Opcije menija za uvlačenje papira

| Sve stranice od                                | Izaberite izvor papira iz kog se uvlači papir.                                                                                         |  |
|------------------------------------------------|----------------------------------------------------------------------------------------------------|--|
| Prva stranica od/Prva<br>preostala stranica od | Opcija <b>Automatski izbor</b> bira izvor papira koji se automatski poklapa sa postavkom <b>Postavka</b><br><b>papira</b> na štampaču. |  |
|                                                | Možete takođe da izaberete i izvor papira za stranicu.                                                                                 |  |

## Opcije menija za naslovnu stranu

| Štampanje naslovne    | lzaberite da li želite da odštampate naslovnu stranu ili ne. Kada želite da dodate zadnju koricu, |
|-----------------------|---------------------------------------------------------------------------------------------------|
| strane                | izaberite <b>Nakon dokumenta</b> .                                                                |
| Vrsta naslovne strane | Izaberite sadržaj naslovne strane.                                                                |

| Skupovi funkcija | Quality | MediaType     | Izaberite tip papira na koji štampate.                                    |
|------------------|---------|---------------|---------------------------------------------------------------------------|
|                  |         | Print Quality | Izaberite kvalitet štampe koji želite da koristite<br>prilikom štampanja. |
|                  | Drugo   | Ink Save Mode | Ušteda mastila smanjivanjem gustine štampanja.                            |

## Opcije menija za funkcije štampača

## Otkazivanje štampanja

Možete otkazati zadatak štampanja sa računara. Međutim, ne možete sa računara da otkažete zadatak štampanja nakon što ga potpuno pošaljete u štampač. U tom slučaju, zadatak štampanja otkažite pomoću kontrolne table na štampaču.

## Poništavanje

Kliknite na ikonu štampača na traci **Platforma**. Izaberite zadatak koji želite da poništite, a zatim uradite nešto od sledećeg.

OS X Mountain Lion ili noviji

Kliknite na 🛛 pored pokazivača toka.

□ Mac OS X v10.6.8 do v10.7.x

Kliknite na **Izbriši**.

## Štampanje datoteka sa memorijskog uređaja

Datoteke formata JPEG, PDF i TIFF možete štampati sa memorijskog uređaja povezanog sa štampačem.

## Štampanje JPEG datoteka sa memorijskog uređaja

### Napomena:

Ako na memorijskom uređaju imate više od 999 slika, slike se automatski dele u grupe a prikazuje se ekran za izbor grupe. Slike se sortiraju po datumu kada su snimljene.

- 1. Uključite memorijski uređaj u USB priključak spoljnog interfejsa štampača.
- 2. Izaberite **Memorijski uređaj** na početnom ekranu.
- 3. Izaberite JPEG.

Slike na memorijskom uređaju prikazane su u obliku umanjenih prikaza.

Izaberite 🔜 da biste izmenili **Redosled prikaza** ili obavili podešavanja za **Izaberi sve slike**, **Otkaži izbor slika** i **Izaberite grupu**.

4. Izaberite datoteke koje želite da odštampate.

Izabrane slike imaju na sebi znak potvrde.

### Štampanje

Da biste prikazali preliminarni prikaz jedne slike, izaberite **Pojedinačni prikaz**. Sliku možete da uvećate pomoću ④. Koristite ili za preliminarni prikaz prethodne ili sledeće slike.

- 5. Izaberite Nastavi na štampanje da biste obavili podešavanja štampanja.
- 6. Podesite izvor papira koji želite da koristite na kartici Osn. podešavanja.
- Po potrebi podesite ostale stavke na kartici Napredno.
  Više informacija o detaljnim podešavanjima potražite u menijima za Memorijski uređaj.
- 8. Unesite broj kopija.
- 9. Dodirnite 🛇 da biste započeli štampanje.
- 10. Izvadite memorijski uređaj iz štampača.

### Povezane informacije

➡ "Podešavanja JPEG" na strani 95

## Štampanje PDF ili TIFF datoteka sa memorijskog uređaja

- 1. Uključite memorijski uređaj u USB priključak spoljnog interfejsa štampača.
- 2. Izaberite **Memorijski uređaj** na početnom ekranu.
- 3. Izaberite PDF ili TIFF.

Datoteke na memorijskom uređaju prikazane su u obliku liste.

Da biste promenili redosled datoteka, izaberite 👫.

- 4. Izaberite datoteku koju želite da odštampate.
- 5. Podesite izvor papira koji želite da koristite na kartici Osn. podešavanja.
- Po potrebi podesite ostale stavke na kartici Napredno.
  Više informacija o detaljnim podešavanjima potražite u menijima za Memorijski uređaj.
- 7. Unesite broj kopija.
- 8. Dodirnite 🛇 da biste započeli štampanje.
- 9. Izvadite memorijski uređaj iz štampača.

### Povezane informacije

- ➡ "Podešavanja PDF" na strani 95
- ➡ "Podešavanja TIFF" na strani 96

## Opcije menija za Memorijski uređaj

Izaberite **Memorijski uređaj** na početnom ekranu štampača da biste obavili razna podešavanja štampanja za datoteku na memorijskom uređaju.

## Podešavanja JPEG

### (Opcije):

Izvršite podešavanja za redosled, izbor, poništavanje izbora slika.

### Osn. podešavanja:

Postavke papira

Odredite podešavanja za izvor papira na kojem želite da štampate.

### Napredno:

□ Raspored

Izaberite kako da rasporedite JPEG datoteke. **1 na stranici** je za štampanje jedne datoteke po listu. **20 i više** je za štampanje 20 datoteka po listu. **Indeks** je za indeksno štampanje sa podacima.

Uklapanje u okvir

Izaberite **Uključeno** da biste izrezali sliku tako da se automatski uklapa u izabrani raspored za štampanje. Ako se razmera podataka slike i veličina papira razlikuju, slika se automatski uvećava ili umanjuje tako da se kratke strane podudaraju sa kratkim stranama papira. Dugačka strana slike se seče ako premašuje dugačku stranu papira. Ova funkcija možda neće raditi kod panoramskih fotografija.

□ Kvalitet

Izaberite Najbolje za bolji kvalitet štampanja, ali brzina štampanja može biti manja.

🖵 Datum

Izaberite format datuma kada je fotografija nastala ili kada je sačuvana. Datum nije odštampan u slučaju pojedinih rasporeda.

Korekcija fotografije

Izaberite ovaj režim da biste automatski poboljšali osvetljenost, kontrast i zasićenje fotografija. Da biste isključili automatsko poboljšanje, izaberite **Poboljš. isključeno**.

Korekc. crvenih očiju

Izaberite **Uklj.** da automatski ispravite efekat crvenih očiju na fotografijama. Ispravke se ne primenjuju na originalnu datoteku već samo na otiske. U zavisnosti od tipa fotografije mogu se popraviti i drugi delovi slike pored očiju.

### Podešavanja PDF

Možete izvršiti podešavanja za štampanje datoteka u PDF formatu na svojim memorijskim uređajima.

### (Redosled prikaza):

Izaberite podešavanje za slaganje radi prikaza datoteka na LCD ekranu.

### Štampanje

### Osn. podešavanja:

Postavke papira

Odredite podešavanja za izvor papira na kojem želite da štampate.

Napredno:

Dvostrano

Izaberite **Uklj.** da biste štampali PDF datoteke uz pomoć dvostranog štampanja. Takođe možete da izaberete način povezivanja odabirom na **Povezivanje (kopiranje)**.

Redosled štampanja

Izaberite redosled za štampanje PDF datoteka sa više strana.

## Podešavanja TIFF

Možete izvršiti podešavanja za štampanje datoteka u TIFF formatu u svojim memorijskim uređajima.

(Redosled prikaza):

Menja redosled datoteka.

### Osn. podešavanja:

Postavke papira

Odredite podešavanja za izvor papira na kojem želite da štampate.

### Napredno:

□ Raspored

Izaberite kako da rasporedite Multi-TIFF datoteku. **1 na stranici** je za štampanje jedne stranice po listu. **20 i više** je za štampanje 20 stranica po listu. **Indeks** je za indeksno štampanje sa podacima.

Uklapanje u okvir

Izaberite **Uključeno** da biste izrezali fotografiju tako da se automatski uklapa u izabrani raspored fotografija. Ako se razmera podataka slike i veličina papira razlikuju, slika se automatski uvećava ili umanjuje tako da se kratke strane podudaraju sa kratkim stranama papira. Dugačka strana slike se seče ako premašuje dugačku stranu papira. Ova funkcija možda neće raditi kod panoramskih fotografija.

Kvalitet

Izaberite Najbolje za bolji kvalitet štampanja, ali brzina štampanja može biti manja.

Redosled štampanja

Izaberite redosled za štampanje TIFF datoteka sa više strana.

🖵 Datum

Izaberite format datuma kada je fotografija nastala ili kada je sačuvana. Datum nije odštampan u slučaju pojedinih rasporeda.

## Štampanje pomoću pametnih uređaja

## Korišćenje funkcije Epson iPrint

Epson iPrint je aplikacija koja vam omogućava da štampate fotografije, dokumente i internet stranice sa pametnih uređaja kao što su pametni telefon ili tablet. Možete obaviti lokalno štampanje sa pametnog uređaja koji je povezan na istu bežičnu mrežu kao vaš štampač ili daljinsko štampanje, štampanje sa udaljene lokacije putem interneta. Da biste koristili daljinsko štampanje, registrujte svoj štampač za Epson Connect uslugu.

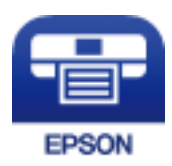

### Povezane informacije

\*Štampanje uz korišćenje mrežne usluge" na strani 190

### Povezivanje sa pametnog uređaja preko Wi-Fi Direct veze

Potrebno je da povežete pametni uređaj na štampač da biste štampali sa pametnog uređaja.

Wi-Fi Direct vam omogućava da povežete štampač direktno sa uređajima bez pristupne tačke. Štampač se ponaša kao pristupna tačka.

### Važno:

Kada se povežete sa štampačem sa računara ili pametnog uređaja pomoću Wi-Fi Direct (Simple AP) veze, štampač se povezuje na istu bežičnu mrežu (SSID) kao pametni uređaj i između njih se uspostavlja komunikacija. Budući da se, ako je štampač isključen, pametni uređaj automatski povezuje na drugu Wi-Fi mrežu na koju može da se poveže, on se ne ponovo povezuje na prethodnu Wi-Fi mrežu ako se štampač uključi. Ponovo se povežite na SSID štampača za Wi-Fi Direct (Simple AP) vezu sa pametnog uređaja.

- 1. Dodirnite 🗊 🕼 na početnom ekranu.
- 2. Izaberite Wi-Fi Direct.
- 3. Dodirnite Pokreni podešavanje.

Ako ste izvršili podešavanja bežične mreže, prikazuju se detaljne informacije o povezivanju. Pređite na korak 5.

- 4. Dodirnite Počni podešavanje.
- 5. Proverite SSID i lozinku prikazanu na kontrolnoj tabli štampača. Na ekranu Wi-Fi mreže pametnog uređaja izaberite SSID koji je prikazan na kontrolnoj tabli štampača da biste ih povezali.

### Napomena:

Možete proveriti način povezivanja na veb-sajtu. Da biste pristupili veb-sajtu, skenirajte QR kod koji je prikazan na kontrolnoj tabli štampača pomoću pametnog uređaja a zatim idite na **Podešavanje**.

6. Unesite lozinku prikazanu na kontrolnoj tabli štampača na pametnom uređaju.

- 7. Nakon što se veza uspostavi, dodirnite U redu ili Zatvori na kontrolnoj tabli štampača.
- 8. Zatvorite ekran.

## Instaliranje aplikacije Epson iPrint

Epson iPrint možete instalirati na vašem pametnom uređaju sa sledeće URL adrese ili pomoću ovog QR koda.

http://ipr.to/c

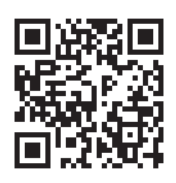

## Štampanje pomoću aplikacije Epson iPrint

Epson iPrint pokrenite sa vašeg pametnog uređaja i sa početnog ekrana izaberite stavku koju želite da koristite.

Sledeći ekrani su podložni promenama bez prethodnog obaveštenja. Sadržaj može da se razlikuje u zavisnosti od proizvoda.

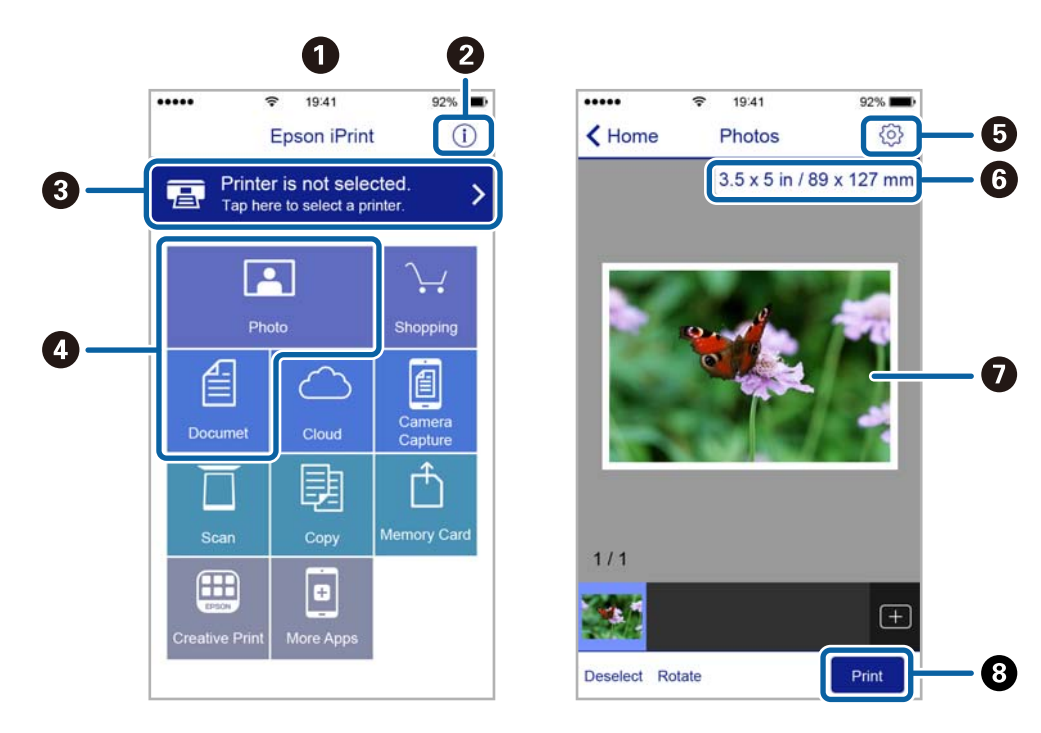

| 0 | Početni ekran koji se prikazuje pri pokretanju aplikacije.                                                                               |
|---|----------------------------------------------------------------------------------------------------|
| 0 | Prikazuje informacije o podešavanju štampača i često postavljana pitanja.                                                                |
| 3 | Prikazuje ekran na kome možete izabrati i podesiti štampač. Kada ste jednom izabrali štampač, sledeći put<br>ga ne morate birati ponovo. |
| 4 | lzaberite šta želite da štampate, npr. slike i dokumente.                                                                                |

| 5 | Prikazuje ekran na kome možete izvršiti podešavanja štampanja kao što je veličina ili tip papira.                                                    |
|---|----------------------------------------------------------------------------------------------------|
| 6 | Prikazuje veličinu papira. Kada je prikazano kao dugme, dodirnite ga da biste prikazali podešavanja papira<br>koja su trenutno podešena na štampaču. |
| 0 | Prikazuje slike i dokumente koje ste izabrali.                                                                                                    |
| 8 | Pokreće štampanje.                                                                                                    |

#### Napomena:

Da biste štampali iz menija dokumenta koristeći iPhone, iPad i iPod touch sa operativnim sistemom iOS, pokrenite Epson iPrint nakon prebacivanja dokumenta koji želite da štampate pomoću funkcije deljenja datoteka u aplikaciji iTunes.

### Štampanje prislanjanjem pametnih uređaja uz N-oznaka

Možete jednostavno priključiti i štampati dodirom pametnog uređaja na N-oznaka štampača.

Obavezno pripremite sledeće pre korišćenja ove funkcije.

□ Omogućite NFC funkciju na svom pametnom uređaju.

Samo Android 4.0 ili novije verzije podržavaju NFC (Near Field Communication).

Položaj i funkcije NFC razlikuju se zavisno od pametnog uređaja. Pogledajte dokumentaciju isporučenu sa pametnim uređajem radi detaljnih podataka.

□ Instalirajte Epson iPrint na pametni telefon.

Dodirnite svojim pametnim uređajem N-oznaka štampača da biste ga instalirali.

- Omogućite Wi-Fi Direct na svom štampaču. Detalje potražite u *Vodič za administratore*.
- 1. Ubacite papir u štampač.
- Dodirnite svojim pametnim uređajem N-oznaka štampača. Epson iPrint će se pokrenuti.

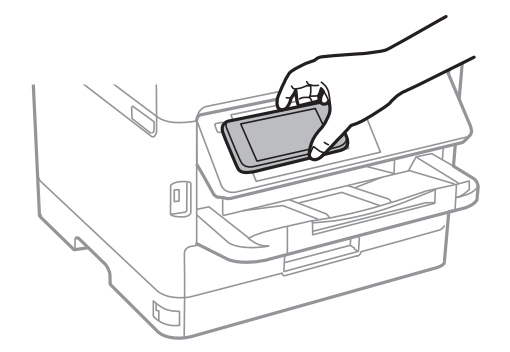

#### Napomena:

- □ Štampač možda neće moći da komunicira sa pametnim uređajem kada postoje prepreke, poput metala, između Noznaka štampača i pametnog uređaja.
- □ Možda će administratori blokirati ovu funkciju. U tom slučaju, pametni uređaji samo proizvode zvuk i ne pokreću nikakve aplikacije, čak i ako njima dodirnete N-oznaka štampača.
- 3. Izaberite datoteku koju želite da odštampate u Epson iPrint.

 Na početnom ekranu sa ikonom Print ponovo prislonite pametni uređaj uz N-oznaka štampača. Štampanje počinje.

### Povezane informacije

- ➡ "Ubacivanje papira u Kaseta za papir" na strani 29
- "Ubacivanje papira u Zadnji mehanizam za uvlačenje papira" na strani 32

## Korišćenje aplikacije Epson Print Enabler

Možete putem bežične veze da štampate svoje dokumente, e-poštu, fotografije i veb-stranice direktno sa svog Android telefona ili tableta (Android v4.4 ili novija).Pomoću svega nekoliko dodira, vaš Android uređaj će otkriti Epsonov štampač koji je povezan na istu bežičnu mrežu.

- 1. Ubacite papir u štampač.
- 2. Podesite svoj štampač za bežično štampanje.
- 3. Na svoj Android uređaj instalirajte plugin Epson Print Enabler iz Google Play.
- 4. Povežite svoj Android uređaj na istu bežičnu mrežu koju koristi vaš štampač.
- 5. Idite na Podešavanja na svom Android uređaju, izaberite Štampanje, a zatim omogućite Epson Print Enabler.
- 6. Iz Android aplikacije kao što je Chrome, dodirnite ikonu menija i odštampajte ono što je na ekranu.

#### Napomena:

Ako ne vidite svoj štampač, dodirnite Svi štampači i izaberite svoj štampač.

### Povezane informacije

- ➡ "Ubacivanje papira u Kaseta za papir" na strani 29
- "Ubacivanje papira u Zadnji mehanizam za uvlačenje papira" na strani 32

## Korišćenje funkcije AirPrint

AirPrint omogućava trenutno bežično štampanje sa ajfona, ajpeda i ajpoda sa najnovijom verzijom operativnog sistema iOS, i sa Mac-a sa najnovijom verzijom operativnog sistema OS X ili macOS.

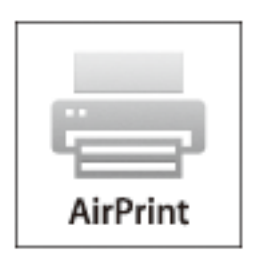

### Štampanje

#### Napomena:

Ako ste onemogućili poruke o konfiguraciji papira na kontrolnoj tabli svog proizvoda, ne možete koristiti AirPrint.Pogledajte sledeći link da biste po potrebi omogućili poruke.

- 1. Ubacite papir u svoj proizvod.
- 2. Podesite svoj proizvod za bežično štampanje.Pogledajte sledeći link.

http://epson.sn

- 3. Vaš Apple uređaj povežite na istu bežičnu mrežu koju koristi vaš proizvod.
- 4. Štampajte sa vašeg uređaja na vašem proizvodu.

*Napomena: Radi detaljnijih informacija pogledajte stranu AirPrint na Apple veb-sajtu.* 

### Povezane informacije

- ➡ "Ubacivanje papira u Kaseta za papir" na strani 29
- "Ubacivanje papira u Zadnji mehanizam za uvlačenje papira" na strani 32

## Otkazivanje poslova koji su u toku ili su stavljeni u red

#### Napomena:

Zadatke štampanja koji su u toku možete otkazati i dodirom na 🛇 na kontrolnoj tabli štampača.

- 1. Pritisnite dugme 🖬 da biste prikazali Job/Status.
- 2. Izaberite Aktivno na kartici Status zadatka.

Zadaci štampanja koji su u toku i zadaci na čekanju prikazani su na listi.

- 3. Izaberite zadatak koji želite da otkažete.
- 4. Izaberite Otkaži.

## Kopiranje

## Osnove kopiranja

Ovo poglavlje opisuje korake za osnovno kopiranja.

1. Postavite originale.

Ako želite da kopirate više originala ili pravite dvostrane kopije, stavite sve originale u ADF.

- 2. Izaberite **Kopiranje** na početnom ekranu.
- 3. Proverite podešavanja na kartici Osn. podešavanja.

Izaberite stavku za podešavanje da biste je promenili prema potrebi.

Napomena:

Ako izaberete karticu **Napredno**, možete da obavite podešavanja poput **Originalni tip** ili **Završavanje**.

- □ Ako izaberete 🖄, možete da registrujete često korišćena podešavanja za kopiranje kao unapred određene postavke.
- □ Ako kombinacija podešavanja koju tražite nije dostupna, prikazuje se <sup>1</sup>. Izaberite ikonu da biste proverili detalje a zatim izmenite podešavanja.
- Izaberite A biste proverili skeniranu sliku pre nego što započnete kopiranje.
  Ovo je dostupno samo kada stavite original na staklo skenera.
- 4. Unesite broj kopija.
- 5. Dodirnite  $\diamondsuit$ .

### Povezane informacije

- ➡ "Postavljanje originala" na strani 36
- ➡ "Osnovne opcije menija za kopiranje" na strani 103
- ➡ "Napredne opcije menija za kopiranje" na strani 105

## Dvostrano kopiranje

Možete da kopirate više originala ili dvostranih dokumenata sa obe strane papira.

- 1. Izaberite Kopiranje na početnom ekranu.
- Izaberite Dvostrano, a zatim izaberite Jednostrano>dvostrano ili Dvostrano>dvostrano. Takođe možete da definišete orijentaciju i mesto povezivanja originala i rezultat kopiranja.
- 3. Odredite ostale stavke po potrebi.
- 4. Dodirnite �.

### Povezane informacije

➡ "Osnove kopiranja" na strani 102

## Kopiranje više originala na jednoj strani

Možete da odštampate dva ili četiri originala na jednom listu papira.

- 1. Izaberite Kopiranje na početnom ekranu.
- 2. Izaberite Višestrano, a zatim izaberite 2 ili 4.

Takođe možete da definišete raspored, redosled i položaj originala.

3. Dodirnite �.

### Povezane informacije

➡ "Osnove kopiranja" na strani 102

## Osnovne opcije menija za kopiranje

#### Napomena:

Stavke možda neće biti dostupne, zavisno od ostalih podešavanja koja se izvršili.

### Gustina:

Povećajte nivo gustine kada su rezultati kopiranja bledi. Smanjite nivo gustine kada se stvaraju mrlje od mastila.

### Postavke papira:

Izaberite izvor papira koji želite da koristite. Kada je izabrana opcija **Aut.**, papir se automatski uvlačili pomoću postavki **Postavka papira** koje ste unose prilikom ubacivanja papira. Ova funkcija je dostupna samo za modele sa dve kasete za papir.

### Uvećanje:

Konfiguriše razmeru uvećanja ili umanjena. Ako želite da smanjite ili povećate veličinu originala za određeni procenat, izaberite vrednost a zatim unesite procenat u opsegu od 25 do 400%.

□ Aut. uk. u st.

Otkrivanje skenirane oblasti i automatsko uvećavanje ili smanjivanje originala kako bi odgovarao veličini papira koju ste izabrali. Ako oko originala postoje bele margine, bele margine na oznakama u uglu staklo skenera registruju se kao oblast skeniranja, ali margine na suprotnoj strani mogu biti izrezane.

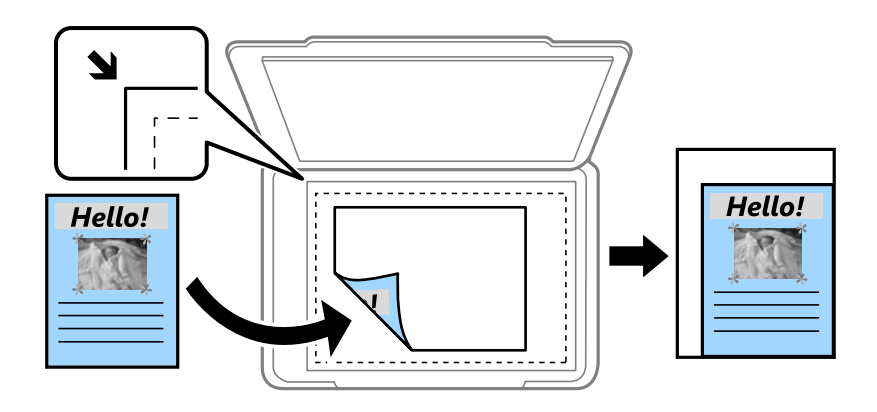

Stvarna veličina

Kopiranje uz 100% uvećanje.

□ A4→A5 i drugo

Automatsko uvećavanje ili smanjivanje originala kako bi odgovarao veličini papira.

### Originalna veličina:

Izaberite veličinu originala. Kada kopirate originale nestandardne veličine, izaberite veličinu koja je najpribližnija originalu.

### Dvostrano:

Izaberite dvostrani raspored.

🖵 1-strano

Kopira jednu stranu originala na jednu stranu papira.

Dvostrano>dvostrano

Kopira obe strane dvostranog originala na obe strane pojedinačnog lista papira. Izaberite položaj originala i položaj za povezivanje originala i papira.

□ Jednostrano>dvostrano

Kopira dva jednostrana originala na obe strane pojedinačnog lista papira. Izaberite položaj originala i položaj za povezivanje papira.

Dvostrano>jednostrano

Kopira obe strane dvostranog originala na jednu stranu dva lista papira. Izaberite položaj originala i položaj za povezivanje originala.

### Višestrano:

Izaberite raspored za kopiranje.

Pojedinačna stranica

Kopiranje jednostranog originalna na jedan list.

### **□** 2

Kopiranje dva jednostrana originalna dokumenta na jedan list u dvostrukom rasporedu. Izaberite raspored, redosled i položaj originala.

**4** 

Kopiranje četiri jednostrana originalna dokumenta na jedan list u četvorostrukom rasporedu. Izaberite raspored, redosled i položaj originala.

## Napredne opcije menija za kopiranje

### Napomena:

Stavke možda neće biti dostupne, zavisno od ostalih podešavanja koja se izvršili.

Originalni tip:

Izaberite tip originala. Kopira u optimalnom kvalitetu radi podudaranja sa vrstom originala.

Završavanje:

Izaberite način izbacivanja papira za više kopija više originala.

Grupisanje (iste stranice)

Kopira originale po strani kao grupu.

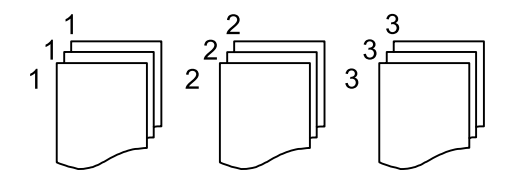

□ Ređanje (redosled stranica)

Kopira originale koji su upareni i složeni u skupove.

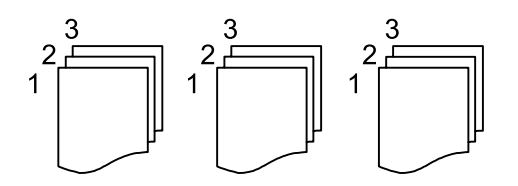

Orijentacija (original):

Izaberite položaj originala.

Kvalitet slike:

Podesite podešavanja slike.

□ Kontrast

Podesite razliku između svetlih i tamnih delova.

🖵 Oštrina

Podesite konture slike.

### Uklanj. pozad.

Podesite gustinu boje pozadine. Izaberite + da biste je posvetlili (bela) i izaberite - da biste potamnili (crna).

### Uklanjanje senke:

Uklanja senke koje se pojavljuju po ivicama kopija prilikom kopiranja debelog papira ili u centru papira prilikom kopiranja brošure.

### Uklanj. rupa od bušenja:

Uklanja rupe za povezivanje prilikom kopiranja.

### Kopija ID kartice:

Skenira obe strane lične karte i kopira ih na jednu stranu papira.

## Skeniranje

## Skeniranje pomoću kontrolne table

Skenirane slike možete da šaljete sa kontrolne table štampača na sledeća odredišta.

### Mrežni direktorijum/FTP

Skenirane slike možete da sačuvate u fascikli na mreži. Možete da odredite deljenu fasciklu na računaru, napravljenu uz korišćenje protokola SMB, ili fasciklu na FTP serveru. Potrebno je da pre skeniranja podesite deljenu fasciklu na FTP serveru.

#### Imejl

Skenirane slike možete poslati u e-poruci direktno sa štampača putem unapred konfigurisanog servera e-pošte. Pre skeniranja, potrebno je da konfigurišete server e-pošte.

### **Document Capture Pro**

Možete da izvršite zadatke koji su napravljeni pomoću softvera za skeneranje *Document Capture Pro* sa kontrolne table štampača. Kada kreirate zadatak koji će sačuvati skeniranu sliku na računar, možete pokrenuti zadatak na štampaču i sačuvati skeniranu sliku na svom računaru. Pre skeniranja instalirajte Document Capture Pro na svom računaru i napravite zadatak.

### Memorijski uređaj

Skenirane slike možete sačuvati na memorijskom uređaju. Nije potrebno da pre skeniranja obavite bilo koja podešavanja.

#### Oblak

Skenirane slike možete poslati u računarski oblak. Pre skeniranja, obavite podešavanja na usluzi Epson Connect.

### Računar (WSD)

Skeniranu sliku možete da sačuvate na računaru koji je povezan na štampač koristeći funkciju WSD. Ako koristite Windows 7/Windows Vista, potrebno je da pre skeniranja izvršite WSD podešavanja na računaru.

### Povezane informacije

- \*Čuvanje skenirane slike u deljenoj fascikli na FTP serveru" na strani 107
- ➡ "Skeniranje u e-poruku" na strani 116
- ➡ "Skeniranja pomoću podešavanja registrovanih na računaru (Document Capture Pro)" na strani 119
- ➡ "Skeniranje na memorijski uređaj" na strani 122
- ➡ "Skeniranje u računarski oblak" na strani 124

## Čuvanje skenirane slike u deljenoj fascikli na FTP serveru

Skenirane slike možete čuvati u fascikli koju navedete na mreži. Možete da odredite deljenu fasciklu na računaru, napravljenu uz korišćenje protokola SMB, ili fasciklu na FTP serveru.

#### Napomena:

- **G** *Skener i računar treba da budu povezani na istu mrežu. Zatražite mrežne postavke od administratora.*
- □ Ako skenirane slike želite da sačuvate na FTP serveru, obratite se administratoru FTP servera da biste potvrdili informacije o serveru.

Obavite sledeće pripreme za čuvanje skeniranih slika u deljenoj fascikli.

- Priprema 1: Provera imena računara
- Priprema 2: Pravljenje deljene fascikle na računaru
- Priprema 3: Registracija deljene fascikle u kontaktima na štampaču

### Napomena:

Način za podešavanje deljene fascikle se razlikuje u zavisnosti od operativnog sistema i vašeg okruženja. Primeri koji se koriste u ovom uputstvu su za Windows 10/Windows 8.1/Windows 8/Windows 7. Detaljne informacije o podešavanju deljene fascikle na vašem računaru potražite u dokumentaciji za računar.

### Povezane informacije

- Priprema 1: Provera imena računara" na strani 108
  Proverite ime računara na kojem želite da napravite deljenu fasciklu.
- Priprema 2: Pravljenje deljene fascikle na računaru" na strani 109 Napravite fasciklu na računaru a zatim je podesite tako da bude deljena na mreži.
- Priprema 3: Registracija deljene fascikle u kontaktima na štampaču" na strani 111 Ako putanju do deljene fascikle registrujete na kontrolnoj tabli štampača, možete da definišete putanju do fascikle tako što ćete izabrati iz kontakata.

### Priprema 1: Provera imena računara

Proverite ime računara na kojem želite da napravite deljenu fasciklu.

Za ime računara koristite alfanumeričke znakove. Ako koristite druge znakove, ne možete da pronađete računar sa štampača.

### Napomena:

Način za podešavanje deljene fascikle se razlikuje u zavisnosti od operativnog sistema i vašeg okruženja. Primeri koji se koriste u ovom uputstvu su za Windows 10/Windows 8.1/Windows 8/Windows 7. Detaljne informacije o podešavanju deljene fascikle na vašem računaru potražite u dokumentaciji za računar.

- 1. Otvorite prozor sistema računara.
  - □ Windows 10/Windows 8.1/Windows 8:

Pritisnite taster X držeći pritisnut taster Windows na tastaturi a zatim izaberite Sistem na listi.

□ Windows 7:

Kliknite na dugme za početak, kliknite desnim tasterom miša na Računar a zatim izaberite Svojstvo.

### 2. Proverite Ime računara u prozoru Sistem.

#### Napomena:

Za ime računara koristite alfanumeričke znakove. Ako su imenu računara upotrebljeni neki drugi znakovi, promenite ga. Ako imate potrebu da promenite **Ime računara**, obratite se administratoru.

Time se završava korak "Priprema 1: Provera imena računara".

Zatim pređite na korak "Priprema 2: Pravljenje deljene fascikle na računaru".
#### Povezane informacije

Priprema 2: Pravljenje deljene fascikle na računaru" na strani 109 Napravite fasciklu na računaru a zatim je podesite tako da bude deljena na mreži.

# Priprema 2: Pravljenje deljene fascikle na računaru

Napravite fasciklu na računaru a zatim je podesite tako da bude deljena na mreži.

Sledeća procedura se koristi kada je na računaru postavljena lozinka.

#### Napomena:

Način za podešavanje deljene fascikle se razlikuje u zavisnosti od operativnog sistema i vašeg okruženja.Primeri koji se koriste u ovom uputstvu su za Windows 10/Windows 8.1/Windows 8/Windows 7.Detaljne informacije o podešavanju deljene fascikle na vašem računaru potražite u dokumentaciji za računar.

- 1. Otvorite Kontrolnu tablu.
  - □ Windows 10:

Desni klik na dugme Start i držite ga, a zatim izaberite Kontrolna tabla.

□ Windows 8.1/Windows 8:

Izaberite Radna površina > Podešavanja > Kontrolna tabla.

□ Windows 7:

Kliknite na dugme za početak i izaberite Kontrolna tabla.

- 2. U prozoru Kontrolna tabla kliknite na Mreža i Internet.
- 3. U prozoru Mreža i Internet kliknite na Centar za mrežu i deljenje.
- 4. U prozoru Centar za mrežu i deljenje kliknite na Promena naprednih postavki deljenja.
- 5. U prozoru **Napredne postavke deljenja** izaberite **Uključi deljenje datoteka i štampača** u odeljku **Deljenje datoteka i štampača**.Kliknite na **Čuvanje promena** i zatvorite prozor.

Ako je ta opcija već izabrana, kliknite na Otkaži i zatvorite prozor.

- 6. U prozoru **Centar za mrežu i deljenje** kliknite na × u gornjem desnom uglu prozora da biste ga zatvorili.
- 7. Pokrenite pregledač.
- 8. Izaberite bilo koji disk a zatim napravite fasciklu.
  - □ Windows 10/Windows 8.1/Windows 8:

Kliknite na **Računar** a zatim izaberite bilo koji disk.Kliknite desnim tasterom miša na disk a zatim izaberite **Novo** > **Fascikla**.

□ Windows 7:

Kliknite na **Računar** a zatim izaberite bilo koji disk.Kliknite desnim tasterom miša na disk a zatim izaberite **Novo** > **Fascikla**.

9. Imenujte napravljenu fasciklu.

#### Napomena:

Naziv fascikle treba da sadrži 12 znakova ili manje. Ako je naziv duži od 12 znakova, štampač možda neće moći da pristupi fascikli u zavisnosti od okruženja.

10. Kliknite desnim tasterom miša na napravljenu fasciklu a zatim izaberite Svojstva.

Dodelite dozvolu pristupa za menjanje radi deljenja dozvola pristupa za korisnički nalog.On se primenjuje kada korisnik pristupi fascikli preko mreže.

- 11. Izaberite karticu Deljenje u prozoru Svojstva.
- 12. Kliknite na Napredno deljenje na kartici Deljenje.
- 13. U prozoru Napredno deljenje omogućite Deli ovu fasciklu a zatim kliknite na Dozvole.
- 14. Na kartici **Dozvole za deljeni resurs** izaberite **Za svakoga** u odeljku **Imena grupa ili korisnička imena** a zatim kliknite na **Ukloni**.

Ako je data dozvola Za svakoga, drugi korisnici mogu da pristupaju deljenoj fascikli.

- 15. Kliknite niže na Dodaj ispod Imena grupa ili korisnička imena.
- 16. U odeljku **Unesite ime objekta da izaberete** u prozoru **Izaberite korisnike ili grupe**, unesite **Korisničko ime** koje želite da koristite za prijavljivanje na računar.
- 17. Kliknite na Proveri imena.Potvrdite da je ime podvučeno a zatim kliknite na U redu.

#### Napomena:

Ako je prikazano Ime nije pronađeno, kliknite na Otkaži a zatim unesite odgovarajuće korisničko ime.

- 18. Na kartici **Dozvole za deljeni resurs** izaberite korisničko ime koje je uneto u odeljku **Imena grupa ili** korisnička imena, omogućite **Promena** a zatim kliknite na **U redu**.
- 19. U prozoru Napredno deljenje kliknite na Primeni a zatim kliknite na U redu.
- 20. Mrežna putanja za deljenu fasciklu se prikazuje na kartici **Deljenje**. Ta putanja je neophodna prilikom registracije kontakata na štampaču i zato povedite računa da je zapišete ili kopirate i sačuvate.
- 21. Izaberite karticu **Bezbednost** a zatim proverite da li je opcija **Ovlašćeni korisnici** prikazana u odeljku **Imena grupa ili korisnička imena** i da li je stavka **Izmeni** omogućena za opciju **Ovlašćeni korisnici**.
  - □ Ako je opcija **Izmeni** dozvoljena, kliknite na **U redu**.Ovim se završava korak "Priprema 2: Pravljenje deljene fascikle na računaru".Zatim pređite na korak "Priprema 3: Registracija deljene fascikle u kontaktima na štampaču".
  - □ Ako to nije dozvoljeno, pređite na korak 22.
- 22. Kliknite na Uredi.

Dodelite dozvolu pristupa za menjanje radi deljenja bezbednosnih dozvola za korisnički nalog.Ona se primenjuje kada korisnik pristupa fascikli preko mreže ili preko lokalnog prijavljivanja.

- 23. Kliknite niže na Dodaj ispod Imena grupa ili korisnička imena.
- 24. U odeljku **Unesite ime objekta da izaberete** u prozoru **Izaberite korisnike ili grupe**, unesite **Korisničko ime** da biste se prijavili na računar.
- 25. Kliknite na Proveri imena.Potvrdite da je ime podvučeno a zatim kliknite na U redu.

Ako je prikazano Ime nije pronađeno, kliknite na Otkaži a zatim unesite odgovarajuće korisničko ime.

#### Napomena:

Da biste proverili korisničko ime, pratite korake u nastavku.

- □ Windows 10: Kliknite desnim tasterom miša na dugme za početak ili ga pritisnite i zadržite a zatim izaberite *Kontrolna tabla > Korisnički nalog*.
- Uindows 8.1/Windows 8: Izaberite Radna površina > Postavke > Kontrolna tabla > Korisnički nalog.
- Uindows 7: Izaberite **Početak** > Kontrolna tabla > Korisnički nalog.
- 26. U prozoru **Dozvole** proverite da li je korisničko ime prikazano u odeljku **Imena grupa ili korisnička imena**, dozvolite **Izmeni** za to ime, kliknite na **Primeni** a zatim kliknite na **U redu**.
- 27. Kliknite na **U redu** ili na **Zatvori** da biste zatvorili prozor.

#### Napomena:

Ikona fascikle se ne menja posle deljenja.Kao Stanje u prozoru fascikli prikazuje se Deljeno.

Ovim se završava korak "Priprema 2: Pravljenje deljene fascikle na računaru".

Zatim pređite na korak "Priprema 3: Registracija deljene fascikle u kontaktima na štampaču".

#### Povezane informacije

 Priprema 3: Registracija deljene fascikle u kontaktima na štampaču" na strani 111 Ako putanju do deljene fascikle registrujete na kontrolnoj tabli štampača, možete da definišete putanju do fascikle tako što ćete izabrati iz kontakata.

# Priprema 3: Registracija deljene fascikle u kontaktima na štampaču

Ako putanju do deljene fascikle registrujete na kontrolnoj tabli štampača, možete da definišete putanju do fascikle tako što ćete izabrati iz kontakata.

Za registraciju u kontaktima potrebne su vam sledeće informacije.

- Korisničko ime i lozinka za prijavljivanje na računar
- Mrežna putanja za deljenu fasciklu
- IP adresa štampača ili naziv štampača (samo od registracije sa računara)

Postoji nekoliko načina za registraciju putanje do fascikle u kontaktima. Svakim načinom može da se registruje isti sadržaj. Više detalja potražite u odgovarajućim informacijama.

#### Napomena:

Način za podešavanje deljene fascikle se razlikuje u zavisnosti od operativnog sistema i vašeg okruženja.Primeri koji se koriste u ovom uputstvu su za Windows 10/Windows 8.1/Windows 8/Windows 7.Detaljne informacije o podešavanju deljene fascikle na vašem računaru potražite u dokumentaciji za računar.

#### Povezane informacije

- Registracija na kontrolnoj tabli štampača" na strani 112
   Kontakte možete da registrujete na kontrolnoj tabli štampača.
- "Registracija sa računara uz korišćenje pregledača interneta" na strani 112

Kontakte možete da registrujete sa računara tako što ćete iz pregledača interneta pristupiti ekranu za konfigurisanje štampača (Web Config). Nakon što napravite deljenu fasciklu, možete da nastavite sa radom na računaru.

#### Registracija na kontrolnoj tabli štampača

Kontakte možete da registrujete na kontrolnoj tabli štampača.

- 1. Izaberite **Podešavanja** na početnom ekranu.
- 2. Izaberite Menadžer kontakata a zatim izaberite Registruj/izbriši.
- 3. Izaberite **Dodaj unos** a zatim izaberite **Dodaj kontakt**.
- 4. Izaberite Mrežni direktorijum/FTP.
- 5. Unesite potrebne informacije.
  - □ Broj iz registra: Unesite registracioni broj za adresu.
  - □ Ime: Unesite ime koje će se prikazivati na listi kontakata.
  - 🖵 Reč za indeksiranje: Unesite indeksnu reč koja će se koristiti prilikom traženja liste kontakata.
  - □ Režim komunikacije: Izaberite SMB.
  - 🖵 Lokacija (neophodno): Unesite mrežnu putanju deljene fascikle.
  - Korisničko ime: Unesite korisničko ime za prijavljivanje na računar.(samo kada je la računaru postavljena lozinka)
  - Lozinka: Unesite lozinku odgovarajuću za korisničko ime.
  - Dodeli za čestu upotrebu: Postavite adresu kao često korišćenu adresu.Prilikom postavljanja adrese, grupa će se biti prikazana u gornjem delu ekrana.
- 6. Pritisnite OK. Time se završava registracija kontakta na listi kontakata.

Time se završava korak "Priprema 3: Registracija deljene fascikle u kontaktima na štampaču". Time se završavaju sve pripreme za čuvanje skeniranih slika u deljenoj fascikli.

#### Povezane informacije

"Skeniranje u mrežnu fasciklu ili FTP server" na strani 113

#### Registracija sa računara uz korišćenje pregledača interneta

Kontakte možete da registrujete sa računara tako što ćete iz pregledača interneta pristupiti ekranu za konfigurisanje štampača (Web Config). Nakon što napravite deljenu fasciklu, možete da nastavite sa radom na računaru.

Nema potrebe da na računar instalirate bilo koju aplikaciju.

U sledećim operacijama je kao primer korišćen Internet Explorer.

- 1. Pokrenite Internet Explorer.
- 2. Unesite IP adresu štampača u traku za adresu u pregledaču Internet Explorer a zatim pritisnite taster Enter.
- 3. Kliknite na Nastavite do ove Veb lokacije (ne preporučuje se).

#### Napomena:

Ako ne možete da pristupite Web Config, obratite se administratoru.

4. Ako je na štampaču postavljena administratorska lozinka, kliknite na **Administrator Login** a zatim se prijavite kao administrator tako što ćete uneti lozinku.

Ako na štampaču nije postavljena administratorska lozinka, nema potrebe da obavite ovu operaciju. Pređite na korak 5.

- 5. Kliknite na **Scan/Copy**.
- 6. Kliknite na **Contacts**.
- 7. Izaberite broj koji se ne koristi a zatim kliknite na Edit.
- 8. Unesite potrebne informacije a zatim kliknite na Apply.
  - □ Name: Unesite ime koje će se prikazivati na listi kontakata.
  - □ Index Word: Unesite indeksnu reč koja će se koristiti prilikom pretrage liste kontakata.
  - □ Type: Izaberite Network Folder (SMB).
  - □ Assign to Frequent Use: Postavite adresu kao često korišćenu adresu. Prilikom postavljanja adrese, grupa će se biti prikazana u gornjem delu ekrana.
  - □ Save to: Unesite mrežnu putanju deljene fascikle.
  - User Name: Unesite korisničko ime za prijavljivanje na računar. (samo kada je la računaru postavljena lozinka)
  - Dessword: Unesite lozinku odgovarajuću za korisničko ime.
- 9. Prikazuje se poruka da je registracija završena. Zatvorite veb-pregledač.

Time se završava korak "Priprema 3: Registracija deljene fascikle u kontaktima na štampaču". Time se završavaju sve pripreme za čuvanje skeniranih slika u deljenoj fascikli.

#### Povezane informacije

"Skeniranje u mrežnu fasciklu ili FTP server" na strani 113

# Skeniranje u mrežnu fasciklu ili FTP server

Skenirane slike možete čuvati u fascikli koju navedete na mreži. Fasciklu možete navesti tako što ćete direktno uneti putanju do fascikle, ali je možda jednostavnije ako informacije o fascikli prvo registrujete u listi kontakata.

#### Napomena:

- □ Pre korišćenja ove funkcije, uverite se da su **Datum/Vreme** i **Vremenska razlika** tačno podešeni na štampaču. Pristupite menijima iz Podešavanja > Opšte postavke > Osn. podešavanja > Podešavanja za datum/vreme.
- Možete proveriti odredište pre skeniranja. Izaberite Podešavanja > Opšte postavke > Podeš. skeniranja, a zatim omogućite Potvrdi primaoca.
- 1. Postavite originale.

#### **Napomena:** Ako želite da skenirate više originala ili vršite dvostrano skeniranje, stavite sve originale u ADF.

- 2. Izaberite Skeniranje na početnom ekranu.
- 3. Izaberite Mrežni direktorijum/FTP.

#### 4. Odredite fasciklu.

- Da biste izabrali iz često korišćenih adresa: Izaberite ikone prikazane na ekranu.
- Da biste direktno uneli putanju do fascikle: Izaberite Tastatura. Izaberite Režim komunikacije, unesite putanju do fascikle kao Lokacija (neophodno), a zatim odredite druga podešavanja fascikle. Unesite putanju do fascikle u sledećem formatu.

Kada koristite SMB kao režim komunikacije: \\naziv matičnog računara\naziv fascikle

Kada koristite FTP kao režim komunikacije: ftp://naziv matičnog računara/naziv fascikle

Da biste izabrali kontakt sa liste: Izaberite Kontakti, izaberite kontakt, a zatim pritisnite Zatvori.
 Možete pretraživati fascikle iz liste kontakata. Unesite ključnu reč za pretraživanje u polje na vrhu ekrana.

#### Napomena:

Možete odštampati istoriju fascikle u kojoj su sačuvani dokumenti odabirom na 🔜

5. Izaberite **Podeš. skeniranja**, a zatim proverite podešavanja kao što su format sačuvane datoteke i po potrebi ih promenite.

#### Napomena:

Izaberite 🔀 da biste sačuvali podešavanja kao unapred određenu postavku.

6. Dodirnite �.

#### Povezane informacije

- ➡ "Upravljanje kontaktima" na strani 45
- ➡ "Postavljanje originala" na strani 36
- ➡ "Registrovanje vaših omiljenih podešavanja kao unapred određene postavke" na strani 48

# Opcije odredišnog menija za skeniranje u fasciklu

#### Tastatura:

Otvorite ekran **Uredi lokaciju**.Unesite putanju do fascikle i podesite svaku stavku na ekranu.

Režim komunikacije

Izaberite režim komunikacije.

🖵 Lokacija (neophodno)

Izaberite putanju do fascikle u kojoj želite da sačuvate skeniranu sliku.

Korisničko ime

Unesite korisničko ime za navedenu fasciklu.

🖵 Lozinka

Unesite lozinku za navedenu fasciklu.

Režim veze

Izaberite režim povezivanja.

Broj porta
 Unesite broj priključka.

#### Kontakti:

Sa liste kontakata izaberite fasciklu u koju želite da sačuvate skeniranu sliku.Kada izaberete fasciklu koja je na listi kontakata ne morate da unosite podešavanja lokacije.

### Opcije menija za skeniranje u fasciklu

#### Napomena:

Stavke možda neće biti dostupne, zavisno od ostalih podešavanja koja se izvršili.

#### Režim boje:

Izaberite da li želite skeniranje u boji ili crno-belo.

#### Format datoteke:

Izaberite format u kom želite da sačuvate skeniranu sliku.

Odnos kompresije

Izaberite koliko želite da komprimujete skeniranu sliku.

Podešavanja PDF-a

Kada kao format za čuvanje izaberete PDF, koristite sledeća podešavanja za zaštitu PDF datoteka.

Da biste kreirali PDF datoteku koja zahteva lozinku prilikom otvaranja, podesite **Lozinka za otvaranje dokum.** Da biste kreirali PDF datoteku koja zahteva lozinku prilikom štampanja ili uređivanja, podesite **Lozinka za dozvole**.

#### Rezolucija:

Izaberite rezoluciju skeniranja.

#### Dvostrano:

Skenirajte obe strane originala.

□ Orijentacija (original)

Izaberite položaj originala.

Devezivanje (original)

Izaberite pravac koričenja originala.

#### Obl.sken.:

Izaberite oblast za skeniranje. Za izrezivanje belih površina oko teksta ili slike prilikom skeniranja izaberite **Automatsko opsecanje**. Za skeniranje na maksimalnoj oblasti staklo skenera, izaberite **Maksimalna oblast**.

Orijentacija (original)

Izaberite položaj originala.

#### Originalni tip:

Izaberite tip originala.

#### Gustina:

Izaberite kontrast za skeniranu sliku.

#### Uklanjanje senke:

Uklonite senke originala koje se pojavljuju na skeniranoj slici.

Okružujuće

Uklonite senke na ivici originala.

🖵 Centar

Uklonite senke na margini za spajanje brošure.

#### Uklanj. rupa od bušenja:

Uklonite probušene rupice koje se pojavljuju na skeniranoj slici. Možete odrediti oblast za brisanje probušenih rupica unošenjem vrednosti u polje sa desne strane.

Položaj brisanja

Izaberite položaj za uklanjanje probušenih rupica.

Orijentacija (original)

Izaberite položaj originala.

#### Naziv datoteke:

Prefiks imena datoteke

Unesite prefiks za naziv slika sadržan od alfanumeričkih znakova i simbola.

🖵 Dodaj datum

Dodajte datum nazivu datoteke.

Dodajte vreme

Dodajte vreme nazivu datoteke.

# Skeniranje u e-poruku

Skenirane slike možete poslati u e-poruci direktno sa štampača putem unapred konfigurisanog servera e-pošte. Pre korišćenja ove funkcije, potrebno je da konfigurišete server e-pošte.

Adresu e-pošte možete navesti tako što ćete je direktno uneti, ali je možda jednostavnije ako adresu e-pošte prvo registrujete u listi kontakata.

#### Napomena:

- □ Pre korišćenja ove funkcije, uverite se da su **Datum/Vreme** i **Vremenska razlika** tačno podešeni na štampaču. Pristupite menijima iz Podešavanja > Opšte postavke > Osn. podešavanja > Podešavanja za datum/vreme.
- □ Možete proveriti odredište pre skeniranja. Izaberite **Podešavanja** > **Opšte postavke** > **Podeš. skeniranja**, a zatim omogućite **Potvrdi primaoca**.
- 1. Postavite originale.

#### Napomena:

Ako želite da skenirate više originala ili vršite dvostrana skeniranja, stavite sve originale u ADF.

- 2. Izaberite **Skeniranje** na početnom ekranu.
- 3. Izaberite Imejl.
- 4. Odredite adrese.

🖵 Da biste izabrali često korišćene adrese: Izaberite ikone prikazane na ekranu.

- □ Da biste ručno uneli elektronske adrese: Izaberite **Tastatura**, unesite elektronske adrese, a zatim dodirnite **OK**.
- Da biste izabrali kontakt sa liste: Izaberite Kontakti, izaberite kontakt ili grupu, a zatim dodirnite Zatvori. Možete tražiti adresu sa liste kontakata. Unesite ključnu reč za pretraživanje u polje na vrhu ekrana.
- Da biste izabrali sa liste istorije: Izaberite Istorija, izaberite kontakt, a zatim pritisnite Zatvori.

#### Napomena:

□ Broj primalaca koje ste izabrali prikazuje se sa desne strane ekrana. E-poruke možete slati na najviše 10 adresa i grupa.

Ako su grupe uključene u primaoce, možete ukupno izabrati najviše 200 pojedinačnih adresa, uzimajući u obzir i adrese u grupama.

- □ Izaberite polje za adrese na vrhu ekrana da biste prikazali listu izabranih adresa.
- □ Izaberite 🔜 da biste prikazali ili odštampali istoriju slanja, ili izmenili podešavanja servera za e-poštu.
- 5. Izaberite **Podeš. skeniranja**, a zatim proverite podešavanja kao što su format sačuvane datoteke i po potrebi ih promenite.

#### Napomena:

Izaberite 🔀 da biste sačuvali podešavanja kao unapred određenu postavku.

6. Dodirnite  $\diamondsuit$ .

#### Povezane informacije

- ➡ "Upravljanje kontaktima" na strani 45
- ➡ "Postavljanje originala" na strani 36
- ➡ "Registrovanje vaših omiljenih podešavanja kao unapred određene postavke" na strani 48

### Opcije menija za skeniranje u e-poruku

#### Napomena:

Stavke možda neće biti dostupne, zavisno od ostalih podešavanja koja se izvršili.

Režim boje:

Izaberite da li želite skeniranje u boji ili crno-belo.

#### Format datoteke:

Izaberite format u kom želite da sačuvate skeniranu sliku.

Odnos kompresije

Izaberite koliko želite da komprimujete skeniranu sliku.

Podešavanja PDF-a

Kada kao format za čuvanje izaberete **PDF**, koristite sledeća podešavanja za zaštitu PDF datoteka.

Da biste kreirali PDF datoteku koja zahteva lozinku prilikom otvaranja, podesite **Lozinka za otvaranje dokum.** Da biste kreirali PDF datoteku koja zahteva lozinku prilikom štampanja ili uređivanja, podesite **Lozinka za dozvole**.

#### Rezolucija:

Izaberite rezoluciju skeniranja.

#### Dvostrano:

Skenirajte obe strane originala.

□ Orijentacija (original)

Izaberite položaj originala.

Povezivanje (original)
 Izaberite pravac koričenja originala.

#### Obl.sken.:

Izaberite oblast za skeniranje. Za izrezivanje belih površina oko teksta ili slike prilikom skeniranja izaberite **Automatsko opsecanje**. Za skeniranje na maksimalnoj oblasti staklo skenera, izaberite **Maksimalna oblast**.

Orijentacija (original)

Izaberite položaj originala.

#### Originalni tip:

Izaberite tip originala.

#### Gustina:

Izaberite kontrast za skeniranu sliku.

#### Uklanjanje senke:

Uklonite senke originala koje se pojavljuju na skeniranoj slici.

Okružujuće

Uklonite senke na ivici originala.

🖵 Centar

Uklonite senke na margini za spajanje brošure.

#### Uklanj. rupa od bušenja:

Uklonite probušene rupice koje se pojavljuju na skeniranoj slici. Možete odrediti oblast za brisanje probušenih rupica unošenjem vrednosti u polje sa desne strane.

Položaj brisanja

Izaberite položaj za uklanjanje probušenih rupica.

Drijentacija (original)

Izaberite položaj originala.

#### Naslov:

Unesite naslov za e-poruku sadržan od alfanumeričkih znakova i simbola.

#### Maks. vel. priložene datoteke:

Izaberite maksimalnu veličinu datoteke koju je moguće priložiti e-poruci.

#### Naziv datoteke:

Prefiks imena datoteke

Unesite prefiks za naziv slika sadržan od alfanumeričkih znakova i simbola.

- Dodaj datum Dodajte datum nazivu datoteke.
- Dodajte vreme Dodajte vreme nazivu datoteke.

# Skeniranja pomoću podešavanja registrovanih na računaru (Document Capture Pro)

Možete registrovati niz operacija kao *zadatak* uz pomoć Document Capture Pro. Registrovani zadaci mogu se izvršiti sa kontrolne table štampača.

Ako kreirate zadatak koji će sačuvati skeniranu sliku na računar, možete izvršiti zadatak sa štampača i sačuvati skeniranu sliku na računaru.

#### Napomena:

Operacije se mogu razlikovati u zavisnosti od operativnog sistema i verzije softvera. Detalja o korišćenju funkcija potražite u softverskoj funkciji za pomoć.

#### Povezane informacije

➡ "Aplikacija za podešavanje skeniranja sa računara (Document Capture Pro)" na strani 182

# Podešavanje zadatka

Podesite zadatak na računaru pomoću aplikacije Document Capture Pro.

#### Napomena:

Operacije se mogu razlikovati u zavisnosti od operativnog sistema i verzije softvera. Detalja o korišćenju funkcija potražite u softverskoj funkciji za pomoć.

#### Kreiranje i registracija zadatka (Windows)

#### Napomena:

Operacije se mogu razlikovati u zavisnosti od operativnog sistema i verzije softvera. Detalja o korišćenju funkcija potražite u softverskoj funkciji za pomoć.

- 1. Pokrenite Document Capture Pro.
- 2. Kliknite na Job Settings u gornjem delu ekrana.

Prikazuje se Job List.

3. Kliknite na New Job.

Prikazuje se ekran Job Settings.

4. Izvršite podešavanja zadatka na ekranu **Job Settings**.

□ Job Name: Unesite naziv zadatka koje želite da registrujete.

- **Scan Settings**: Odredite podešavanja skeniranja kao što su veličina originala ili rezolucija.
- □ Save Settings: Postavite odredište za čuvanje, format za čuvanje, pravila imenovanja datoteka itd.
- **Destination Settings**: Izaberite odredište za skenirane slike.
- 5. Kliknite na **OK** da biste se vratili na ekran **Job List**.

Kreirani zadatak se registruje u Job List.

6. Kliknite na **OK** da biste se vratili na gornji ekran.

#### Kreiranje i registracija zadatka (Mac OS)

#### Napomena:

Operacije se mogu razlikovati u zavisnosti od operativnog sistema i verzije softvera. Detalja o korišćenju funkcija potražite u softverskoj funkciji za pomoć.

- 1. Pokrenite Document Capture.
- Kliknite na ikonu u glavnom prozoru.
   Prikazuje se prozor Job List.
- 3. Kliknite na + ikonu.

Prikazuje se prozor Job Settings.

- 4. Odredite podešavanja zadatka u prozoru Job Settings.
  - □ Job Name: Unesite naziv zadatka za registraciju.
  - **Scan**: Odredite podešavanja skenera kao što su veličina originala ili rezolucija.
  - **Output**: Postavite odredište za čuvanje, format za čuvanje, pravila imenovanja datoteka itd.
  - **Destination**: Izaberite odredište za skenirane slike.
- 5. Kliknite na **OK** da biste se vratili na prozor **Job List**.

Kreirani zadatak se registruje u Job List.

6. Kliknite na **OK** da biste se vratili na glavni prozor.

# Podesite naziv računara koji će se prikazivati na kontrolnoj tabli štampača

Možete podesiti naziv računara (alfanumerički) koji će se prikazivati na kontrolnoj tabli štampača pomoću Document Capture Pro.

#### Napomena:

Operacije se mogu razlikovati u zavisnosti od operativnog sistema i verzije softvera. Detalja o korišćenju funkcija potražite u softverskoj funkciji za pomoć.

1. Pokrenite Document Capture Pro.

2. Na traci menija glavnog ekrana, izaberite **Option** > **Network Scanning Settings**.

Napomena:

Na prozorima **Option** se prikazuje samo u standardnom prikazu. Ako ste u jednostavnom prikazu, kliknite na **Switch** to Standard View.

- 3. Na ekranu Network Scanning Settings unesite naziv računara u Your PC Name (alphanumeric).
- 4. Kliknite na **OK**.

# Podešavanje režima rada

Pre skeniranja podesite režim rada na kontrolnoj tabli tako da se slaže sa računarom na kom je Document Capture Pro instaliran.

- 1. Izaberite **Podešavanja** na početnom ekranu.
- 2. Izaberite Opšte postavke > Podeš. skeniranja > Document Capture Pro.
- 3. Izaberite režim rada.
  - □ Klijentski režim: Izaberite ovo ako je Document Capture Pro instaliran na operativnom sistemu Windows ili Mac OS.
  - □ Serverski režim: Izaberite ovo ako je Document Capture Pro instaliran na operativnom sistemu Windows Server. Zatim unesite adresu servera.
- 4. Ako ste promenili režim rada, uverite se da su podešavanja tačna, a zatim izaberite **U redu**.

# Skeniranje pomoću podešavanja Document Capture Pro

Pre skeniranja pripremite sledeće.

- Instalirajte Document Capture Pro na svom računaru (serveru) i napravite zadatak.
- Devežite štampač i računar (skener) na mrežu.
- Podesite režim rada na kontrolnoj tabli.
- 1. Postavite originale.

#### Napomena:

Ako želite da skenirate više originala ili vršite dvostrana skeniranja, stavite sve originale u ADF.

- 2. Izaberite **Skeniranje** na početnom ekranu.
- 3. Izaberite Document Capture Pro.
- 4. Izaberite Izaberite računar., a zatim izaberite računar na kom ste napravili zadatak u Document Capture Pro.

#### Napomena:

- □ Kontrolna tabla štampača prikazuje do 100 računara na kojima je Document Capture Pro instaliran.
- □ Ako ste izabrali **Option** > **Network Scanning Settings** i omogućili **Protect with password** u programu Document Capture Pro ili programu Document Capture, unesite lozinku.
- Ako je Serverski režim podešen kao režim rada, preskočite ovaj korak.

5. Izaberite **Izaberite zadatak.**, a zatim izaberite zadatak.

#### Napomena:

Ako ste izabrali **Protect with password** u podešavanju u Document Capture Pro Server, unesite lozinku.

- □ *Ako ste podesili samo jedan zadatak, ne morate da izaberete zadatak. Pre*đite na sledeći korak.
- 6. Izaberite oblast u kojoj je prikazan sadržaj zadatka, a zatim proverite detalje zadatka.
- 7. Dodirnite  $\diamondsuit$ .

#### Povezane informacije

➡ "Postavljanje originala" na strani 36

# Skeniranje na memorijski uređaj

Skenirane slike možete sačuvati na memorijskom uređaju.

- 1. Ubacite memorijski uređaj u USB priključak spoljnog interfejsa štampača.
- 2. Postavite originale.

```
Napomena: Ako želite da skenirate više originala ili vršite dvostrana skeniranja, stavite sve originale u ADF.
```

- 3. Izaberite Skeniranje na početnom ekranu.
- 4. Izaberite Memorijski uređaj.
- 5. Podesite stavke na **Osn. podešavanja** kao što su format za čuvanje.
- 6. Izaberite Napredno, a zatim proverite podešavanja, te ih po potrebi izmenite.

#### Napomena:

Izaberite 🔀 da biste sačuvali podešavanja kao unapred određenu postavku.

7. Dodirnite  $\diamondsuit$ .

#### Povezane informacije

- ➡ "Nazivi i funkcije delova" na strani 15
- ➡ "Postavljanje originala" na strani 36
- ➡ "Registrovanje vaših omiljenih podešavanja kao unapred određene postavke" na strani 48

# Osnovne opcije menija za skeniranje na memorijski uređaj

#### Napomena:

Stavke možda neće biti dostupne, zavisno od ostalih podešavanja koja se izvršili.

#### Crno-belo/U boji:

Izaberite da li želite skeniranje u boji ili crno-belo.

#### Format datoteke:

Izaberite format u kom želite da sačuvate skeniranu sliku.

Odnos kompresije

Izaberite koliko želite da komprimujete skeniranu sliku.

Podešavanja PDF-a

Kada kao format za čuvanje izaberete PDF, koristite sledeća podešavanja za zaštitu PDF datoteka.

Da biste kreirali PDF datoteku koja zahteva lozinku prilikom otvaranja, podesite **Lozinka za otvaranje dokum.** Da biste kreirali PDF datoteku koja zahteva lozinku prilikom štampanja ili uređivanja, podesite **Lozinka za dozvole**.

#### Rezolucija:

Izaberite rezoluciju skeniranja.

#### Dvostrano:

Skenirajte obe strane originala.

Orijentacija (original)

Izaberite položaj originala.

Devezivanje (original)

Izaberite pravac koričenja originala.

#### Obl.sken.:

Izaberite oblast za skeniranje. Za izrezivanje belih površina oko teksta ili slike prilikom skeniranja izaberite **Automatsko opsecanje**. Za skeniranje na maksimalnoj oblasti staklo skenera, izaberite **Maksimalna oblast**.

Orijentacija (original)

Izaberite položaj originala.

#### Originalni tip:

Izaberite tip originala.

# Napredne opcije menija za skeniranje na memorijski uređaj

#### Napomena:

Stavke možda neće biti dostupne, zavisno od ostalih podešavanja koja se izvršili.

#### Gustina:

Izaberite kontrast za skeniranu sliku.

#### Uklanjanje senke:

Uklonite senke originala koje se pojavljuju na skeniranoj slici.

Okružujuće

Uklonite senke na ivici originala.

Centar

Uklonite senke na margini za spajanje brošure.

Uklanj. rupa od bušenja:

Uklonite probušene rupice koje se pojavljuju na skeniranoj slici. Možete odrediti oblast za brisanje probušenih rupica unošenjem vrednosti u polje sa desne strane.

Položaj brisanja

Izaberite položaj za uklanjanje probušenih rupica.

Orijentacija (original)
 Izaberite položaj originala.

#### Naziv datoteke:

Prefiks imena datoteke

Unesite prefiks za naziv slika sadržan od alfanumeričkih znakova i simbola.

🖵 Dodaj datum

Dodajte datum nazivu datoteke.

Dodajte vreme

Dodajte vreme nazivu datoteke.

# Skeniranje u računarski oblak

Skenirane slike možete poslati u računarski oblak. Pre korišćenja ove funkcije izvršite podešavanja pomoću Epson Connect. Više informacija potražite na sledećem veb-sajtu Epson Connect.

https://www.epsonconnect.com/

http://www.epsonconnect.eu (samo Evropa)

1. Proverite da li ste izvršili podešavanja pomoću Epson Connect.

2. Postavite originale.

```
Napomena:
Ako želite da skenirate više originala ili vršite dvostrano skeniranje, stavite sve originale u ADF.
```

- 3. Izaberite **Skeniranje** na početnom ekranu.
- 4. Izaberite **Oblak**.
- 5. Izaberite 🕀 na vrhu ekrana, a zatim izaberite odredište.
- 6. Podesite stavke na **Osn. podešavanja** kao što su format za čuvanje.
- 7. Izaberite **Napredno**, a zatim proverite podešavanja, te ih po potrebi izmenite.

#### Napomena:

Izaberite 🔀 da biste sačuvali podešavanja kao unapred određenu postavku.

8. Dodirnite  $\diamondsuit$ .

#### Povezane informacije

"Postavljanje originala" na strani 36

# Osnovne opcije menija za skeniranje u računarski oblak

#### Napomena:

Stavke možda neće biti dostupne, zavisno od ostalih podešavanja koja se izvršili.

#### Crno-belo/U boji:

Izaberite da li želite skeniranje u boji ili crno-belo.

#### JPEG/PDF:

Izaberite format u kom želite da sačuvate skeniranu sliku.

#### Dvostrano:

Skenirajte obe strane originala.

- Orijentacija (original)
  - Izaberite položaj originala.
- Povezivanje (original)
   Izaberite pravac koričenja originala.

#### Obl.sken.:

Izaberite oblast za skeniranje. Za izrezivanje belih površina oko teksta ili slike prilikom skeniranja izaberite **Automatsko opsecanje**. Za skeniranje na maksimalnoj oblasti staklo skenera, izaberite **Maksimalna oblast**.

Orijentacija (original)

Izaberite položaj originala.

# Napredne opcije menija za skeniranje u računarski oblak

#### Napomena:

Stavke možda neće biti dostupne, zavisno od ostalih podešavanja koja se izvršili.

#### Originalni tip:

Izaberite tip originala.

#### Gustina:

Izaberite kontrast za skeniranu sliku.

#### Uklanjanje senke:

Uklonite senke originala koje se pojavljuju na skeniranoj slici.

Okružujuće

Uklonite senke na ivici originala.

□ Centar

Uklonite senke na margini za spajanje brošure.

#### Uklanj. rupa od bušenja:

Uklonite probušene rupice koje se pojavljuju na skeniranoj slici. Možete odrediti oblast za brisanje probušenih rupica unošenjem vrednosti u polje sa desne strane.

Položaj brisanja

Izaberite položaj za uklanjanje probušenih rupica.

Orijentacija (original)
 Izaberite položaj originala.

# Skeniranje na računar (WSD)

#### Napomena:

- Ova funkcija je dostupna samo za računare sa operativnim sistemom Windows 10/Windows 8.1/Windows 8/Windows 7/ Windows Vista.
- □ Ako koristite Windows 7/Windows Vista, treba unapred da podesite računar pomoću ove funkcije.
- 1. Postavite originale.

*Napomena: Ako želite da skenirate više originala, postavite sve originale na ADF.* 

- 2. Izaberite **Skeniranje** na početnom ekranu.
- 3. Izaberite Računar (WSD).
- 4. Izaberite računar.
- 5. Dodirnite  $\diamondsuit$ .

# Podešavanje WSD ulaza

U ovom odeljku je objašnjeno kako se podešava WSD ulaz kod operativnog sistema Windows 7/Windows Vista.

#### Napomena:

Kod operativnog sistema Windows 10/Windows 8.1/Windows 8, WSD ulaz se automatski podešava.

Za podešavanje WSD ulaza potrebno je sledeće.

- □ Štampač i računar su povezani na mrežu.
- Na računaru je instaliran upravljački program štampača.
- 1. Uključite štampač.
- 2. Na računaru kliknite na početak a zatim kliknite na Mreža.
- 3. Kliknite desnim tasterom miša na štampač a zatim kliknite na Instaliraj.

Kad se prikaže ekran Kontrola korisničkog naloga, kliknite na Nastavi.

Ako se prikaže ekran **Deinstaliraj**, kliknite na **Deinstaliraj** i počnite ispočetka.

| Organize  Install Search Active Directory                                                              | Network and Sharing C                 | Center Add a printer » | 8: • F1 ( |
|----------------------------------------------------------------------------------------------------|---------------------------------------|------------------------|-----------|
| Favorites  Favorites  Desktop  Downloads  Eccent Places  Libraries  Documents  Music  Pictures  Videos | Other Device     Printers (5)         | tes (1)                |           |
| Ecomputer<br>Local Disk (C:)                                                                           | e e e e e e e e e e e e e e e e e e e | 😵 İnstali              |           |
| 🗣 Network                                                                                              | 30                                    | view device webpage    |           |
| HIRO2332                                                                                               | EPS                                   | Create shortcut        |           |
| The second state of the state of the                                                                   | in Drinter                            | Dranastias             |           |

#### Napomena:

Naziv štampača koji ste podesili na mreži i naziv modela (EPSON XXXXX (XX-XXXX)) prikazuju se na ekranu mreže. Naziv štampača koji je podešen na mreži možete da proverite na kontrolnoj tabli štampača ili tako što ćete odštampati list statusa mreže.

4. Kliknite na Vaš uređaj je spreman za upotrebu.

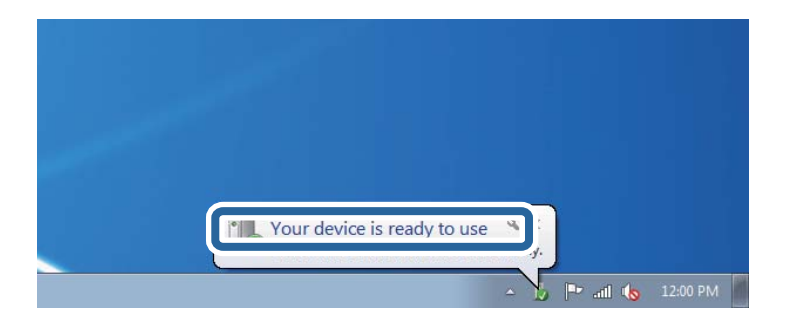

5. Proverite poruku a zatim kliknite na Zatvori.

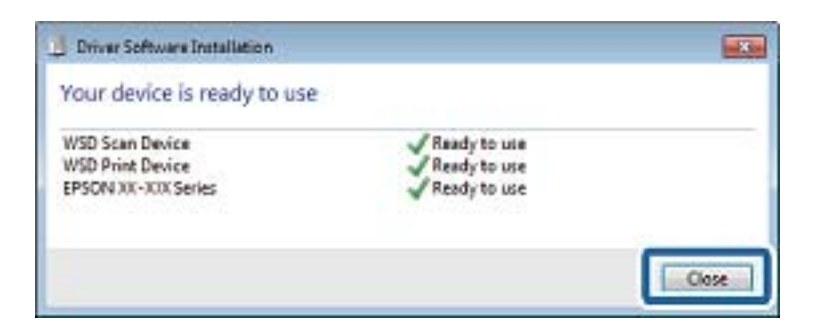

- 6. Otvorite ekran Uređaji i štampači.
  - □ Windows 7

Kliknite na početak > Kontrolna tabla > Hardver i zvuk ili Hardver > Uređaji i štampači.

Windows Vista

Kliknite na početak > Kontrolna tabla > Hardver i zvuk > Štampači.

7. Proverite da li je na mreži prikazana ikona sa nazivom štampača.

Kada koristite WSD, izaberite naziv štampača.

# Skeniranje sa računara

# Provera identiteta korisnika u Epson Scan 2 kada se koristi kontrola pristupa

Kada je za štampač omogućena funkcija kontrole pristupa, potrebno je da unesete korisničko ime i lozinku prilikom skeniranja pomoću Epson Scan 2. Ukoliko ne znate lozinku obratite se administratoru štampača.

- 1. Pokrenite Epson Scan 2.
- 2. Proverite na ekranu Epson Scan 2 da li je na listi Skener izabran vaš štampač.
- 3. Izaberite Podešavanja sa liste Skener kako biste otvorili ekran Podešavanja skenera.
- 4. Kliknite na Kontrola pristupa.
- 5. Na ekranu Kontrola pristupa unesite Korisničko ime i Lozinka za račun koji ima odobrenje za skeniranje.
- 6. Kliknite na U redu.

# Skeniranje pomoću programa Epson Scan 2

Možete da vršite skeniranje pomoću upravljačkog programa skenera "Epson Scan 2". Originale možete da skenirate koristeći detaljna podešavanja koja odgovaraju tekstualnim dokumentima.

Objašnjenja svake od stavki u podešavanjima potražite u pomoći za program Epson Scan 2.

1. Postavite original.

# Napomena:

- Ako želite da skenirate više originala, stavite ih u ADF.
- 2. Pokrenite Epson Scan 2.

3. Odredite dolenavedena podešavanja na kartici Glavna podešavanja.

| Epson Scan 2                                  | – 🗆 X                                      |
|-----------------------------------------------|--------------------------------------------|
| Scanner : EPSON ><br>Scan Settings : Not Sele | xxxxx v                                    |
| Main Settings Advanced Sett                   | ngs                                        |
| Document Source : A                           | uto Detect 🔹                               |
| Scanning Side : S                             | ingle-Sided 🔻                              |
| Document Size : A                             | 4 🔹 🕞 🔯                                    |
| Image Type : B                                | lack & White 👻                             |
| Resolution : 2                                | 00 🔻 dpi                                   |
| Sacar Images -                                | * _                                        |
| Rotate : 0                                    | • •                                        |
| Correct Document Skew : C                     | ff 🔹                                       |
| Skip Blank Pages: C                           | Add or edit pages after scanning<br>ff 🔹 🗸 |
| Image Format : PDF                            | ~                                          |
| File Name : imgYYYY                           | MMDD_HHMMSSSS.pdf ~                        |
| Folder : Docume                               | nts v                                      |
| 00                                            | Preview Scan                               |

- □ Izvor dokumenta: Izaberite izvor u kom je smešten original.
- 🖵 Strana za skeniranje: Izaberite stranu originala koju želite da skenirate kada skenirate iz ADF.
- Veličina dokumenta: Izaberite veličinu originala koji ste postavili.
- (Originalna orijentacija) dugmadi: Izaberite orijentaciju koju ste podesili za original koji ste postavili. U zavisnosti od veličine originala, ova stavka može automatski da se podesi i ne može da se menja.
- □ Vrsta slike: Izaberite boju za čuvanje skenirane slike.
- □ Rezolucija: Izaberite rezoluciju.
- 4. Po potrebi izvršite ostala podešavanja za skeniranje.
  - □ Možete pregledati skeniranu sliku klikom na dugme **Pregled**. Prozor za pregled se otvara i prikazuje se slika za prethodni pregled.

Kada pregledate koristeći ADF, original se izbacuje iz ADF. Ponovo postavite izbačeni original.

- □ Na kartici Napredna podešavanja možete izvršiti detaljna podešavanja slike koja su pogodna za tekstualne dokumente, kao što su sledeća.
  - Ukloni pozadinu: Uklonite pozadinu originala.
  - Deboljšanje teksta: Možete očistiti i izoštriti zamagljena slova u originalu.
  - □ Automatska segmentacija oblasti: Možete očistiti slova i poravnati sliku kada vršite crno-belo skeniranje za dokument koji sadrži slike.
  - Poboljšanje boje: možete pojačati određenu boju na skeniranoj slici, a zatim je sačuvati u nijansama sive ili kao crno-belu.
  - Granica: Možete prilagoditi ivicu monohromatske binarne slike (crno-bele).
  - □ Maska neoštrine: Možete poboljšati i izoštriti konture slike.
  - Deekranizacija: Možete ukloniti talasaste šare (mrežaste senke) koje se pojavljuju kada se skeniraju štampani papiri kao što je časopis.
  - Depunjavanje ivica: Možete da uklonite senku koja se javi oko skenirane slike.
  - □ Izlaz sa dve slike (samo Windows): Možete skenirati jedanput i sačuvati dve slike istovremeno s različitim izlaznim podešavanjima.

#### Napomena:

Stavke možda neće biti dostupne, zavisno od ostalih podešavanja koja se izvršili.

5. Postavite podešavanja za čuvanje datoteka.

| <b>F</b> France Serve 2  |                                  |
|--------------------------|----------------------------------|
| Epson Scan 2             |                                  |
| Scanner : EPSO           | N XXXXX ~                        |
| Scan Settings : Not S    | elected ~                        |
|                          |                                  |
| Main Settings Advanced S | ettings                          |
| Document Source :        | Auto Detect 🗸                    |
| Scanning Side :          | Single-Sided 🗸                   |
| Document Size :          | A4 🗸 🖓                           |
| Image Type :             | Black & White 🗸                  |
| Resolution :             | 200 🔻 dpi                        |
| Stitch Images :          | Off v                            |
| Rotate :                 | 0° •                             |
| Correct Document Skew :  | Off 🗸                            |
|                          | Add or edit pages after scanning |
| Skip Blank Pages :       | Off 🔹                            |
|                          |                                  |
|                          |                                  |
|                          |                                  |
| Image Format : PDF       | ~                                |
| File Name : imgYY        | YYMMDD_HHMMSSSS.pdf ~            |
| Folder : Docur           | nents ~                          |
| W W                      | Preview Scari                    |

□ Format slike: Izaberite format čuvanja sa liste.

Možete izvršiti detaljna podešavanja za svaki format čuvanja, osim za BITMAP i PNG. Izaberite **Opcije** sa liste nakon što izaberete format za čuvanje datoteke.

- Naziv datoteke: Potvrdite prikazani naziv datoteke za čuvanje.
   Možete izmeniti podešavanja naziva datoteke izborom Podešavanja sa liste.
- Fascikla: Izaberite fasciklu za čuvanje skenirane slike sa liste.
   Možete izabrati drugu fasciklu ili napraviti novu fasciklu izborom Izaberite sa liste.
- 6. Kliknite na Skeniraj.

#### Povezane informacije

- ➡ "Postavljanje originala" na strani 36
- ➡ "Aplikacija za skeniranje dokumenata i slika (Epson Scan 2)" na strani 181

# Skeniranje pomoću pametnih uređaja

Epson iPrint je aplikacija koja vam omogućava da skenirate slike i dokumente pomoću pametnog uređaja, kao što je pametni telefon ili tablet računar, koji je povezan na istu bežičnu mrežu kao i vaš štampač. Skenirane podatke možete sačuvati na pametnom uređaju ili u računarskom oblaku, poslati ih e-poštom ili odštampati.

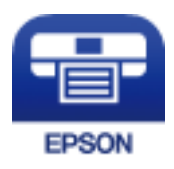

# Povezivanje sa pametnog uređaja preko Wi-Fi Direct veze

Potrebno je da povežete pametni uređaj na štampač da biste štampali sa pametnog uređaja.

Wi-Fi Direct vam omogućava da povežete štampač direktno sa uređajima bez pristupne tačke. Štampač se ponaša kao pristupna tačka.

#### Važno:

Kada se povežete sa štampačem sa računara ili pametnog uređaja pomoću Wi-Fi Direct (Simple AP) veze, štampač se povezuje na istu bežičnu mrežu (SSID) kao pametni uređaj i između njih se uspostavlja komunikacija. Budući da se, ako je štampač isključen, pametni uređaj automatski povezuje na drugu Wi-Fi mrežu na koju može da se poveže, on se ne ponovo povezuje na prethodnu Wi-Fi mrežu ako se štampač uključi. Ponovo se povežite na SSID štampača za Wi-Fi Direct (Simple AP) vezu sa pametnog uređaja.

- 1. Dodirnite 🗊 🕼 na početnom ekranu.
- 2. Izaberite Wi-Fi Direct.
- 3. Dodirnite Pokreni podešavanje.

Ako ste izvršili podešavanja bežične mreže, prikazuju se detaljne informacije o povezivanju. Pređite na korak 5.

#### 4. Dodirnite **Počni podešavanje**.

5. Proverite SSID i lozinku prikazanu na kontrolnoj tabli štampača. Na ekranu Wi-Fi mreže pametnog uređaja izaberite SSID koji je prikazan na kontrolnoj tabli štampača da biste ih povezali.

#### Napomena:

Možete proveriti način povezivanja na veb-sajtu. Da biste pristupili veb-sajtu, skenirajte QR kod koji je prikazan na kontrolnoj tabli štampača pomoću pametnog uređaja a zatim idite na **Podešavanje**.

- 6. Unesite lozinku prikazanu na kontrolnoj tabli štampača na pametnom uređaju.
- 7. Nakon što se veza uspostavi, dodirnite U redu ili Zatvori na kontrolnoj tabli štampača.
- 8. Zatvorite ekran.

# Instaliranje aplikacije Epson iPrint

Epson iPrint možete instalirati na vašem pametnom uređaju sa sledeće URL adrese ili pomoću ovog QR koda. http://ipr.to/c

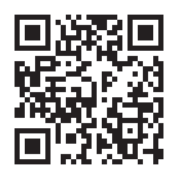

# Skeniranje pomoću programa Epson iPrint

Epson iPrint pokrenite sa vašeg pametnog uređaja i sa početnog ekrana izaberite stavku koju želite da koristite.

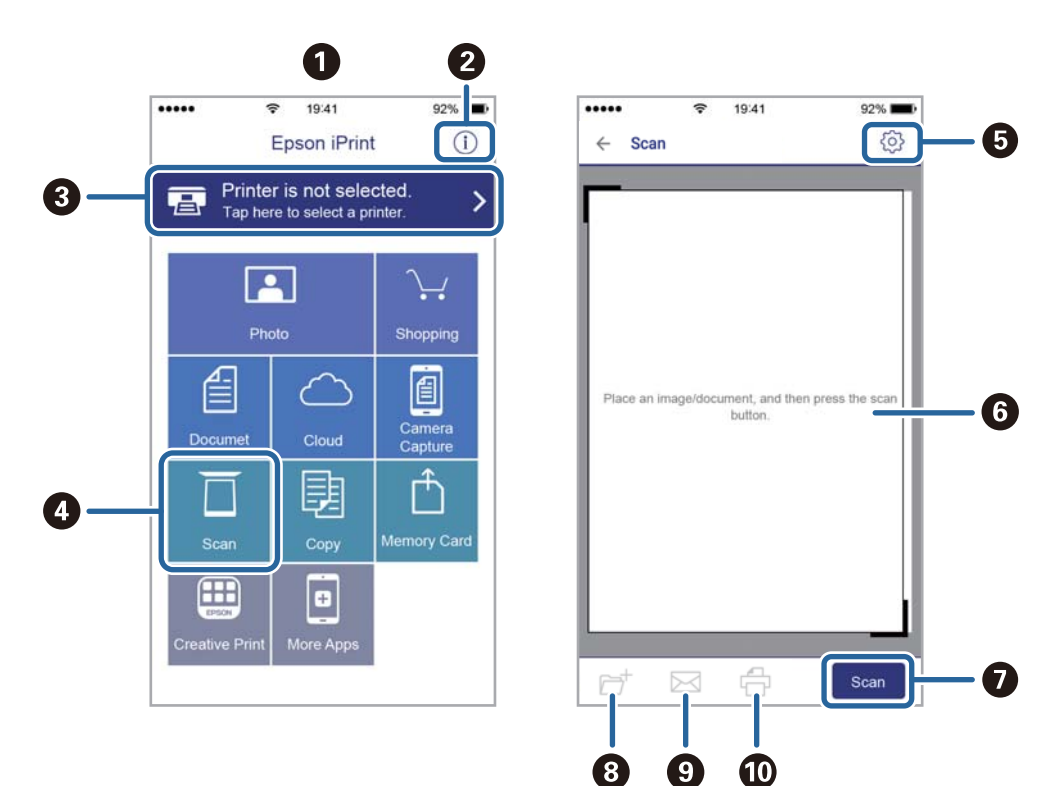

Sledeći ekrani su podložni promenama bez prethodnog obaveštenja.

| 0 | Početni ekran koji se prikazuje pri pokretanju aplikacije.                                                                               |
|---|----------------------------------------------------------------------------------------------------|
| 0 | Prikazuje informacije o podešavanju štampača i često postavljana pitanja.                                                                |
| 8 | Prikazuje ekran na kome možete izabrati i podesiti štampač. Kada ste jednom izabrali štampač, sledeći put<br>ga ne morate birati ponovo. |
| 0 | Prikazuje ekran za skeniranje.                                                                                                    |
| 6 | Prikazuje ekran na kome možete izvršiti podešavanje opcija skeniranja kao što je rezolucija.                                             |
| 6 | Prikazuje skenirane slike.                                                                                                    |
| 0 | Pokreće skeniranje.                                                                                                    |
| 8 | Prikazuje ekran na kome možete sačuvati skenirane podatke na pametni uređaj ili računarski oblak.                                        |
| 9 | Prikazuje ekran na kome možete skenirane podatke poslati e-poštom.                                                                       |
| 0 | Prikazuje ekran na kome možete odštampati skenirane podatke.                                                                             |

# Skeniranje prislanjanjem pametnih uređaja uz N-oznaka

Možete jednostavno priključiti i skenirati dodirom pametnog uređaja na N-oznaka štampača. Obavezno pripremite sledeće pre korišćenja ove funkcije.

□ Omogućite NFC funkciju na svom pametnom uređaju.

Samo Android 4.0 ili novije verzije podržavaju NFC.(Near Field Communication)

Položaj i funkcije NFC razlikuju se zavisno od pametnog uređaja.Pogledajte dokumentaciju isporučenu sa pametnim uređajem radi detaljnih podataka.

- Instalirajte Epson iPrint na pametni telefon.
   Dodirnite svojim pametnim uređajem N-oznaka štampača da biste ga instalirali.
- □ Omogućite Wi-Fi Direct na svom štampaču.
- 1. Postavite originale u štampač.
- 2. Dodirnite svojim pametnim uređajem N-oznaka štampača.

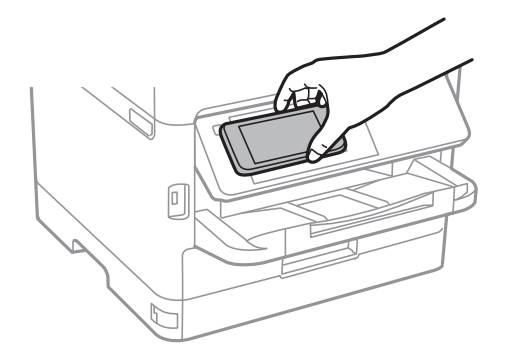

#### Napomena:

Štampač možda neće moći da komunicira sa pametnim uređajem kada postoje prepreke, poput metala, između Noznaka štampača i pametnog uređaja.

Epson iPrint će se pokrenuti.

- 3. Izaberite meni za skeniranje u Epson iPrint.
- 4. Ponovo dodirnite svojim pametnim uređajem N-oznaka štampača.

Skeniranje počinje.

# Slanje faksa

# Pre upotrebe funkcija faksa

Proverite sa svojim administratorom da li su sledeća podešavanja završena.

- Telefonska linija, štampač i (ako je neophodno) telefon su pravilno povezani
- Osnovna podešavanja faksa su završena (barem Čarobnjak za podešavanje faksa)

# Slanje faksova pomoću štampača

# Slanje faksova pomoću kontrolne table

#### Povezane informacije

- \*Automatsko slanje faksova pomoću kontrolne table" na strani 135
- "Ručno slanje faksa nakon potvrde statusa primaoca" na strani 137

# Automatsko slanje faksova pomoću kontrolne table

Faksove možete da šaljete tako što ćete brojeve primalaca faksova uneti na kontrolnu tablu.

#### Napomena:

- Derilikom slanja crno-belog faksa, pre slanja možete pregledati skeniranu sliku na LCD ekranu.
- □ Možete rezervisati najviše 50 zadataka slanja crno-belog faksa, čak i kada je telefonska linija zauzeta govornim pozivom, slanjem drugog faksa ili prijemom faksa. Možete proveriti ili otkazati rezervisane zadatke slanja faksa iz opcije 1.
- 1. Postavite originale.

U okviru jednog prenosa možete poslati najviše 100 strana, međutim, u zavisnosti od preostale količine memorije može se desiti da ne budete u mogućnosti da pošaljete faksove koji imaju čak i manje od 100 strana.

- 2. Izaberite Faks na početnom ekranu.
- 3. Navedite primaoca.

Isti crno-beli faks možete poslati na najviše 200 primalaca, uključujući najviše 199 grupa sa liste **Kontakti**. Međutim, faks u boji može se poslati samo jednom korisniku u isto vreme.

🖵 Za ručni unos: Izaberite **Tastatura**, unesite broj faksa na prikazanom ekranu a zatim dodirnite **U redu**.

- Za dodavanje pauze (pauza od tri sekunde u toku pozivanja), unesite crticu (-).

- Ako ste podesili broj za izlaznu liniju u **Tip linije**, unesite "#" (tarabu) umesto stvarnog broja za izlaznu liniju na početku broja faksa.

Beleške:

Ako ručni unos broja faksa nije moguć, **Ograničenja direktnog biranja** u **Bezbednosne postavke** je podešen na **Uklj.** Izaberite primaoca faksa sa liste kontakata ili iz istorije poslatih faksova.

🖵 Za izbor sa liste kontakata: Izaberite Kontakti i izaberite primaoce kojima želite da pošaljete faks. Ako

primalac kojem želite da pošaljete faks još nije registrovan na listi **Kontakti**, dodirnite da biste ga registrovali.

- **D** Za izbor iz istorije poslatih faksova: Izaberite **Nedavno** a zatim izaberite primaoca.
- Za izbor sa liste na kartici Primalac: Izaberite primaoca sa liste registrovane u odeljku Podešavanja > Menadžer kontakata > Često.

#### Napomena:

Za brisanje primalaca koje ste uneli, prikažite listu primalaca dodirom na polje broja faksa ili broja primalaca na LCD ekranu, izaberite primaoca sa liste, a zatim izaberite **Ukloni**.

4. Izaberite karticu **Podešavanja faksa**, a zatim po potrebi izvršite podešavanja kao što su rezolucija i način slanja.

#### Napomena:

- □ Za slanje dvostranih originala omogućite funkciju ADF dvostrano. Možete ih poslati monohromatski. Uz ovo podešavanje ne možete slati u boji.
- Dodirnite X (Un. pod. vr.) na gornjem ekranu faksa da biste sačuvali trenutna podešavanja i primaoce u Un. pod. vr.. Primaoci možda neće biti sačuvani u zavisnosti od toga kako ste ih naveli, npr. da li ste ručno uneli broj faksa.
- 5. Pošaljite faks.
  - $\Box$  Za slanje bez provere slike skeniranog dokumenta: Dodirnite  $\diamondsuit$ .
  - Za skeniranje, proverite slike skeniranog dokumenta, a zatim pošaljite (samo kada šaljete crno-beli faks): Dodirnite na gornjem ekranu faksa.

Za slanje faksa u postojećem stanju, izaberite **Započni slanje**. U suprotnom, izaberite **Otkaži**, a zatim pređite na korak 3.

 $- \bigcirc \bigcirc \bigcirc \bigcirc \bigcirc \bigcirc$  : Pomeranje ekrana u smeru strelica.

- 🔍 🕑 : Smanjivanje ili uvećavanje.

- C Prelazak na prethodnu ili sledeću stranu.

#### Napomena:

- □ Nakon pregleda ne možete slati faks u boji.
- Lada je omogućena funkcija **Direktno slanje**, pregled nije moguć.
- Lada se na ekranu za pregled 20 sekundi ne izvrši nijedna radnja, faks se šalje automatski.
- □ Kvalitet slike poslatog faksa može se razlikovati od onoga što ste videli u pregledu u zavisnosti od mogućnosti uređaja primaoca.
- 6. Kada se slanje završi, uklonite originale.

#### Napomena:

□ Ako je broj faksa zauzet, ili postoji problem, štampač automatski ponavlja poziv nakon jednog minuta.

- $\Box$  Da biste poništili slanje, dodirnite  $\heartsuit$ .
- Slanje faksa u boji traje duže jer štampač obavlja skeniranje i slanje u isto vreme. Dok štampač šalje faks u boji, ne možete da koristite druge funkcije.

#### Povezane informacije

- ➡ "Upravljanje kontaktima" na strani 45
- ➡ "Registrovanje vaših omiljenih podešavanja kao unapred određene postavke" na strani 48
- ➡ "Postavljanje originala" na strani 36
- ➡ "Opcije menija za slanje faksova" na strani 150
- ➡ "Provera statusa ili evidencije zadataka faksa" na strani 158

### Ručno slanje faksa nakon potvrde statusa primaoca

Možete poslati faks dok slušate zvukove ili glasove na zvučniku štampača u toku pozivanja, komunikacije i prenosa.

- 1. Postavite originale.
- 2. Izaberite Faks na početnom ekranu.

U okviru jednog prenosa možete poslati najviše 100 strana.

- 3. Izaberite karticu **Podešavanja faksa**, a zatim po potrebi izvršite podešavanja kao što su rezolucija i način slanja. Kada završite sa podešavanjima, izaberite karticu **Primalac**.
- 4. Dodirnite 🕓 a zatim odredite primaoca.
  - *Napomena:* Možete podesiti jačinu zvuka zvučnika.
- 5. Kada čujete ton za faks, izaberite **Pošalji/ primi** u gornjem desnom uglu LCD ekrana a zatim izaberite **Slanje**.

#### Napomena:

Kada primate faks iz usluge za slanje faksa na poziv i čujete zvučna uputstva, sledite uputstva za rukovanje štampačem.

- 6. Dodirnite  $\diamondsuit$ .
- 7. Kada se slanje završi, uklonite originale.

#### Povezane informacije

- ➡ "Postavljanje originala" na strani 36
- ➡ "Opcije menija za slanje faksova" na strani 150

# Slanje faksa pozivanjem sa spoljnog telefonskog uređaja

Faks možete poslati pozivanjem putem priključenog telefona kada želite da razgovarate telefonom pre slanja faksa ili kada se faks uređaj primaoca ne prebaci automatski na faks.

1. Postavite originale.

U okviru jednog prenosa možete poslati najviše 100 strana.

2. Podignite telefonsku slušalicu, a zatim pozovite broj faksa primaoca putem telefona.

#### Napomena:

Kada se primalac javi na telefon, možete da razgovarate sa primaocem.

- 3. Izaberite Faks na početnom ekranu.
- 4. Izaberite karticu **Podešavanja faksa**, a zatim po potrebi izvršite podešavanja kao što su rezolucija i način slanja.
- 5. Kada čujete ton za faks, dodirnite dugme  $\Phi$ , a zatim prekinite vezu na telefonu.

#### Napomena:

Kada se broj pozove putem priključenog telefona, biće potrebno više vremena za slanje faksa, jer štampač istovremeno obavlja i skeniranje i slanje faksa. U toku slanja faksa ne možete da koristite druge funkcije.

6. Kada se slanje završi, uklonite originale.

#### Povezane informacije

- ➡ "Postavljanje originala" na strani 36
- ➡ "Podešavanja faksa" na strani 150

# Slanje faksa na zahtev (upotreba Slanje na poziv/ kutija ogl. table)

Ako sačuvate crno-beli dokument koji ima najviše 100 strana u sandučetu **Slanje prozivanjem** ili u jednom od sandučića elektronske oglasne table, sačuvani dokument se može poslati na zahtev drugog faks uređaja koji ima funkciju primanja faksa na poziv.

Možete da sačuvate jedan dokument u sandučetu Slanje prozivanjem.

Možete registrovati najviše 10 elektronskih oglasnih tabli i sačuvati jedan dokument u svaku registrovanu elektronsku oglasnu tablu. Imajte na umu da faks mašina primaoca mora da podržava funkciju podadrese/lozinke.

#### Povezane informacije

- ➡ "Podešavanje Kutija za slanje na poziv" na strani 138
- \*Registracija sandučeta elektronske oglasne table" na strani 139
- ➡ "Čuvanje dokumenta u Slanje na poziv/ kutija ogl. table" na strani 139
- ➡ "Slanje faksa sa Podadresa (SUB) i Lozinka(SID)" na strani 143

# Podešavanje Kutija za slanje na poziv

Možete da sačuvate jedan dokument u sandučetu **Kutija za slanje na poziv** bez registracije. Po potrebi izvršite sledeća podešavanja.

- 1. Na početnom ekranu izaberite Kutija faksa > Slanje na poziv / tabla.
- 2. Izaberite **Slanje prozivanjem**, dodirnite 🔜, a zatim izaberite **Podešavanja**.

#### Napomena:

Ako se prikaže ekran za unos lozinke, unesite lozinku.

3. Izvršite odgovarajuća podešavanja kao što su **Obaveštenje o rez. slanja**.

#### Napomena:

Ako podesite lozinku u **Lozinka za otv. kutije**, pitaće vas da unesete lozinku od sledećeg puta kada budete otvarali sanduče.

4. Izaberite U redu.

#### Povezane informacije

- ➡ "Čuvanje dokumenta u Slanje na poziv/ kutija ogl. table" na strani 139
- ➡ "Slanje na poziv/tabla" na strani 156

### Registracija sandučeta elektronske oglasne table

Morate unapred registrovati sanduče elektronske oglasne table kako biste sačuvali dokument u njemu. Pratite sledeće korake za registraciju sandučeta.

- 1. Na početnom ekranu izaberite **Kutija faksa** > **Slanje na poziv** / **tabla**.
- 2. Izaberite jedan od sandučića pod nazivom Neregistrovana oglasna tabla.

#### Napomena:

Ako se prikaže ekran za unos lozinke, unesite lozinku.

- 3. Postavite podešavanja za stavke na ekranu.
  - Unesite naziv u odeljku **Ime (neophodno)**
  - □ Unesite podadresu u odeljku Podadresa (SEP)
  - □ Unesite lozinku u odeljku Lozinka (PWD)
- 4. Izvršite odgovarajuća podešavanja kao što su Obaveštenje o rez. slanja.

#### Napomena:

Ako podesite lozinku u **Lozinka za otv. kutije**, pitaće vas da unesete lozinku od sledećeg puta kada budete otvarali sanduče.

5. Izaberite U redu.

Da biste prikazali ekran za izmenu podešavanja ili za brisanje registrovanih sandučića, odaberite sanduče koje želite da izmenite/izbrišete, a zatim dodirnite 🗐.

#### Povezane informacije

- \*Čuvanje dokumenta u Slanje na poziv/ kutija ogl. table" na strani 139
- ➡ "Slanje na poziv/tabla" na strani 156

# Čuvanje dokumenta u Slanje na poziv/ kutija ogl. table

- 1. Izaberite Kutija faksa na početnom ekranu, a zatim izaberite Slanje na poziv/tabla.
- Izaberite sanduče Slanje prozivanjem ili jedan od sandučića elektronske oglasne table koji su već registrovani. Ako se prikaže ekran za unos lozinke, unesite lozinku da biste otvorili sanduče.

- 3. Dodirnite **Dodaj dokument**.
- 4. Na gornjem ekranu faksa koji je prikazan proverite postavke faksa a zatim dodirnite � da biste skenirali i sačuvali dokument.

Da biste proverili dokument koji ste sačuvali, izaberite **Kutija faksa** > **Slanje na poziv/tabla**, izaberite sanduče koje sadrži dokument koji želite da proverite a zatim dodirnite **Proveri dokument**. Na ekranu koji je prikazan možete da vidite, odštampate ili izbrišete skenirani dokument.

#### Povezane informacije

- ➡ "Postavljanje originala" na strani 36
- ➡ "Slanje na poziv/tabla" na strani 156
- "Provera statusa ili evidencije zadataka faksa" na strani 158

# Razni načini za slanje faksa

#### Povezane informacije

- "Slanje velikog broja strana crno-belog dokumenta (Direktno slanje)" na strani 140
- "Slanje faksa željenim redosledom (Prioritetno slanje)" na strani 141
- ➡ "Slanje faksa u crno-beloj tehnici u određeno vreme (Odloženo slanje faksa)" na strani 141
- ➡ "Slanje dokumenata različite veličine pomoću automatskog mehanizma za uvlačenje dokumenata (Neprekidno sken. (ADF))" na strani 142
- "Slanje faksa sa Podadresa (SUB) i Lozinka(SID)" na strani 143
- "Slanje istih dokumenata više puta" na strani 143

# Slanje velikog broja strana crno-belog dokumenta (Direktno slanje)

Prilikom slanja crno-belog faksa, skenirani dokument se privremeno čuva u memoriji štampača. Zbog toga slanje velikog broja strana može da dovede do toga da štampač ostane bez memorije i prestane sa slanjem faksa. Ovo možete da izbegnete omogućavanjem funkcije **Direktno slanje**, međutim, biće potrebno više vremena za slanje faksa, jer štampač istovremeno obavlja i skeniranje i slanje faksa. Ovu funkciju možete da koristite kada postoji samo jedan primalac.

- 1. Postavite originale.
- 2. Izaberite Faks na početnom ekranu.
- 3. Navedite primaoca.
- Izaberite karticu Podešavanja faksa, a zatim dodirnite Direktno slanje da biste podesili na Uklj.. Takođe možete da izvršite podešavanja kao što su rezolucija i način slanja.
- 5. Pošaljite faks.

#### Povezane informacije

➡ "Postavljanje originala" na strani 36

- "Automatsko slanje faksova pomoću kontrolne table" na strani 135
- ➡ "Podešavanja faksa" na strani 150

# Slanje faksa željenim redosledom (Prioritetno slanje)

Možete poslati hitan dokument pre drugih faksova koji čekaju na slanje.

#### Napomena:

Dokument ne možete poslati po željenom redosledu kada je u toku jedna od dolenavedenih radnji jer štampač ne može da prihvati drugi faks.

- **General Science Service Science Scien**
- 🗅 Slanje faksa u boji
- □ Slanje faksa pomoću priključenog telefona
- 🗅 Slanje faksa koji je poslat sa računara
- 1. Postavite originale.
- 2. Izaberite Faks na početnom ekranu.
- 3. Navedite primaoca.
- Izaberite karticu Podešavanja faksa, a zatim dodirnite Prioritetno slanje da biste podesili na Uklj.. Takođe možete da izvršite podešavanja kao što su rezolucija i način slanja.
- 5. Pošaljite faks.

#### Povezane informacije

- ➡ "Postavljanje originala" na strani 36
- \* "Automatsko slanje faksova pomoću kontrolne table" na strani 135
- ➡ "Podešavanja faksa" na strani 150
- "Provera statusa ili evidencije zadataka faksa" na strani 158

### Slanje faksa u crno-beloj tehnici u određeno vreme (Odloženo slanje faksa)

Možete podesiti slanje faksa u određeno vreme. Samo crno-beli faksovi mogu da se šalju kada je navedeno vreme za slanje.

- 1. Postavite originale.
- 2. Izaberite Faks na početnom ekranu.
- 3. Navedite primaoca.
- 4. Postavite podešavanja za slanje faksova u određeno vreme.
  - 1 Izaberite karticu Podešavanja faksa, a zatim izaberite Odloženo slanje faksa
  - 2 Dodirnite Odloženo slanje faksa da biste ga podesili na Uklj.
  - 3 Dodirnite polje Vreme, unesite vreme kada želite da se faks pošalje, a zatim izaberite U redu.

**4** Izaberite **U redu** da biste primenili podešavanja.

Takođe možete da izvršite podešavanja kao što su rezolucija i način slanja.

5. Pošaljite faks.

#### Napomena:

Da biste otkazali faks, otkažite ga iz 🗓.

#### Povezane informacije

- ➡ "Postavljanje originala" na strani 36
- \* "Automatsko slanje faksova pomoću kontrolne table" na strani 135
- ➡ "Podešavanja faksa" na strani 150
- "Provera statusa ili evidencije zadataka faksa" na strani 158

# Slanje dokumenata različite veličine pomoću automatskog mehanizma za uvlačenje dokumenata (Neprekidno sken. (ADF))

Slanje faksova postavljanjem originala jedan po jedan ili postavljanjem originala po veličini; možete ih poslati u originalnoj veličini kao jedan dokument.

Ako postavite originale različitih veličina u automatski mehanizam za uvlačenje dokumenata, svi dokumenti će biti poslati u veličini najvećeg među njima. Da biste poslali originale u njihovoj originalnoj veličini, nemojte postavljati originale sa mešovitim formatima.

- 1. Postavite prvi paket orginala na istu veličinu.
- 2. Izaberite Faks na početnom ekranu.
- 3. Navedite primaoca.
- Izaberite karticu Podešavanja faksa, a zatim dodirnite Neprekidno sken. (ADF) da biste podesili na Uklj.. Takođe možete da izvršite podešavanja kao što su rezolucija i način slanja.
- 5. Dodirnite  $\diamondsuit$  (Slanje).
- 6. Kada je skeniranje prvih originala završeno i poruka **Skeniranje je završeno. Želite li da skenirate sledeću stranicu?** je prikazana na kontrolnoj tabli, izaberite **Da**, postavite sledeće originale, a zatim odaberite **Započni skenir**.

#### Napomena:

Ako ne koristite štampač 20 sekundi nakon što od vas bude zatraženo da postavite sledeći original, štampač prestaje da čuva i počinje da šalje dokument.

#### Povezane informacije

- ➡ "Postavljanje originala" na strani 36
- \* "Automatsko slanje faksova pomoću kontrolne table" na strani 135
- ➡ "Podešavanja faksa" na strani 150

# Slanje faksa sa Podadresa (SUB) i Lozinka(SID)

Možete poslati faks u poverljivo sanduče ili međusanduče na faks mašini primaoca kada faks mašina primaoca ima funkciju za prijem poverljivih ili posrednih faksova. Primaoci mogu bezbedno da ih prime, ili mogu da ih proslede na navedena odredišta faksa.

- 1. Postavite originale.
- 2. Izaberite Faks na početnom ekranu.
- 3. Izaberite Kontakti i izaberite primaoca sa registrovanom podadresom i lozinkom.

Takođe možete izabrati primaoca iz Nedavno ako mu je faks poslat sa podadresom i lozinkom.

- 4. Izaberite karticu **Podešavanja faksa**, a zatim po potrebi izvršite podešavanja kao što su rezolucija i način slanja.
- 5. Pošaljite faks.

#### Povezane informacije

- ➡ "Upravljanje kontaktima" na strani 45
- ➡ "Postavljanje originala" na strani 36
- \* "Automatsko slanje faksova pomoću kontrolne table" na strani 135
- ➡ "Podešavanja faksa" na strani 150

# Slanje istih dokumenata više puta

#### Povezane informacije

- ➡ "Čuvanje faksa bez unošenja primaoca (Skl. pod. faksa)" na strani 143
- "Salnje faksova pomoću funkcije sačuvanih dokumenata" na strani 144

#### Čuvanje faksa bez unošenja primaoca (Skl. pod. faksa)

Pošto možete da šaljete faksove pomoću dokumenata koji su sačuvani u štampaču, možete da uštedite vreme koje biste potrošili na skeniranje kada imate potrebu za čestim slanjem istog dokumenta. Možete sačuvati do 100 strana jednog crno-belog dokumenta. Možete da sačuvate 10 dokumenata koji se čuvaju u sandučetu sačuvanih dokumenata štampača.

#### Napomena:

Čuvanje 10 dokumenata možda nije moguće u zavisnosti od uslova korišćenja kao što su veličina datoteke sačuvanih dokumenata.

- 1. Postavite originale.
- 2. Izaberite Kutija faksa na početnom ekranu.
- 3. Izaberite Uskladišt. dokumenti, dodirnite 🔜 (Meni kutije), a zatim izaberite Skl. pod. faksa.
- 4. Na kartici **Podešavanja faksa** koja je prikazana izvršite podešavanja kao što su rezolucija i način slanja.

5. Dodirnite  $\diamondsuit$  da sačuvate dokument.

Nakon što je čuvanje dokumenta završeno, možete pregledati skeniranu sliku klikom na Kutija faksa > Uskladišt.

dokumenti a zatim dodirom na sanduče za dokument, ili ga možete izbrisati dodirom na 鎆 na desnoj strani sandučeta za dokument.

#### Povezane informacije

- ➡ "Postavljanje originala" na strani 36
- ➡ "Uskladišt. dokumenti" na strani 155
- ➡ "Provera istorije zadataka faksa" na strani 160

#### Salnje faksova pomoću funkcije sačuvanih dokumenata

- 1. Izaberite Kutija faksa na početnom ekranu, a zatim izaberite Uskladišt. dokumenti.
- Izaberite dokument koji želite da pošaljete, proverite sadržaj dokumenta, a zatim izaberite Započni slanje. Kada se prikaže poruka Želite li da izbrišete dokument nakon slanja?, izaberite Da ili Ne.
- 3. Navedite primaoca.
- 4. Izaberite karticu **Podešavanja faksa**, a zatim po potrebi izvršite podešavanja kao što su rezolucija i način slanja.
- 5. Dodirnite  $\diamondsuit$ .

#### Povezane informacije

➡ "Uskladišt. dokumenti" na strani 155

# Prijem faksova na štampač

Ako je štampač priključen na telefonsku liniju i osnovna podešavanja su dzavršena pomoću Čarobnjak za podešavanje faksa, možete da primate faksove.

Postoje dva načina za prijem faksova.

- Prijem dolaznog faksa
- □ Prijem faksova putem telefonskog poziva (prijem faksa na poziv)

Primljeni faksovi se štampaju u početnim podešavanjima štampača.

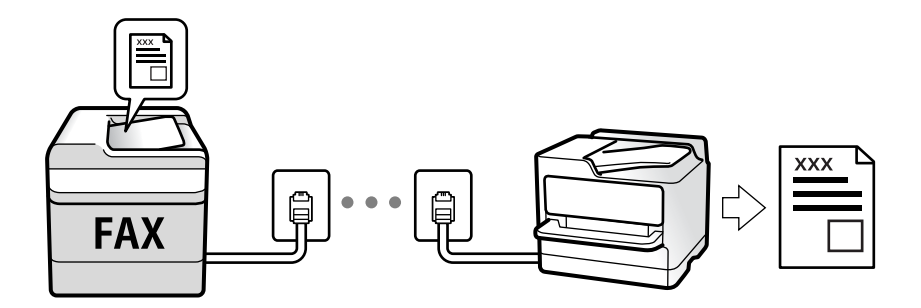
Možete da sačuvate primljene faksove, proverite ih na ekranu štampača i prosledite. Za statuse podešavanja štampača proverite sa administratorom. Za više detalja pogledajte Vodič za administratore.

Da biste proverili status podešavanja za faks, možete odštampati Lista podešavanja faksa odabirom Faks > 🗐 (Još) > Izveštaj o faksu > Lista podešavanja faksa.

#### Povezane informacije

➡ "Još" na strani 152

# Prijem dolaznih faksova

Postoje dve opcije u Režim za prijem.

#### Povezane informacije

- ➡ "Kada je izabrana opcija Aut." na strani 145
- ➡ "Kada je izabrana opcija Ručno" na strani 145

### Kada je izabrana opcija Ručno

Ovaj režim se koristi prvenstveno za telefonske pozive ali i za slanje faksova.

#### Primanje faksova

Kada telefon zazvoni, podignite slušalicu. Izvršite sledeće korake kada čujete ton za faks (bod).

Izaberite **Faks** na početnom ekranu štampača, izaberite **Pošalji/ primi** > **Prijem**, i onda dodirnite �. Zatim prekinite vezu na telefonu.

#### Primanje faksova samo uz pomoć priključenog telefona

Kada je podešena opcija **Daljinski prijem**, možete da primite faksove jednostavnim unošenjem **Kod za pokretanje**.

Kada telefon zazvoni, podignite slušalicu. Kada čujete ton za faks (bod), unesite dvocifreni **Kod za pokretanje**, a zatim prekinite vezu na telefonu. Ukoliko ne znate kod za početak, obratite se administratoru.

### Kada je izabrana opcija Aut.

Ovaj režim vam omogućava da koristite liniju za sledeće upotrebe.

- Upotreba linije samo za slanje faksova (spoljni telefon nije potreban)
- Upotreba linije uglavnom za slanje faksova i ponekad telefoniranje

#### Primanje faksova bez spoljnog telefonskog aparata

Štampač se automatski uključuje za prijem faksova kada se dostigne broj zvonjenja koji ste podesili u odeljku **Zvona za odgovor**.

#### Primanje faksova sa spoljnim telefonskim aparatom

□ Kada telefonska sekretarica odgovori u okviru broja zvonjenja koji je podešen u odeljku Zvona za odgovor:

- Ako je zvonjenje za faks, štampač se automatski uključuje za prijem faksova.

- Ako je zvonjenje za govorni poziv, telefonska sekretarica može da primi glasovne pozive i da zabeleži glasovne poruke.

- □ Kada podignete telefonsku slušalicu u okviru broja zvonjenja koji je podešen u odeljku Zvona za odgovor:
  - Ako je zvonjenje za faks, možete da primite faks koristeći iste korake kao i za Ručno.
  - Ako je zvonjenje za govorni poziv, možete normalno da se javite na telefon.
- □ Kada se štampač automatski uključuje za prijem faksova:
  - Štampač započinje sa primanjem faksova.
  - Ako je zvonjenje za govorni poziv, ne možete da se javite na telefon. Zamolite osobu da vas ponovo pozove.

#### Napomena:

Podesite broj zvona za javljanje na telefonskoj sekretarici na manji broj zvonjenja od broja zvonjenja podešenom u odeljku **Zvona za odgovor**. U suprotnom, telefonska sekretarica ne može da prima glasovne pozive i beleži glasovne poruke. Više detalja za podešavanje telefonske sekretarice potražite u priručniku koji je priložen uz telefonsku sekretaricu.

#### Povezane informacije

➡ "Kada je izabrana opcija Ručno" na strani 145

### Prijem faksova putem telefonskog poziva

Možete primiti faks koji se čuva na drugom faks uređaju pozivanjem broja tog faksa.

#### Povezane informacije

"Prijem faksa putem pozivanja (Primanje faksa na zahtev)" na strani 146

### Prijem faksa putem pozivanja (Primanje faksa na zahtev)

Možete primiti faks koji se čuva na drugom faks uređaju pozivanjem broja tog faksa. Ovu funkciju možete iskoristiti za primanje dokumenta od usluge dobijanja informacija faksom.

#### Napomena:

- Ako usluga dobijanja informacija faksom ima funkciju zvučnih uputstava koja morate pratiti da biste dobili dokument, ovu funkciju ne možete koristiti.
- Da biste primili dokument od usluge dobijanja informacija faksom koja koristi zvučna uputstva, pozovite broj faksa pomoću funkcije Na vezi ili povezanog telefona i upravljajte telefonom i štampačem prateći zvučna uputstva.
- 1. Izaberite Faks na početnom ekranu.
- 2. Dodirnite 🔜 (Još).
- 3. Izaberite Prošireni faks.
- 4. Dodirnite polje Primanje faksa na zahtev da biste ga podesili na Uklj.

- 5. Dodirnite **Zatvori**, a zatim ponovo dodirnite **Zatvori**.
- 6. Unesite broj faksa.

#### Napomena:

Ako ručni unos broja faksa nije moguć, **Ograničenja direktnog biranja** u **Bezbednosne postavke** je podešen na **Uklj.** Izaberite primaoca faksa sa liste kontakata ili iz istorije poslatih faksova.

7. Dodirnite �.

#### Povezane informacije

- "Slanje faksa pozivanjem sa spoljnog telefonskog uređaja" na strani 137
- "Prijem faksova nakon potvrde statusa pošiljaoca" na strani 147
- ➡ "Još" na strani 152

### Prijem faksova nakon potvrde statusa pošiljaoca

Možete primiti faks dok slušate zvukove ili glasove na zvučniku štampača u toku pozivanja, komunikacije i prenosa. Možete da koristite ovu funkciju ako želite da primite faks od usluge za slanje faksa na poziv tako što ćete slediti zvučna uputstva.

- 1. Izaberite Faks na početnom ekranu.
- 2. Dodirnite 📞 , a zatim odredite pošiljaoca.

#### Napomena:

Možete podesiti jačinu zvuka zvučnika.

3. Sačekajte da pošiljalac odgovori na vaš poziv. Kada čujete ton za faks, izaberite **Pošalji/ primi** u gornjem desnom uglu LCD ekrana a zatim izaberite **Prijem**.

#### Napomena:

Kada primate faks iz usluge za slanje faksa na poziv i čujete zvučna uputstva, sledite uputstva za rukovanje štampačem.

4. Dodirnite �.

# Prijem faksova sa elektronske oglasne table sa podadresom (SEP) i lozinkom (PWD) (Primanje faksa na zahtev)

Ako pozovete broj pozivaoca, možete da primate faksove sa panoa sačuvanog na drugoj faks mašini sa funkcijom podadrese (SEP) i lozinke (PWD). Da biste koristili ovu funkciju, unapred registrujte kontakt sa podadresom (SEP) i lozinkom (PWD) na listi kontakata.

- 1. Izaberite Faks na početnom ekranu.
- 2. Izaberite 🔜 (Još).
- 3. Izaberite Prošireni faks.
- 4. Dodirnite Primanje faksa na zahtev da biste ga podesili na Uklj.

- 5. Dodirnite **Zatvori**, a zatim ponovo dodirnite **Zatvori**.
- 6. Izaberite **Kontakti**, a zatim izaberite kontakt sa registrovanom podadresom (SEP) i lozinkom (PWD) koji odgovara odredištu.
- 7. Dodirnite  $\diamondsuit$ .

#### Povezane informacije

- ➡ "Upravljanje kontaktima" na strani 45
- "Slanje faksa pozivanjem sa spoljnog telefonskog uređaja" na strani 137
- \*Prijem faksova nakon potvrde statusa pošiljaoca" na strani 147
- ➡ "Još" na strani 152

# Čuvanje i prosleđivanje primljenih faksova

### Sažetak funkcija

Za statuse podešavanja štampača proverite sa administratorom. Za više detalja pogledajte Vodič za administratore.

#### Čuvanje primljenih faksova u štampaču

Primljeni faksovi mogu da se sačuvaju u štampaču i možete da ih vidite na ekranu štampača. Možete da štampate samo faksove koje vi želite da štampate ili da izbrišete nepotrebne faksove.

#### Čuvanje i/ili prosleđivanje primljenih faksova do drugih odredišta osim štampača

Mogu se podesiti sledeća odredišta.

- □ Računar (PC-FAX prijem)
- Spoljni memorijski uređaj
- Adresa e-pošte
- 🖵 Deljena fascikla na mreži
- Druga faks mašina

*Napomena: Podaci o faksu se čuvaju u PDF formatu.* 

#### Razvrstavanje primljenih faksova po uslovima kao što su podadresa i lozinka

Možete da razvrstate i sačuvate primljene faksove u svom prijemnom sandučetu ili u sandučićima elektronske oglasne table. Takođe možete proslediti primljene faksove do drugih odredišta osim štampača.

- □ Adresa e-pošte
- Deljena fascikla na mreži
- Druga faks mašina

#### Napomena:

- Dedaci o faksu se čuvaju u PDF formatu.
- □ Možete da odštampate uslove za čuvanje/prosleđivanje podešene na štampaču. Izaberite Faks na početnom ekranu, a zatim izaberite 🔜 (Još) > Izveštaj o faksu > Lista za uslovno čuvanje/prosleđ..
- Obratite se svom administratoru kako biste podesili ili izmenili uslove za čuvanje/prosleđivanje. Za više detalja o tome kako da postavite uslove, pogledajte Vodič za administratore.

#### Povezane informacije

- ➡ "Još" na strani 152
- "Pregled primljenih faksova sačuvanih u štampaču na LCD ekranu" na strani 149

# Pregled primljenih faksova sačuvanih u štampaču na LCD ekranu

1. Izaberite Kutija faksa na početnom ekranu.

#### Napomena:

Kada postoje primljeni faksovi koji nisu pročitani, broj nepročitanih dokumenata je prikazan na 🔯 na početnom ekranu.

- 2. Izaberite Prij.sand. / poverljivo.
- 3. Izaberite prijemno sanduče ili poverljivo sanduče koje želite da vidite.
- 4. Ako je prijemno sanduče ili poverljivo sanduče zaštićeno lozinkom, unesite lozinku za prijemno sanduče, lozinku za poverljivo sanduče ili administratorsku lozinku.
- 5. Izaberite na listi faks koji želite da vidite.

Biće prikazan sadržaj faksa.

- □ □: Rotiranje slike nadesno za 90 stepeni.
- $\square \bigoplus \bigoplus \bigoplus \bigoplus \bigoplus$ : Pomeranje ekrana u smeru strelica.
  - 🔍 🕀 : Smanjivanje ili uvećavanje.
- □ < > : Prelazak na prethodnu ili sledeću stranu.
- 🗅 🔜: Prikazuje menije poput menija za čuvanje i prosleđivanje.
- Za skrivanje ikona sa operacijama dodirnite bilo koje mesto na ekranu za pregled, osim ikona. Dodirnite ponovo da biste prikazali ikone.
- 6. Izaberite da li želite da odštampate ili izbrišete dokument koji ste prikazali, a zatim sledite uputstva na ekranu.

#### Važno:

Ako štampač ostane bez memorije, primanje i slanje faksova će biti onemogućeno. Izbrišite dokumente koje ste već pročitali ili odštampali.

#### Povezane informacije

"Prijemno sanduče i poverljivi sandučići" na strani 153

# Opcije menija za slanje faksova

#### Povezane informacije

- ➡ "Primalac" na strani 150
- ➡ "Podešavanja faksa" na strani 150
- ➡ "Još" na strani 152

# Primalac

Izaberite menije na kontrolnoj tabli kao što je ispod opisano:

#### Faks > Primalac

| Tastatura | Ručno unesite broj faksa.                                                                       |
|-----------|-------------------------------------------------------------------------------------------------|
| Kontakti  | Izaberite primaoca iz liste kontakata. Možete i da dodate ili izmenite kontakt.                 |
| Nedavno   | Izaberite primaoca iz istorije poslatih faksova. Možete i da dodate primaoca u listu kontakata. |

# Podešavanja faksa

Izaberite menije na kontrolnoj tabli kao što je ispod opisano:

#### Faks > Podešavanja faksa

#### Dugme za brzu radnju

Određivanje najviše tri često korišćene stavke kao što su Evidencija prenosa i Originalni tip u opciji Podešavanja > Opšte postavke > Podešavanja faksa > Dugme za brzu radnju, prikazuje stavke na vrhu kartice Podešavanja faksa.

#### Post. skenir.

| Originalna velič. (staklo) | Izaberite veličinu i položaj originala koji ste postavili na staklo skenera.                                                                                                    |
|----------------------------|----------------------------------------------------------------------------------------------------|
| Originalni tip             | Izaberite tip originala.                                                                                                    |
| Režim boje                 | Izaberite da li želite skeniranje u boji ili crno-belo.                                                                                                    |
| Rezolucija                 | Izaberite rezoluciju za odlazni faks. Ako izaberete veću rezoluciju, veličina podataka se povećava<br>i slanje faksa traje duže.                                                        |
| Gustina                    | Podešava gustinu za odlazni faks. + povećava gustinu i sliku čini tamnijom a - sliku čini<br>svetlijom.                                                                                 |
| Uklanj. pozad.             | Prepoznaje boju papira (boju pozadine) originalnog dokumenta i uklanja ili posvetljuje boju.<br>Zavisno od zatamnjenosti i živopisnosti boje, možda neće biti uklonjena ili posvetljena |
| Oštrina                    | lzoštrava ili izvlači iz fokusa konture slike. + poboljšava oštrinu a - smanjuje oštrinu.                                                                                               |
| ADF – dvostrano            | Skenira obe strane originala postavljenih u ADF i šalje crno-beli faks.                                                                                                    |

| Neprekidno sken. (ADF) | Slanje faksova postavljanjem originala jedan po jedan ili postavljanjem originala po veličini;<br>možete ih poslati u originalnoj veličini kao jedan dokument. Više povezanih informacija na ovu<br>temu pogledajte u nastavku. |
|------------------------|----------------------------------------------------------------------------------------------------|
|                        |                                                                                                    |

#### Podešavanja slanja faksa

| Direktno slanje           | Šalje crno-beli faks dok skenirate originale. Pošto skenirani originali nisu privremeno<br>uskladišteni u memoriji štampača, čak i kada šaljete veliki broj stranica, možete da izbegnete<br>greške štampača zbog nedostatka memorije. Imajte u vidu da kada koristite ovu funkciju slanje<br>traje duže nego kada je ne koristite. Više povezanih informacija na ovu temu pogledajte u<br>nastavku. |
|---------------------------|----------------------------------------------------------------------------------------------------|
|                           | Ne možete da koristite ovu funkciju kada:                                                                                                    |
|                           | Šaljete faks pomoću opcije ADF – dvostrano                                                                                                    |
|                           | Šaljete faks ka više primalaca                                                                                                    |
| Prioritetno slanje        | Šalje trenutni faks pre ostalih faksova koji čekaju da budu poslati. Više povezanih informacija na<br>ovu temu pogledajte u nastavku.                                                                                                    |
| Odloženo slanje faksa     | Šalje faks u navedeno vreme. Kada koristite ovu opciju, dostupan je samo crno-beli faks. Više<br>povezanih informacija na ovu temu pogledajte u nastavku.                                                                                                    |
| Dodaj informacije o       | Dodaj informacije o pošiljaocu                                                                                                    |
| pošiljaocu                | lzaberite mesto na kom želite da se nalaze podaci za zaglavlje (ime pošiljaoca i broj faksa) za<br>odlazni faks ili da ti podaci ne budu uključeni.                                                                                                    |
|                           | - <b>Isključeno</b> : šalje faks bez podataka u zaglavlju.                                                                                                    |
|                           | - <b>Izvan slike</b> : šalje faks sa podacima u zaglavlju na gornjoj beloj margini faksa. Na taj način se<br>zaglavlje ne preklapa sa skeniranom slikom, međutim, faks koji primalac primi možda će biti<br>odštampan preko dve strane, zavisno od veličine originala.                                                                                                    |
|                           | - <b>Unutar slike</b> : šalje faks sa podacima u zaglavlju oko 7 mm ispod gornje skenirane slike.<br>Zaglavlje se može preklapati sa slikom, međutim, faks koji primalac primi se neće podeliti na<br>dva dokumenta.                                                                                                    |
|                           | Zaglavlje faksa                                                                                                    |
|                           | lzaberite zaglavlje za primaoca. Da biste koristili ovu funkciju, treba unapred da registrujete<br>više zaglavlja.                                                                                                    |
|                           | Dodatne informacije                                                                                                    |
|                           | Izaberite informacije koje želite da dodate. Možete da izaberete jednu od <b>Vaš broj telefona</b> i<br><b>Lista odredišta</b> .                                                                                                    |
| Obaveštenje o rez. slanja | Šalje obaveštenje nakon poslatog faksa.                                                                                                    |
| lzveštaj o prenosu        | Štampa izveštaj o prenosu posle slanja faksa.                                                                                                    |
|                           | Štampanje pri grešci štampa izveštaj samo kada dođe do greške.                                                                                                    |
| Rez. kopija               | Čuva rezervnu kopiju poslatog faksa koji se skenira i automatski čuva u memoriji štampača.<br>Funkcija za izradu rezervne kopije je dostupna prilikom:                                                                                                    |
|                           | Slanja crno-belog faksa                                                                                                    |
|                           | Slanja faksa pomoću funkcije Odloženo slanje faksa                                                                                                    |
|                           | Slanja faksa pomoću funkcije Grupno slanje                                                                                                    |
|                           | Slanja faksa pomoću funkcije Skl. pod. faksa                                                                                                    |

#### Slanje faksa

#### Povezane informacije

➡ "Slanje dokumenata različite veličine pomoću automatskog mehanizma za uvlačenje dokumenata (Neprekidno sken. (ADF))" na strani 142

- "Slanje velikog broja strana crno-belog dokumenta (Direktno slanje)" na strani 140
- "Slanje faksa željenim redosledom (Prioritetno slanje)" na strani 141
- ➡ "Slanje faksa u crno-beloj tehnici u određeno vreme (Odloženo slanje faksa)" na strani 141

### Još

Odabirom 🗐 u Faks sa početnog ekrana prikazuje se meni Još.

#### Evidencija prenosa

Možete proveriti istoriju poslatih i primljenih zadataka faksa.

Napominjemo da možete proveriti istoriju poslatih i primljenih zadataka faksa i sa Job/Status.

#### Izveštaj o faksu

| Poslednji prenos                      | Štampanje izveštaja za prethodni faks koji je poslat ili primljen putem pozivanja.                                  |
|---------------------------------------|----------------------------------------------------------------------------------------------------|
| Evidencija faksa                      | Štampanje izveštaja o prenosu. Možete podesiti automatsko štampanje ovog izveštaja pomoću sledećeg menija.          |
|                                       | Podešavanja > Opšte postavke > Podešavanja faksa > Postavke izveštavanja ><br>Automatsko štampanje evidencije faksa |
| Uskladišteni dokumenti<br>faksa       | Štampanje liste faksova koji su uskladišteni u memoriji štampača kao što su nedovršeni poslovi.                     |
| Lista podešavanja faksa               | Štampanje trenutnih podešavanja faksa.                                                                              |
| Lista za uslovno čuvanje/<br>prosleđ. | Štampanje liste uslovnog čuvanja/prosleđivanja.                                                                     |
| Trag protokola                        | Štampanje izveštaja za prethodni faks koji je poslat ili primljen.                                                  |

#### Prošireni faks

| Primanje faksa na zahtev | Kada je podešeno na <b>Uklj.</b> i pozovete broj faksa pošiljaoca, možete da primite dokumente sa<br>faks mašine pošiljaoca. Za više detalja o tome kako da primite faksove uz pomoć <b>Primanje</b><br><b>faksa na zahtev</b> pogledajte povezane informacije u nastavku.<br>Kada napustite meni Faks, podešavanje se vrati na <b>Isklj.</b> (podrazumevano).                                 |
|--------------------------|----------------------------------------------------------------------------------------------------|
| Slanje na poziv/tabla    | Kada je podešeno na <b>Uklj.</b> , odabirom sandučeta za slanje faksa ili sandučića elektronske<br>oglasne table možete da skenirante i sačuvate dokumente u sanduče koje ste odabrali dodirom<br>na � na kartici <b>Podešavanja faksa</b> .                                                                                                    |
|                          | Možete jedan dokument da sačuvate u sandučetu za slanje faksa na poziv. Možete da sačuvate<br>najviše 10 dokumenata na najviše 10 elektronskih oglasnih tabli u štampaču, ali morate ih prvo<br>registrovati iz <b>Kutija faksa</b> pre skladištenja dokumenata. Za više detalja o tome kako da<br>registrujete sandučić elektronske oglasne table pogledajte povezane informacije u nastavku. |
|                          | Kada napustite meni Faks, podešavanje se vrati na <b>Isklj.</b> (podrazumevano).                                                                                                    |

| Skl. pod. faksa | Kada je podešeno na <b>Uklj.</b> i dodirnete � na kartici <b>Podešavanja faksa</b> , možete da skenirate i<br>sačuvate dokumente u sandučetu <b>Uskladišt. dokumenti</b> . Možete da sačuvate najviše 10<br>dokumenata.        |
|-----------------|----------------------------------------------------------------------------------------------------|
|                 | Takođe možete da sačuvate dokumente u sandučetu <b>Uskladišt. dokumenti</b> iz <b>Kutija faksa</b> . Za<br>više detalja o tome kako da sačuvate dokumente iz <b>Kutija faksa</b> pogledajte povezane<br>informacije u nastavku |
|                 | Kada napustite meni Faks, podešavanje se vrati na <b>Isklj.</b> (podrazumevano).                                                                                                    |

#### Kutija faksa

Pristupa opciji Kutija faksa na početnom ekranu.

#### Podešavanja faksa

Pristupa opciji **Podešavanja** > **Opšte postavke** > **Podešavanja faksa**. Pristupite meniju za podešavanje kao administrator.

#### Povezane informacije

- "Prijem faksa putem pozivanja (Primanje faksa na zahtev)" na strani 146
- \*Podešavanje Kutija za slanje na poziv" na strani 138
- "Registracija sandučeta elektronske oglasne table" na strani 139
- ➡ "Čuvanje dokumenta u Slanje na poziv/ kutija ogl. table" na strani 139
- ➡ "Slanje na poziv/tabla" na strani 156
- ➡ "Čuvanje faksa bez unošenja primaoca (Skl. pod. faksa)" na strani 143
- ➡ "Uskladišt. dokumenti" na strani 155
- ➡ "Provera statusa ili evidencije zadataka faksa" na strani 158
- ➡ "Provera istorije zadataka faksa" na strani 160

# Opcije menija za Kutija faksa

# Prij.sand. / poverljivo

Možete pronaći **Prij.sand.** / **poverljivo** u **Kutija faksa** na početnom ekranu.

### Prijemno sanduče i poverljivi sandučići

Prijemno sanduče i poverljivi sandučići su u Kutija faksa > Prij.sand. / poverljivo.

U prijemnom sandučetu i poverljivom sandučetu može da se sačuva ukupno najviše 200 dokumenata.

Možete da koristite jedno prijemno sanduče i da registrujete najviše 10 poverljivih sandučića. Naziv sandučeta je prikazan na sandučetu. **Poverljiva XX** je standardni naziv za svako poverljivo sanduče.

#### Prijemno sanduče i poverljivi sandučići

Prikazuje listu primljenih faksova po datumu prijema, imenu pošiljaoca i stranicama.

Dodirom na jedan od faksova sa liste otvara se ekran za pregled i možete da proverite sadržaj faksa. Možete da odštampate ili izbrišete faks dok ga pregledate.

| ekran za pregled | 🗅 🔍 🕑 : Smanjivanje ili uvećavanje.                                                                                                    |
|------------------|----------------------------------------------------------------------------------------------------|
|                  | Image: Rotiranje slike nadesno za 90 stepeni.                                                                                                    |
|                  | 🗅 🔄 🏵 🕁 : Pomeranje ekrana u smeru strelica.                                                                                                    |
|                  | Prelazak na prethodnu ili sledeću stranu.                                                                                                    |
|                  | Za skrivanje ikona sa operacijama dodirnite bilo koje mesto na ekranu za pregled, osim ikona.<br>Dodirnite ponovo da biste prikazali ikone.                                                                     |
| (meni pregleda)  | Čuvanje na memorij. uređaj                                                                                                    |
|                  | Prosledi(e-pošta)                                                                                                    |
|                  | Prosledi(fascikla)                                                                                                    |
|                  | Pošalji faks                                                                                                    |
|                  | 🗅 Detalji                                                                                                    |
|                  | Kada se prikaže poruka <b>Izbriši po završetku</b> , izaberite <b>Uklj.</b> da biste izbrisali faksove nakon<br>završenih postupaka kao što su <b>Čuvanje na memorij. uređaj</b> ili <b>Prosledi(e-pošta)</b> . |

# (Meni kutije)

| Odštampaj sve                       | Prikazuje se samo ako ima sačuvanih faksova u sandučetu. Štampanje svih faksova u sandučetu.<br>Odabirom <b>Uklj.</b> u <b>Izbriši po završetku</b> brišu se svi faksovi kada se završi štampanje.                                       |
|-------------------------------------|----------------------------------------------------------------------------------------------------|
| Sačuvaj sve na<br>memorijski uređaj | Prikazuje se samo ako ima sačuvanih faksova u sandučetu. Čuvanje svih faksova iz sandučeta na<br>spoljnom memorijskom uređaju. Odabirom <b>Uklj.</b> u <b>Izbriši po završetku</b> brišu se svi dokumenti<br>kada se završi memorisanje. |
| Izbriši sve                         | Prikazuje se samo ako ima sačuvanih faksova u sandučetu. Brisanje svih faksova u sandučetu.                                                                                                    |
| Podešavanja                         | Kada izaberete <b>Prijemno sanduče &gt; Meni kutije &gt; Podešavanja</b> , prikažu se sledeće stavke.                                                                                                    |
|                                     | Opcije pri punoj memoriji: nakon što je prijemno sanduče puno, izaberite jednu opciju da<br>odštampate ili odbijete dolazne faksove.                                                                                                    |
|                                     | Podešavanja lozinke prijemnog sandučeta: možete podesiti lozinku ili je promeniti.                                                                                                    |
|                                     | Kada izaberete poverljivo sanduče i izaberete <b>Meni kutije</b> > <b>Podešavanja</b> , prikažu se sledeće<br>stavke.                                                                                                    |
|                                     | Ime: unesite naziv poverljivog sandučeta.                                                                                                    |
|                                     | Lozinka za otv. kutije: možete podesiti lozinku ili je promeniti.                                                                                                    |

#### Povezane informacije

- ➡ "Pregled primljenih faksova sačuvanih u štampaču na LCD ekranu" na strani 149
- ➡ "Još" na strani 152
- ➡ "Provera istorije zadataka faksa" na strani 160

# Uskladišt. dokumenti

Možete pronaći Uskladišt. dokumenti u Kutija faksa na početnom ekranu.

Možete sačuvati do 100 strana jednog crno-belog dokumenta i najviše 10 dokumenata u sandučetu. Ova funkcija omogućava da uštedite vreme koje biste potrošili na skeniranje dokumenata kada imate potrebu za čestim slanjem istog dokumenta.

#### Napomena:

Možda nećete moći da sačuvate 10 dokumenata u zavisnosti od uslova korišćenja kao što su veličina sačuvanih dokumenata.

#### Kutija za uskladištene dokumente

Prikazuju se lista sačuvanih dokumenata sa sačuvanim datumima i stranicama.

Dodirom na sačuvani dokument sa liste prikazuje se ekran za pregled. Kako biste prešli na ekran za slanje faksa, dodirnite **Započni slanje** ili dodirnite **Izbriši** da biste izbrisali dokument dok ga pregledate.

| ekran za pregled | 🗅 🥥 🕑 : Smanjivanje ili uvećavanje.                                                                                                    |
|------------------|----------------------------------------------------------------------------------------------------|
|                  | Image: Rotiranje slike nadesno za 90 stepeni.                                                                                                    |
|                  | 🗅 🔄 🏵 🕩 : Pomeranje ekrana u smeru strelica.                                                                                                    |
|                  | Prelazak na prethodnu ili sledeću stranu.                                                                                                    |
|                  | Za skrivanje ikona sa operacijama dodirnite bilo koje mesto na ekranu za pregled, osim ikona.<br>Dodirnite ponovo da biste prikazali ikone.                                                                     |
| (meni pregleda)  | Čuvanje na memorij. uređaj                                                                                                    |
|                  | Prosledi(e-pošta)                                                                                                    |
|                  | Prosledi(fascikla)                                                                                                    |
|                  | Štampaj                                                                                                    |
|                  | Kada se prikaže poruka <b>Izbriši po završetku</b> , izaberite <b>Uklj.</b> da biste izbrisali faksove nakon<br>završenih postupaka kao što su <b>Čuvanje na memorij. uređaj</b> ili <b>Prosledi(e-pošta)</b> . |

### 🔳 (Meni kutije)

| Skl. pod. faksa                     | Prikazuje ekran za karticu <b>Faks</b> > <b>Podešavanja faksa</b> . Dodirom na � na ekranu započinjete skeniranje dokumenata da biste ih sačuvali u sandučetu Uskladišt. dokumenti.                                                                                |
|-------------------------------------|----------------------------------------------------------------------------------------------------|
| Odštampaj sve                       | Ova stavka se prikazuje samo ako se u sandučetu nalaze sačuvani dokumenti. Štampanje svih<br>dokumenata u sandučetu. Odabirom <b>Uklj.</b> u <b>Izbriši po završetku</b> brišu se svi dokumenti kada<br>se završi štampanje.                                       |
| Sačuvaj sve na<br>memorijski uređaj | Ova stavka se prikazuje samo ako se u sandučetu nalaze sačuvani dokumenti. Čuvanje svih<br>dokumenata iz sandučeta na spoljnom memorijskom uređaju. Odabirom <b>Uklj.</b> u <b>Izbriši po</b><br><b>završetku</b> brišu se svi dokumenti kada se završi štampanje. |
| Izbriši sve                         | Ova stavka se prikazuje samo ako se u sandučetu nalaze sačuvani dokumenti. Brisanje svih<br>dokumenata u sandučetu.                                                                                                    |
| Podešavanja                         | Lozinka za otv. kutije: Možete podesiti lozinku ili je promeniti.                                                                                                    |

#### Povezane informacije

- ➡ "Slanje istih dokumenata više puta" na strani 143
- ➡ "Slanje prozivanjem" na strani 156
- ➡ "Još" na strani 152
- ➡ "Provera istorije zadataka faksa" na strani 160

# Slanje na poziv/tabla

Možete pronaći Slanje na poziv/tabla u Kutija faksa na početnom ekranu.

Postoji sanduče za slanje faksa na poziv i 10 elektronskih oglasnih tabli. Možete sačuvati do 100 strana jednog crno-belog dokumenta i jedan dokument u svakom sandučetu.

#### Povezane informacije

➡ "Slanje faksa na zahtev (upotreba Slanje na poziv/ kutija ogl. table)" na strani 138

### Slanje prozivanjem

Možete da pronađete Slanje prozivanjem u Kutija faksa > Slanje na poziv/tabla.

#### Kutija za slanje na poziv

Prikazuje stavke za podešavanje i vrednosti u **Podešavanja** u 🗐 (Meni).

#### Dodaj dokument

Prikazuje ekran za karticu Faks > Podešavanja faksa. Dodirom na  $\triangle$  na ekranu započinjete skeniranje dokumenata da biste ih sačuvali u sandučetu.

Kada je dokument u sandučetu, umesto toga se prikazuje Proveri dokument.

#### Proveri dokument

Prikazuje se ekran za pregled kada je dokument u sandučetu. Možete da odštampate ili izbrišete dokument dok ga pregledate.

| ekran za pregled | Pogledajte objašnjenje za <b>Kutija faksa &gt; Uskladišt. dokumenti</b> .                                                                                                    |
|------------------|----------------------------------------------------------------------------------------------------|
| (meni pregleda)  | Cuvanje na memorij. uređaj                                                                                                    |
|                  | Prosledi(e-pošta)                                                                                                    |
|                  | Prosledi(fascikla)                                                                                                    |
|                  | Pošalji faks                                                                                                    |
|                  | Kada se prikaže poruka <b>Izbriši po završetku</b> , izaberite <b>Uklj.</b> da biste izbrisali faksove nakon<br>završenih postupaka kao što su <b>Čuvanje na memorij. uređaj</b> ili <b>Prosledi(e-pošta)</b> . |

# (Meni)

|                                                                                                    | Izbriši dokument | amo ako se u sandučetu nalazi sačuvani dokument. Briše sačuvane                                                                                                    |
|----------------------------------------------------------------------------------------------------|------------------|----------------------------------------------------------------------------------------------------|
| <ul> <li>Podešavanja</li> <li>Lozinka za otv. kutije: Možete podesiti lozinku ili je promeniti.</li> <li>Automatsko brisanje nakon slanja na poziv: Postavljanjem podešavanja na Uklj. briše dokument u sandučetu kada je sledeći zahtev od primaoca da pošalje dokument (Slanje prozivanjem) završen.</li> <li>Obaveštenje o rez. slanja: Kada je Obaveštenja e-poštom podešeno na Uklj., štampač ša obaveštenje na odredište navedeno u Primalac kada je zahtev za slanje dokumenta (Slar</li> </ul> | Podešavanja      | Možete podesiti lozinku ili je promeniti.<br>nakon slanja na poziv: Postavljanjem podešavanja na <b>Uklj.</b> briše<br>tu kada je sledeći zahtev od primaoca da pošalje dokument (Slanje<br>nja: Kada je <b>Obaveštenja e-poštom</b> podešeno na <b>Uklj.</b> , štampač šalje<br>ište navedeno u <b>Primalac</b> kada je zahtev za slanje dokumenta (Slanje |

#### Povezane informacije

- ➡ "Uskladišt. dokumenti" na strani 155
- ➡ "Još" na strani 152
- ➡ "Provera istorije zadataka faksa" na strani 160

### Neregistrovana oglasna tabla

Možete da pronađete **Neregistrovana oglasna tabla** u **Kutija faksa** > **Slanje na poziv/tabla**. Izaberite jedan od sandučića **Neregistrovana oglasna tabla**. Nakon registracije table, registrovani naziv se prikazuje na sandučetu umesto **Neregistrovana oglasna tabla**.

Možete registrovati najviše 10 elektronskih oglasnih tabli.

#### Postavke kutije oglasne table

| lme (neophodno)                           | Unesite naziv sandučića elektronske oglasne table.                                                                                                    |
|-------------------------------------------|----------------------------------------------------------------------------------------------------|
| Podadresa (SEP)                           | Za prijem faksa, izvršite ili izmenite podešavanja za primaoca.                                                                                                    |
| Lozinka (PWD)                             |                                                                                                    |
| Lozinka za otv. kutije                    | Podesite ili izmenite lozinku koja je korićena za otvaranje sandučeta.                                                                                                    |
| Automatsko brisanje nakon slanja na poziv | Postavljanje podešavanja na <b>Uklj.</b> briše dokument u sandučetu kada<br>je sledeći zahtev od primaoca da pošalje dokument (Slanje<br>prozivanjem) završen.                  |
| Obaveštenje o rez. slanja                 | Kada je <b>Obaveštenja e-poštom</b> podešeno na <b>Uklj.</b> , štampač šalje<br>obaveštenje <b>Primalac</b> kada je zahtev za slanje dokumenta (Slanje<br>prozivanjem) završen. |

#### Povezane informacije

➡ "Svaka registrovana elektronska oglasna tabla" na strani 157

### Svaka registrovana elektronska oglasna tabla

Možete naći elektronske oglasne table u **Kutija faksa** > **Slanje na poziv/tabla**. Izaberite sanduče za koje je prikazan registrovani naziv. Naziv koji je prikazan na sandučetu je naziv koji je registrovan u **Neregistrovana oglasna tabla**.

Možete registrovati najviše 10 elektronskih oglasnih tabli.

#### (Registrovana elektronska oglasna tabla)

Prikazuje vrednosti podešavanja stavki u **Podešavanja** u 🔜 (Meni).

#### Dodaj dokument

Prikazuje ekran za karticu Faks > Podešavanja faksa. Dodirom na  $\diamondsuit$  na ekranu započinjete skeniranje dokumenata da biste ih sačuvali u sandučetu.

Kada je dokument u sandučetu, umesto toga se prikazuje Proveri dokument.

#### Proveri dokument

Prikazuje se ekran za pregled kada je dokument u sandučetu. Možete da odštampate ili izbrišete dokument dok ga pregledate.

| ekran za pregled | Pogledajte objašnjenje za <b>Kutija faksa &gt; Uskladišt. dokumenti</b> .                          |
|------------------|----------------------------------------------------------------------------------------------------|
| (meni pregleda)  | Pogledajte objašnjenje za <b>Slanje prozivanjem</b> > <b>Proveri dokument</b> > 🛄 (meni pregleda). |

#### 📠 (Meni)

| Izbriši dokument | Ova stavka se prikazuje samo ako se u sandučetu nalazi sačuvani dokument. Briše sačuvane<br>dokumente u sandučetu.                                                              |
|------------------|----------------------------------------------------------------------------------------------------|
| Podešavanja      | Prikazuju se meniji poput <b>Ime (neophodno)</b> i <b>Podadresa (SEP)</b> . Pogledajte objašnjenje za<br><b>Neregistrovana oglasna tabla &gt; Postavke kutije oglasne table</b> |
| lzbriši kutiju   | Ova stavka se prikazuje samo ako se u sandučetu nalazi sačuvani dokument. Briše sačuvani<br>dokumenat i menja status sandučeta na neregistrovano.                               |

#### Povezane informacije

- ➡ "Uskladišt. dokumenti" na strani 155
- ➡ "Slanje prozivanjem" na strani 156
- ➡ "Neregistrovana oglasna tabla" na strani 157
- ➡ "Još" na strani 152
- "Provera istorije zadataka faksa" na strani 160

# Provera statusa ili evidencije zadataka faksa

# Prikaz informacija kada su primljeni faksovi neobrađeni (nepročitani/nisu odštampani/nisu sačuvani/nisu prosleđeni)

Kada postoje neobrađeni primljeni dokumenti, broj neobrađenih zadataka je prikazan na 🔄 na početnom ekranu. Definiciju "neobrađenog" potražite u tabeli u nastavku.

#### Važno:

*Kada je prijemno sanduče puno, primanje faksova je onemogućeno. Treba da izbrišete dokumente iz prijemnog sandučeta nakon što budu provereni.* 

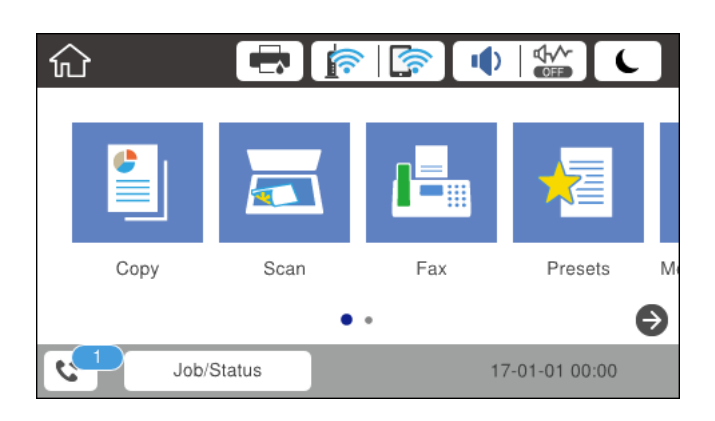

| Podešavanje čuvanja/<br>prosleđivanja primljenog<br>faksa     | Status neobrađenih faksova                                                                                                    |
|---------------------------------------------------------------|----------------------------------------------------------------------------------------------------|
| Štampanje <sup>*1</sup>                                       | Postoje primljeni dokumenti koji čekaju na štampanje ili je štampanje u toku.                                                                                                    |
| Čuvanje u prijemnom<br>sandučetu ili poverljivom<br>sandučetu | U prijemnom sandučetu ili poverljivom sandučetu se nalaze nepročitani primljeni<br>dokumenti.                                                                                                    |
| Čuvanje na spoljnom<br>memorijskom uređaju                    | Postoje primljeni dokumenti koji nisu sačuvani na uređaju jer uređaj koji sadrži fasciklu<br>namenski napravljenu za čuvanje primljenih dokumenata nije priključen na štampač ili iz<br>drugih razloga. |
| Čuvanje na računaru                                           | Postoje primljeni dokumenti koji nisu sačuvani na računaru jer je računar u režimu<br>spavanja ili iz drugih razloga.                                                                                   |
| Prosleđivanje                                                 | Postoje primljeni dokumenti koji nisu prosleđeni ili nisu uspeli da budu prosleđeni <sup>*2</sup> .                                                                                                    |

- \*1 : Kada niste podesili nijedno podešavanje za čuvanje/prosleđivanje faksa ili kada ste podesili štampanje primljenih dokumenata uz njihovo čuvanje na spoljnom memorijskom uređaju ili na računaru.
- \*2 : Kada ste podesili čuvanje dokumenata koji nisu mogli da budu prosleđeni u prijemnom sandučetu, postoje nepročitani dokumenti koji nisu uspeli da budu prosleđeni u prijemno sanduče. Kada ste podesili štampanje dokumenata koji nisu uspeli da budu prosleđeni, štampanje nije završeno.

#### Napomena:

Ako koristite više od jednog podešavanja za čuvanje/prosleđivanje faksa, broj neobrađenih zadataka može da bude prikazan kao "2" ili "3" čak i ako je samo jedan faks primljen. Na primer, ako ste podesili čuvanje faksova u prijemnom sandučetu i na računaru i jedan faks je primljen, broj neobrađenih zadataka je prikazan kao "2" ako faks nije sačuvan u prijemnom sandučetu i na računaru.

#### Povezane informacije

- "Pregled primljenih faksova sačuvanih u štampaču na LCD ekranu" na strani 149
- "Provera zadataka faksa koji su u toku" na strani 160
- ➡ "Još" na strani 152

# Provera zadataka faksa koji su u toku

Možete prikazati na ekranu proveru slanja faksa za koju obrada nije završena. Sledeći zadaci su prikazani na ekranu za proveru. Sa ekrana takođe možete da odštampate dokumente koji još uvek nisu odštampani, ili ponovo pošaljite dokumente čije slanje nije uspelo.

- Primljeni faksovi u nastavku
  - □ Još nije odštampan (Kada je zadatak podešen za štampanje)
  - Još nije memorisan (Kada je zadatak podešen za memorisanje)
  - Još nije prosleđen (Kada je zadatak podešen da bude prosleđen)
- **D** Zadaci za odlazne faksove čije slanje nije uspelo (ako ste omogućili Čuvanje podataka o neuspehu)

Da biste prikazali ekran za proveru, pratite korake u nastavku.

- 1. Dodirnite Job/Status na početnom ekranu.
- 2. Dodirnite karticu Status zadatka, a zatim dodirnite Aktivno.
- 3. Izaberite zadatak koji želite da proverite.

#### Povezane informacije

➡ "Prikaz informacija kada su primljeni faksovi neobrađeni (nepročitani/nisu odštampani/nisu sačuvani/nisu prosleđeni)" na strani 158

# Provera istorije zadataka faksa

Možete da proverite istoriju primljenih ili poslatih faksova, na primer, datum, vreme i rezultat za svaki zadatak.

- 1. Dodirnite Job/Status na početnom ekranu.
- 2. Izaberite Evidencija na kartici Status zadatka.
- 3. Dodirnite ▼ sa desne strane a zatim izaberite Slanje ili Prijem.

Evidencija poslatih ili primljenih faksova se prikazuje obrnutim hronološkim redosledom. Da biste prikazali detalje, dodirnite zadatak koji želite da proverite.

Istoriju zadataka faksa možete proveriti i štampanjem **Evidencija faksa** odabirom **Faks** > 🗮 (Još) > **Izveštaj o faksu** > **Lista podešavanja faksa**.

#### Povezane informacije

➡ "Još" na strani 152

# Ponovno štampanje primljenih dokumenata

Primljene dokumente može ponovo da štampate iz evidencije poslova primljenih faksova.

Imajte u vidu da se primljeni dokumenti brišu hronološkim redosledom kada se memorija štampača napuni.

- 1. Dodirnite **Job/Status** na početnom ekranu.
- 2. Izaberite Evidencija na kartici Status zadatka.
- 3. Dodirnite **▼** sa desne strane a zatim izaberite **Štampaj**.

Istorija poslova poslatih ili primljenih faksova se prikazuje obrnutim hronološkim redosledom.

- 4. Izaberite posao sa oznakom a listi istorije.
  Proverite datum, vreme i rezultat da biste utvrdili da li je to dokument koji želite da odštampate.
- 5. Dodirnite Štampaj ponovo da biste odštampali dokument.

# Slanje faksa sa računara

Faksove možete poslati sa računara pomoću funkcije FAX Utility i drajvera PC-FAX.

#### Napomena:

Da biste instalirali FAX Utility, koristite aplikaciju EPSON Software Updater. Za više detalja pogledajte Povezane informacije ispod. Ako koristite operativni sistem Windows, možete ga instalirati pomoću softverskog diska isporučenog sa štampačem.

#### Povezane informacije

- ➡ "Alatke za ažuriranje softvera (EPSON Software Updater)" na strani 185
- ➡ "Instaliranje najnovijih aplikacija" na strani 185

# Slanje dokumenata napravljenih pomoću aplikacije (Windows)

Odabirom faksa štampača iz menija **Štampaj** u aplikacijama kao što su Microsoft Word ili Excel, možete direktno prenositi podatke poput dokumenata, crteža i tabela koje ste napravili, i to s naslovnom stranicom.

#### Napomena:

Sledeće objašnjenje koristi Microsoft Word kao primer. Konkretna operacija se može razlikovati u zavisnosti od aplikacije koju koristite. Više detalja potražite u pomoći za aplikaciju.

- 1. Pomoću aplikacije napravite dokument koji ćete poslati faksom.
- 2. Kliknite na Štampaj u meniju Datoteka.

Pojavljuje se prozor **Štampaj** aplikacije.

- 3. Izaberite XXXXX (FAX) (gde je XXXXX naziv vašeg štampača) u stavci Štampač, a zatim proverite podešavanja za slanje faksa.
  - D Navedite 1 u stavki **Broj primeraka**. Faks možda neće biti pravilno poslan ako navedete 2 ili više.
  - 🖵 Ne možete koristiti funkcije kao što su Štampaj u datoteku, koje menjaju izlazni port.
  - D Prilikom jednog slanja faksa možete poslati najviše 100 stranica, uključujući naslovnu stranicu.
- 4. Kliknite na **Svojstva štampača** ili **Svojstva** ako želite da navedete **Paper Size, Orientation, Color, Image Quality**, ili **Character Density**. Detalje potražite u pomoći za upravljački program za PC-FAX.

#### 5. Kliknite na Štampaj.

#### Napomena:

Kada koristite FAX Utility prvi put, prikazuje se prozor za registraciju vaših podataka. Unesite potrebne informacije, a zatim kliknite na **OK**. FAX Utility koristi **Nickname** da vrši interno upravljanje zadacima faksa. Druge informacije se automatski dodaju na naslovnu stranicu.

Prikazuje se ekran **Recipient Settings** aplikacije FAX Utility.

- 6. Navedite primaoca i kliknite na **Dalje**.
  - □ Izbor primaoca (ime, broj faksa itd.) iz **PC-FAX Phone Book**:

Ako je primalac sačuvan u telefonskom imeniku, izvršite sledeće korake.

#### 1 Kliknite na karticu PC-FAX Phone Book.

- 2 Izaberite primaoca s liste i kliknite na Add.
- □ Izbor primaoca (ime, broj faksa itd.) iz kontakta na štampaču:

Ako je primalac sačuvan u kontaktima na štampaču, izvršite sledeće korake.

**1** Kliknite na karticu **Contacts on Printer**.

Napomena:

Ako vaš štampač ima bezbednosnu funkciju koja omogućava administratorima da ograniče korisnike od promene postavke podešavanja štampača, možda je potrebno da unesete administratorsku lozinku kako biste nastavili.

**2** Izaberite kontakte sa liste, a zatim kliknite na Add pređite na prozor Add to Recipient.

3 Izaberite kontakte sa prikazane liste, a zatim kliknite na Edit.

• Unesite lični podatak kao što je **Company/Corp.** i **Title** prema potrebi, a zatim kliknite na **OK** da biste se vratili na prozor **Add to Recipient**.

**5** Prema potrebi, izaberite prozor za pregled **Register in the PC-FAX Phone Book** kako biste sačuvali kontakte na **PC-FAX Phone Book**.

6 Kliknite na OK.

Direktno navođenje primaoca (ime, broj faksa itd.):

Izvršite sledeće korake.

- 1 Kliknite na karticu Manual Dial.
- 2 Unesite potrebne informacije.

3 Kliknite na Add.

Osim toga, klikom na **Save to Phone Book**, možete da sačuvate primaoca na listu kartice **PC-FAX Phone Book**.

#### Napomena:

- Ako je Tip linije vašeg štampača podešen na PBX, a pristupna šifra je podešena tako da koristi # (tarabu) umesto unosa tačnog prefiksa, unesite znak # (tarabu). Detalje pogledajte u Tip linije u Osn. podešavanja na vezi za povezane informacije ispod.
- □ Ako ste odabrali Enter fax number twice u Podešavanja opcija na glavnom ekranu FAX Utility, treba ponovo da unesete isti broj kada kliknete na Add ili Dalje.

Primalac je dodat na listu Recipient List prikazanu u gornjem delu prozora.

7. Navedite sadržaj naslovne stranice.

① Da biste priložili naslovnu stranicu, izaberite jedan od uzoraka iz **Cover Sheet**. Unesite **Subject** i **Message**. Imajte u vidu da ne postoji funkcija za pravljenje originalne naslovne stranice, niti za dodavanje originalne naslovne stranice na listu.

Ako ne želite da priložite naslovnu stranicu, izaberite No cover sheet u Cover Sheet.

<sup>2</sup> Kliknite na **Cover Sheet Formatting** ako želite da promenite redosled stavki na naslovnoj stranici. Veličinu naslovne stranice možete odabrati u **Paper Size**. Možete takođe izabrati i naslovnu stranicu koja je drugačije veličine u odnosu na dokument koji se šalje.

3 Kliknite na Font ako želite da promenite font ili veličinu fonta koji se koristi za tekst na naslovnoj stranici.

4 Kliknite na Sender Settings ako želite da promenite podatke o pošiljaocu.

**5** Kliknite na **Detailed Preview** ako želite da proverite predmet i poruku koje ste uneli na naslovnu stranicu.

6 Kliknite na Dalje.

8. Proverite sadržaj za slanje i kliknite na **Send**.

Povedite računa o tome da ime i broj faksa primaoca budu ispravni pre slanja. Kliknite na **Preview** da biste pregledali naslovnu stranicu i dokument koji treba da pošaljete.

Kada slanje počne, pojavljuje se prozor na kom je prikazan status slanja.

Napomena:

- Da biste prekinuli slanje, izaberite podatke i kliknite na Otkaži X. Možete izvršiti otkazivanje i pomoću kontrolne table štampača.
- □ Ako tokom slanja dođe do greške, pojavljuje se prozor **Communication Error**. Proverite informacije o greški i ponovite slanje.
- □ Ekran Fax Status Monitor (ekran spomenut iznad, na kom možete da proverite status slanja) se ne prikazuje ako stavka Display Fax Status Monitor During Transmission nije izabrana na glavnom ekranu **Optional Settings** aplikacije FAX Utility.

# Slanje dokumenata napravljenih pomoću aplikacije (Mac OS)

Odabirom štampača sposobnog da šalje i prima faksove u meniju **Štampaj** u komercijalnoj aplikaciji, možete poslati podatke kao što su dokumenti, crteži i tabele koje ste napravili.

#### Napomena:

Objašnjenje koje sledi kao primer koristi Text Edit, standardnu aplikaciju operativnog sistema Mac OS.

- 1. Napravite dokument koji želite da pošaljete faksom iz aplikacije.
- 2. Kliknite na Štampaj u meniju Datoteka.

Prikazuje se prozor iz aplikacije Štampaj.

- 3. Izaberite svoj štampač (naziv faksa) u Naziv, kliknite na ▼ da biste prikazali detaljna podešavanja, proverite postavke štampača, a zatim kliknite na OK.
- 4. Izvršite podešavanja za svaku stavku.

D Navedite 1 u opciji **Broj primeraka**. Čak i ako navedete 2 ili više, šalje se samo jedan primerak.

U okviru jednog prenosa faksa možete poslati najviše 100 strana.

#### Napomena:

Veličina stranica dokumenata koje možete poslati je ista kao veličina papira koju možete koristiti da pošaljete faks sa štampača.

5. Izaberite Fax Settings iz iskačućeg menija, a zatim izvršite podešavanje svake stavke.

Objašnjenje svake stavke u podešavanjima potražite u pomoći za upravljački program PC-FAX.

Kliknite na 🔟 u donjem levom uglu prozora da biste otvorili pomoć za upravljački program PC-FAX.

- 6. Izaberite meni Recipient Settings, a zatim navedite primaoca.
  - Direktno navođenje primaoca (ime ili naziv, broj faksa i tako dalje):

Kliknite na stavku **Add**, unesite potrebne informacije, a zatim kliknite na 👘 . Primalac je dodat na listu Recipient List prikazanu u gornjem delu prozora.

Ako ste odabrali "Enter fax number twice" u postavkama upravljačkog programa PC-FAX, treba ponovo da

unesete isti broj kada kliknete na 👘 .

Ako vaša linija za faks zahteva prefiks, unesite ga u External Access Prefix.

#### Napomena:

Ako je Tip linije vašeg štampača podešen na **PBX**, a pristupna šifra je podešena tako da koristi # (tarabu) umesto unosa tačnog prefiksa, unesite znak # (tarabu). Više informacija potražite u opciji Tip linije u Osn. podešavanja na linku Povezanih informacija u nastavku.

Odabir primaoca (ime ili naziv, broj faksa i tako dalje) iz telefonskog imenika:

Ako je primalac sačuvan u telefonskom imeniku, kliknite na 🔽. Izaberite primaoca sa spiska, a zatim kliknite na Add > OK.

Ako vaša linija za faks zahteva prefiks, unesite ga u External Access Prefix.

#### Napomena:

Ako je Tip linije vašeg štampača podešen na **PBX**, a pristupna šifra je podešena tako da koristi # (tarabu) umesto unosa tačnog prefiksa, unesite znak # (tarabu). Više informacija potražite u opciji Tip linije u Osn. podešavanja na linku Povezanih informacija u nastavku.

7. Proverite podešavanja za primaoca, a zatim kliknite na Fax.

Slanje počinje.

Povedite računa o tome da ime i broj faksa primaoca budu ispravni pre slanja.

#### Napomena:

- Ako kliknete na ikonu štampača u opciji Dock, prikazuje se ekran za proveru statusa slanja. Da biste prekinuli slanje, kliknite na podatke, a zatim kliknite na **Delete**.
- □ Ukoliko tokom prenosa dođe do greške, prikazuje se poruka Sending failed. Proverite istoriju slanja na ekranu Fax Transmission Record.
- **A**ko dokumenti sadrže stranice različitih dimenzija, može se dogoditi da ne budu poslati ispravno.

# Prijem faksova na računar

Možete primati faksove i čuvati ih kao PDF datoteke na računaru spojenom sa štampačem. FAX Utility ima funkcije u koje spada i to kako odrediti fasciklu u kojoj će se faksovi čuvati. Instalirajte FAX Utility pre upotrebe ove funkcije.

#### Napomena:

Možete koristiti jedan od sledećih načina da biste instalirali FAX Utility.

- Demoću aplikacije EPSON Software Updater (aplikacija za ažuriranje softvera)
- Demoću diska isporučenog s vašim štampačem. (samo korisnici operativnog sistema Windows)

#### Važno:

- Za primanje faksova na računar, opcija Režim za prijem na kontrolnoj tabli štampača mora biti podešena na Aut.. Zatražite informacije o statusu podešavanja štampača od administratora. Za više detalja pogledajte Vodič za administratore.
- Računar koji je podešen za primanje faksova treba da je uvek uključen. Primljeni dokumenti se privremeno čuvaju u memoriji štampača pre nego što budu sačuvani na računaru. Ako isključite računar, memorija štampača se može napuniti, pošto ne može da šalje dokumente računaru.
- 🗅 Broj dokumenata koji su privremeno sačuvani u memoriji štampača je prikazan na 🔯 na početnom ekranu.
- Da biste pročitali primljene faksove, treba na računar da instalirate PDF čitač, poput čitača Acrobat.

#### Povezane informacije

- ➡ "Alatke za ažuriranje softvera (EPSON Software Updater)" na strani 185
- "Instaliranje najnovijih aplikacija" na strani 185

# Čuvanje dolaznih faksova na računaru

Možete da izvršite podešavanja za čuvanje dolaznih faksova na računaru pomoću aplikacije FAX Utility. Unapred instalirajte FAX Utility na računar.

Za više detalja pogledajte Basic Operations u pomoći za FAX Utility (prikazanoj u glavnom prozoru). Ako se dok vršite podešavanja na ekranu računara prikaže ekran za unos lozinke, unesite lozinku. Ukoliko ne znate lozinku, obratite se administratoru.

#### Napomena:

Faksove možete istovremeno primati na računar i štampati sa štampača. Zatražite informacije o statusu podešavanja štampača od administratora. Za više detalja pogledajte Vodič za administratore.

#### Povezane informacije

➡ "Aplikacija za podešavanje operacija faksa i slanje faksova (FAX Utility)" na strani 183

# Otkazivanje funkcije koja memoriše dolazne faksove na računaru

Možete da otkažete memorisanje faksova na računar pomoću aplikacije FAX Utility.

Za više detalja pogledajte Basic Operations u pomoći za FAX Utility (prikazanoj u glavnom prozoru).

#### Napomena:

- Ako ima faksova koji nisu sačuvani na računar, ne možete da otkažete funkciju koja memoriše dolazne faksove na računar.
- Dedešavanja nećete moći da promenite ako su zaključana od strane vašeg administratora.
- Takođe možete promeniti podešavanja na štampaču. Obratite se administratoru za informacije o otkazivanju podešavanja za memorisanje dolaznih faksova na računar. Za više detalja pogledajte Vodič za administratore.

#### Povezane informacije

➡ "Aplikacija za podešavanje operacija faksa i slanje faksova (FAX Utility)" na strani 183

# Provera novih faksova (Windows)

Ako podesite računar da čuva faksove primljene preko štampača, možete proveriti status obrade primljenih faksova i da li ima novih faksova pomoću ikone za faks na traci zadataka u operativnom sistemu Windows. Ako podesite računar da prikaže obaveštenje kada stignu novi faksovi, pored trake sa menijima u operativnom sistemu Windows iskače ekran sa obaveštenjem i možete proveriti nove faksove.

#### Napomena:

- Dedaci o primljenim faksovima sačuvani na računaru brišu se iz memorije štampača.
- Detreban vam je Adobe Reader da biste videli sačuvane faksove, jer se čuvaju kao PDF datoteke.

### Korišćenje ikone za faks na traci zadataka (Windows)

Možete proveriti nove faksove i status operacije koristeći ikonu za faks prikazanu na Windows traci zadataka.

1. Proverite ikonu.

🗅 💼: Na čekanju.

□ <sup>¶</sup>: Provera novih faksova.

- □ 1 Uvoz novih faksova je završen.
- 2. Kliknite desnim tasterom miša na ikonu, a zatim kliknite na **Open the received fax folder**.

Prikazuje se fascikla primljenih faksova. Proverite datum i pošiljaoca u nazivu datoteke, a zatim otvorite PDF datoteku.

Dok ikona za faks pokazuje da je na čekanju, možete trenutno proveriti nove faksove ako izaberete **Check new faxes**.

#### Napomena:

Primljeni faksovi se automatski preimenuju koristeći sledeći format imenovanja.

YYYYMMDDHHMMSS\_xxxxxxxx\_nnnnn (godina/mesec/dan/sat/minuta/sekunda\_broj pošiljaoca)

### Korišćene prozora sa obaveštenjima (Windows)

Kada podesite obaveštenja o novim postojećim faksovima, prikazuje se prozor sa obaveštenjem pored trake zadataka za svaki faks.

1. Proverite ekran sa obaveštenjem prikazan na ekranu računara.

#### Napomena:

*Ekran se obaveštenjem nestaje ako se ne izvrši nikakva operacija u datom vremenu. Možete promeniti podešavanja obaveštenja, kao što je prikaz vremena.* 

2. Kliknite bilo gde na ekranu sa obaveštenjem, osim na dugme 🔀.

Fascikla koju ste odredili za čuvanje novi faksova se otvara. Proverite datum i pošiljaoca u nazivu datoteke, a zatim otvorite PDF datoteku.

#### Slanje faksa

Napomena:

*Primljeni faksovi se automatski preimenuju koristeći sledeći format imenovanja. YYYYMDDHHMMSS\_xxxxxxx\_nnnnn (godina/mesec/dan/sat/minuta/sekunda\_broj pošiljaoca)* 

# Provera novih faksova (Mac OS)

Možete proveriti nove faksove pomoću jednog od sledećih načina. Ova funkcija je dostupna samo na računarima podešenim na "**Save**" (save faxes on this computer).

- D Otvorite fasciklu primljenih faksova (navedenu u Received Fax Output Settings.)
- □ Otvorite Fax Receive Monitor i kliknite na Check new faxes.
- Obaveštenje da su primljeni novi faksovi

Izaberite **Notify me of new faxes via a dock icon** u **Fax Receive Monitor** > **Preferences** u uslužnom programu za FAKS, iskače ikona monitora primljenih faksova na Platformi kako bi vas obavestila da su pristigli novi faksovi.

### Otvorite fasciklu primljenih faksova sa monitora primljenih faksova (Mac OS)

Možete otvoriti fasciklu za čuvanje sa računara određenog za prijem faksova kada izaberete **"Save"** (save faxes on this computer).

- 1. Kliknite na ikonu monitora primljenih faksova na Dock kako biste otvorili Fax Receive Monitor.
- 2. Izaberite štampač i kliknite na Open folder, ili dvaput kliknite na naziv štampača.
- 3. Proverite datum i pošiljaoca u nazivu datoteke, a zatim otvorite PDF datoteku.

#### Napomena:

Primljeni faksovi se automatski preimenuju koristeći sledeći format imenovanja.

YYYYMMDDHHMMSS\_xxxxxxxx\_nnnnn (godina/mesec/dan/sat/minuta/sekunda\_broj pošiljaoca)

Informacije poslate od pošiljaoca prikazuju se kao broj pošiljaoca. Može se desiti da ovaj broj ne bude prikazan, u zavisnosti od pošiljaoca.

# Zamena Jedinica za dovod mastila i ostale potrošne opreme

# Provera statusa preostalog mastila i kutije za održavanje

Na kontrolnoj tabli računara možete da proverite približne nivoe boje i vek trajanja kutije za održavanje.

#### Napomena:

Možete da nastavite sa štampanjem dok se prikazuje poruka da je nivo mastila nizak. Zamenite jedinica za dovod mastila kada to bude potrebno.

# Provera statusa preostalog mastila i kutije za održavanje kontrolna tabla

- 1. Pritisnite dugme 🗓 na kontrolnoj tabli.
- 2. Izaberite Status štampača.

### Provera statusa preostalog mastila i kutije za održavanje – Windows

- 1. Pristupite prozoru drajvera štampača.
- 2. Kliknite na EPSON Status Monitor 3 na kartici Održavanje, a zatim kliknite na Detalji.

#### Napomena:

Ako je **EPSON Status Monitor 3** onemogućen, kliknite na **Proširena podešavanja** na kartici **Održavanje**, a zatim izaberite **Uključi EPSON Status Monitor 3** 

# Provera statusa preostalog mastila i kutije za održavanje — Mac OS

- Izaberite Željene postavke sistema u meniju Stampači i skeneri (ili Štampanje i skeniranje, Štampanje i faks), a zatim izaberite štampač.
- 2. Kliknite na Opcije i materijal za štampanje > Uslužni program > Otvori uslužni program štampača.
- 3. Kliknite na EPSON Status Monitor.

# Kodovi za Jedinica za dovod mastila

Epson preporučuje da koristite originalne Epson jedinice za dovod mastila. Kompanija Epson ne može garantovati za kvalitet i pouzdanost neoriginalnog mastila. Upotreba neoriginalnog mastila može dovesti do oštećenja koje nije

#### Zamena Jedinica za dovod mastila i ostale potrošne opreme

pokriveno garancijama kompanije Epson i pod određenim uslovima može dovesti do nepredvidivog ponašanja štampača. Informacije o nivoima neoriginalnog mastila se možda neće prikazati.

Slede kodovi za originalne Epson jedinice za dovod mastila.

#### Napomena:

□ Kodovi za Jedinica za dovod mastila mogu da se razlikuju u zavisnosti od lokacije. Za pravilne kodove u vašoj okolini, obratite se službi za podršku kompanije Epson.

**Određene jedinice za dovod mastila nisu dostupne u svim regionima.** 

#### Za Evropu

| Veličina | Black (Crna) |
|----------|--------------|
| XXL      | T9661        |
| XL       | T9651        |
| L        | T9641        |

Posetite sledeći veb-sajt da biste pronašli informacije o kapacitetima jedinica za dovod mastila kompanije Epson. http://www.epson.eu/pageyield

#### Za Australiju i Novi Zeland

| Black (Crna)       |  |
|--------------------|--|
| M02XXL, M02XL, M02 |  |

#### Za Aziju

#### Black (Crna)

T9701, T9691, T9681

# Mere opreza pri rukovanju Jedinica za dovod mastila

Pročitajte sledeća uputstva i Važne mere zaštite (papirni priručnik) pre zamene Jedinica za dovod mastila.

#### Mere opreza pri rukovanju

- Čuvajte jedinica za dovod mastila na normalnoj sobnoj temperaturi i nemojte ih izlagati direktnoj sunčevoj svetlosti.
- □ Kompanija Epson preporučuje upotrebu jedinica za dovod mastila pre datuma odštampanog na pakovanju.
- □ Za najbolje rezultate, pakovanja jedinica za dovod mastila skladištite sa donjim delom okrenutim nadole.
- Nakon što unesete jedinica za dovod mastila unutra iz prostorije za hladno skladištenje, ostavite je da se zagreje na sobnoj temperaturi najmanje 12 sati pre upotrebe.

#### Zamena Jedinica za dovod mastila i ostale potrošne opreme

D Nemojte dodirivati oblasti prikazane na ilustraciji. To može onemogućiti normalan rad i štampanje.

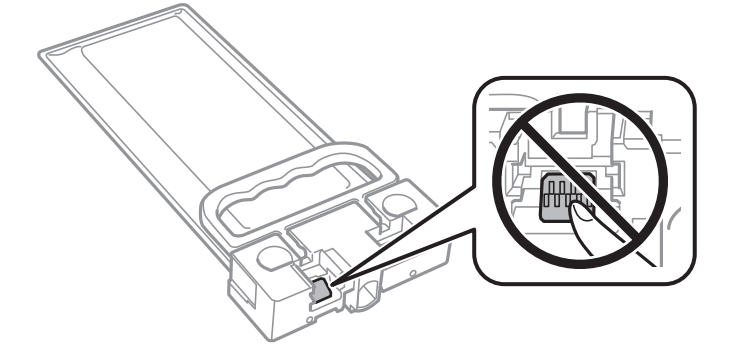

- Nemojte isključivati štampač tokom punjenja mastilom. Ako se punjenje mastilom ne završi, štampanje možda neće biti moguće.
- Nemojte ostavljati štampač sa izvađenim jedinica za dovod mastila; u suprotnom, mastilo zaostalo u mlaznicama glave za štampanje će se osušiti i štampanje možda neće biti moguće.
- □ Ako morate da privremeno izvadite jedinica za dovod mastila, pobrinite se da je oblast za dostavu mastila zaštićena od prljavštine i prašine. jedinica za dovod mastila skladištite u istoj okolini kao i štampač. Pošto je otvor za dostavu mastila opremljen ventilom koji je predviđen da zaustavi izlazak viška mastila, nema potrebe da stavljate sopstvene prekrivače ili čepove.
- Izvađene jedinica za dovod mastila mogu imati mastila oko otvora za dostavu mastila, pa obratite pažnju da prilikom vađenja jedinica za dovod mastila mastilo ne dospe u okolinu.
- Ovaj štampač koristi jedinica za dovod mastila opremljenu zelenim čipom koji prati informacije kao što je količina preostalog mastila. To znači da čak i ako se jedinica za dovod mastila izvadi iz štampača pre nego što se u potpunosti isprazni, jedinica za dovod mastila se može i dalje koristiti nakon što se vrati nazad u štampač.
- Da bi se postigao vrhunski kvalitet štampe i da bi se zaštitila glava za štampanje, promenljiva bezbednosna rezerva boje ostaje u jedinica za dovod mastila kad vas štampač obavesti da je vreme da zamenite jedinica za dovod mastila. Navedeni kapaciteti ne uključuju ovu rezervu.
- Iako jedinice za dovod mastila mogu sadržati reciklirane materijale, to ne utiče na funkcionisanje ili učinak štampača.
- Specifikacije i izgled jedinica za dovod mastila su podložni promeni radi unapređenja bez prethodnog obaveštenja.
- Nemojte rastavljati ili preoblikovati jedinica za dovod mastila, u suprotnom, normalno štampanje možda neće biti moguće.
- Nemojte ispuštati ili udarati jedinica za dovod mastila o tvrde predmete; u suprotnom, može doći do curenja mastila.
- □ Ne možete koristiti jedinica za dovod mastila koje su priložene uz štampač za zamenu.
- Navedeni broj otisaka može se razlikovati zavisno od slika koje štampate, tipa papira koji koristite, učestalosti štampanja, kao i ambijentalnih uslova, kao što je temperatura.

#### Potrošnja mastila

Da bi se održao optimalni učinak glave za štampanje, određena količina mastila iz jedinica za dovod mastila se troši tokom operacija održavanja kao što je štampanje i čišćenje glave. Mastilo se može trošiti i kada uključujete štampač.

- Mastilo iz jedinica za dovod mastila koje su priložene uz vaš štampač, delom se troši prilikom početnog podešavanja. Da bi se dobili otisci visokog kvaliteta, glava za štampanje vašeg štampača će biti u potpunosti napunjena mastilom. Ovaj jednokratni proces troši određenu količinu mastila i stoga, jedinica za dovod mastila može odštampati manje stranica u odnosu na naredne jedinica za dovod mastila.
- Za najbolje rezultate, iskoristite jedinica za dovod mastila u roku od dve godine od instalacije.

# Zamena Jedinica za dovod mastila

Kada se prikaže poruka u kojoj se od vas traži da zamenite jedinica za dovod mastila, dodirnite **Kako da** a zatim pogledajte animacije prikazane na kontrolnoj tabli da biste saznali kako da zamenite jedinica za dovod mastila.

#### Povezane informacije

\*Mere opreza pri rukovanju Jedinica za dovod mastila" na strani 169

# Šifra kutije za održavanje

Epson preporučuje da koristite originalne Epson kutije za održavanje.

Šifra kutije za održavanje: T6716

Važno:

Kada se kutija za održavanje postavi u štampač, ona se ne može koristiti sa drugim štampačima.

# Mere predostrožnosti prilikom rukovanja kutijom za održavanje

Pročitajte sledeća uputstva i Važne mere zaštite (papirni priručnik) pre zamene kutije za održavanje.

- D Nemojte dodirivati zeleni IC čip sa strane kutije za održavanje. To može onemogućiti normalan rad i štampanje.
- Nemojte da naginjete korišćenu kutiju za održavanje sve dok je ne odložite u plastičnu kesu koju nakon toga zatvorite, jer boja može da iscuri.
- L Kutiju za održavanje držite podalje od direktne sunčeve svetlosti.
- Nemojte da menjate kutiju za održavanje tokom štampanja, jer se može desiti da boja iscuri.
- Nemojte ponovo da koristite kutiju za održavanje koju ste izvadili i koju niste koristili duži vremenski period. Boja u kutiji se stvrdnula i kutija ne može više da upija boju.

# Zamena kutije za održavanje

U nekim ciklusima štampanja može se desiti da se veoma mala količina suvišne boje prikupi u kutiji za održavanje.Da bi se sprečilo curenje iz kutije za održavanje, štampač je projektovan tako da prestane da štampa kad kapacitet upijanja kutije za održavanje dostigne granicu.Da li će to i koliko često biti potrebno zavisi od broja stranica koje štampate, tipa materijala koji štampate i broja ciklusa čišćenja koje štampač obavlja.

#### Zamena Jedinica za dovod mastila i ostale potrošne opreme

Kada se prikaže poruka u kojoj se od vas traži da zamenite kutiju za održavanje, pogledajte animacije prikazane na kontrolnoj tabli. To što je potrebno zameniti kutiju ne znači da je vaš štampač prestao da radi u skladu sa svojim specifikacijama.Garancija kompanije Epson ne obuhvata trošak ove zamene. To je deo koji može da servisira korisnik.

#### Napomena:

Kada kutija za održavanje bude puna, nećete moći da štampate dok se ne zameni, kako bi se izbeglo curenje boje.Međutim, sve funkcije osim štampanja biće i dalje dostupne.

#### Povezane informacije

\*Mere predostrožnosti prilikom rukovanja kutijom za održavanje" na strani 171

# Održavanje štampača

# Provera i čišćenje glave za štampanje

Ako su mlaznice začepljene, otisci postaju bledi, ili se mogu pojaviti trake. Kada kvalitet štampe opadne, upotrebite funkciju provere mlaznica i proverite da li su mlaznice začepljene. Ako su mlaznice začepljene, očistite glavu za štampanje. Proveru mlaznica i čišćenje glave možete da obavite sa kontrolne table ili računara.

#### Važno:

- Nemojte otvarati prednji poklopac niti isključivati štampač tokom čišćenja glave. Ako se čišćenje glave ne završi, štampanje možda neće biti moguće.
- Dešto se za čišćenje glave za štampanje koristi određena količina boje, čistite glavu samo ako kvalitet opadne.
- Ukoliko se kvalitet štampanja e poboljša nakon što se četiri puta ponovi provera mlaznica i čišćenje glave, nemojte štampati najmanje šest sati, a zatim ponovo pokrenite proveru mlaznica i čišćenje glave, ukoliko to bude potrebno. Preporučujemo da isključite štampač. Ako se kvalitet ni tada ne popravi, kontaktirajte službu za podršku kompanije Epson.
- Da biste sprečili isušivanje glave za štampanje, nemojte štampač isključivati sa napajanja kada je uključen.

# Provera i čišćenje glave za štampanje — kontrolna tabla

- 1. Ubacite običan papir formata A4 u kaseta za papir 1.
- 2. Izaberite **Podešavanja** na početnom ekranu.
- 3. Izaberite Održavanje > Provera mlaz. glave za štamp..
- 4. Pratite uputstva na ekranu za štampanje šablona za proveru mlaznica.
- 5. Pregledajte odštampani šablon. Ako ima isprekidanih linija ili neki segmenti nedostaju, kao što je prikazano na šablonu "NG", moguće je da su mlaznice glave za štampanje začepljene. Pređite na sledeći korak. Ako ne možete da nađete isprekidane linije ili segmente koji nedostaju, kao na sledećem šablonu "OK", mlaznice nisu

začepljene. Izaberite 💟 da biste isključili funkciju provere mlaznica.

| OK | NG |  |
|----|----|--|
|    |    |  |

6. Izaberite X, a zatim pratite uputstva na ekranu za čišćenje glave za štampanje.

7. Nakon završetka čišćenja, ponovo odštampajte šablon za proveru mlaznica. Ponavljajte čišćenje i štampanje šablona dok sve linije ne budu potpuno odštampane.

#### Povezane informacije

➡ "Ubacivanje papira u Kaseta za papir" na strani 29

# Provera i čišćenje glave za štampanje – Windows

- 1. Ubacite običan papir formata A4 u kaseta za papir 1.
- 2. Pristupite prozoru upravljačkog programa štampača.
- 3. Kliknite na Provera mlaznica na kartici Održavanje.
- 4. Pratite uputstva na ekranu.

#### Povezane informacije

- ➡ "Ubacivanje papira u Kaseta za papir" na strani 29
- Pristupanje upravljačkom programu štampača" na strani 62

### Provera i čišćenje glave za štampanje — Mac OS

- 1. Ubacite običan papir formata A4 u kaseta za papir 1.
- 2. Izaberite Željene postavke sistema u meniju Stampači i skeneri (ili Štampanje i skeniranje, Štampanje i faks), a zatim izaberite štampač.
- 3. Kliknite na Opcije i materijal za štampanje > Uslužni program > Otvori uslužni program štampača.
- 4. Kliknite na Provera mlaznica.
- 5. Pratite uputstva na ekranu.

#### Povezane informacije

➡ "Ubacivanje papira u Kaseta za papir" na strani 29

# Poravnavanje glave za štampanje

Ako primetite neusklađenost vertikalnih linija ili zamrljane slike, poravnajte glavu za štampanje.

# Poravnavanje glave za štampanje — kontrolna tabla

#### Napomena:

Možda ćete morati da poravnate glavu za štampanje ako se vaše okruženje ili tip papira promene nakon poravnanja.

- 1. Ubacite običan papir formata A4 u kaseta za papir 1.
- 2. Izaberite **Podešavanja** na početnom ekranu.
- 3. Izaberite Održavanje > Poravnanje glave za štampanje.
- 4. Izaberite jedan od menija za poravnavanje.
  - Poravnanje linija vođica: Izaberite ovo ako vertikalne linije izgledaju neravno.
  - □ Horizontalno poravnanje: Izaberite ovu opciju ako vidite horizontalne trake u jednakim razmacima.
- 5. Pratite uputstva na ekranu da biste štampali šablon za poravnavanje.
- 6. Pratite uputstva na ekranu da biste poravnali glavu za štampanje.

Poravnanje linija vođica: Pronađite najčistiju šaru i izaberite njen broj.

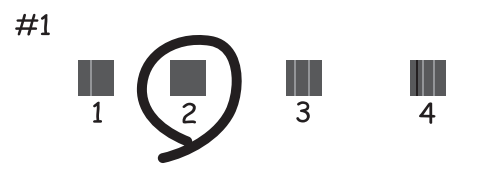

Pronađite šablon sa najmanje vertikalnih linija koje nisu poravnate i izaberite njegov broj.

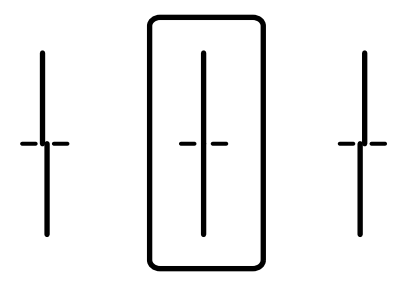

D Horizontalno poravnanje: Pronađite šaru sa najmanje razmaka i preklapanja i izaberite njen broj.

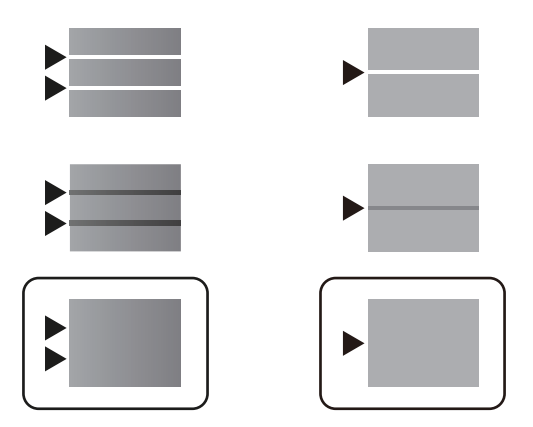

#### Povezane informacije

➡ "Ubacivanje papira u Kaseta za papir" na strani 29

# Čišćenje mrlja od mastila sa putanje papira

Kada su otisci zamrljani ili izgužvani, očistite unutrašnji valjak.

# Važno:

Nemojte čistiti unutrašnjost štampača flis-papirom. Niti mogu da začepe mlaznice glave za štampanje.

- 1. Ubacite običan papir formata A4 u izvor papira koji želite da očistite.
- 2. Izaberite **Podešavanja** na početnom ekranu.
- 3. Izaberite Održavanje > Čišćenje vođice za papir.
- 4. Izaberite izvor papira, a zatim pratite uputstva na ekranu za čišćenje putanje papira.

#### Napomena:

Ponavljajte ovaj postupak dok papir više ne bude umrljan mastilom. Ako su otisci i dalje zamrljani, očistite ostale izvore papira.

#### Povezane informacije

"Ubacivanje papira u Kaseta za papir" na strani 29

# Čišćenje automatskog mehanizma za uvlačenje papira

Kada su kopirane ili skenirane slike iz automatskog mehanizma za uvlačenje papira umrljane ili se originali ne uvlače pravilno u automatski mehanizam za uvlačenje papira, očistite automatski mehanizam za uvlačenje papira.

Važno:

Za čišćenje štampača nemojte koristiti alkohol niti razređivače. Ove hemikalije mogu da oštete štampač.

1. Otvorite poklopac automatskog mehanizma za uvlačenje papira.

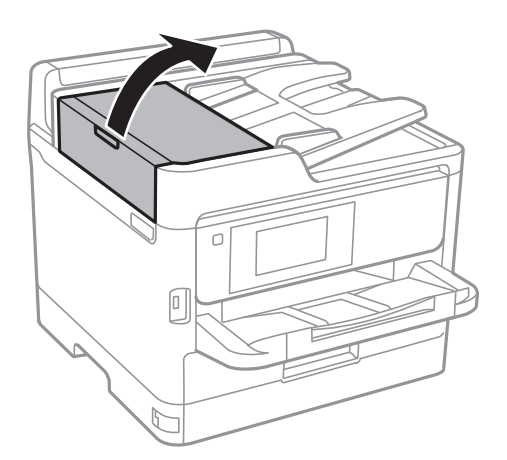

2. Očistite valjak i unutrašnjost automatskog mehanizma mekanom, vlažnom krpom.

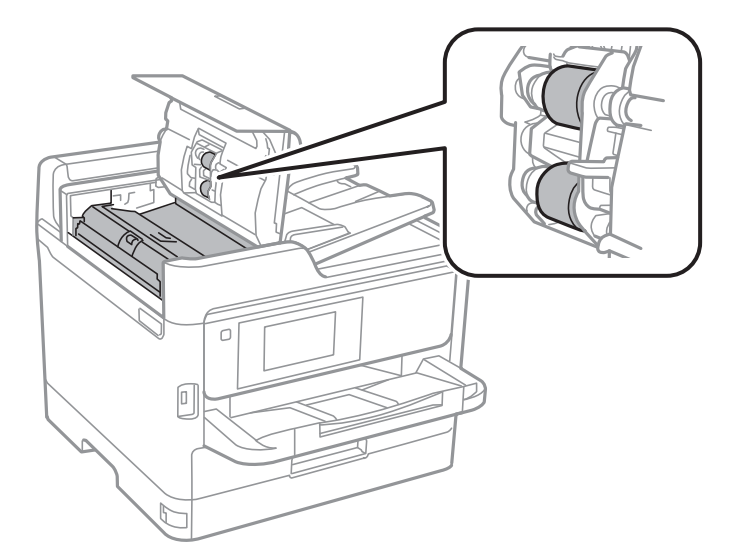

# Važno:

- General Korišćenje suve krpe može oštetiti površinu valjka.
- □ Koristite automatski mehanizam za uvlačenje papira nakon što se valjak osuši.
- 3. Otvorite poklopac za dokumente.

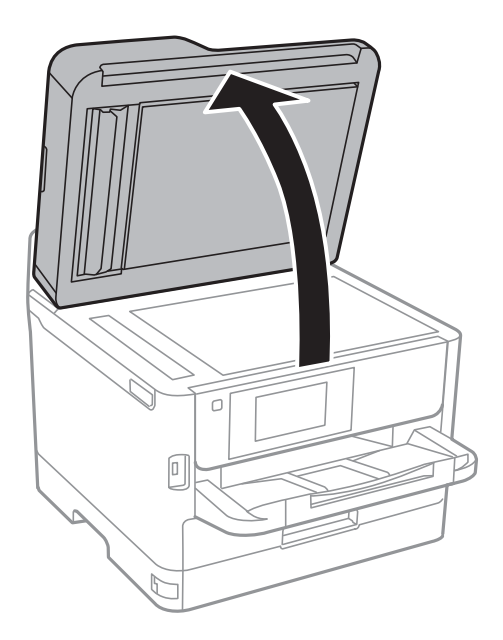

4. Očistite deo koji je prikazan na ilustraciji.

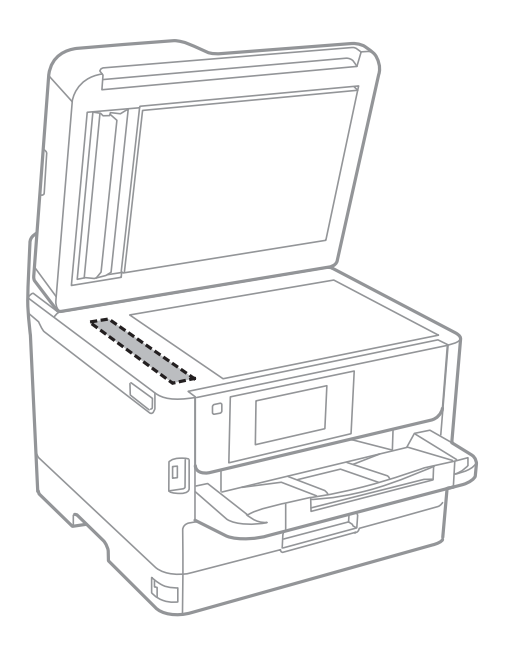

### Važno:

- □ Ako na staklenoj površini ima masnih mrlja ili drugih materija koje se teško skidaju, očistite ih mekom krpom na koju ćete naneti malu količinu sredstva za čišćenje stakla. Obrišite svu preostalu tečnost.
- □ Nemojte prejako pritiskati staklenu površinu.
- Pazite da ne ogrebete ili oštetite površinu stakla. Ako se staklena površina ošteti, kvalitet skeniranja može opasti.

# Čišćenje Staklo skenera

Kada su kopije ili skenirane slike zamrljane, očistite staklo skenera.

# **Oprez**:

Vodite računa da ne priklještite ruku ili prste kada otvarate ili zatvarate poklopac skenera. U suprotnom se možete povrediti.

### Važno:

Za čišćenje štampača nemojte koristiti alkohol niti razređivače. Ove hemikalije mogu da oštete štampač.

1. Otvorite poklopac za dokumente.

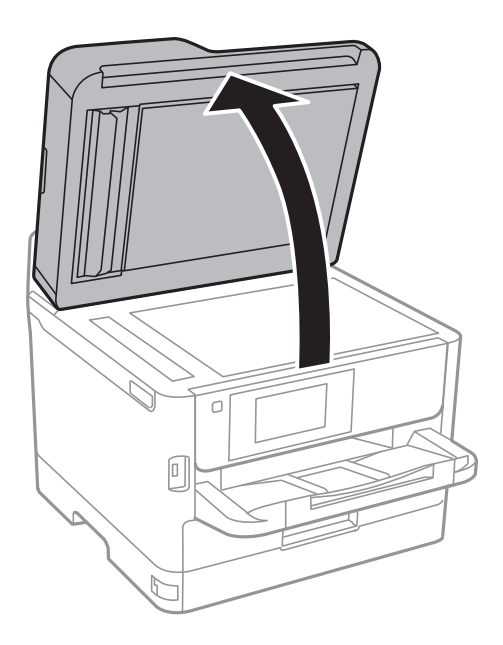

2. Očistite površinu staklo skenera mekom, suvom i čistom krpom.

#### Važno:

- □ Ako na staklenoj površini ima masnih mrlja ili drugih materija koje se teško skidaju, očistite ih mekom krpom na koju ćete naneti malu količinu sredstva za čišćenje stakla. Obrišite svu preostalu tečnost.
- □ Nemojte prejako pritiskati staklenu površinu.
- Pazite da ne ogrebete ili oštetite površinu stakla. Ako se staklena površina ošteti, kvalitet skeniranja može opasti.

# Mrežna usluga i informacije o softveru

Ovaj odeljak predstavlja mrežne usluge i softverske proizvode koji su dostupni za vaš štampač sa internet prezentacije kompanije Epson ili priloženog diska sa softverom.

# Aplikacija za podešavanje operacija štampača (Web Config)

Web Config je aplikacija koja radi u okviru veb pregledača kao što je Internet Explorer i Safari, na računaru ili pametnom uređaju. Možete potvrditi status štampača ili promeniti podešavanja mrežne usluge i štampača. Da biste koristili Web Config, povežite štampač i računar ili pametni uređaj na istu mrežu.

Podržani su sledeći pregledači.

| Operativni sistem           | Pregledač                                                                                  |
|-----------------------------|--------------------------------------------------------------------------------------------|
| Windows XP SP3 ili noviji   | Microsoft Edge, Internet Explorer 8 ili noviji, Firefox <sup>*</sup> , Chrome <sup>*</sup> |
| Mac OS X v10.6.8 ili noviji | Safari <sup>*</sup> , Firefox <sup>*</sup> , Chrome <sup>*</sup>                           |
| iOS*                        | Safari <sup>*</sup>                                                                        |
| Android 2.3 ili noviji      | Podrazumevani pregledač                                                                    |
| Chrome OS*                  | Podrazumevani pregledač                                                                    |

\* Koristite najnoviju verziju.

# Pokretanje veb-konfiguracije iz pregledača

1. Proverite IP adresu štampača.

Dodirnite ikonu za mrežu na početnom ekranu štampača, a zatim dodirnite aktivni način povezivanja da biste proverili IP adresu štampača.

```
Napomena: IP adresu možete da proverite i štampanjem izveštaja o mrežnoj vezi.
```

2. Pokrenite veb pregledač na računaru ili pametnom uređaju, a zatim unesite IP adresu štampača.

Format:

IPv4: http://IP adresa štampača/

IPv6: http://[IP adresa štampača]/

Primeri:

IPv4: http://192.168.100.201/

IPv6: http://[2001:db8::1000:1]/

#### Napomena:

Na pametnom uređaju takođe možete pokrenuti aplikaciju Web Config na ekranu za održavanje aplikacije Epson iPrint.
#### Povezane informacije

- "Korišćenje funkcije Epson iPrint" na strani 97
- ➡ "Mrežne postavke" na strani 55

### Pokretanje aplikacije Web Config u operativnom sistemu Windows

Prilikom povezivanja računara na štampač pomoću WSD, pratite korake u nastavku da biste pokrenuli Web Config.

- 1. Otvorite listu štampača na računaru.
  - □ Windows 10/Windows Server 2016

Kliknite na dugme Start i izaberite **Windows Sistem** > **Kontrolna tabla** > **Prikaz uređaja i štampača** u **Hardver i zvuk**.

Uindows 8.1/Windows 8/Windows Server 2012 R2/Windows Server 2012

Izaberite Radna površina > Podešavanja > Kontrolna tabla > Prikaz uređaja i štampača u Hardver i zvuk (ili Hardver).

- Windows 7/Windows Server 2008 R2
   Kliknite na dugme Start i izaberite Kontrolna tabla > Prikaz uređaja i štampača u Hardver i zvuk.
- □ Windows Vista/Windows Server 2008 Kliknite na dugme Start i izaberite **Kontrolna tabla** > **Štampači** u **Hardver i zvuk**.
- 2. Desnim tasterom miša kliknite na štampač i izaberite Svojstva.
- 3. Izaberite karticu Veb usluga i kliknite na URL.

### Pokretanje aplikacije Web Config u operativnom sistemu Mac OS

- 1. Izaberite Željene postavke sistema u meniju Stampači i skeneri (ili Štampanje i skeniranje, Štampanje i faks), a zatim izaberite štampač.
- 2. Kliknite na **Opcije i materijal za štampanje** > **Prikaži veb-stranicu štampača**.

# Aplikacija za skeniranje dokumenata i slika (Epson Scan 2)

Epson Scan 2 je aplikacija koja kontroliše skeniranje.Možete da podesite veličinu, rezoluciju, osvetljenost, kontrast i kvalitet skenirane slike.Epson Scan 2 možete da pokrenete i iz aplikacija koje su usklađene sa interfejsom TWAIN.Više informacija potražite u funkciji za pomoć date aplikacije.

#### Započinjanje u operativnom sistemu Windows

#### Napomena:

Kod operativnih sistema Windows Server, povedite računa da bude instalirana funkcija Utisak pri radu s računarom.

□ Windows 10/Windows Server 2016

Kliknite na dugme Start i zatim izaberite **EPSON** > **Epson Scan 2**.

Uindows 8.1/Windows 8/Windows Server 2012 R2/Windows Server 2012

Unesite naziv aplikacije u polje za pretragu, a zatim izaberite prikazanu ikonu.

□ Windows 7/Windows Vista/Windows XP/Windows Server 2008 R2/Windows Server 2008/Windows Server 2003 R2/Windows Server 2003

Kliknite na dugme za početak, a zatim izaberite **Svi programi** ili **Programi** > **EPSON** > **Epson Scan 2**> **Epson Scan 2**.

#### Započinjanje u operativnom sistemu Mac OS

#### Napomena:

*Epson Scan 2 ne podržava funkciju brze zamene korisnika na operativnom sistemu Mac OS.Isključite brzu zamenu korisnika.* 

Izaberite Kreni > Aplikacije > Epson Software > Epson Scan 2.

#### Povezane informacije

- "Skeniranje pomoću programa Epson Scan 2" na strani 128
- ➡ "Instaliranje najnovijih aplikacija" na strani 185

### Dodavanje mrežnog skenera

Pre upotrebe Epson Scan 2 treba da dodate mrežni skener.

1. Pokrenite softver, a zatim kliknite na Dodaj na ekranu Podešavanja skenera.

#### Napomena:

- Ako je **Dodaj** osenčeno sivom bojom, kliknite na **Omogući uređivanje**.
- □ Ako se prikaže glavni ekran Epson Scan 2, već je povezan sa skenerom. Ako želite da ga povežete sa drugom mrežom, izaberite **Skener** > **Podešavanja** da biste otvorili ekran **Podešavanja skenera**.
- 2. Dodajte mrežni skener. Unesite sledeće stavke, a zatim kliknite na Dodaj.
  - **Model**: Izaberite skener sa kojim želite da se povežete.
  - **Ime**: Unesite naziv skenera do maksimalno 32 znaka.
  - Pretraga mreža: Kada su računar i skener na istoj mreži, prikazuje se IP adresa. Ako nije prikazana, kliknite na dugme . Ako IP adresa i dalje nije prikazana, kliknite na Unesite adresu, pa zatim direktno unesite IP adresu.
- 3. Izaberite skener na ekranu Podešavanja skenera, a zatim kliknite na dugme U redu.

# Aplikacija za podešavanje skeniranja sa računara (Document Capture Pro)

Document Capture Pro<sup>\*</sup> je aplikacija koja vam omogućava da konfigurišete podešavanja za skenirane slike poslate sa štampača na računar putem mreže.

Nakon provere skenirane slike, na računaru možete konfigurisati razna podešavanja za skeniranje, kao što su format za čuvanje datoteka, mesto čuvanja skenirane slike i odredišta za prosleđivanje. Detalje o korišćenju aplikacije potražite u pomoći za Document Capture Pro.

\*Nazivi su za Windows. Za Mac OS, naziv je Document Capture. Za Windows Server, naziv je Document Capture Pro Server.

#### Započinjanje u operativnom sistemu Windows

❑ Windows 10/Windows Server 2016

Kliknite na dugme Start i zatim izaberite **Epson Software** > **Document Capture Pro**.

Uindows 8.1/Windows 8/Windows Server 2012 R2/Windows Server 2012

Unesite naziv aplikacije u polje za pretragu, a zatim izaberite prikazanu ikonu.

□ Windows 7/Windows Vista/Windows XP/Windows Server 2008 R2/Windows Server 2008/Windows Server 2003 R2/Windows Server 2003

Kliknite na dugme za početak i izaberite **Svi programi** ili **Programi** > **Epson Software** > **Document Capture Pro**.

#### Započinjanje u operativnom sistemu Mac OS

Izaberite Kreni > Aplikacije > Epson Software > Document Capture.

### Povezane informacije

- ➡ "Skeniranja pomoću podešavanja registrovanih na računaru (Document Capture Pro)" na strani 119
- ➡ "Instaliranje najnovijih aplikacija" na strani 185

# Aplikacija za podešavanje operacija faksa i slanje faksova (FAX Utility)

FAX Utility je aplikacija koja vam omogućava da konfigurišete različita podešavanja za slanje faksa sa svog računara. Možete da kreirate i uređujete liste kontakata koje će se koristiti prilikom slanja faksa, konfigurišite ovu opciju za čuvanje primljenih faksova u PDF formatu na računaru, i tako dalje. Više informacija potražite u funkciji za pomoć date aplikacije.

#### Napomena:

- Derativni sistemi Windows Server nisu podržani.
- Pre instaliranja aplikacije FAX Utility, uverite se da ste instalirali upravljački program za ovaj štampač; ovo ne uključuje PostScript upravljački program za štampač i Epson univerzalni upravljački program za štampač.

### Započinjanje u operativnom sistemu Windows

❑ Windows 10

Kliknite na dugme Start i izaberite Epson Software > FAX Utility.

❑ Windows 8.1/Windows 8

Unesite naziv aplikacije u polje za pretragu, a zatim izaberite prikazanu ikonu.

□ Windows 7/Windows Vista/Windows XP

Kliknite na dugme Start i izaberite **Svi programi** (ili **Programi**) > **Epson Software** > **FAX Utility**.

### Započinjanje u operativnom sistemu Mac OS

Izaberite Željene postavke sistema u meniju Sčampači i skeneri (ili Štampanje i skeniranje, Štampanje i faks), a zatim izaberite štampač (faks). Kliknite na Opcije i materijal za štampanje > Uslužni program > Otvori uslužni program štampača.

### Povezane informacije

- ➡ "Prijem faksova na računar" na strani 164
- "Instaliranje najnovijih aplikacija" na strani 185

# Aplikacija za slanje faksova (Upravljački programPC-FAX)

Upravljački program PC-FAX je aplikacija koja vam omogućava da pošaljete datoteku napravljenu u posebnoj aplikaciji kao faks direktno sa računara. Upravljački program PC-FAX se instalira kada instalirate aplikaciju FAX Utility. Više informacija potražite u funkciji za pomoć date aplikacije.

#### Napomena:

- Derativni sistemi Windows Server nisu podržani.
- **R***ad se razlikuje u zavisnosti od aplikacije koju ste koristili za kreiranje dokumenta. Više informacija potražite u funkciji za pomoć date aplikacije.*

#### Pristupanje u operativnom sistemu Windows

U aplikaciji izaberite **Odštampaj** ili **Podešavanje parametara za štampanje** u meniju **Datoteka**. Izaberite štampač (faks) i kliknite na **Željene postavke** ili **Svojstva**.

#### Pristupanje u operativnom sistemu Mac OS

U aplikaciji izaberite **Odštampaj** u meniju **Datoteka**. Izaberite štampač (faks) za podešavanje **Štampač**, a zatim izaberite **Fax Settings** ili **Recipient Settings** u iskačućem meniju.

### Povezane informacije

- ➡ "Slanje faksa sa računara" na strani 161
- ➡ "Aplikacija za podešavanje operacija faksa i slanje faksova (FAX Utility)" na strani 183

# Aplikacija za štampanje veb-stranica (E-Web Print) (samo za Windows)

E-Web Print je aplikacija koja vam omogućava da lako štampate veb-stranice sa različitim rasporedima. Više informacija potražite u funkciji za pomoć date aplikacije. Pomoć možete dobiti iz menija **E-Web Print** na traci sa alatima **E-Web Print**.

#### Napomena:

- Deperativni sistemi Windows Server nisu podržani.
- Deroverite podržane pregledače i najnoviju verziju sa sajta za preuzimanje.

#### Pokretanje

Kada instalirate aplikaciju E-Web Print, biće prikazana u vašem pregledaču. Kliknite na Print ili Clip.

# Alatke za ažuriranje softvera (EPSON Software Updater)

EPSON Software Updater je aplikacija koja proverava da li na internetu ima novog ili ažuriranog softvera i instalira ga. Takođe možete da ažurirate osnovni softver štampača i priručnik.

#### Napomena:

Operativni sistemi Windows Server nisu podržani.

#### Način instaliranja

Preuzmite EPSON Software Updater sa Epsonovog veb-sajta.

Ako koristite Windows na računaru i ne možete da ga preuzmete sa veb-sajta, možete ga instalirati sa priloženog CD-a sa softverom.

#### http://www.epson.com

#### Započinjanje u operativnom sistemu Windows

□ Windows 10

Kliknite na dugme Start i zatim izaberite **Epson Software** > **EPSON Software Updater**.

□ Windows 8.1/Windows 8

Unesite naziv aplikacije u polje za pretragu, a zatim izaberite prikazanu ikonu.

□ Windows 7/Windows Vista/Windows XP

Kliknite na dugme Start, a zatim izaberite **Svi programi** ili **Programi** > **Epson Software** > **EPSON Software Updater**.

#### Napomena:

EPSON Software Updater takođe možete pokrenuti klikom na ikonu štampača u traci zadataka na radnoj površini, a zatim izborom **Ažuriranje programske podrške**.

#### Započinjanje u operativnom sistemu Mac OS

Izaberite Kreni > Aplikacije > Epson Software > EPSON Software Updater.

# Instaliranje najnovijih aplikacija

#### Napomena:

Pre ponovne instalacije aplikacije, istu morate prvo deinstalirati.

1. Uverite se da su štampač i računar dostupni za komunikaciju i da je štampač povezan sa internetom.

2. Pokrenite EPSON Software Updater.

Slika ekrana je primer za Windows.

| 🛄 Epson Software Updater |                 |              | ×            |
|--------------------------|-----------------|--------------|--------------|
| New software             | is available in | the table be | low.         |
| Select your              | product ~       | Ð            |              |
| Essential Pro            | duct Updates    |              |              |
| Software                 | Status          | Version      | Size         |
| ٢                        |                 |              | >            |
| Other useful             | software        |              |              |
| Software                 | Status          | Version      | Size         |
| -                        |                 |              |              |
| Auto update settings     | i               |              | Total : - MB |
| Exit                     |                 | Install 0    | item(s)      |

- 3. Za Windows, izaberite svoj štampač, a zatim kliknite na 🗘 da biste proverili da li ima novih dostupnih aplikacija.
- 4. Izaberite stavke koje želite da instalirate ili ažurirate, a zatim kliknite na dugme za instalaciju u donjem desnom uglu ekrana.

### Važno:

Nemojte da isključujete kabl štampača niti da isključujete štampač dok se ažuriranje ne završi; u suprotnom štampač može nepravilno da radi.

#### Napomena:

□ Najnovije aplikacije možete preuzeti sa veb-sajta kompanije Epson.

http://www.epson.com

- □ Ako koristite operativne sisteme Windows Server, ne možete koristiti Epson Software Updater. Najnovije aplikacije preuzmite sa veb-sajta kompanije Epson.
- Document Capture Pro se ne može instalirati sa Epson Software Updater. Instalirajte ga sa veb-sajta koji je naveden u nastavku.

http://support.epson.net/ (izvan Evrope)

http://assets.epson-europe.com/gb/en/document\_capture\_pro/index.html (Evropa)

#### Povezane informacije

➡ "Alatke za ažuriranje softvera (EPSON Software Updater)" na strani 185

# Instalacija drajvera PostScript štampača

### Instalacija upravljačkog programa štampača PostScript — Windows

- 1. Pokrenite proces instalacije na jedan od sledećih načina.
  - Pomoću diska isporučenog s vašim štampačem.

Ubacite softverski disk u računar, pristupite sledećoj putanji do fascikle, a zatim pokrenite SETUP64.EXE (ili SETUP.EXE).

Driver\PostScript\WINX64 (ili WINX86)\SETUP\SETUP64.EXE (ili SETUP.EXE)

#### Pomoću veb-sajta.

Pristupite stranici svog štampača sa sledećeg veb-sajta, preuzmite upravljački program štampača PostScript3, a zatim pokrenite izvršnu datoteku.

http://www.epson.eu/Support (Evropa) http://support.epson.net/ (izvan Evrope)

- 2. Izaberite štampač.
- 3. Pratite uputstva na ekranu.
- 4. Izaberite način povezivanja između mrežnog povezivanja ili povezivanja putem USB priključka.

#### Za mrežno povezivanje.

Prikazan je spisak dostupnih štampača na istoj mreži.

Izaberite štampač koji želite da koristite.

□ Za povezivanje preko USB priključka.

Pratite uputstva na ekranu da biste povezali štampač na računar.

5. Pratite uputstva na ekranu da biste instalirali upravljački program štampača PostScript.

### Instalacija upravljačkog programa štampača PostScript — Mac OS

Preuzmite upravljački program štampača sa veb-sajta za podršku kompanije Epson, a zatim ga instalirajte.

http://www.epson.eu/Support (Evropa)

http://support.epson.net/ (izvan Evrope)

U toku instalacije upravljačkog programa štampača, potrebna vam je IP adresa štampača.

Izaberite ikonu za mrežu na početnom ekranu štampača, a zatim izaberite aktivni način povezivanja da biste proverili IP adresu štampača.

### Dodavanje upravljačkog programa štampača (samo za operativni sistem Mac OS)

Izaberite Željene opcije sistema u meniju Stampači i skeneri (ili Štampanje i skeniranje, Štampanje i faks).

- 2. Kliknite na +, a zatim izaberite Dodaj drugi štampač ili skener.
- 3. Izaberite štampač, a zatim kliknite na Dodaj.

#### Napomena:

- 🗅 Ako štampač nije na listi, proverite da li je ispravno povezan sa računarom i da li je uključen.
- □ Za USB, IP ili Bonjour vezu, Ručno postavite opcionu jedinicu kasete za papir nakon dodavanja drajvera štampača.

# Instalacija Epson univerzalnog upravljačkog programa za štampač (samo za Windows)

Epson univerzalni upravljački program za štampač je univerzalni upravljački program za štampanje kompatibilan sa PCL6 koji poseduje sledeće funkcije. Kada instalirate upravljački program za ovaj štampač<sup>\*</sup>, možete da štampate sa bilo kog Epsonovog štampača koji podržava upravljački program za ovaj štampač.

\* Pošto je ovo opšti upravljački program štampača, funkcije štampanja su ograničene u poređenju sa upravljačkim programom koji je posebno dizajniran za ovaj štampač.

Povežite štampač na istu mrežu kao računar, a zatim sledite dolenavedni postupak da biste instalirali drajver za štampač.

1. Preuzmite izvršnu datoteku sa Epson veb-sajta za podršku.

http://www.epson.eu/Support (samo Evropa) http://support.epson.net/

- 2. Dvaput kliknite na izvršnu datoteku.
- 3. Sledite uputstva na ekranu za ostatak instalacije.

#### Napomena:

Ako koristite Windows računar i niste u mogućnosti da preuzimate upravljački program sa internet prezentacije, instalirajte ga sa diska sa softverom koji je priložen uz štampač. Otvorite "Driver\Universal".

# Deinstaliranje aplikacija

Prijavite se na računar kao administrator. Unesite administratorsku lozinku ako je računar zatraži.

### Deinstaliranje aplikacija — Windows

- 1. Pritisnite dugme 0 da biste isključili štampač.
- 2. Zatvorite sve pokrenute aplikacije.
- 3. Otvorite Kontrolnu tablu:
  - □ Windows 10/Windows Server 2016

Kliknite na dugme za početak a zatim izaberite Windows sistem > Kontrolna tabla.

- Uindows 8.1/Windows 8/Windows Server 2012 R2/Windows Server 2012
  - Izaberite Radna površina > Podešavanja > Kontrolna tabla.
- □ Windows 7/Windows Vista/Windows XP/Windows Server 2008 R2/Windows Server 2008/Windows Server 2003 R2/Windows Server 2003

Kliknite na dugme za početak i izaberite Kontrolna tabla.

- 4. Otvorite Uklonite instalaciju programa (ili Dodaj ili ukloni programe):
  - □ Windows 10/Windows 8.1/Windows 8/Windows 7/Windows Vista/Windows Server 2016/Windows Server 2012 R2/Windows Server 2012/Windows Server 2008 R2/Windows Server 2008

Izaberite Uklonite instalaciju programa u Programima.

□ Windows XP/Windows Server 2003 R2/Windows Server 2003

Kliknite na Dodaj ili ukloni programe.

5. Izaberite aplikaciju koju želite da deinstalirate.

Ne možete deinstalirati upravljački program štampača ako postoje bilo kakvi zadaci za štampanje. Izbrišite ili sačekajte da se odštampaju pre deinstaliranja.

- 6. Deinstalirajte aplikacije:
  - □ Windows 10/Windows 8.1/Windows 8/Windows 7/Windows Vista/Windows Server 2016/Windows Server 2012 R2/Windows Server 2012/Windows Server 2008 R2/Windows Server 2008

Kliknite na Deinstaliraj/promeni ili Deinstaliraj.

□ Windows XP/Windows Server 2003 R2/Windows Server 2003

Kliknite na Promeni/ukloni ili Ukloni.

#### Napomena:

Ako se prikaže prozor Kontrola korisničkog naloga kliknite na Nastavi.

7. Pratite uputstva na ekranu.

### Deinstaliranje aplikacija — Mac OS

1. Preuzmite Uninstaller koristeći EPSON Software Updater.

Ako preuzmete Uninstaller, nećete morati da je preuzimate svaki put kada deinstalirate aplikaciju.

- 2. Pritisnite dugme 0 da biste isključili štampač.
- Da biste deinstalirali upravljački program štampača ili upravljački program PC-FAX, izaberite Željene postavke sistema u meniju > Štampači i skeneri (ili Štampanje i skeniranje, Štampanje i faks), a zatim uklonite štampač sa liste omogućenih štampača.
- 4. Zatvorite sve pokrenute aplikacije.
- 5. Izaberite Kreni > Aplikacije > Epson Software > Uninstaller.

6. Izaberite aplikaciju koju želite da deinstalirate i kliknite na Uninstall.

### Važno:

Uninstaller uklanja sve drajvere za Epson inkjet štampače sa računara. Ako koristite više Epson inkjet štampača i želite da izbrišete samo neke drajvere, prvo ih sve izbrišite, a zatim ponovo instalirajte potrebne drajvere štampača.

Napomena:

Ako na listi ne možete da nađete aplikaciju koju želite da deinstalirate, to znači da ta aplikacija ne može da se deinstalira preko funkcije Uninstaller.U tom slučaju izaberite **Idi** > **Aplikacije** > **Epson Software**, izaberite aplikaciju koju želite da deinstalirate i prevucite je na ikonu korpe za smeće.

# Štampanje uz korišćenje mrežne usluge

Korišćenjem usluge Epson Connect dostupne preko interneta, možete štampati sa svog pametnog telefona, tableta ili laptop računara u bilo koje vreme i praktično svuda.Da biste koristili ovu uslugu, potrebno je da registrujete korisnika i štampač u usluzi Epson Connect.

Sledeće funkcije su dostupne preko interneta.

Email Print

Kada pošaljete e-poruku sa prilozima poput dokumenata ili slika na e-adresu koja je dodeljena štampaču, tu eporuku možete da odštampate sa udaljenih lokacija kao što su vaš kućni ili kancelarijski štampač.

Epson iPrint

Ova aplikacija je namenjena za iOS i Android i omogućava vam da štampate ili skenirate sa pametnog telefona ili tableta.Možete da štampate dokumente, slike i veb-sajtove tako što ćete ih poslati direktno na štampač na istoj bežičnoj LAN mreži.

Scan to Cloud

Ova aplikacija vam omogućava da šaljete skenirane podatke koje želite da štampate na drugom štampaču. Takođe možete da otpremite skenirane podatke na dostupne usluge informatičkih oblaka.

□ Remote Print Driver

To je deljeni upravljački program koji ima podršku za upravljački program za štampanje sa udaljenosti.Prilikom štampanja uz korišćenje štampača na udaljenoj lokaciji, možete da štampate tako što ćete promeniti štampač u prozoru uobičajenih aplikacija.

Detalje potražite na veb portalu Epson Connect.

https://www.epsonconnect.com/

http://www.epsonconnect.eu (samo Evropa)

#### Povezane informacije

"Korišćenje funkcije Epson iPrint" na strani 97

# Rešavanje problema

# Provera statusa štampača

### Provera poruka na LCD ekranu

Ako je na LCD ekranu prikazana neka poruka o grešci, sledite uputstva na ekranu ili rešenja u nastavku da biste rešili problem.

| Poruke o greškama                                                                                                    | Rešenja                                                                                                    |
|----------------------------------------------------------------------------------------------------|----------------------------------------------------------------------------------------------------|
| Greška u štampaču. Isključite i ponovo uključite<br>napajanje. Detalje potražite u dokumentaciji.                                                  | Uklonite sav papir ili zaštitni materijal u štampaču i kaseta za papir.<br>Ako se poruka o grešci prikazuje i nakon što ste isključili pa ponovo<br>uključili napajanje, obratite se službi za podršku kompanije Epson.                                                                                  |
|                                                                                                    | Kada su prikazane sledeće šifre grešaka, proverite maksimalni broj<br>listova papira koji se može ubaciti u svaki izvor papira.<br>000181, 000184                                                                                                    |
| Greška štampača. Detalje potražite u<br>dokumentaciji. Funkcije koje nisu u vezi sa<br>štampanjem su dostupne.                                     | Moguće je da je došlo do oštećenja štampača. Obratite se podršci<br>kompanije Epson ili ovlašćenom servisnom predstavniku kompanije<br>Epson i zatražite popravku. Međutim, sve opcije osim štampanja, ko na<br>primer skeniranje, su dostupne.                                                          |
| Greška štampača. Detalje potražite u<br>dokumentaciji.                                                                                             | Moguće je da je došlo do oštećenja štampača. Obratite se podršci<br>kompanije Epson ili ovlašćenom servisnom predstavniku kompanije<br>Epson i zatražite popravku.                                                                                                    |
| Nestalo je papira u XX. Ubacite papir. Veličina<br>papira: XX/Tip papira: XX                                                                       | Umetnite papir, a zatim ubacite kaseta za papir sasvim do kraja.                                                                                                    |
| Instalirano je previše kaseta za papir. Isključite<br>napajanje i deinstalirajte višak kaseta. Detalje<br>potražite u dokumentaciji.               | Možete da instalirate najviše jednu opcionalnu jedinicu kasete za papir.<br>Opcionalne jedinice kaseta za papir deinstalirajte tako što ćete slediti<br>uputstva za instalaciju u suprotnom smeru.                                                                                                    |
| Štampanje nije moguće jer XX ne radi. Možete<br>da štampate iz druge kasete za papir.                                                              | lsključite uređaj i ponovo ga uključite, a zatim ponovo ubacite kaseta za<br>papir. Ako se poruka o grešci i dalje prikazuje, obratite se podršci<br>kompanije Epson ili ovlašćenom servisnom predstavniku kompanije<br>Epson i zatražite popravku.                                                      |
| Treba da zamenite Jedinica za dovod mastila.                                                                                                    | Da bi se postigao vrhunski kvalitet štampe i da bi se zaštitila glava za<br>štampanje, promenljiva bezbednosna rezerva boje ostaje u jedinici za<br>snabdevanje bojom kad vas štampač obavesti da je vreme da zamenite<br>jedinicu za snabdevanje bojom. Zamenite sa novim jedinica za dovod<br>mastila. |
| Automatski prikaz podešavanja papira je<br>podešeno na Isključeno. Pojedine funkcije<br>možda nisu dostupne. Detalje potražite u<br>dokumentaciji. | Ako je podešavanje <b>Automatski prikaz podešavanja papira</b><br>onemogućeno, ne možete koristiti aplikaciju AirPrint.                                                                                                    |

| Poruke o greškama                                                                                                    | Rešenja                                                                                                    |
|----------------------------------------------------------------------------------------------------|----------------------------------------------------------------------------------------------------|
| Nije otkriven ton za biranje.                                                                                                    | Ovaj problem možete rešiti tako što ćete izabrati <b>Podešavanja</b> > <b>Opšte</b><br><b>postavke</b> > <b>Podešavanja faksa</b> > <b>Osn. podešavanja</b> > <b>Tip linije</b> , a<br>zatim izabrati <b>PBX</b> . Ako vaš telefonski sistem zahteva broj za izlaznu<br>liniju a biste mogli da pristupite izlaznoj liniji, broj za izlaznu liniju<br>podesite nakon što izaberete <b>PBX</b> . Umesto stvarnog broja za izlaznu<br>liniju koristite # (tarabu) kada unosite inostrani broj faksa. Ovo vezu čini<br>bezbednijom.                                                      |
|                                                                                                    | Ako se poruka o grešci i dalje prikazuje, onemogućite podešavanja za <b>Detekt. pozivnog tona</b> . Međutim, onemogućavanje ove funkcije može izostaviti prvu cifru broja faksa i poslati faks na pogrešan broj.                                                                                                    |
| Prijem faksova nije uspeo jer je kapacitet<br>podataka faksa pun. Dodirnite Job/Status u dnu<br>početnog ekrana za detalje.          | <ul> <li>Primljeni faksovi mogu da se nagomilaju bez obrade iz sledećih razloga.</li> <li>Štampanje nije moguće usled greške sa štampačem.<br/>Obrišite grešku sa štampačem. Da biste proverili detalje i rešenja za grešku, pritisnite dugme i i zatim izaberite Status štampača.</li> <li>Čuvanje na računaru ili memorijskom uređaju nije moguće.<br/>Da biste proverili da li su primljeni faksovi sačuvani, pritisnite dugme i a zatim izaberite Status zadatka. Da biste sačuvali primljene faksove, uključite računar ili priključite memorijski uređaj na štampač.</li> </ul> |
| Kombinacija IP adrese i maske podmreže nije<br>tačna. Više detalja potražite u dokumentaciji.                                        | Obratite se administratoru štampača.                                                                                                    |
| Ažurirajte koreni sertifikat da biste koristili<br>usluge u oblaku.                                                                  | Obratite se administratoru štampača.                                                                                                    |
| Pomoću računara proverite da li su postavke<br>ulaza štampača (kao što je IP adresa) ili<br>upravljačkog programa štampača tačne.    | Uverite se da je u odeljku <b>Svojstvo</b> > <b>Port</b> u meniju <b>Štampač</b> pravilno<br>izabran štampač.<br>Izaberite " <b>USBXXX</b> " za USB vezu ili " <b>EpsonNet Print Port</b> " za mrežnu                                                                                                    |
| Pomoću računara proverite da li su postavke<br>ulaza ili upravljačkog programa štampača tačne.<br>Detalje potražite u dokumentaciji. | vezu.                                                                                                    |
| Recovery Mode                                                                                                    | Obratite se administratoru štampača.                                                                                                    |

### Povezane informacije

- ➡ "Kontaktiranje Epson-ove podrške za korisnike" na strani 258
- ➡ "Alatke za ažuriranje softvera (EPSON Software Updater)" na strani 185
- ➡ "Instaliranje najnovijih aplikacija" na strani 185

### Šifra greške u meniju statusa

Ako zadatak ne bude uspešno dovršen, proverite šifru greške prikazanu u istoriji za svaki od poslova. Šifru greške možete proveriti tako što ćete pritisnuti dugme i, a zatim izabrati **Status zadatka**. Problem i njegovo moguće rešenje potražite u sledećoj tabeli.

Za više detalja o **Podešavanja faksa**, pogledajte Vodič za administratore.

| Šifra | Problem                                                                  | Rešenje                                                                                                    |
|-------|--------------------------------------------------------------------------|----------------------------------------------------------------------------------------------------|
| 001   | Proizvod je isključen usled nestanka struje.                             | -                                                                                                    |
| 101   | Memorija je puna.                                                        | Probajte sa dolenavedenim metodama kako biste<br>smanjili veličinu zadatka štampanja.                                                                                                    |
|       |                                                                          | Smanjite kvalitet štampanja i rezoluciju.                                                                                                    |
|       |                                                                          | Promenite podešavanje formata.                                                                                                    |
|       |                                                                          | Smanjite broj slika, slova ili fontova koji se za zadatak koriste.                                                                                                    |
| 102   | Upareno štampanje nije uspelo zbog nedostatka<br>memorije.               | <ul> <li>Izaberite Podešavanja &gt; Opšte postavke &gt;<br/>Administracija sistema &gt; Brisanje podataka sa<br/>unutrašnje memorije &gt; PDL Font, Makro, a<br/>zatim obrišite fontove i makroinstrukcije koje ste<br/>preuzeli.</li> <li>Prohaite sa dolenavedenim metodama kako histe</li> </ul> |
|       |                                                                          | smanjili veličinu zadatka štampanja. Ako ne želite<br>da koristite ove metode, probajte da štampate<br>jedan po jedan primerak.                                                                                                    |
|       |                                                                          | Smanjite kvalitet štampanja i rezoluciju.                                                                                                    |
|       |                                                                          | Promenite podešavanje formata.                                                                                                    |
|       |                                                                          | Smanjite broj slika, slova ili fontova koji<br>se za zadatak koriste.                                                                                                    |
| 103   | Kvalitet štampanja je smanjen zbog nedostatka<br>memorije.               | Ako ne želite opadanje kvaliteta štampe, probajte<br>pomoću sledećih metoda da smanjite veličinu<br>zadatka za štampanje.                                                                                                    |
|       |                                                                          | Promenite podešavanje formata.                                                                                                    |
|       |                                                                          | Smanjite broj slika, slova ili fontova koji se za zadatak koriste.                                                                                                    |
| 104   | Štampanje unazad nije uspelo zbog nedostatka<br>memorije.                | Izaberite Podešavanja > Opšte postavke ><br>Administracija sistema > Brisanje podataka sa<br>unutrašnje memorije > PDL Font, Makro, a<br>zatim obrišite fontove i makroinstrukcije koje ste<br>preuzeli.                                                                                            |
|       |                                                                          | Ako želite da štampate obrnutim redosledom,<br>probajte pomoću sledećih metoda da smanjite<br>veličinu zadatka za štampanje.                                                                                                    |
|       |                                                                          | 🖵 Smanjite kvalitet štampanja i rezoluciju.                                                                                                    |
|       |                                                                          | Promenite podešavanje formata.                                                                                                    |
|       |                                                                          | Smanjite broj slika, slova ili fontova koji<br>se za zadatak koriste.                                                                                                    |
| 106   | Štampanje sa računara nije moguće zbog<br>podešavanja kontrole pristupa. | Obratite se administratoru štampača.                                                                                                    |

| Šifra | Problem                                                                                          | Rešenje                                                                                                    |
|-------|--------------------------------------------------------------------------------------------------|----------------------------------------------------------------------------------------------------|
| 107   | Provera identiteta korisnika nije uspela. Zadatak je                                             | Rešenje         orisnika nije uspela. Zadatak je       Proverite da li su korisničko ime i lozinka tačni.         Izaberite Podešavanja > Opšte postavke ><br>Administracija sistema > Bezbednosne<br>postavke > Kontrola pristupa. Omogućite<br>funkciju ograničavanja korisnika, a zatim<br>dozvolite zadatak bez informacija za proveru<br>identiteta.         adatku su izbrisani kada je       -         izbrisan.       -         an samo na jednoj strani jer<br>država dvostrano štampanje, ubacite papir koji<br>podržava dvostrano štampanje.       -         norije je nizak.       Probajte sa dolenavedenim metodama kako biste<br>smanjili veličinu zadatka štampanja.         Smanjite kvalitet štampanja i rezoluciju.       Promenite podešavanje formata.         Smanjite broj slika, slova ili fontova koji se za<br>zadatak koriste.       Stampanje primljenih faksova od Status zadatka<br>u Job/Status. |
|       | otkazan.                                                                                         | Izaberite Podešavanja > Opšte postavke ><br>Administracija sistema > Bezbednosne<br>postavke > Kontrola pristupa. Omogućite<br>funkciju ograničavanja korisnika, a zatim<br>dozvolite zadatak bez informacija za proveru<br>identiteta.                                                                                                    |
| 108   | Poverljivi podaci o zadatku su izbrisani kada je<br>štampač isključen.                           | -                                                                                                    |
| 109   | Primljeni faks je već izbrisan.                                                                  | -                                                                                                    |
| 110   | Zadatak je odštampan samo na jednoj strani jer<br>ubačeni papir ne podržava dvostrano štampanje. | Ako želite dvostrano štampanje, ubacite papir koji<br>podržava dvostrano štampanje.                                                                                                    |
| 111   | Nivo dostupne memorije je nizak.                                                                 | Probajte sa dolenavedenim metodama kako biste<br>smanjili veličinu zadatka štampanja.                                                                                                    |
|       |                                                                                                  | Smanjite kvalitet štampanja i rezoluciju.                                                                                                    |
|       |                                                                                                  | Promenite podešavanje formata.                                                                                                    |
|       |                                                                                                  | Smanjite broj slika, slova ili fontova koji se za zadatak koriste.                                                                                                    |
| 120   | Ne može komunicirati sa severom koji je povezan<br>koristeći otvorenu platformu.                 | Uverite se da nema grešaka na serveru ili mreži.                                                                                                    |
| 201   | Memorija je puna.                                                                                | Štampanje primljenih faksova od Status zadatka<br>u Job/Status.                                                                                                    |
|       |                                                                                                  | Brisanje faksova koji su sačuvani u prijemnom sandučetu iz Status zadatka u Job/Status.                                                                                                    |
|       |                                                                                                  | Ako šaljete crno-beli faks na jedno odredište,<br>možete ga poslati pomoću opcije "Direktno<br>slanje".                                                                                                    |
|       |                                                                                                  | Podelite originale na dva ili više delova da biste ih slali u nekoliko paketa.                                                                                                    |
| 202   | Veza je prekinuta od strane mašine primaoca.                                                     | Sačekajte malo, a zatim pokušajte ponovo.                                                                                                    |
| 203   | Proizvod ne može da otkrije signal za pozivanje.                                                 | Postarajte se da telefonski kabl nude pravilno<br>povezan i da telefonska linija radi.                                                                                                    |
|       |                                                                                                  | Kada je štampač priključen na PBX ili na adapter<br>terminala, promenite podešavanje Tip linije na<br>PBX.                                                                                                    |
|       |                                                                                                  | <ul> <li>Izaberite Podešavanja &gt; Opšte postavke &gt;<br/>Podešavanja faksa &gt; Osn. podešavanja &gt;<br/>Detekt. pozivnog tona, a zatim onemogućite<br/>podešavanje za signal za povezivanje.</li> </ul>                                                                                                    |
| 204   | Uređaj koji je primalac je zauzet.                                                               | Sačekajte malo, a zatim pokušajte ponovo.                                                                                                    |
| 205   | Uređaj koji je primalac ne odgovara.                                                             | Sačekajte malo, a zatim pokušajte ponovo.                                                                                                    |
| 206   | Telefonski kabl je neispravno povezan sa LINE i EXT.<br>priključkom proizvoda.                   | Proverite vezu sa LINE priključkom, a zatim i EXT.<br>priključkom na računaru.                                                                                                    |
| 207   | Proizvod nije priključen na telefonsku liniju.                                                   | Priključite telefonski kabl na telefonsku liniju.                                                                                                    |

| Šifra | Problem                                                                               | Rešenje                                                                                                    |
|-------|---------------------------------------------------------------------------------------|----------------------------------------------------------------------------------------------------|
| 208   | Faks nije bilo moguće poslati nekima od navedenih<br>primalaca.                       | Štampanje <b>Evidencija faksa</b> ili izveštaja <b>Poslednji</b><br>prenos za prethodne faksove iz opcije <b>Izveštaj o</b><br><b>faksu</b> u meniju za faks radi provere neuspešnih<br>odredišta. Kada je podešavanje <b>Čuvanje podataka o</b><br><b>neuspehu</b> omogućeno, možete ponovo da šaljete<br>faksove iz opcije <b>Status zadatka</b> u <b>Job/Status</b> .                                                                                                    |
| 301   | Ne postoji dovoljno slobodnog prostora za čuvanje<br>podataka na memorijskom uređaju. | <ul> <li>Povećajte prostor za skladištenje na memorijskom uređaju.</li> <li>Unesite broj dokumenata.</li> <li>Smanjite rezoluciju skeniranja ili povećajte stepen</li> </ul>                                                                                                    |
| 302   | Memorijski uređaj je zaštićen od upisivanja.                                          | kompresije da biste smanjili veličinu skenirane<br>slike.<br>Onemogućite zaštitu od upisivanja na memorijskom<br>uređaju.                                                                                                    |
| 303   | Nije kreirana nijedna fascikla za čuvanje skenirane<br>slike.                         | Ubacite drugi memorijski uređaj.                                                                                                    |
| 304   | Memorijski uređaj je uklonjen.                                                        | Ponovo ubacite memorijski uređaj.                                                                                                    |
| 305   | Došlo je do greške prilikom čuvanja podataka na<br>memorijskom uređaju.               | Ako se spoljnom uređaju pristupa sa računara,<br>sačekajte malo i zatim pokušajte ponovo.                                                                                                    |
| 306   | Memorija je puna.                                                                     | Sačekajte da se završe drugi zadaci koji su u toku.                                                                                                    |
| 311   | Došlo je do DNS greške.                                                               | <ul> <li>Izaberite Podešavanja &gt; Opšte postavke &gt;<br/>Mrežne postavke &gt; Napredno &gt; TCP/IP, a zatim<br/>proverite podešavanja DNS-a.</li> <li>Proverite DNS podešavanja za server, računar ili<br/>pristupnu tačku.</li> </ul>                                                                                                    |
| 312   | Došlo je do greške pri proveri identiteta.                                            | lzaberite <b>Podešavanja &gt; Opšte postavke &gt; Mrežne</b><br><b>postavke &gt; Napredno &gt; Server za imejl &gt;</b><br><b>Postavke servera</b> , a zatim proverite podešavanja<br>servera.                                                                                                    |
| 313   | Došlo je do greške u komunikaciji.                                                    | <ul> <li>Odštampajte izveštaj o mrežnoj vezi da biste proverili da li je štampač povezan sa mrežom.</li> <li>Izaberite Podešavanja &gt; Opšte postavke &gt; Mrežne postavke &gt; Napredno &gt; Server za imejl &gt; Postavke servera da biste proverili podešavanja servera e-pošte. Možete da proverite šta je izazvalo grešku pokretanjem provere veze.</li> <li>Metod provere identiteta podešavanja i servera e-pošte se možda ne slažu. Kada izaberete Isključeno kao metod provere identiteta, postarajte se da metod provere identiteta servera e-pošte bude podešen na Ništa.</li> </ul> |
| 314   | Veličina podataka premašuje maksimalnu dozvoljenu veličinu za priložene datoteke.     | <ul> <li>Povećajte vrednost za podešavanje Maks. vel.<br/>priložene datoteke u podešavanjima skeniranja.</li> <li>Smanjite rezoluciju skeniranja ili povećajte stepen<br/>kompresije da biste smanjili veličinu skenirane<br/>slike.</li> </ul>                                                                                                    |

| Šifra | Problem                                                                                                    | Rešenje                                                                                                    |
|-------|----------------------------------------------------------------------------------------------------|----------------------------------------------------------------------------------------------------|
| 315   | Memorija je puna.                                                                                                    | Pokušajte ponovo nakon završetka drugih zadataka<br>koji su u toku.                                                                                                    |
| 321   | Došlo je do DNS greške.                                                                                                   | Izaberite Podešavanja > Opšte postavke ><br>Mrežne postavke > Napredno > TCP/IP, a zatim<br>proverite podešavanja DNS-a.                                                     |
|       |                                                                                                    | Proverite DNS podešavanja za server, računar ili pristupnu tačku.                                                                                                    |
| 322   | Došlo je do greške pri proveri identiteta.                                                                                | Proverite podešavanja za <b>Lokacija</b> .                                                                                                    |
| 323   | Došlo je do greške u komunikaciji.                                                                                        | Proverite podešavanja za Lokacija.                                                                                                    |
|       |                                                                                                    | Odštampajte izveštaj o mrežnoj vezi da biste<br>proverili da li je štampač povezan sa mrežom.                                                                                |
| 324   | Datoteka sa istim nazivom već postoji u navedenoj                                                                         | Izbrišite datoteku sa istim nazivom.                                                                                                    |
|       |                                                                                                    | Promenite prefiks za naziv datoteke u<br>Podešavanja datoteke.                                                                                                    |
| 325   | Ne postoji dovoljno slobodnog prostora za skladištenje u navedenoj fascikli.                                              | Povećajte prostor za skladištenje u navedenoj<br>fascikli.                                                                                                    |
| 520   |                                                                                                    | Unesite broj dokumenata.                                                                                                    |
|       |                                                                                                    | Smanjite rezoluciju skeniranja ili povećajte stepen<br>kompresije da biste smanjili veličinu skenirane<br>slike.                                                             |
| 327   | Memorija je puna.                                                                                                    | Sačekajte da se završe drugi zadaci koji su u toku.                                                                                                    |
| 328   | Odredište je neispravno ili nepostojeće.                                                                                  | Proverite podešavanja za <b>Lokacija</b> .                                                                                                    |
| 331   | Došlo je do greške u komunikaciji.                                                                                        | Odštampajte izveštaj o mrežnoj vezi da biste proverili<br>da li je štampač povezan sa mrežom.                                                                                |
| 332   | Ne postoji dovoljno slobodnog prostora za čuvanje<br>skenirane slike u odredišnom prostoru za<br>skladištenje.            | Unesite broj dokumenata.                                                                                                    |
| 333   | Nije bilo moguće pronaći odredište jer su informacije<br>o odredištu otpremljene na server pre slanja<br>skenirane slike. | Ponovo izaberite odredište.                                                                                                    |
| 334   | Došlo je do greške prilikom slanja skenirane slike.                                                                       | -                                                                                                    |
| 341   | Došlo je do greške u komunikaciji.                                                                                        | Proverite veze za računar i štampač. Ako<br>povezivanje vršite preko mreže, odštampajte<br>izveštaj o mrežnoj vezi da biste proverili da li je<br>štampač povezan sa mrežom. |
|       |                                                                                                    | Proverite da li je aplikacija Document Capture Pro<br>instalirana na računaru.                                                                                               |
|       |                                                                                                    | Ako se problem ne može otkloniti, obratite se svom administratoru štampača.                                                                                                  |
| 401   | Ne postoji dovoljno slobodnog prostora za čuvanje podataka na memorijskom uređaju.                                        | Povećajte prostor za skladištenje na memorijskom uređaju.                                                                                                    |
| 402   | Memorijski uređaj je zaštićen od upisivanja.                                                                              | Onemogućite zaštitu od upisivanja na memorijskom<br>uređaju.                                                                                                    |

| Šifra | Problem                                                                 | Rešenje                                                                                                    |
|-------|-------------------------------------------------------------------------|----------------------------------------------------------------------------------------------------|
| 404   | Memorijski uređaj je uklonjen.                                          | Ponovo ubacite memorijski uređaj.                                                                                                    |
| 405   | Došlo je do greške prilikom čuvanja podataka na<br>memorijskom uređaju. | <ul> <li>Ponovo ubacite memorijski uređaj.</li> <li>Koristite drugi memorijski uređaj na kom ste<br/>kreirali fasciklu pomoću funkcije Napravite<br/>direktorijum da biste sačuvali.</li> </ul>                                                                                                    |
| 411   | Došlo je do DNS greške.                                                 | <ul> <li>Izaberite Podešavanja &gt; Opšte postavke &gt;<br/>Mrežne postavke &gt; Napredno &gt; TCP/IP, a zatim<br/>proverite podešavanja DNS-a.</li> <li>Proverite DNS podešavanja za server, računar ili<br/>pristupnu tačku.</li> <li>Ako se problem ne može otkloniti, obratite se<br/>svom administratoru štampača.</li> </ul>                                                                                                    |
| 412   | Došlo je do greške pri proveri identiteta.                              | Izaberite <b>Podešavanja</b> > <b>Opšte postavke</b> > <b>Mrežne</b><br><b>postavke</b> > <b>Napredno</b> > <b>Server za imejl</b> ><br><b>Postavke servera</b> , a zatim proverite podešavanja<br>servera.<br>Ako se problem ne može otkloniti, obratite se svom<br>administratoru štampača.                                                                                                    |
| 413   | Došlo je do greške u komunikaciji.                                      | <ul> <li>Izaberite Podešavanja &gt; Opšte postavke &gt;<br/>Mrežne postavke &gt; Napredno &gt; Server za imejl<br/>&gt; Postavke servera da biste proverili<br/>podešavanja servera e-pošte. Možete da proverite<br/>šta je izazvalo grešku pokretanjem provere veze.</li> <li>Metod provere identiteta podešavanja i servera e-<br/>pošte se možda ne slažu. Kada izaberete<br/>Isključeno kao metod provere identiteta,<br/>postarajte se da metod provere identiteta servera<br/>e-pošte bude podešen na Ništa.</li> <li>Odštampajte izveštaj o mrežnoj vezi da biste<br/>proverili da li je štampač povezan sa mrežom.</li> <li>Ako se problem ne može otkloniti, obratite se svom<br/>administratoru štampača.</li> </ul> |
| 421   | Došlo je do DNS greške.                                                 | <ul> <li>Izaberite Podešavanja &gt; Opšte postavke &gt;<br/>Mrežne postavke &gt; Napredno &gt; TCP/IP, a zatim<br/>proverite podešavanja DNS-a.</li> <li>Proverite DNS podešavanja za server, računar ili<br/>pristupnu tačku.</li> <li>Ako se problem ne može otkloniti, obratite se<br/>svom administratoru štampača.</li> </ul>                                                                                                    |
| 422   | Došlo je do greške pri proveri identiteta.                              | lzaberite <b>Podešavanja &gt; Opšte postavke &gt;</b><br><b>Podešavanja faksa &gt; Podešavanja za prijem &gt;</b><br><b>Postavke čuvanja/prosleđivanja</b> a zatim proverite<br>podešavanja fascikle izabrane u odeljku <b>Odredište</b> .                                                                                                    |

| Šifra | Problem                                                                                           | Rešenje                                                                                                    |
|-------|---------------------------------------------------------------------------------------------------|----------------------------------------------------------------------------------------------------|
| 423   | Došlo je do greške u komunikaciji.                                                                | Odštampajte izveštaj o mrežnoj vezi da biste proverili da li je štampač povezan sa mrežom.                                                                                                    |
|       |                                                                                                   | Izaberite Podešavanja > Opšte postavke ><br>Podešavanja faksa > Podešavanja za prijem ><br>Postavke čuvanja/prosleđivanja a zatim<br>proverite podešavanja fascikle izabrane u odeljku<br>Odredište.                                       |
|       |                                                                                                   | Ako se problem ne može otkloniti, obratite se svom administratoru štampača.                                                                                                    |
| 425   | Ne postoji dovoljno slobodnog prostora za<br>skladištenje u odredišnoj fascikli za prosleđivanje. | Povećajte prostor za skladištenje u odredišnoj fascikli<br>za prosleđivanje.                                                                                                    |
| 428   | Odredište je neispravno ili nepostojeće.                                                          | lzaberite <b>Podešavanja &gt; Opšte postavke &gt;</b><br><b>Podešavanja faksa &gt; Podešavanja za prijem &gt;</b><br><b>Postavke čuvanja/prosleđivanja</b> a zatim proverite<br>podešavanja fascikle izabrane u odeljku <b>Odredište</b> . |

### Povezane informacije

- ➡ "Mrežne postavke" na strani 55
- ➡ "Štampanje uz korišćenje mrežne usluge" na strani 190
- ➡ "Dostupan papir i kapaciteti" na strani 26
- \*Memorisanje skeniranih slika u deljenoj fascikli nije moguće" na strani 221

### Provera statusa štampača — Windows

- 1. Pristupite prozoru upravljačkog programa štampača.
- 2. Kliknite na EPSON Status Monitor 3 na kartici Održavanje, a zatim kliknite na Detalji.

Možete proveriti status štampača, nivoe mastila i status grešaka.

#### Napomena:

Ako je **EPSON Status Monitor 3** onemogućen, kliknite na **Proširena podešavanja** na kartici **Održavanje**, a zatim izaberite **Uključi EPSON Status Monitor 3**.

### Povezane informacije

\*Pristupanje upravljačkom programu štampača" na strani 62

### Provera statusa štampača — Mac OS

- 1. Izaberite Željene postavke sistema u meniju 🛸 > Štampači i skeneri (ili Štampanje i skeniranje, Štampanje i faks), a zatim izaberite štampač.
- 2. Kliknite na Opcije i materijal za štampanje > Uslužni program > Otvori uslužni program štampača.
- 3. Kliknite na EPSON Status Monitor.

Možete proveriti status štampača, nivoe mastila i status grešaka.

### Provera statusa softvera

Problem možda možete da rešite tako što ćete ažurirati softver na najnoviju verziju. Da biste proverili status softvera, koristite alat za ažuriranje softvera.

#### Povezane informacije

- ➡ "Alatke za ažuriranje softvera (EPSON Software Updater)" na strani 185
- "Instaliranje najnovijih aplikacija" na strani 185

# Vađenje zaglavljenog papira

Sledite uputstva na ekranu u kontrolnoj tabli štampača da biste pronašli i izvadili zaglavljeni papir, uključujući i pocepane parčiće, ako ih ima. Na LCD ekranu prikazuje se animacija koja vam pokazuje kako da uklonite zaglavljeni papir.

### M Oprez:

Nikada nemojte dodirivati dugmad na kontrolnoj tabli kada vam je ruka unutar štampača. Ako štampač počne da radi, može izazvati povredu. Pazite da ne dodirnete delove koji vire da biste izbegli povredu.

Važno:

Pažljivo izvadite zaglavljeni papir. Naglo vađenje papira može dovesti do oštećenja štampača.

## Papir se ne uvlači pravilno

Proverite sledeće stavke, a zatim preduzmite potrebne mere da biste rešili problem.

- Stampač postavite na ravnu površinu i upotrebljavajte ga u preporučenim uslovima okoline.
- Koristite papir koji ovaj štampač podržava.
- □ Poštujte mere opreza za rukovanje papirom.
- 🗅 Nemojte ubacivati veći broj listova od maksimalnog broja navedenog za taj papir. Prilikom ubacivanja običnog

papira u kaseta za papir, nemojte ubacivati papir iznad linije označene simbolom 💻 na vođici za papir. U

slučaju debelog papira kao što je foto papir, nemojte ubacivati papir iznad linije označene simbolom **ma** na vođici za papir. Prilikom ubacivanja običnog papira u zadnji mehanizam za uvlačenje papira, nemojte ubacivati papir iznad linije označene simbolom trougla na vođici za papir.

- Uverite se da se podešavanja za veličinu papira i tip papira slažu sa stvarnom veličinom papira i tipom papira koji je ubačen u štampač.
- □ Ako se problem sa uvlačenjem papira često pojavljuje, uvucite papir iz drugog izvora papira.

#### Povezane informacije

- ➡ "Ambijentalne specifikacije" na strani 241
- ➡ "Mere opreza pri rukovanju papirom" na strani 29

- ➡ "Dostupan papir i kapaciteti" na strani 26
- ➡ "Lista tipa papira" na strani 36

### Zaglavljivanje papira

- Ubacite papir okrenut na odgovarajuću stranu i pomerite vođice za papir do ivica papira.
- Ako ste ubacili više listova papira, ubacujte jedan po jedan list.

#### Povezane informacije

- ➡ "Vađenje zaglavljenog papira" na strani 199
- ➡ "Ubacivanje papira u Kaseta za papir" na strani 29
- "Ubacivanje papira u Zadnji mehanizam za uvlačenje papira" na strani 32

### Papir se uvlači iskošeno

Ubacite papir okrenut na odgovarajuću stranu i pomerite vođice za papir do ivica papira.

#### Povezane informacije

- ➡ "Ubacivanje papira u Kaseta za papir" na strani 29
- "Ubacivanje papira u Zadnji mehanizam za uvlačenje papira" na strani 32

### Više listova papira se uvlači odjednom

- Ubacujte jedan po jedan papir.
- Ako se tokom ručnog dvostranog štampanja nekoliko listova papira uvlači odjednom, izvadite sav papir koji je ubačen u štampač i ponovo ga ubacite.

### Papir se ne uvlači iz opcionalne jedinice kasete za papir

Ako ste dodali opcionalnu jedinicu kasete za papir, potrebno je da odredite podešavanja u upravljačkom programu štampača.

#### Povezane informacije

- ◆ "Podešavanje opcione jedinice kasete za papir u upravljačkom programu štampača Windows" na strani 249
- ➡ "Podešavanje opcionalne jedinice kasete za papir u upravljačkom programu štampača Mac OS" na strani 250

### Dolazi do greške sa izlazom za papir

Kada dođe do greške sa izlazom za papir iako je papir ubačen u zadnji mehanizam za uvlačenje papira, ponovo ubacite papir u središnji deo zadnji mehanizam za uvlačenje papira.

### Original se ne uvlači u automatski mehanizam za uvlačenje papira

- □ Koristite originale koje automatski mehanizam za uvlačenje podržava.
- Ubacite originale okrenute na odgovarajuću stranu i pomerite vođice za papir automatskog mehanizma za uvlačenje papira do ivica originala.
- Očistite unutrašnjost automatskog mehanizma za uvlačenje papira.
- D Ne ubacujte originale iznad linije označene simbolom trougla na automatskom mehanizmu za uvlačenje papira.

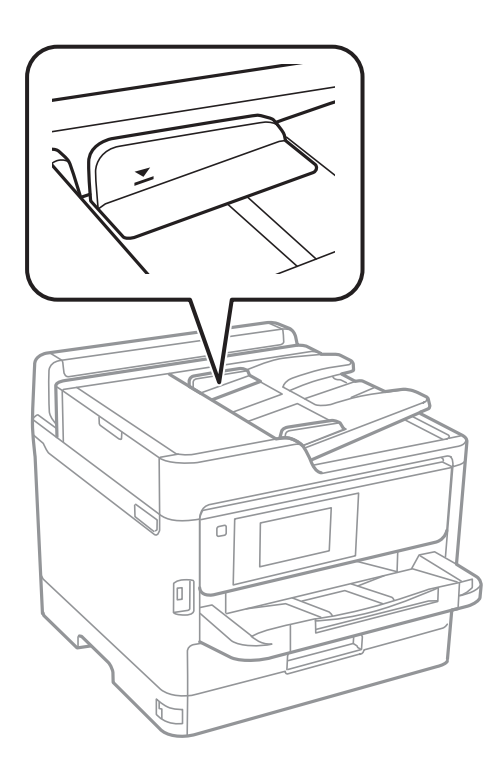

Proverite da li je ikona automatskog mehanizma za uvlačenje papira uključena na dnu ekrana. Ako je isključena, ponovo postavite originale.

#### Povezane informacije

- Originali dostupni za automatski mehanizam za uvlačenje papira" na strani 36
- "Postavljenje originala u automatski mehanizam za uvlačenje papira" na strani 37
- \*Čišćenje automatskog mehanizma za uvlačenje papira" na strani 176

# Problemi sa napajanjem i kontrolnom tablom

### Napajanje se ne uključuje

- Postarajte se da kabl za napajanje bude čvrsto priključen.
- $\Box$  Malo duže držite pritisnuto dugme  $\circlearrowright$ .

### Napajanje se ne isključuje

Malo duže držite pritisnuto dugme  $\mathcal{O}$ . Ako i dalje ne možete da isključite štampač, iskopčajte kabl za napajanje. Da biste sprečili isušivanje glave za štampanje, ponovo uključite štampač i isključite ga pritiskom na dugme  $\mathcal{O}$ .

### Napajanje se automatski isključuje

- □ Izaberite Podešavanja > Opšte postavke > Osn. podešavanja > Pod. isključivanja, a zatim onemogućite podešavanja Isključivanje usled neaktivnosti i Isključivanje usled prekida veze.
- Izaberite Podešavanja > Opšte postavke > Osn. podešavanja, a zatim onemogućite podešavanje Merač vremena za isključivanje.

Napomena:

Vaš proizvod može da poseduje funkciju **Pod. isključivanja** ili **Merač vremena za isključivanje**, u zavisnosti od lokacije kupovine.

### LCD ekran je zatamnjen

Štampač je u režimu mirovanja. Dodirnite bilo gde na LCD ekranu da biste ga vratili u prethodno stanje.

### Dodirni ekran ne reaguje

- 🖵 Ako zalepite zaštitnu nalepnicu na dodirni ekran, optički dodirni ekran možda neće reagovati.
- 🖵 Isključite štampač, a zatim obrišite ekran pomoću meke, suve krpe. Ako je ekran prljav, možda neće reagovati.

### Rukovanje na kontrolnoj tabli nije moguće

Kada je ograničavanje funkcija za korisnike omogućeno, za štampanje su potrebni ID korisnika i lozinka. Ukoliko ne znate lozinku obratite se administratoru štampača.

# Štampanje sa računara nije moguće

### Provera veze (USB)

- Dobro povežite USB kabl sa štampačem i računarom.
- □ Ako koristite USB čvorište, pokušajte da priključite štampač direktno na računar.
- Ako se USB kabl ne prepoznaje, promenite priključak, ili promenite USB kabl.

□ Ako štampač ne može da štampa pomoću USB priključka, pokušajte sledeće.

Isključite USB kabl iz računara.Desni klik miša na ikonu štampača na računaru i izaberite **Ukloni uređaj**.Onda priključite USB kabl na računar i pokušajte da uradite probno štampanje.

Resetujte USB priključak prateći sledeće korake u ovom priručniku za promenu načina povezivanja sa računarom.Pogledajte ispod link sa ostalim detaljnim informacijama.

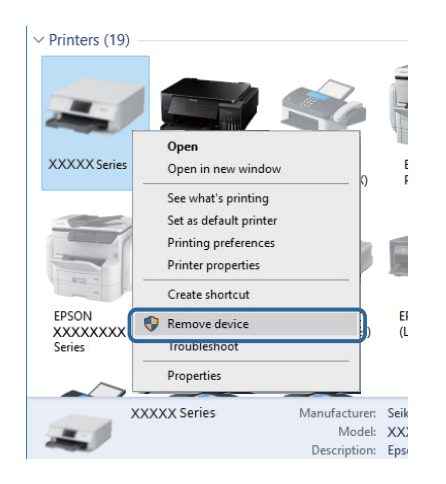

### Provera veze (mreže)

- Izaberite Podešavanja > Opšte postavke > Mrežne postavke > Provera veze a zatim odštampajte izveštaj o mrežnoj vezi. Ako izveštaj pokazuje da mrežno povezivanje nije uspelo, proverite izveštaj o mrežnom povezivanju, a zatim obratite se svom administratoru štampača.
- Ako se problem ne može otkloniti, obratite se svom administratoru štampača.

### Provera Softvera i Podataka

- Postarajte se da je originalan program Espon štampača instaliran. Ako originalan program Espon štampača nije instaliran, dostupne funkcije su ograničene. Preporučujemo korišćenje originalan programa Espon štampača. Pogledajte ispod link sa ostalim detaljnim informacijama.
- □ Ako štampate sliku koja se sastoji od velike količine podataka, računar možda neće imati dovoljno memorije.Štampajte sliku niže rezolucije ili manje veličine.

### Povezane informacije

"Provera originalnog upravljačkog programa Epson štampača" na strani 203

### Provera originalnog upravljačkog programa Epson štampača

Možete proveriti da li je originalni upravljački program Epson štampača instaliran na vašem računaru pomoću jednog od sledećih načina.

#### Windows

Izaberite Kontrolna tabla > Prikaz uređaja i štampača (Štampači, Štampači i faks), a zatim uradite sledeće kako biste otvorili prozor sa svojstvima servera štampača.

- Windows 10/Windows 8.1/Windows 8/Windows 7/Windows Server 2016/Windows Server 2012 R2/Windows Server 2012/Windows Server 2008 R2
   Kliknite na ikonu štampača, a zatim kliknite na Svojstva servera štampača na vrhu prozora.
- □ Windows Vista/Windows Server 2008
  - Kliknite desnim na fasciklu Štampači, zatim kliknite Pokreni kao administrator > Svojstva servera.
- □ Windows XP/Windows Server 2003 R2/Windows Server 2003

Iz menija **Fascikle**, izaberite **Svojstva servera**.

Kliknite na karticu **Upravljački program**.Ako se ime štampača prikaže na listi, originalni upravljački program Epson štampača je instaliran na vašem računaru.

| Devices and Printers        | 5                        | are and Sound & Devic | or and Drinterr        |        |
|-----------------------------|--------------------------|-----------------------|------------------------|--------|
| City Cath View To           | - Liste                  | 2                     | es and Finiters 7      | V 0    |
| Add a device Ad             | da printer See what's i  |                       | r properties Remove de | wice   |
| Add a device Ad             | a a printer See what s p | Print Server          | nemove u               | evice  |
| ✓ Printers (19) —           | 🖶 Print Server Propert   | ies 3                 |                        | ×      |
| XXXXX Series                | Forms Ports Drivers      | ecurity Advanced      |                        |        |
|                             | Installed printer drive  | ers:                  |                        |        |
|                             | Name                     | Processor             | Туре                   | ^      |
|                             | EPSON XXXXXX Se          | ries xб4              | Type 3 - User Mode     |        |
|                             |                          |                       |                        |        |
| EPSON<br>XXXXXXXX<br>Series |                          |                       |                        | - 11   |
| ××××                        |                          |                       |                        |        |
|                             |                          |                       |                        | ~      |
|                             | A <u>d</u> d             | <u>R</u> emove        | e Prop                 | erties |
|                             | Change Drive             | er Settings           |                        |        |
|                             |                          |                       | OK Cancel              | Apply  |

### Mac OS

Izaberite Željene postavke sistema u meniju 🛸 > Štampači i skeneri (ili Štampanje i skeniranje, Štampanje i faks), a zatim izaberite štampač.Kliknite na Opcije i materijal za štampanje, i ako su kartica Opcije i kartica

**Uslužni program** prikazane na prozoru, originalni upravljački program Epson štampača je instaliran na vašem računaru.

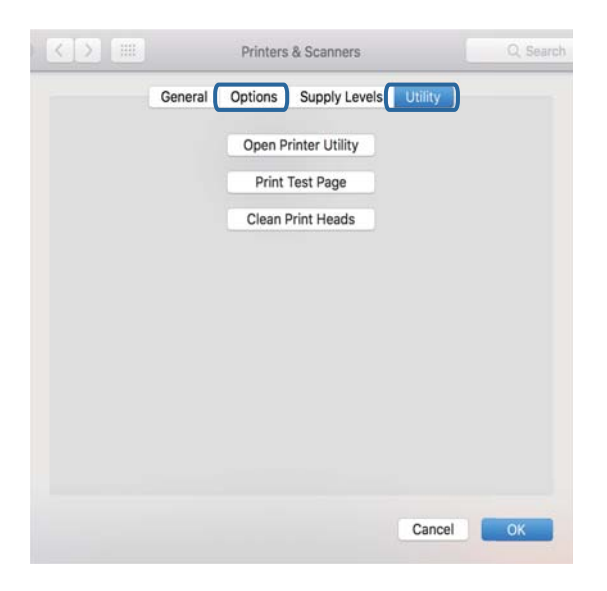

#### Povezane informacije

➡ "Instaliranje najnovijih aplikacija" na strani 185

### Provera statusa štampača sa računara (Windows)

Kliknite na Red za štampu na kartici Održavanje upravljačkog programa štampača, a zatim proverite sledeće.

| BPSON XXXXXXXXX Printing Preferences |                                | ×     |   |                       |        |       |       |      |           |           |
|--------------------------------------|--------------------------------|-------|---|-----------------------|--------|-------|-------|------|-----------|-----------|
| Main More Options Maintenance        |                                |       |   |                       |        |       |       |      |           |           |
| Nozzle Check                         | EPSON Status Monitor 3         |       |   |                       |        |       |       |      |           |           |
| Head Cleaning                        | Monitoring Preferences         |       |   | RESON XXXXXXXX Series |        |       |       |      | - 0       | ×         |
|                                      |                                | - 1   |   | Document Name         | Status | Owner | Pages | Size | Submitted | · · · · · |
|                                      | Extended Settings              |       | ⇒ |                       |        |       |       |      |           |           |
| 3ob Arranger Lite                    | Printer and Option Information |       |   | <                     |        |       |       |      |           | >         |
|                                      |                                | _     |   |                       |        |       |       |      |           |           |
| Language Auto Select                 | ✓ Software Upda                | te    |   |                       |        |       |       |      |           |           |
| Version XJXXXX                       | Technical Suppo                | rt    |   |                       |        |       |       |      |           |           |
|                                      | OK Cancel Apply H              | ilp 🛛 |   |                       |        |       |       |      |           |           |

Proverite da li ima pauziranih zadataka štampanja.

Ako ima nepotrebnih podataka, izaberite Otkaži sve dokumente na meniju Štampač.

Destarajte se da štampač nije neaktivan ili na čekanju.

Ako je štampač neaktivan ili na čekanju, opozovite podešavanje neaktivnosti ili čekanja u meniju Štampač.

| rinter Document View   |        |       |       |      |           |  |
|------------------------|--------|-------|-------|------|-----------|--|
| Connect                | Status | Owner | Pages | Size | Submitted |  |
| Set As Default Printer |        |       |       |      |           |  |
| Printing Preferences   |        |       |       |      |           |  |
| Update Driver          |        |       |       |      |           |  |
| Pause Printing         |        |       |       |      |           |  |
| Cancel All Documents   |        |       |       |      |           |  |
| Gharing                |        |       |       |      |           |  |
| Use Printer Offline    |        |       |       |      |           |  |
| Berneting.             |        |       |       |      |           |  |

Postarajte se da štampač bude izabran kao podrazumevani štampač u meniju Štampač (trebalo bi da na stavci u meniju stoji znak potvrde).

Ako štampač nije izabran kao podrazumevani, podesite ga kao podrazumevani štampač. Ako se u **Kontrolna tabla** > **Pogledaj uređaje i štampače** (**Štampači, Štampači i faksovi**) nalazi više ikona, pogledajte sledeće kako biste izabrali ikonu.

Primer)

USB veza: EPSON XXXX Series

Mrežna veza: EPSON XXXX Series (mreža)

Ako upravljački program štampača instalirate više puta, može se dogoditi da budu napravljene kopije upravljačkog programa štampača. Ako budu napravljene kopije poput "EPSON XXXX Series (kopija 1)", kliknite desnim tasterom miša na kopiranu ikonu upravljačkog programa, a zatim kliknite na **Ukloni uređaj**.

Uverite se da je u odeljku **Svojstvo** > **Port** u meniju **Štampač** pravilno izabran štampač.

Izaberite "USBXXX" za USB vezu ili "EpsonNet Print Port" za mrežnu vezu.

### Provera statusa štampača sa računara (Mac OS)

- Štampač možda neće raditi kada je ograničavanje funkcija za korisnike omogućeno. Obratite se administratoru štampača.
- Destarajte se da status štampača ne bude Pauza.

Izaberite **Željene postavke sistema** u meniju **S** > **Štampači i skeneri** (ili **Štampanje i skeniranje**, **Štampanje i faks**), a zatim dva puta kliknite na štampač. Ako je štampač pauziran, kliknite na **Nastavi** (ili **Nastavi rad štampača**).

# Štampanje sa iPhone ili iPad nije moguće

- Povežite iPhone ili iPad na istu mrežu (SSID) kao štampač.
- Domogućite Automatski prikaz podešavanja papira u sledećim menijima.

Podešavanja > Opšte postavke > Podešavanja štampača > Podešavanje izvora papira > Automatski prikaz podešavanja papira

Omogućite podešavanje AirPrint na Web Config.

#### Povezane informacije

➡ "Aplikacija za podešavanje operacija štampača (Web Config)" na strani 180

# Problemi sa odštampanim materijalom

### Prilagođavanje kvaliteta štampe

Ako primetite neravne vertikalne linije, zamagljene slike ili horizontalne trake, prilagodite kvalitet štampe.

#### Napomena:

Možda ćete morati da poravnate glavu za štampanje ako se vaše okruženje ili tip papira promene nakon poravnanja.

- 1. Ubacite običan papir formata A4 u kaseta za papir 1.
- 2. Izaberite **Podešavanja** na početnom ekranu.
- 3. Izaberite Održavanje > Podešavanje kvaliteta štampe.
- 4. Pratite uputstva na ekranu da biste proverili štampač i poboljšali kvalitet štampanja.

Ako se prikaže poruka u kojoj se preporučuje da očistite glavu za štampanje, izvršite čišćenje glave za štampanje.

- 5. Pratite uputstva na ekranu da biste odštampali šablone za poravnanje glave za štampanje, a zatim poravnajte glavu za štampanje.
  - Ovaj šablon vam omogućuje da izvršite poravnavanje ako vaši otisci deluju zamagljeno.
     Pronađite najčistiju šaru i izaberite njen broj.

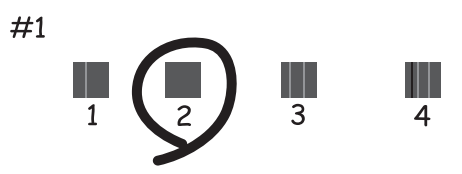

Ovaj šablon vam omogućuje da izvršite poravnavanje ako vertikalne linije izgledaju neravno.
 Pronađite šablon sa najmanje vertikalnih linija koje nisu poravnate i izaberite njegov broj.

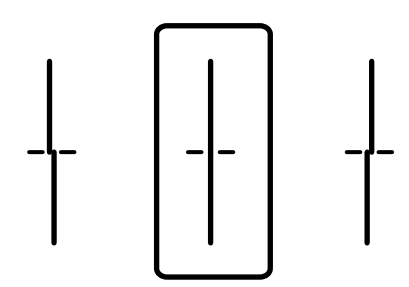

Ovaj šablon vam omogućuje da izvršite poravnavanje ako uočite horizontalne trake u pravilnim intervalima.

Pronađite šaru sa najmanje razmaka i preklapanja i izaberite njen broj.

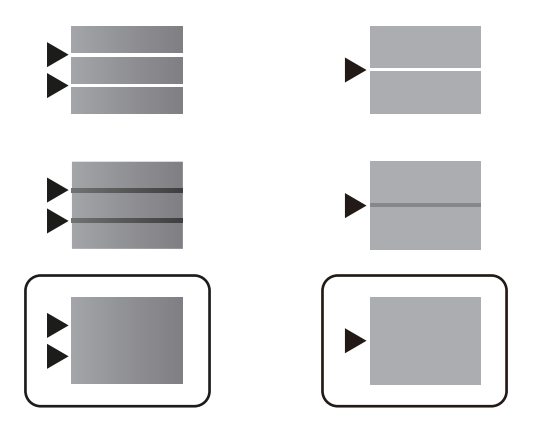

#### Povezane informacije

➡ "Ubacivanje papira u Kaseta za papir" na strani 29

### Otisak je izgužvan ili nedostaju boje

Ako niste koristili štampač duže vreme, mlaznice glave za štampanje su možda začepljene i kapljice mastila možda nisu ispuštene. Obavite proveru mlaznica, a zatim očistite glavu za štampanje ako je bilo koja od mlaznica glave za štampanje začepljena.

#### Povezane informacije

"Provera i čišćenje glave za štampanje" na strani 173

### Pojavljivanje traka

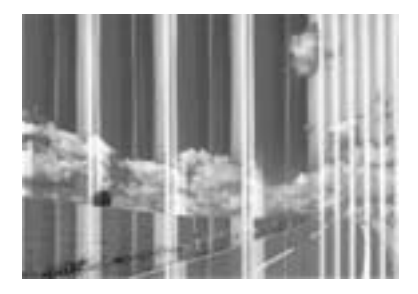

Moguće je da su mlaznice glave za štampanje začepljene. Izvršite proveru mlaznica da biste se uverili da li su mlaznice glave za štampanje začepljene. Očistite glavu za štampanje ako je bilo koja od mlaznica glave za štampanje začepljena.

#### Povezane informacije

"Provera i čišćenje glave za štampanje" na strani 173

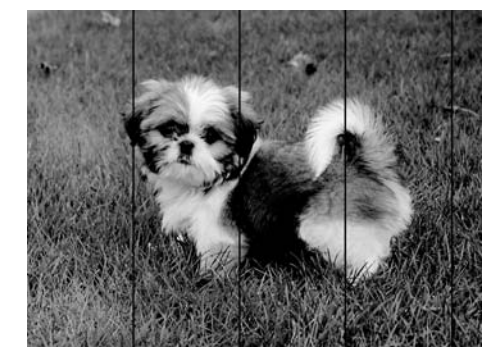

### Obojene trake se pojavljuju na otprilike 3.3 cm

- □ Izaberite odgovarajuće podešavanje vrste papira koje odgovara vrsti papira koji je ubačen u štampač.
- Deravnajte glavu za štampanje pomoću funkcije Podešavanje kvaliteta štampe.
- 🖵 Kada štampate na običnom papiru, štampajte koristeći podešavanje za visoki kvalitet.

#### Povezane informacije

- ➡ "Lista tipa papira" na strani 36
- "Prilagođavanje kvaliteta štampe" na strani 207

### Zamagljeni otisci, pojava vertikalnih traka ili neusklađenosti

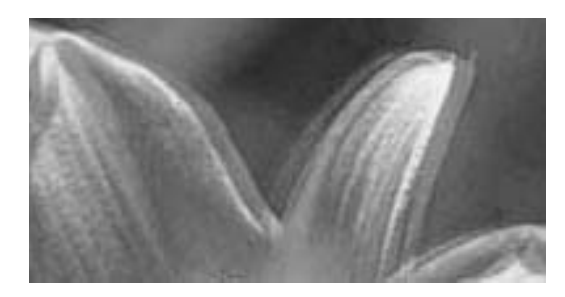

enmanen ane 1 Aufdruck. W J 5008 "Regel

Poravnajte glavu za štampanje pomoću funkcije Podešavanje kvaliteta štampe.

#### Povezane informacije

Prilagođavanje kvaliteta štampe" na strani 207

### Kvalitet štampe se ne poboljšava čak ni posle poravnanja glave za štampanje

Tokom dvosmernog štampanja (ili štampanja velikom brzinom), glava za štampanje štampa krećući se u oba smera, pa se može desiti da vertikalne linije ne budu poravnate.Ako se kvalitet štampe ne poboljša, onemogućite dvosmerno podešavanje (ili podešavanje za veliku brzinu).Onemogućavanjem ovog podešavanja može da se smanji brzina štampanja.

Kontrolna tabla

Onemogućite Dvosmerno u Podešavanja > Opšte postavke > Podešavanja štampača.

□ Windows

Opozovite izbor opcije Velika brzina na kartici Još opcija upravljačkog programa štampača.

🖵 Mac OS

Izaberite Željene postavke sistema u meniju Stampači i skeneri (ili Štampanje i skeniranje, Štampanje i faks), a zatim izaberite štampač.Kliknite na Opcije i materijal za štampanje > Opcije (ili Upravljački program).Izaberite Off za podešavanje High Speed Printing.

### Povezane informacije

➡ "Opcije menija za Memorijski uređaj" na strani 95

### Kvalitet štampe je loš

Ako je kvalitet štampe loš usled zamrljanih otisaka, pojavljivanja traka, nedostatka boja, izbledelih boja i lošeg poravnanja na otiscima, proverite sledeće.

#### Provera štampača

Koristite funkciju Podešavanje kvaliteta štampe.

- Obavite proveru mlaznica, a zatim očistite glavu za štampanje ako je bilo koja od mlaznica glave za štampanje začepljena.
- Poravnajte glavu za štampanje.

#### Provera papira

- □ Koristite papir koji ovaj štampač podržava.
- Nemojte štampati na papiru koji je vlažan, oštećen ili previše star.
- □ Ako je papir uvijen ili je koverta naduvana, spljoštite ih.
- Papire nemojte slagati odmah nakon štampanja.
- □ Otiske u potpunosti osušite pre arhiviranja ili prikazivanja. Prilikom sušenja otisaka, izbegavajte direktnu sunčevu svetlost, nemojte koristiti fen i nemojte dodirivati stranu papira na kojoj je štampano.
- Prilikom štampanja slika i fotografija, kompanija Epson preporučuje upotrebu originalnog Epson papira umesto običnog papira. Štampajte na strani originalnog Epson papira koja je pogodna za štampanje.

### Provera podešavanja štampanja

- 🖵 Izaberite odgovarajuće podešavanje vrste papira koje odgovara vrsti papira koji je ubačen u štampač.
- Štampajte koristeći podešavanje boljeg kvaliteta.

### Provera jedinica za dovod mastila

- Probajte da koristite originalne Epson jedinice za dovod mastila. Ovaj proizvod je predviđen da prilagođava boje na osnovu upotrebe originalnih Epson jedinice za dovod mastila. Upotreba neoriginalnih jedinice za dovod mastila može izazvati opadanje kvaliteta štampe.
- 🖵 Kompanija Epson preporučuje upotrebu jedinica za dovod mastila pre datuma odštampanog na pakovanju.

### Povezane informacije

Prilagođavanje kvaliteta štampe" na strani 207

- ➡ "Dostupan papir i kapaciteti" na strani 26
- ➡ "Lista tipa papira" na strani 36
- \* "Mere opreza pri rukovanju papirom" na strani 29

### Papir je umrljan ili izgužvan

□ Kada se u vrhu ili u dnu papira pojave horizontalne trake ili je papir umrljan, ubacite papir u odgovarajućem smeru i povucite ivične vođice uz rubove papira.

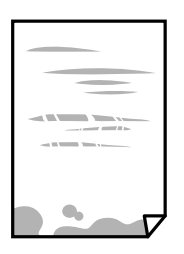

Gada se javljaju vertikalne trake ili je papir umrljan, očistite putanju papira.

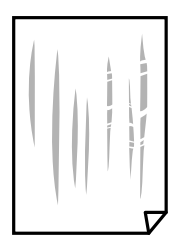

- Destavite papir na ravnu površinu da biste proverili da li je uvijen. Ako jeste, ispravite ga.
- Prilikom štampanja na debelom papiru glava za štampanje je blizu površine za štampanje i papir se može izgrebati. U tom slučaju, omogućite postavku smanjenog vučenja. Ako omogućite ovu postavku, može doći do opadanja brzine štampanja ili kvaliteta štampe.
  - Kontrolna tabla

Izaberite **Podešavanja** > **Opšte postavke** > **Podešavanja štampača** na početnom ekranu a zatim omogućite **Debeo papir**.

□ Windows

Kliknite na **Proširena podešavanja** na kartici **Održavanje** u drajveru štampača i izaberite **Debeo papir i** koverte.

🖵 Mac OS

Izaberite Željene postavke sistema u meniju S > Štampači i skeneri (ili Štampanje i skeniranje, Štampanje i faks), a zatim izaberite štampač. Kliknite na Opcije i materijal za štampanje > Opcije (ili Upravljački program). Izaberite On kao podešavanje za Thick paper and envelopes.

□ Kada obavljate ručno dvostrano štampanje, uverite se da se mastilo u potpunosti osušilo pre ponovnog ubacivanja papira.

### Povezane informacije

- ➡ "Ubacivanje papira u Kaseta za papir" na strani 29
- 🕈 "Ubacivanje papira u Zadnji mehanizam za uvlačenje papira" na strani 32

"Čišćenje mrlja od mastila sa putanje papira" na strani 176

### Papir se umrlja tokom automatskog dvostranog štampanja

Kada koristite funkciju automatskog dvostranog štampanja i štampate podatke velike gustine, kao što su slike i grafikoni, podesite gustinu štampanja na nižu vrednost i vreme sušenja na dužu vrednost.

#### Povezane informacije

➡ "Podešavanja štampača" na strani 50

### Štampane fotografije su lepljive

Možda štampate na pogrešnoj strani foto papira. Proverite da li štampate na strani predviđenoj za štampanje. Kada se štampa sa pogrešne strane foto papira, morate da očistite putanju papira.

#### Povezane informacije

"Čišćenje mrlja od mastila sa putanje papira" na strani 176

### Slike ili fotografije se štampaju u neočekivanim bojama

Kada štampate sa kontrolne table, standardno se primenjuje Epsonovo automatsko podešavanje fotografija zavisno od vrste papira. Pokušajte da promenite podešavanje.

Promenite podešavanje **Korekcija fotografije** sa **Automatski** na neku drugu opciju. Ako promena podešavanja ne radi, izaberite **Poboljš. isključeno** kao vrednost za podešavanje **Korekcija fotografije**.

#### Povezane informacije

- ➡ "Opcije menija za Memorijski uređaj" na strani 95
- ➡ "Prilagođavanje nijanse štampe" na strani 76

### Položaj, veličina ili margine odštampanog dokumenta nisu ispravni

- Ubacite papir okrenut na odgovarajuću stranu i pomerite vođice za papir do ivica papira.
- Prilikom postavljanja originala na staklo skenera, poravnajte ugao originala sa uglom obeleženim simbolom na okviru staklo skenera. Ako su ivice kopije isečene, odmaknite original od ugla.
- Prilikom stavljanja originala na staklo skenera (staklo skenera), očistite staklo skenera (staklo skenera) i poklopac za dokumente. Ako na staklu ima prašine ili mrlja, može se desiti da se oblast za kopiranje poveća kako bi se prašina ili mrlje obuhvatili, što dovodi do pogrešnog položaja za kopiranje ili smanjivanja slike.
- □ Izaberite odgovarajuću vrednost za Originalna veličina u podešavanjima kopiranja.
- Izaberite odgovarajuću postavku veličine papira.
- D Prilagodite podešavanje margina u aplikaciji tako da bude u okviru oblasti na kojoj se može štampati.

#### Povezane informacije

- ➡ "Ubacivanje papira u Kaseta za papir" na strani 29
- "Ubacivanje papira u Zadnji mehanizam za uvlačenje papira" na strani 32
- "Postavljanje originala na staklo skenera (Staklo skenera)" na strani 39
- ➡ "Čišćenje Staklo skenera" na strani 178
- "Površina na kojoj se može štampati" na strani 234

### Odštampani znakovi nisu tačni ili su izobličeni

- Dobro povežite USB kabl sa štampačem i računarom.
- □ Ako su zadaci za štampanje pauzirani, odštampani znakovi mogu biti oštećeni.
- Nemojte ručno stavljati računar u režim Hibernacija ili Mirovanje kada je štampanje u toku. Sledeći put kada uključite računar može doći do štampanja stranica sa izobličenim tekstom.
- □ Ako koristite upravljački program štampača koji ste prethodno koristili, odštampani znakovi mogu biti izobličeni. Proverite da li je upravljački program štampača koji koristite namenjen za ovaj štampač. Proverite naziv štampača na vrhu prozora upravljačkog programa štampača.

### Odštampana slika je izvrnuta

Opozovite podešavanja štampanja slike u vidu odraza u drajveru štampača ili u aplikaciji, ako su podešena.

□ Windows

Opozovite Odraz u ogledalu na kartici Još opcija drajvera štampača.

□ Mac OS

Opozovite Mirror Image iz menija Podešavanje štampe dijaloga za štampanje.

### Šabloni u obliku mozaika na otiscima

Kada štampate slike ili fotografije, koristite podatke visoke rezolucije. Slike na veb-sajtovima su često niske rezolucije, iako izgledaju dovoljno dobro na ekranu, pa kvalitet štampe može opasti.

### Nenamerno dvostrano štampanje

Poništite bilo koje dvostrano štampanje u upravljačkom programu štampača.

□ Windows

Izaberite Isključeno iz Obostrana štampa na kartici Glavni upravljačkog programa štampača.

Mac OS

Izaberite **Off** iz **Two-sided Printing** na meniju **Two-sided Printing Settings** u dijalogu za štampanje.

### Na kopiranoj slici pojavljuju se nejednake boje, mrlje, tačke ili prave linije

- Očistite putanju papira.
- Obrišite staklo skenera (staklo skenera).
- Očistite automatski mehanizam za uvlačenje papira.
- Nemojte previše jako pritiskati original ili poklopac skenera kada postavljate originale na staklo skenera (staklo skenera).
- 🖵 Kada se stvaraju mrlje na papiru, smanjite podešavanje gustine kopiranja.

### Povezane informacije

- ➡ "Čišćenje mrlja od mastila sa putanje papira" na strani 176
- ➡ "Čišćenje Staklo skenera" na strani 178
- \*Čišćenje automatskog mehanizma za uvlačenje papira" na strani 176
- ➡ "Osnovne opcije menija za kopiranje" na strani 103

### Talasaste linije (moiré) se pojavljuju na kopiranoj slici

Promenite podešavanje smanjenja ili povećavanja ili postavite original pod neznatno drugačijim uglom.

### Povezane informacije

"Osnovne opcije menija za kopiranje" na strani 103

### Slika sa druge strane originala se pojavljuje na kopiranoj slici

- 🗅 Ako je original tanak, postavite ga na staklo skenera, a zatim preko njega stavite crni papir.
- Smanijte podešavanje gustine kopiranja na kontrolnoj tabli.

### Povezane informacije

"Osnovne opcije menija za kopiranje" na strani 103

### Problem sa odštampanim materijalom nije moguće rešiti

Ako ste isprobali sva rešenja i time niste rešili problem, pokušajte da deinstalirate drajver štampača, a zatim ga ponovo instalirate.

### Povezane informacije

- ➡ "Deinstaliranje aplikacija" na strani 188
- ➡ "Instaliranje najnovijih aplikacija" na strani 185

# Drugi problemi sa štampanjem

### Štampanje je suviše sporo

- □ Zatvorite sve nepotrebne aplikacije.
- 🖵 Smanjite podešavanje kvaliteta. Štampanje visokog kvaliteta usporava brzinu štampanja.
- Omogućite dvosmerno podešavanje (ili podešavanje za veliku brzinu). Kada je ovo podešavanje omogućeno, glava za štampanje štampa krećući se u oba smera, pa se brzina štampanja uvećava.
  - 🖵 Kontrolna tabla

Na početnom ekranu izaberite **Podešavanja** > **Opšte postavke** > **Podešavanja štampača** > **Dvosmerno**, a zatim ga omogućite.

 $\hfill\square$  Windows

Izaberite Velika brzina na kartici Još opcija upravljačkog programa štampača.

🖵 Mac OS

Izaberite Željene postavke sistema u meniju Sčtampači i skeneri (ili Štampanje i skeniranje, Štampanje i faks), a zatim izaberite štampač. Kliknite na Opcije i materijal za štampanje > Opcije (ili Upravljački program). Izaberite On kao podešavanje za High Speed Printing.

- Donemogućavanje nečujnog režima. Ova funkcija usporava štampanje.
  - 🖵 Kontrolna tabla

Izaberite in početnom ekranu, a zatim onemogućite **Tihi režim**.

□ Windows

Izaberite Isključeno kao podešavanje za Tihi režim na kartici Glavni u upravljačkom programu štampača.

🖵 Mac OS

Izaberite Željene postavke sistema u meniju Sčampači i skeneri (ili Štampanje i skeniranje, Štampanje i faks), a zatim izaberite štampač. Kliknite na Opcije i materijal za štampanje > Opcije (ili Upravljački program). Izaberite Off kao podešavanje za Tihi režim.

Za dvostrano štampanje jedna strana papira se odštampa i osuši, a zatim se štampa druga strana. Pošto se vreme sušenja razlikuje zavisno od okruženja, kao što su temperatura ili vlažnost, ili podaci o štampanju, brzina štampanja može biti sporija.

### Štampanje se značajno usporava tokom neprekidnog štampanja

Štampanje se usporava da bi se sprečilo pregrevanje i oštećenje mehanizma štampača. Međutim, možete da nastavite da štampate. Da biste povratili normalnu brzinu štampanja, ostavite štampač da miruje najmanje 30 minuta. Brzina štampanja se neće vratiti na normalnu ako je napajanje isključeno.

# Nije moguće otkazati štampanje sa računara sa instaliranim operativnim sistemom Mac OS X v10.6.8

Ako želite da prekinete štampanje sa računara, obavite sledeće postavke.

Pokrenite aplikaciju Web Config a zatim izaberite **Port9100** kao postavku za **Protokol najvišeg prioriteta** u odeljku **Podešavanje AirPrint**. Izaberite **Željene postavke sistema** u meniju **Štampači i skeneri** (ili **Štampanje i skeniranje, Štampanje i faks**), uklonite štampač, a zatim ga ponovo dodajte.

# Problemi sa drajverom PostScript štampača

#### Napomena:

Stavke menija i tekst na drajveru štampača razlikuju se u zavisnosti od okruženja vašeg računara.

# Štampanje se ne obavlja prilikom korišćenja upravljačkog programa štampača PostScript

- Dedesite podešavanje Jezik štampanja na Automatski ili PS3 na kontrolnoj tabli.
- □ Ako se pošalje veliki broj zadataka štampanja, moguće je da štampač neće raditi u operativnom sistemu Windows. Izaberite opciju Štampaj direktno na štampaču na kartici Napredne opcije u svojstvima štampača.

#### Povezane informacije

➡ "Podešavanja štampača" na strani 50

### Štampanje se ne obavlja ispravno prilikom korišćenja drajvera PostScript štampača

- □ Ako je datoteka kreirana u aplikaciji koja dozvoljava promenu formata podataka, kao što je Adobe Photoshop, postarajte se da se podešavanja u aplikaciji podudaraju sa podešavanjima drajvera štampača.
- □ Može doći do neispravnog štampanja EPS datoteka kreiranih u binarnom formatu. Prilikom kreiranja EPS datoteka u aplikaciji, format podesite na ASCII.
- □ U operativnom sistemu Windows štampač ne može da štampa binarne podatke kada je sa računarom povezan pomoću USB interfejsa. Postavite podešavanje **Protokol izlaza** na kartici **Podešavanje uređaja** u svojstvima štampača na **ASCII** ili **TBCP**.
- □ Za operativni sistem Windows, izaberite odgovarajuće zamenske fontove na kartici **Podešavanja uređaja** u svojstvima štampača.

### Štampanje se odvija previše sporo prilikom korišćenja drajvera PostScript štampača

Postavite podešavanje Print Quality na Fast u drajveru štampača.

# Započinjanje skeniranja nije moguće

🗅 Ako obavljate skeniranje pomoću ADF, proverite da li su poklopac skenera i ADF poklopac spušteni.
- Dobro povežite USB kabl sa štampačem i računarom. Ako koristite USB čvorište, pokušajte da priključite štampač direktno na računar.
- Ako skenirate u visokoj rezoluciji preko mreže, može doći do greške u komunikaciji. Smanjite rezoluciju.
- Uvdite računa da bude izabran tačan štampač (skener) na Epson Scan 2.

#### Proverite da li je štampač prepoznat ili ne kada koristite Windows

U operativnom sistemu Windows proverite da li se štampač (skener) prikazuje u odeljku **Skeneri i fotoaparati**. Štampač (skener) bi trebalo da bude prikazan kao "EPSON XXXXX (ime štampača)". Ako štampač (skener) nije prikazan, deinstalirajte i ponovo instalirajte Epson Scan 2. Da biste pristupili odeljku **Skeneri i fotoaparati**, pogledajte dolenavedene informacije.

□ Windows 10

Kliknite desnim tasterom miša na dugme Start ili ga pritisnite i držite, izaberite **Kontrolna tabla**, u polje za pretragu unesite "Skener i fotoaparat", kliknite na **Prikaži skenere i fotoaparate** i proverite da li je štampač prikazan.

Uindows 8.1/Windows 8/Windows Server 2012 R2/Windows Server 2012

Izaberite **Radna površina** > **Podešavanja** > **Kontrolna tabla**, u polje za pretragu unesite "Skener i fotoaparat", kliknite na **Prikaži skenere i fotoaparate** i proverite da li je štampač prikazan.

□ Windows 7/Windows Server 2008 R2

Kliknite na dugme Start i izaberite **Kontrolna tabla**, u polje za pretragu unesite "Skener i fotoaparat", kliknite na **Prikaži skenere i fotoaparate** i proverite da li je štampač prikazan.

□ Windows Vista/Windows Server 2008

Kliknite na dugme Start, izaberite **Kontrolna tabla** > **Hardver i zvuk** > **Skeneri i fotoaparati**, a zatim proverite da li je štampač prikazan.

□ Windows XP/Windows Server 2003 R2/Windows Server 2003

Kliknite na dugme Start, izaberite **Kontrolna tabla** > **Štampači i drugi hardver** > **Skeneri i fotoaparati**, a zatim proverite da li je štampač prikazan.

#### Povezane informacije

- ➡ "Deinstaliranje aplikacija" na strani 188
- ➡ "Instaliranje najnovijih aplikacija" na strani 185

## Problemi sa skeniranom slikom

### Nejednake boje, prašina, mrlje i sl. se pojavljuju prilikom skeniranja sa stakla skenera

- Očistite staklo skenera.
- Uklonite otpatke ili prašinu koja se uhvatila za original.
- Ne pritiskajte previše original niti poklopac za dokumente. Ako previše pritiskate, može doći do pojave zamućenja, razmazivanja i mrlja.

➡ "Čišćenje Staklo skenera" na strani 178

### Pojavljuju se ravne linije prilikom skeniranja sa ADF-a

Očistite ADF

Ravne linije mogu da se pojave na slici kada otpaci ili prašina dospeju u ADF.

Uklonite otpatke ili prašinu koja se uhvatila za original.

#### Povezane informacije

"Čišćenje automatskog mehanizma za uvlačenje papira" na strani 176

### Kvalitet slike je grub

- U Epson Scan 2, podesite sliku pomoću stavki na kartici Napredna podešavanja i zatim skenirajte.
- □ Ako je rezolucija niska, pokušajte da povećate rezoluciju i zatim skenirajte.

#### Povezane informacije

➡ "Aplikacija za skeniranje dokumenata i slika (Epson Scan 2)" na strani 181

### Pomak se pojavljuje u pozadini slika

Slike sa pozadine originala mogu se pojaviti na skeniranoj slici.

- U Epson Scan 2, izaberite karticu Napredna podešavanja i zatim podesite Osvetljenje.
  - Ova funkcija možda neće biti dostupna zavisno od podešavanja na kartici **Glavna podešavanja** > **Vrsta slike** ili drugih podešavanja na kartici **Napredna podešavanja**.
- U Epson Scan 2, izaberite karticu Napredna podešavanja i zatim Opcija slike > Poboljšanje teksta.
- 🖵 Kada skenirate sa stakla skenera, postavite crni papir ili podlogu za radni sto preko originala.

#### Povezane informacije

- ➡ "Aplikacija za skeniranje dokumenata i slika (Epson Scan 2)" na strani 181
- ➡ "Postavljanje originala" na strani 36

### Tekst je nejasan

- U Epson Scan 2, izaberite karticu Napredna podešavanja i zatim Opcija slike > Poboljšanje teksta.
- □ U Epson Scan 2, kada je Vrsta slike na kartici Glavna podešavanja podešen na Crno-belo, podesite Granica na kartici Napredna podešavanja. Kada povećate Granica, crna postaje jača.
- □ Ako je rezolucija niska, pokušajte da povećate rezoluciju i zatim skenirajte.

➡ "Aplikacija za skeniranje dokumenata i slika (Epson Scan 2)" na strani 181

### Pojavljuju se moare obrasci (mrežolike senke)

Ako je original štampani dokument, moare obrasci (mrežolike senke) mogu da se pojave na skeniranoj slici.

Dekranizacija u programu Epson Scan 2, podesite Deekranizacija.

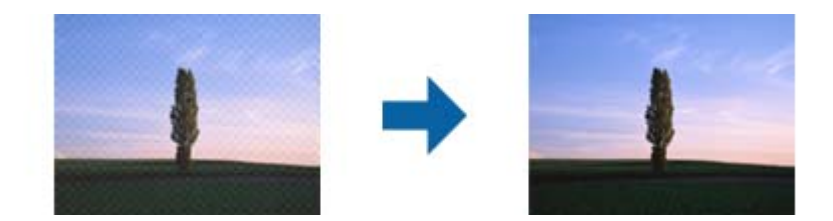

□ Promenite rezoluciju, a zatim ponovite skeniranje.

#### Povezane informacije

➡ "Aplikacija za skeniranje dokumenata i slika (Epson Scan 2)" na strani 181

### Ne može se skenirati tačna oblast na staklu skenera

- Deroverite da li original leži pravilno uz oznake za poravnavanje.
- □ Ako nedostaje ivica skenirane slike, malo pomerite original od ivice stakla skenera.
- Kada skenirate sa kontrolne table i izaberete funkciju automatskog opsecanja oblasti skeniranja, uklonite sve smeće i prljavštinu sa stakla skenera i poklopca za dokumente. Ako originala ima bilo kakvog smeća ili prljavštine, opseg skeniranja se povećava da bi ih obuhvatio.

#### Povezane informacije

- ➡ "Postavljanje originala" na strani 36
- ➡ "Čišćenje Staklo skenera" na strani 178

### Tekst se ne prepoznaje pravilno kada se sačuva kao Pretraživ PDF

- U prozoru **Opcije formata slike** u Epson Scan 2, proverite da li je **Jezik teksta** pravilno postavljen na kartici **Tekst**.
- Proverite da li je original ravno postavljen.

- □ Koristite original sa jasnim tekstom. Prepoznavanje teksta može opasti za sledeće tipove originala.
  - Originali koji su kopirani više puta
  - Driginali primljeni faksom (niska rezolucija)
  - Originali na kojima je razmak između slova ili redova suviše mali
  - 🖵 Originali sa išpartanim linijama ili podvlačenjem preko teksta
  - Originali sa ručno pisanim tekstom
  - Originali sa pregibima ili naborima
- □ U Epson Scan 2, kada je Vrsta slike na kartici Glavna podešavanja podešen na Crno-belo, podesite Granica na kartici Napredna podešavanja. Kada povećate Granica, oblast crne boje postaje veća.
- U Epson Scan 2, izaberite karticu Napredna podešavanja i zatim Opcija slike > Poboljšanje teksta.

➡ "Aplikacija za skeniranje dokumenata i slika (Epson Scan 2)" na strani 181

### Ne mogu se rešiti problemi na skeniranoj slici

Ako se isprobali sva rešenja i niste rešili problem, pokrenite podešavanja Epson Scan 2 pomoću Epson Scan 2 Utility.

#### Napomena:

Epson Scan 2 Utility je aplikacija koja se isporučuje uz Epson Scan 2.

- 1. Pokrenite Epson Scan 2 Utility.
  - □ Windows 10/Windows Server 2016

Kliknite na dugme start, a zatim izaberite EPSON > Epson Scan 2 Utility.

□ Windows 8.1/Windows 8/Windows Server 2012 R2/Windows Server 2012

Unesite naziv aplikacije u polje za pretragu, a zatim izaberite prikazanu ikonu.

□ Windows 7/Windows Vista/Windows XP/Windows Server 2008 R2/Windows Server 2008/Windows Server 2003 R2/Windows Server 2003

Kliknite na dugme Start i izaberite **Svi programi** ili **Programi** > **EPSON** > **Epson Scan 2 Utility** > **Epson Scan 2**.

🖵 Mac OS

Izaberite Kreni > Aplikacije > Epson Software > Epson Scan 2 Utility.

- 2. Izaberite karticu Drugo.
- 3. Kliknite na **Resetuj**.

#### Napomena:

Ako pokretanje postupka ne reši problem, deinstalirajte i ponovo instalirajte Epson Scan 2.

#### Povezane informacije

- ➡ "Deinstaliranje aplikacija" na strani 188
- ➡ "Instaliranje najnovijih aplikacija" na strani 185

## Memorisanje skeniranih slika u deljenoj fascikli nije moguće

### Provera poruka na štampaču

Kada dođe do grešaka, na kontrolnoj tabli štampača se prikazuju poruke o greškama.

| Poruke                                                                                                    | Rešenja                                                                                                    |
|----------------------------------------------------------------------------------------------------|----------------------------------------------------------------------------------------------------|
| Greška DNS-a. Proverite postavke DNS-<br>a.                                                                                      | Proverite da li su adresa na listi kontakata na štampaču i adresa deljene fascikle iste.                                                                                                    |
|                                                                                                    | Ako je IP adresa računara statička ili je podešena ručno, promenite naziv<br>računara na mrežnoj putanji u IP adresu.                                                                                                |
|                                                                                                    | Primer: \\EPSON02\SCAN — \\192.168.xxx.xxx\SCAN                                                                                                    |
|                                                                                                    | Proverite da li je računar uključen i nije u stanju spavanja. Ako je računar u<br>stanju spavanja, skenirane slike ne možete da sačuvate u deljenoj fascikli.                                                        |
|                                                                                                    | Privremeno onemogućite zaštitni zid računara i bezbednosni softver. Ako greška time bude otklonjena, proverite postavke bezbednosnog softvera.                                                                       |
|                                                                                                    | Ako je kao mesto na mreži izabrana opcija Javna mreža, skenirane slike ne<br>možete da sačuvate u deljenoj fascikli. Podesite postavke prosleđivanja za<br>svaki port.                                               |
|                                                                                                    | Ako koristite laptop računar i ako je IP adresa podešena kao DHCP, IP adresa<br>može da se promeni prilikom ponovnog povezivanja na mrežu. Ponovo<br>pribavite IP adresu.                                            |
|                                                                                                    | Proverite da li je postavka DNS ispravna. Zatražite postavke DNS od<br>administratora mreže.                                                                                                    |
|                                                                                                    | Naziv računara i IP adresa mogu da se razlikuju ako tabela za upravljanje DNS<br>serverom nije ažurirana. Obratite se administratoru DNS servera.                                                                    |
| Greška prilikom provere identiteta.<br>Proverite metod provere identiteta,<br>autentifikovani nalog, autentifikovanu<br>lozinku. | Proverite da li su korisničko ime i lozinka na računaru ispravne, kao i u kontaktima<br>na štampaču. Takođe, proverite da lozinka nije istekla.                                                                      |
| Greška u komunikaciji. Proverite Wi-Fi/<br>mrežnu vezu.                                                                          | Proverite da li je aplikacija Use Microsoft network sharing omogućena u prozoru Web Config.                                                                                                    |
|                                                                                                    | Izaberite <b>Network &gt; MS Network</b> u prozoru Web Config.                                                                                                    |
|                                                                                                    | Proverite da li su adresa na listi kontakata na štampaču i adresa deljene fascikle iste.                                                                                                    |
|                                                                                                    | Prava pristupa za korisnika sa liste kontakata treba dodati na kartici <b>Deljenje</b> i<br>kartici <b>Bezbednost</b> u svojstvima deljene fascikle. Takođe, dozvole za korisnika<br>treba podesiti na "dozvoljeno". |
| Naziv datoteke se već koristi.<br>Preimenujte datoteku i skenirajte<br>ponovo.                                                   | Promenite postavke naziva datoteke. U protivnom, premestite ili izbrišite datoteke<br>ili promenite naziv datoteke u deljenoj fascikli.                                                                              |
| Skenirane datoteke su prevelike.<br>Poslato je samo XX stranica. Proverite<br>da li lokacija ima dovoljno prostora.              | Računar nema dovoljno prostora na disku. Povećajte slobodan prostor računaru.                                                                                                    |

### Provera trenutka u kojem je došlo do greške

Prilikom memorisanja skeniranih slika u deljenu fasciklu, postupak memorisanja se odvija na sledeći način.Posle toga možete da proverite trenutak u kojem je došlo do greške.

| Stavka                             | Rad                                                                                                 | Poruke o greškama                                                                                                    |
|------------------------------------|----------------------------------------------------------------------------------------------------|----------------------------------------------------------------------------------------------------|
| Povezivanje                        | Povezivanje na računar sa štampača.                                                                 | Greška DNS-a. Proverite postavke DNS-a.                                                                                          |
| Prijavljivanje na računar          | Prijavljivanje na računar pomoću korisničkog<br>imena i lozinke.                                    | Greška prilikom provere identiteta.<br>Proverite metod provere identiteta,<br>autentifikovani nalog, autentifikovanu<br>lozinku. |
| Provera fascikle za<br>memorisanje | Provera mrežne putanje deljene fascikle.                                                            | Greška u komunikaciji. Proverite Wi-Fi/<br>mrežnu vezu.                                                                          |
| Provera naziva datoteke            | Provera da li postoji datoteka sa istim nazivom<br>kao datoteka koju želite da sačuvate u fascikli. | Naziv datoteke se već koristi.<br>Preimenujte datoteku i skenirajte<br>ponovo.                                                   |
| Zapisivanje datoteke               | Zapisivanje datoteke.                                                                               | Skenirane datoteke su prevelike. Poslato<br>je samo XX stranica. Proverite da li<br>lokacija ima dovoljno prostora.              |

### Memorisanje skeniranih slika dugo traje

Proverite sledeće stavke.

- □ Proverite da li je postavka DNS ispravna.
- Proverite da li je svaka postavka DNS ispravna kada proveravate Web Config.
- □ Uverite se da je naziv DNS domena ispravan.

### Prelazak između privatne i javne mreže

Mesto na mreži se podešava kao profil za mrežne veze u operativnom sistemu Windows 7 ili novijem. Deljene postavke i postavke zaštitnog zida se podešavaju prema mestu na mreži.

Koristite profil **Privatna mreža**, **Kućna mreža**, ili **Mreža na poslu** za pristup mreži kod kuće ili na poslu. Za pristup javnim LAN mrežama kao što su mreže na aerodromu ili na stanici koristite profil **Javna mreža** koji je bezbedniji od profila za privatnu mrežu.

Koristite profil **Privatna mreža**, **Kućna mreža** ili **Mreža na poslu** za čuvanje skeniranih slika u deljenoj fascikli.

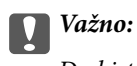

Da biste promenili mesto na mreži, obratite se svom administratoru.

#### Napomena:

U zavisnosti od okruženja, kao mesto na mreži će se koristiti Domenska mreža.

Izaberite mesto na mreži prilikom prvog povezivanja računara na mrežu. Kada kao mesto na mreži izaberete javnu mrežu, skenirane slike ne možete da sačuvate u deljenoj fascikli. Ponovo podesite mesto na mreži.

Nazivi mesta na mreži se razlikuju u operativnim sistemima Windows 10/Windows 8.1/Windows 8 i Windows 7.

| Windows 10/Windows 8.1/Windows 8 | Privatna mreža |
|----------------------------------|----------------|
|                                  | Javna mreža    |
| Windows 7                        | Kućna mreža    |
|                                  | Mreža na poslu |
|                                  | Javna mreža    |

Mesto na mreži možete da proverite u odeljku Kontrolna tabla > Centar za mrežu i deljenje.

### Promena mesta na mreži

Operacije za promenu mesta na mreži se razlikuju u zavisnosti od operativnog sistema.

#### Povezane informacije

- "Promena mesta na mreži Windows 10" na strani 223
- ➡ "Promena mesta na mreži Windows 8.1" na strani 224
- ➡ "Promena mesta na mreži Windows 8" na strani 224
- "Promena mesta na mreži Windows 7" na strani 224

#### Promena mesta na mreži — Windows 10

#### Napomena:

Prijavite se kao administrator.

- 1. Kliknite na znak Windows da biste prikazali početni meni a zatim kliknite na ikonu podešavanja.
- 2. U prozoru Postavke kliknite na Mreža i Internet.
- 3. U prozoru Mreža i Internet kliknite na naziv mreže na koju ste povezani.
  - □ Izaberite **Wi-Fi** ako koristite bežičnu vezu.
  - □ Izaberite Wi-Fi ako koristite kablovsku vezu.
- 4. Ako je u prozoru prikazano mnogo SSID identifikatora, pomerite prikaz liste a zatim kliknite na **Napredne opcije**.
- 5. Podesite **Postavi ovaj računar kao podložan prepoznavanju**.Izaberite **Uključeno** da biste skenirane slike čuvali u deljenoj fascikli.

□ Izaberite Uključeno (privatna mreža) ako se povezujete na kućnu mrežu ili mrežu na poslu.

□ Izaberite Isključeno (javna mreža) ako se povezujete na javnu mrežu.

#### Napomena:

Mesto na mreži možete da proverite u odeljku Centar za mrežu i deljenje.

#### Promena mesta na mreži — Windows 8.1

#### Napomena:

Prijavite se kao administrator.

- 1. Prikažite polje tako što ćete postaviti pokazivač miša u donji desni ugao ekrana a zatim kliknite na Postavke.
- 2. Kliknite na Promena postavki računara u prozoru Postavke.
- 3. Kliknite na Mreža u prozoru Postavke računara.
- 4. Kliknite na ikonu mreže na koju ste povezani u prozoru Mreža.
- 5. Podesite **Pronalaženje uređaja i sadržaja**.Izaberite **Uključeno** da biste skenirane slike čuvali u deljenoj fascikli.
  - □ Izaberite Uključeno (privatna mreža) ako se povezujete na kućnu mrežu ili mrežu na poslu.
  - □ Izaberite Isključeno (javna mreža) ako se povezujete na javnu mrežu.

#### Napomena:

- **G** Kada se prijavljujete kao administrator, prikazuje se **Pronalaženje uređaja i sadržaja**.
- Desto na mreži možete da proverite u odeljku **Centar za mrežu i deljenje**.

#### Promena mesta na mreži — Windows 8

#### Napomena:

Prijavite se kao administrator.

- 1. Prikažite polje tako što ćete postaviti pokazivač miša u donji desni ugao ekrana a zatim kliknite na Postavke.
- 2. Kliknite na ikonu mreže na koju ste povezani u prozoru Postavke.
- 3. Kliknite desnim tasterom kiša u prozoru **Mreža** a zatim kliknite na **Uključivanje ili isključivanje deljenja** u prikazanom meniju.
- Prikazuje se poruka Želite li da uključite deljenje između računara i povežete se sa uređajima na ovoj mreži? Izaberite odgovor koji odgovara vašem mestu na mreži. Izaberite Da da biste skenirane slike čuvali u deljenoj fascikli.
  - □ Izaberite **Da** (privatna mreža) ako se povezujete na kućnu mrežu ili mrežu na poslu.

□ Izaberite Ne (javna mreža) ako se povezujete na javnu mrežu.

#### Napomena:

Mesto na mreži možete da proverite u odeljku Centar za mrežu i deljenje.

#### Promena mesta na mreži — Windows 7

#### Napomena:

Prijavite se kao administrator.

- 1. Kliknite na dugme za početak a zatim izaberite Kontrolna tabla.
- 2. Otvorite Centar za mrežu i deljenje.

**D** Prikaz **Kategorija**: Izaberite **Mreža i internet** > **Centar za mrežu i deljenje**.

Drikaz Male ikone: Kliknite na Centar za mrežu i deljenje.

- 3. Kliknite na mesto na mreži u odeljku Prikaz aktivnih mreža.
- 4. Podesite mesto na mreži.
  - □ Izaberite Kućna mreža ili Mreža na poslu ako se povezujete na kućnu mrežu ili mrežu na poslu.
  - □ Izaberite **Javna mreža** ako se povezujete na javnu mrežu.
- 5. Proverite sadržaj a zatim kliknite na Zatvori.

## Ostali problemi sa skeniranjem

### Skeniranje je sporo

- □ Smanjite rezoluciju, a zatim ponovite skeniranje. Kada je rezolucija visoka, skeniranje može da potraje neko vreme.
- Brzina skeniranja možda ne može da se smanji, u zavisnosti od funkcija prilagođavanja slike u programu Epson Scan 2.
- Na ekranu Konfiguracija, koji se prikazuje klikom na dugme v u programu Epson Scan 2, ako podesite Tihi režim na kartici Skeniraj brzina skeniranja može da bude smanjena.

#### Povezane informacije

"Skeniranje pomoću programa Epson Scan 2" na strani 128

### Slanje skenirane slike putem e-pošte nije moguće

Proverite da li ste konfigurisali podešavanja servera e-pošte.

### Skeniranje se zaustavlja prilikom skeniranja u PDF/Multi-TIFF

- Ako skenirate koristeći Epson Scan 2, možete neprekidno da skenirate najviše 999 stranica u PDF formatu i najviše 200 stranica u formatu Multi-TIFF. Kada skenirate koristeći kontrolnu tablu, možete neprekidno da skenirate najviše 50 stranica u režimu jednostranog skeniranja pomoću ADF i najviše 100 stranica u režimu dvostranog skeniranja pomoću ADF i kada skenirate pomoću staklo skenera.
- Za skeniranje velikih količina dokumenata, preporučujemo skeniranje u nijansama sive.
- Povećajte prazan prostor na tvrdom disku računara. Skeniranje se može zaustaviti ako nema dovoljno praznog prostora.
- Probajte da skenirate u nižoj rezoluciji. Skeniranje se prekida ako ukupna količina podataka dostigne ograničenje.

#### Povezane informacije

"Skeniranje pomoću programa Epson Scan 2" na strani 128

## Problemi prilikom slanja i prijema faksa

Opisuje kako rešavati probleme u vezi sa slanjem i primanjem faksova.

#### Napomena:

Ako treba da izvršite rešavanje problema u vezi sa sledećim, detalje potražite u Vodič za administratore.

- 🗅 Veze telefonska linija, spoljni telefonski uređaj i drugi uređaji
- **D** Podešavanja faksa u Podešavanja > Opšte postavke

### Nemoguće slanje ili primanje faksova

- □ Koristite opciju **Proveri povezanost faksa** na kontrolnoj tabli za pokretanje automatske provere veze sa faksom. Pokušajte sa rešenjima koja su odštampana na izveštaju.
- Proverite šifru greške koja je prikazana za zadatak faksa koji nije uspeo i pokušajte sa rešenjima opisanim na listi šifara grešaka.
- Proverite podešavanja za Tip linije. Postavljanje podešavanja na PBX može rešiti problem. Ako vaš telefonski sistem zahteva broj za izlaznu liniju da biste pristupili izlaznoj liniji, registrujte broj za izlaznu liniju u štampaču i unesite # (taraba) na početku broja faksa prilikom slanja.
- □ Ako dođe do greške u komunikaciji, promenite podešavanje Brzina faksa u Sporo (9.600 b/s) na kontrolnoj tabli.
- Proverite da li telefonska priključnica u zidu radi tako što ćete na nju priključiti telefon i testirati je. Ako ne možete da pozivate i primate pozive, obratite se telefonskom operateru.
- □ Da biste se priključili na DSL telefonsku liniju, potrebno je da koristite DSL modem opremljen ugrađenim DSL filterom ili da na liniju instalirate zaseban DSL filter. Kontaktirajte DSL servisnog predstavnika.
- □ Ako se priključujete na DSL telefonsku liniju, priključite štampač direktno na priključnicu u zidu i proverite da li štampač može da pošalje faks. Ukoliko radi, moguće je da problem izaziva DSL filter. Kontaktirajte DSL servisnog predstavnika.
- Omogućite podešavanje ECM na kontrolnoj tabli. Faksovi u boji se ne mogu slati kada je ECM isključen.
- □ Da biste slali ili primali faksove pomoću računara, postarajte se da štampač bude povezan putem USB kabla ili mreže i da je PC-FAX upravljački program instaliran na računaru. PC-FAX upravljački program je instaliran zajedno sa aplikacijom FAX Utility.

#### Rešavanje problema

- U operativnom sistemu Windows, postarajte se da štampač (faks) bude prikazan u odeljku Uređaji i štampači, Štampač ili Štampači i drugi hardver. Štampač (faks) je prikazan kao "EPSON XXXXX (FAX)". Ako štampač (faks) nije prikazan, deinstalirajte i ponovo instalirajte FAX Utility. Pogledajte sledeće da biste pristupili odeljku Uređaji i štampači, Štampač ili Štampači i drugi hardver.
  - ❑ Windows 10

Kliknite desnim tasterom miša na dugme Start ili ga pritisnite i zadržite a zatim izaberite **Kontrolna tabla** > **Prikaz uređaja i štampača** u **Hardver i zvuk**.

❑ Windows 8.1/Windows 8

Izaberite Radna površina > Podešavanja > Kontrolna tabla > Prikaz uređaja i štampača u Hardver i zvuk ili Hardver.

 $\hfill\square$  Windows 7

Kliknite na dugme za početak i izaberite **Radna površina** > **Prikaz uređaja i štampača** u **Hardver i zvuk** ili **Hardver**.

Windows Vista

Kliknite na dugme Start i izaberite Kontrolna tabla > Štampači u Hardver i zvuk.

□ Windows XP

Kliknite na dugme Start i izaberite **Postavke** > **Kontrolna tabla** > **Štampači i drugi hardver** > **Štampači i faks uređaji**.

- U operativnom sistemu Mac OS, proverite sledeće.
  - □ Izaberite Željene postavke sistema u meniju > Štampači i skeneri (ili Štampanje i skeniranje, Štampanje i faks), a zatim se uverite da je štampač (faks) prikazan. Štampač (faks) je prikazan kao "FAX XXXX (USB)" ili "FAX XXXX (IP)". Ako štampač (faks) nije prikazan, kliknite na [+], a zatim registrujte štampač (faks).
  - Izaberite Željene postavke sistema u meniju > Štampači i skeneri (ili Štampanje i skeniranje, Štampanje i faks), a zatim dva puta kliknite na štampač (faks). Ako je štampač pauziran, kliknite na Nastavi (ili Nastavi rad štampača).

#### Povezane informacije

- ➡ "Šifra greške u meniju statusa" na strani 192
- ➡ "Deinstaliranje aplikacija" na strani 188
- "Instaliranje najnovijih aplikacija" na strani 185

### Slanje faksa nije moguće

- Ako je ograničavanje funkcija za korisnike omogućeno, za štampanje su potrebni korisničko ime i lozinka. Ako ne znate lozinku, obratite se administratoru sistema.
- Ako je ograničavanje funkcija za korisnike omogućeno, a faks šaljete sa računara, provera identiteta korisnika vrši se pomoću korisničkog imena i lozinke postavljenih u drajveru štampača. Kada zbog greške u proveri identiteta ne možete da pošaljete faks, obratite se administratoru sistema.
- Podesite informacije u zaglavlju za odlazne faksove na kontrolnoj tabli. Neki faks uređaji automatski odbijaju faksove koji nemaju informacije u zaglavlju.
- Ako ste blokirali ID pozivaoca, odblokirajte ga. Neki telefonski ili faks uređaji automatski odbijaju anonimne pozive.

- Ditajte primaoca da li je broj faksa ispravan i da li je uređaj primaoca spreman za primanje faksa.
- Proverite da li ste slučajno poslali faks koristeći funkciju podadrese. Ako izaberete primaoca sa podadresom sa liste kontakata, faks se može poslati koristeći funkciju podadrese.
- Kada šaljete faksove koristeći funkciju podadrese, pitajte primaoca da li njihova faks mašina može da prima faksove koristeći funkciju podadrese.
- □ Kada šaljete faksove koristeći funkciju podadrese, proverite da li su podadresa i lozinka tačne. Proverite sa primaocem da li se podadresa i lozinka poklapaju.

- \* "Nemoguće slanje ili primanje faksova" na strani 226
- ➡ "Slanje faksa sa Podadresa (SUB) i Lozinka(SID)" na strani 143
- ➡ "Slanje faksa na zahtev (upotreba Slanje na poziv/ kutija ogl. table)" na strani 138

### Slanje faksa određenom primaocu nije moguće

Ako ne možete da pošaljete faks određenom primaocu zbog poruke o grešci, proverite informacije u nastavku.

Ako uređaj primaoca ne odgovori na vaš poziv u roku od 50 sekundi nakon što štampač završi biranje broja, poziv se završava greškom. Pozivajte pomoću funkcije (Na vezi) ili pomoću priključenog telefona da biste proverili koliko je vremena potrebno da čujete ton za faks. Ako traje duže od 50 sekundi, dodajte pauze

nakon broja faksa za slanje faksa. Dodirnite 💭 da biste uneli pauzu. Kao znak za pauzu unosi se crtica. Jedna pauza traje otprilike tri sekunde. Dodajte više pauza ukoliko je to potrebno.

□ Ako ste primaoca izabrali sa liste kontakata, potvrdite da su registrovane informacije tačne. Ako su informacije tačne, primaoca izaberite sa liste kontakata, dodirnite **Izmeni** i promenite **Brzina faksa** u **Sporo (9.600 b/s)**.

#### Povezane informacije

- "Ručno slanje faksa nakon potvrde statusa primaoca" na strani 137
- Slanje faksa pozivanjem sa spoljnog telefonskog uređaja" na strani 137
- ➡ "Upravljanje kontaktima" na strani 45
- ➡ "Nemoguće slanje ili primanje faksova" na strani 226

### Slanje faksa u određeno vreme nije moguće

Pravilno podesite datum i vreme na kontrolnoj tabli.

#### Povezane informacije

- ➡ "Slanje faksa u crno-beloj tehnici u određeno vreme (Odloženo slanje faksa)" na strani 141
- ➡ "Osn. podešavanja" na strani 49

### Prijem faksa nije moguć

□ Ako ste pretplaćeni na uslugu prosleđivanja poziva, može se desiti da štampač ne može da prima faksove.Obratite se pružaocu usluge.

- Ako niste priključili telefon na štampač, podesite **Režim za prijem** na **Aut.** na kontrolnoj tabli.
- □ Štampač u sledećim uslovima ostaje bez memorije i ne može da prima faksove.Informacije o rešavanju greške kada je memorija puna potražite u rešavanju problema.
  - 🖵 Ukupno 200 primljenih dokumenata je sačuvano u prijemnom sandučetu i poverljivom sandučetu.
  - ☐ Memorija štampača je puna (100%).
- □ Kada primate faksove koristeći funkciju podadrese, proverite da li su podadresa i lozinka tačne.Proverite sa pošiljaocem da li se podadresa i lozinka poklapaju.
- Proverite da li je broj faksa pošiljaoca registrovan na listi Lista brojeva za odbijanje. Faksovi koji se šalju sa brojeva koji su dati na ovu listu blokiraju se kada je omogućena opcija Lista brojeva za odbijanje u Faks odbijanja.
- Proverite da li je broj faksa pošiljaoca registrovan na listi kontakata.Faksovi koji se šalju sa brojeva koji nisu registrovani na ovoj listi blokiraju se kada je omogućena opcija Neregistrovani kontakti u Faks odbijanja.
- Pitajte pošiljaoca da li su podaci u zaglavlju podešeni na njihovoj faks mašini.Faksovi koji ne sadrže podatke u zaglavlju blokiraju se kada je omogućeno Blokirano prazno zaglavlje faksa u Faks odbijanja.

- \* "Nemoguće slanje ili primanje faksova" na strani 226
- \* "Dolazi do greške kada je memorija puna" na strani 229

➡ "Prijem faksova sa elektronske oglasne table sa podadresom (SEP) i lozinkom (PWD) (Primanje faksa na zahtev)" na strani 147

### Nije moguće sačuvati primljene faksove na memorijski uređaj

Proverite da li je memorijski uređaj priključen na štampač, a zatim proverite Podešavanja za prijem.

### Dolazi do greške kada je memorija puna

- □ Ako je štampač podešen da čuva primljene faksove u prijemnom sandučetu ili poverljivom sandučetu, izbrišite iz prijemnog sandučeta ili poverljivog sandučeta faksove koje ste već pročitali.
- □ Ako je štampač podešen da čuva primljene faksove na računaru, uključite računar koji je podešen za čuvanje faksova. Kada se faks sačuva na računaru, briše se iz memorije štampača.
- Ako je štampač podešen da čuva primljene faksove na memorijskom uređaju, priključite uređaj na kom ste kreirali fasciklu za čuvanje faksova na štampač. Kada se faks sačuva na uređaju, briše se iz memorije štampača. Proverite da li uređaj ima dovoljno dostupne memorije i nije zaštićen od upisivanja.
- Iako je memorija puna, možete poslati faks koristeći jedno od sledećih rešenja.
  - Dešaljite faks pomoću funkcije **Direktno slanje** kada šaljete crno-beli faks.
  - Došaljite faks pozivanjem sa spoljnog telefonskog uređaja.
  - Pošaljite faks pomoću funkcije (Na vezi).
  - Pošaljite faks tako što ćete podeliti originale na dva ili više delova da biste ih slali u nekoliko paketa.
- Ako štampač ne može da odštampa primljeni faks zbog greške kao što je zaglavljeni papir, može doći do greške kada je memorija puna. Očistite problem sa štampačem, a zatim se obratite pošiljaocu i zatražite da ponovo pošalje faks.

- ➡ "Slanje velikog broja strana crno-belog dokumenta (Direktno slanje)" na strani 140
- "Slanje faksa pozivanjem sa spoljnog telefonskog uređaja" na strani 137
- "Ručno slanje faksa nakon potvrde statusa primaoca" na strani 137
- ➡ "Vađenje zaglavljenog papira" na strani 199

### Kvalitet poslatog faksa je loš

- Obrišite staklo skenera (staklo skenera).
- Očistite automatski mehanizam za uvlačenje papira.
- Promenite podešavanje Originalni tip na kontrolnoj tabli. Ako originali sadrže i tekst i slike, izaberite Fotografija.
- Deromenite podešavanje Gustina na kontrolnoj tabli.
- Ako niste sigurni koje su mogućnosti uređaja primaoca, omogućite funkciju Direktno slanje ili izaberite Fino kao podešavanje za Rezolucija.

Ako izaberete **Super fina** ili **Ultra fina** za crno-beli faks i pošaljete faks bez korišćenja funkcije **Direktno slanje**, može se dogoditi da štampač automatski smanji rezoluciju.

Omogućite podešavanje ECM na kontrolnoj tabli.

#### Povezane informacije

- ➡ "Podešavanja faksa" na strani 150
- ➡ "Čišćenje Staklo skenera" na strani 178
- "Čišćenje automatskog mehanizma za uvlačenje papira" na strani 176

### Faksovi se šalju u pogrešnoj veličini

- □ Kada faks šaljete pomoću staklo skenera, postavite original ispravno, poravnavajući njegove ivice sa oznakom za original. Izaberite veličinu originala na kontrolnoj tabli.
- Očistite staklo skenera i poklopac skenera. Ako na staklu skenera ima prašine ili mrlja, može se desiti da se oblast za skeniranje poveća kako bi prašina ili mrlje bili obuhvaćeni, što dovodi do pogrešnog smera skeniranja ili smanjivanja slike.

#### Povezane informacije

- ➡ "Podešavanja faksa" na strani 150
- ➡ "Postavljanje originala" na strani 36
- ➡ "Čišćenje Staklo skenera" na strani 178

### Kvalitet primljenog faksa je loš

- Domogućite podešavanje ECM na kontrolnoj tabli.
- Dobratite se pošiljaocu i zatražite da faks pošalje u režimu boljeg kvaliteta.
- Denovno štampanje primljenog faksa. Izaberite **Evidencija** u **Job/Status** za ponovno štampanje faksa.

➡ "Provera istorije zadataka faksa" na strani 160

### Primljeni faksovi se ne štampaju

- Ako je došlo do greške na štampaču, kao što je zaglavljeni papir, štampač neće moći da štampa primljene faksove. Proverite štampač.
- □ Ako je štampač podešen da čuva primljene faksove u prijemnom sandučetu ili poverljivom sandučetu, primljeni faksovi se neće automatski štampati. Proverite **Podešavanja za prijem**.

#### Povezane informacije

- ➡ "Provera statusa štampača" na strani 191
- ➡ "Vađenje zaglavljenog papira" na strani 199

### Strane su prazne ili je samo mali deo teksta odštampan na drugoj strani primljenih faksova

Možete štampati na jednoj strani koristeći funkciju **Izbriši podatke štampanja nakon podele** u **Postavke podele** stranice.

Izaberite **Izbriši vrh** ili **Izbriši dno** in **Izbriši podatke štampanja nakon podele**, a zatim unesite podešavanja za **Granična vrednost**. Povećavanje granične vrednosti povećava izbrisanu količinu; viša granična vrednost pruža vam veće mogućnosti štampanja na jednoj strani.

## Ostali problemi sa slanjem faksa

Opisuje rešavanje problema u vezi sa slanjem faksa.

#### Napomena:

Ako treba da izvršite rešavanje problema u vezi sa sledećim, detalje potražite u Vodič za administratore.

Veze — telefonska linija, spoljni telefonski uređaj i drugi uređaji

Dedešavanja faksa u Podešavanja > Opšte postavke

### Pozivanje pomoću priključenog telefona nije moguće

Priključite telefon na EXT. priključak na računaru i podignite prijemnik. Ako ne čujete signal za pozivanje kroz prijemnik, pravilno priključite telefonski kabl.

### Telefonska sekretarica ne može da se javlja na glasovne pozive

Na kontrolnoj tabli postavite podešavanje štampača **Zvona za odgovor** na broj koji je veći od broja zvonjenja za vašu telefonsku sekretaricu.

### Broj faksa pošiljaoca se ne prikazuje u odeljku "Primljeni faksovi" ili je broj pogrešan.

Pošiljalac možda nije podesio informacije u zaglavlju faksa ili ih je možda podesio neispravno. Obratite se pošiljaocu.

## Drugi problemi

### Blagi strujni udar prilikom dodirivanja štampača

Ako je mnogo perifernih uređaja priključeno na računar, može se desiti da osetite blagi strujni udar kada dodirnete štampač. Instalirajte žicu za uzemljenje u računar sa kojim je priključen štampač.

### Uređaj pravi buku dok radi

Ako je buka u toku rada uređaja prevelika, omogućite **Tihi režim**. Omogućavanjem ove funkcije može da se smanji brzina štampanja.

Kontrolna tabla

Izaberite **ter** na početnom ekranu, a zatim omogućite **Tihi režim**.

□ Upravljački program štampača za Windows

Omogućite Tihi režim na kartici Glavni.

Upravljački program štampača za Mac OS

Izaberite Željene postavke sistema u meniju Stampači i skeneri (ili Štampanje i skeniranje, Štampanje i faks), a zatim izaberite štampač. Kliknite na Opcije i materijal za štampanje > Opcije (ili Upravljački program). Izaberite On kao podešavanje za Tihi režim.

Epson Scan 2

Kliknite na dugme 🔍 da biste otvorili prozor Konfiguracija. Zatim podesite Tihi režim na kartici Skeniraj.

### Datum i vreme su netačni

Pravilno podesite datum i vreme na kontrolnoj tabli. Može se desiti da sat pokazuje netačno vreme nakon nestanka struje zbog udara groma ili u slučaju da je struja dugo bila isključena.

#### Povezane informacije

➡ "Osn. podešavanja" na strani 49

### Memorijski uređaj nije prepoznat

Omogućite memorijski uređaj u podešavanjima za Interfejs memorijskog uređaja na kontrolnoj tabli.

➡ "Podešavanja štampača" na strani 50

### Nije moguće čuvanje podataka na memorijski uređaj

- Proverite da li je memorijski uređaj zaštićen od upisivanja.
- Proverite da li memorijski uređaj ima dovoljno slobodne memorije. Ako je nivo slobodne memorije nizak, čuvanje podataka nije moguće.

#### Povezane informacije

➡ "Specifikacije spoljašnjih USB uređaja" na strani 238

### Zaboravili ste lozinku

Ukoliko zaboravite administratorsku lozinku, obratite se službi za podršku kompanije Epson.

#### Povezane informacije

"Kontaktiranje Epson-ove podrške za korisnike" na strani 258

### Zaštitni zid blokira aplikaciju (samo za Windows)

Dodajte aplikaciju u dozvoljene programe Windows zaštitnog zida u bezbednosnim postavkama na **Kontrolnoj tabli**.

### "ד se prikazuje na ekranu za izbor fotografija

"ד se prikazuje na LCD ekranu kada datoteka slike nije podržana od strane proizvoda.

#### Povezane informacije

➡ "Specifikacije podržanih podataka" na strani 239

# Dodatak

## Tehničke specifikacije

### Specifikacije štampača

| Postavljanje mlaznica na glavi za<br>štampanje |              | Mlaznice za crnu boju: 1600                            |
|------------------------------------------------|--------------|--------------------------------------------------------|
| Težina papira <sup>*</sup>                     | Običan papir | 64 do 90 g/m² (17 do 24 funti)                         |
|                                                | Debeo papir  | 91 do 256 g/m² (25 do 68 funti)                        |
|                                                | Koverte      | Koverta br. 10, DL, C6: 75 do 90 g/m² (20 do 24 funti) |
|                                                |              | Koverta C4: 80 do 100 g/m² (21 do 26 funti)            |

\* Čak i kada je debljina papira u okviru ovog opsega, možda ga štampač neće uvući ili može imati nepovoljan uticaj na rezultat štampanja zavisno od svojstava ili kvaliteta papira.

### Površina na kojoj se može štampati

Kvalitet štampe može opasti u osenčenim oblastima usled mehanizma štampača.

#### Pojedinačni listovi

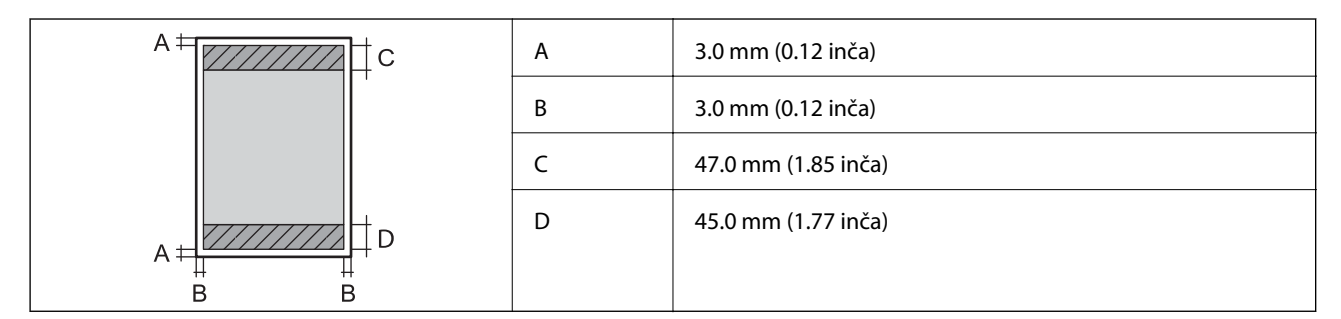

#### Koverte

| A | 3.0 mm (0.12 inča)  |
|---|---------------------|
| В | Osim za C4:         |
|   | 5.0 mm (0.20 inča)  |
|   | C4:                 |
|   | 9.5 mm (0.37 inča)  |
| С | 18.0 mm (0.71 inča) |
| D | 47.0 mm (1.85 inča) |

### Specifikacije skenera

| Tip skenera                   | Tanki skener                                                     |
|-------------------------------|------------------------------------------------------------------|
| Fotoelektrični uređaj         | CIS                                                              |
| Broj efektivnih piksela       | 10200×14040 piksela (1200 tpi)                                   |
| Maksimalna veličina dokumenta | 216×297 mm (8.5×11.7 inča)                                       |
|                               | A4, Letter                                                       |
| Rezolucija skeniranja         | 1200 tpi (glavno skeniranje)                                     |
|                               | 2400 tpi (podređeno skeniranje)                                  |
| Izlazna rezolucija            | 50 do 9600 tpi u koracima od 1 tpi                               |
| Dubina boje                   | Воја                                                             |
|                               | 48 bita po pikselu interno (16 bita po pikselu po boji interno)  |
|                               | 24 bita po pikselu eksterno (8 bita po pikselu po boji eksterno) |
|                               | Nijanse sive                                                     |
|                               | 16 bita po pikselu interno                                       |
|                               | 8 bita po pikselu eksterno                                       |
|                               | Crno-belo                                                        |
|                               | 16 bita po pikselu interno                                       |
|                               | 1 bita po pikselu eksterno                                       |
| Izvor svetla                  | LED                                                              |

### Specifikacije interfejsa

| Za računar            | Hi-Speed USB |
|-----------------------|--------------|
| Za spoljni USB uređaj | Hi-Speed USB |

### Specifikacije faksa

| Vrsta faksa                | Omogućite funkciju za slanje crno-belog faksa i faksa u boji (ITU-T super grupa<br>3) <sup>*1</sup> |
|----------------------------|----------------------------------------------------------------------------------------------------|
| Podržane telefonske linije | Standardne analogne telefonske linije, telefonski sistemi PBX (Lokalna telefonska<br>mreža)         |
| Brzina                     | Do 33.6 kbps                                                                                        |

| Rezolucija                    | Monohromatska                                                                                 |
|-------------------------------|-----------------------------------------------------------------------------------------------|
|                               | Standardno: 8 pel/mm×3,85 redova/mm (203 pel/inča×98 redova/inča)                             |
|                               | Fino: 8 pel/mm×7,7 redova/mm (203 pel/inča×196 redova/inča)                                   |
|                               | Super fina: 8 pel/mm×15,4 redova/mm (203 pel/inča×392 redova/inča)                            |
|                               | Ultra fina: 16 pel/mm×15,4 redova/mm (406 pel/inča×392 redova/inča)                           |
|                               | Boja                                                                                          |
|                               | 200×200 tpi                                                                                   |
| Memorija stranice             | Do 550 stranica (kada je primljen grafikon broj 1 za ITU-T u monohromatskom režimu za nacrte) |
| Ponovno biranje <sup>*2</sup> | 2 puta (sa intervalima od 1 minuta)                                                           |
| Interfejs                     | RJ-11 telefonska linija, priključak za RJ-11 telefonski uređaj                                |

\*1 Samo za primanje crno-belih faksova.

\*2 Specifikacije se mogu razlikovati u zavisnosti od zemlje i regiona.

### Lista mrežnih funkcija

### Mrežne funkcije i IPv4/IPv6

| Funkcija        |                                                              |            | Podržana | Napomene                                       |
|-----------------|--------------------------------------------------------------|------------|----------|------------------------------------------------|
| Štampanje preko | EpsonNet Print (Windows)                                     | IPv4       | 1        | -                                              |
| mreze           | Standard TCP/IP (Windows)                                    | IPv4, IPv6 | 1        | -                                              |
|                 | WSD štampanje (Windows)                                      | ΙΡν4, ΙΡν6 | V        | Windows Vista ili<br>noviji                    |
|                 | Bonjour štampanje (Mac OS)                                   | IPv4, IPv6 | 1        | -                                              |
|                 | IPP štampanje (Windows,<br>Mac OS)                           | ΙΡν4, ΙΡν6 | 1        | -                                              |
|                 | UPnP štampanje                                               | IPv4       | -        | Primena<br>informacija                         |
|                 | PictBridge štampanje (Wi-Fi)                                 | IPv4       | -        | Digitalni fotoaparat                           |
|                 | Epson Connect (štampanje<br>e-pošte, daljinsko<br>štampanje) | IPv4       | <i>✓</i> | -                                              |
|                 | AirPrint (iOS, Mac OS)                                       | ΙΡν4, ΙΡν6 | 1        | iOS 5 ili noviji, Mac<br>OS X v10.7 ili noviji |
|                 | Google Cloud Print                                           | ΙΡν4, ΙΡν6 | ✓        | -                                              |

| Funkcija         |                                                  | Podržana   | Napomene |                                  |
|------------------|--------------------------------------------------|------------|----------|----------------------------------|
| Skeniranje preko | Epson Scan 2                                     | IPv4, IPv6 | 1        | -                                |
| mreze            | Event Manager                                    | IPv4       | -        | -                                |
|                  | Epson Connect (skeniranje u<br>računarski oblak) | IPv4       | 1        | -                                |
|                  | AirPrint (skeniranje)                            | IPv4, IPv6 | 1        | OS X Mavericks ili<br>noviji     |
|                  | ADF (dvostrano skeniranje)                       |            | 1        | -                                |
| Faks             | Slanje faksova                                   | IPv4       | 1        | -                                |
|                  | Primanje faksova                                 | IPv4       | 1        | -                                |
|                  | AirPrint (Faxout)                                | IPv4, IPv6 | 1        | OS X Mountain<br>Lion ili noviji |

### Specifikacije bežične mreže

| Standardi                                       | IEEE 802.11b/g/n <sup>*1</sup>                                          |
|-------------------------------------------------|-------------------------------------------------------------------------|
| Opseg frekvencije                               | 2,4 GHz                                                                 |
| Maksimalna emitovana<br>radiofrekventna snaga   | 20 dBm (EIRP)                                                           |
| Režimi za koordinaciju                          | Infrastruktura, Wi-Fi Direct (Simple AP) <sup>*2</sup>                  |
| Sistemi zaštite bežičnih<br>mreža <sup>*3</sup> | WEP (64/128 bita), WPA2-PSK (AES) <sup>*4</sup> , WPA2-Enterprise (AES) |

- \*1 IEEE 802.11n je dostupno samo za HT20.
- \*2 Nije podržan za IEEE 802.11b.
- \*3 Wi-Fi Direct podržava samo WPA2-PSK (AES).
- \*4 Pridržava se standarda WPA2 sa podrškom za WPA/WPA2 Personal.

### Ethernet specifikacije

| Standardi           | IEEE802.3i (10BASE-T) <sup>*1</sup>                                                          |
|---------------------|----------------------------------------------------------------------------------------------|
|                     | IEEE802.3u (100BASE-TX)                                                                      |
|                     | IEEE802.3ab (1000BASE-T) <sup>*1</sup>                                                       |
|                     | IEEE802.3az (Energetski efikasan Ethernet) <sup>*2</sup>                                     |
| Komunikacioni režim | Automatski, 10Mbps Full duplex, 10Mbps Half duplex, 100Mbps Full duplex, 100Mbps Half duplex |
| Priključak          | RJ-45                                                                                        |

- Koristite STP (Shielded twisted pair)(kabl sa upredenim paricama) kabl kategorije 5e ili više radi sprečavanja rizika od \*1 smetnji na radio talasima.
- \*2 Povezani uređaj treba da je usaglašen sa IEEE802.3az standardima.

### Bezbednosni protokol

| IEEE802.1X*               |                      |
|---------------------------|----------------------|
| IPsec/IP filtriranje      |                      |
| SSL/TLS                   | HTTPS server/klijent |
|                           | IPPS                 |
| SMTPS (STARTTLS, SSL/TLS) |                      |
| SNMPv3                    |                      |

Morate da koristite uređaj za povezivanje koji je usaglašen sa IEEE802.1X. \*

### Kompatibilnost sa PostScript nivo 3

PostScript koji se koristi na ovom štampaču kompatibilan je sa PostScript nivo 3.

### Podržane eksterne usluge

| AirPrint           | Štampanje  | iOS 5 ili noviji/Mac OS X v10.7.x ili<br>noviji |
|--------------------|------------|-------------------------------------------------|
|                    | Skeniranje | OS X Mavericks ili noviji                       |
|                    | Faks       | OS X Mountain Lion ili noviji                   |
| Google Cloud Print |            |                                                 |

### Specifikacije spoljašnjih USB uređaja

| Uređaji       | Maksimalni kapaciteti                  |
|---------------|----------------------------------------|
| USB fleš disk | 2 TB (u formatu FAT, FAT32 ili exFAT.) |

Ne možete koristiti sledeće uređaje:

🖵 uređaj koji zahteva upotrebu posebnog upravljačkog programa

🖵 uređaj sa bezbednosnim podešavanjima (lozinka, šifrovanje i sl.)

Epson ne može da garantuje rad spoljašnjih povezanih uređaja.

### Specifikacije podržanih podataka

| Format datoteke          | JPEGs (*.JPG) standard sa Exif verzijom 2.31, slikane digitalnim fotoaparatima koji<br>su prilagođeni standardu DCF <sup>*1</sup> verzija 1.0 ili 2.0 <sup>*2</sup> |  |
|--------------------------|----------------------------------------------------------------------------------------------------|--|
|                          | Slike usaglašene sa TIFF 6.0, kao što je u nastavku navedeno                                                                                                    |  |
|                          | RGB slike u boji (nisu komprimovane)                                                                                                    |  |
|                          | Binarne slike (nisu komprimovane niti CCITT kodirane)                                                                                                    |  |
|                          | PDF datoteka sa podacima usaglašena sa verzijom 1.7                                                                                                    |  |
| Veličina slike           | Horizontalna: 80 do 10200 piksela                                                                                                    |  |
|                          | Vertikalna: 80 do 10200 piksela                                                                                                    |  |
| Veličina datoteke        | Manje od 2 GB                                                                                                    |  |
| Maksimalni broj datoteka | JPEG: 9990 <sup>*3</sup>                                                                                                    |  |
|                          | TIFF: 999                                                                                                    |  |
|                          | PDF: 999                                                                                                    |  |

\*1 Design rule for Camera File system, pravilo dizajna za sistem datoteka fotoaparata.

- \*2 Podaci o fotografiji uskladišteni na digitalnim fotoaparatima sa ugrađenom memorijom nisu podržani.
- \*3 Do 999 datoteka može biti prikazano istovremeno. (Ako broj datoteka pređe 999, datoteke se prikazuju u grupama.)

#### Napomena:

"ד se prikazuje na LCD ekranu kada štampač ne prepoznaje datoteku slike. U ovoj situaciji, ako izaberete raspored sa više slika, biće štampani prazni odeljci.

### Dimenzije

#### Samo štampač

| Dimenzije            | Skladištenje                              |
|----------------------|-------------------------------------------|
|                      | Širina: 425 mm (16.7 inča)                |
|                      | Dubina <sup>*1</sup> : 535 mm (21.1 inča) |
|                      | Visina: 357 mm (14.1 inča)                |
|                      | Štampanje                                 |
|                      | Širina: 425 mm (16.7 inča)                |
|                      | Dubina: 578 mm (22.8 inča)                |
|                      | Visina: 449 mm (17.7 inča)                |
| Težina <sup>*2</sup> | Oko 18.3 kg (40.3 funti)                  |

\*1 Instaliran sa izlaznim podmetačem.

\*2 Bez jedinica za dovod mastila i kabla za napajanje.

#### Štampači sa opcijom

Ovo su dimenzije štampača sa 1 opcionalne jedinice kasete za papir.

| Dimenzije            | Skladištenje                              |
|----------------------|-------------------------------------------|
|                      | Širina: 425 mm (16.7 inča)                |
|                      | Dubina <sup>*1</sup> : 535 mm (21.1 inča) |
|                      | Visina: 457 mm (18.0 inča)                |
|                      | Štampanje                                 |
|                      | Širina: 425 mm (16.7 inča)                |
|                      | Dubina: 578 mm (22.8 inča)                |
|                      | Visina: 549 mm (21.6 inča)                |
| Težina <sup>*2</sup> | Oko 22.9 kg (50.5 funti)                  |

\*1 Instaliran sa izlaznim podmetačem.

\*2 Bez jedinica za dovod mastila i kabla za napajanje.

### Specifikacije napajanja

| Model                           | Model za 100 do 240 V                          | Model za 220 do 240 V                          |
|---------------------------------|------------------------------------------------|------------------------------------------------|
| Nazivni frekventni opseg        | 50 do 60 Hz                                    | 50 do 60 Hz                                    |
| Nazivna struja                  | 0.9 do 0.5 A                                   | 0.5 A                                          |
| Potrošnja struje (sa USB vezom) | Samo kopiranje: pribl. 23 W (ISO/<br>IEC24712) | Samo kopiranje: pribl. 23 W (ISO/<br>IEC24712) |
|                                 | Režim pripravnosti: pribl. 10 W                | Režim pripravnosti: pribl. 10 W                |
|                                 | Režim spavanja: pribl. 1.4 W                   | Režim spavanja: pribl. 1.4 W                   |
|                                 | lsključeno napajanje: pribl. 0.2 W             | lsključeno napajanje: pribl. 0.2 W             |

#### Napomena:

- □ Na nalepnici na štampaču pogledajte njegov napon.
- □ *Korisnici u Evropi treba da potraže detalje o potrošnji električne energije na sledećoj internet stranici. http://www.epson.eu/energy-consumption*

### Ambijentalne specifikacije

| Rad          | Koristite štampač u opsegu prikazanom na sledećem grafiku.         |  |
|--------------|--------------------------------------------------------------------|--|
|              |                                                                    |  |
|              | Temperatura: Od 10 do 35°C (50 do 95°F)                            |  |
|              | Vlażnost: 20 do 80% relativne vlażnosti vazduha (bez kondenzacije) |  |
| Skladištenje | Temperatura: Od -20 do 40°C (-4 do 104°F) <sup>*</sup>             |  |
|              | Vlažnost: 5 do 85% relativne vlažnosti vazduha (bez kondenzacije)  |  |

\* Može se skladištiti mesec dana pri temperaturi od 40°C (104°F).

### Specifikacije u vezi sa okruženjem za Jedinice za dovod mastila

| Temperatura za čuvanje  | -30 do 40°C (-22 do 104°F)*                                                                                       |
|-------------------------|----------------------------------------------------------------------------------------------------|
| Temperatura zamrzavanja | -13°C (8.6°F)<br>Mastilo se otapa i postaje upotrebljivo nakon približno 5 sata na temperaturi od<br>25°C (77°F). |

\* Može se skladištiti mesec dana pri temperaturi od 40°C (104°F).

### Zahtevi sistema

- □ macOS High Sierra/macOS Sierra/OS X El Capitan/OS X Yosemite/OS X Mavericks/OS X Mountain Lion/Mac OS X v10.7.x/Mac OS X v10.6.8

#### Napomena:

- □ Mac OS možda neće podržavati neke aplikacije i funkcije.
- UNIX sistem datoteka (UFS) za Mac OS nije podržan.

## Informacije o fontu

### Fontovi dostupni za PostScript

| Naziv fonta                | Porodica                                   | Srodno sa HP             |  |
|----------------------------|--------------------------------------------|--------------------------|--|
| Nimbus Mono                | Medium, Bold, Italic, Bold Italic          | Courier                  |  |
| Letter Gothic              | Medium, Bold, Italic                       | Letter Gothic            |  |
| Nimbus Mono PS             | Regular, Bold, Oblique, Bold Oblique       | CourierPS                |  |
| Nimbus Roman No4           | Medium, Bold, Italic, Bold Italic          | CG Times                 |  |
| URW Classico               | Medium, Bold, Italic, Bold Italic          | CG Omega                 |  |
| URW Coronet                | -                                          | Coronet                  |  |
| URW Clarendon Condensed    | -                                          | Clarendon Condensed      |  |
| URW Classic Sans           | Medium, Bold, Italic, Bold Italic          | Univers                  |  |
| URW Classic Sans Condensed | Medium, Bold, Italic, Bold Italic          | Univers Condensed        |  |
| Antique Olive              | Medium, Bold, Italic                       | Antique Olive            |  |
| Garamond                   | Antiqua, Halbfett, Kursiv, Kursiv Halbfett | Garamond                 |  |
| Mauritius                  | -                                          | Marigold                 |  |
| Algiers                    | Medium, Extra Bold                         | Albertus                 |  |
| NimbusSansNo2              | Medium, Bold, Italic, Bold Italic          | Arial                    |  |
| Nimbus Roman No9           | Medium, Bold, Italic, Bold Italic          | Times New Roman          |  |
| Nimbus Sans                | Medium, Bold, Oblique, Bold Oblique        | Helvetica                |  |
| Nimbus Sans Narrow         | Medium, Bold, Oblique, Bold Oblique        | Helvetica Narrow         |  |
| Palladio                   | Roman, Bold, Italic, Bold Italic           | Palatino                 |  |
| URW Gothic                 | Book, Demi, Book Oblique, Demi Oblique     | ITC Avant Garde          |  |
| URW Bookman                | Light, Demi, Light Italic, Demi Italic     | ITC Bookman              |  |
| URW Century Schoolbook     | Roman, Bold, Italic, Bold Italic           | New Century Schoolbook   |  |
| Nimbus Roman               | Medium, Bold, Italic, Bold Italic          | Times                    |  |
| URW Chancery Medium Italic | -                                          | ITC Zapf Chancery Italic |  |
| Symbol                     | -                                          | Symbol                   |  |
| URW Dingbats               | -                                          | Wingdings                |  |
| Dingbats                   | -                                          | ITC Zapf Dingbats        |  |
| Standard Symbol            | -                                          | SymbolPS                 |  |

### Fontovi dostupni za PCL (URW)

### Font podesive veličine

| Naziv fonta                   | Porodica                                   | Srodno sa HP                       | Skup<br>simbola za<br>PCL5 |
|-------------------------------|--------------------------------------------|------------------------------------|----------------------------|
| Nimbus Mono                   | Medium, Bold, Italic, Bold Italic          | Courier                            | 1                          |
| Letter Gothic                 | Medium, Bold, Italic                       | Letter Gothic                      | 1                          |
| Nimbus Mono PS                | Regular, Bold, Oblique, Bold Oblique       | CourierPS                          | 3                          |
| Nimbus Roman No4              | Medium, Bold, Italic, Bold Italic          | CG Times                           | 2                          |
| URW Classico                  | Medium, Bold, Italic, Bold Italic          | CG Omega                           | 3                          |
| URW Coronet                   | -                                          | Coronet                            | 3                          |
| URW Clarendon Condensed       | -                                          | Clarendon Condensed                | 3                          |
| URW Classic Sans              | Medium, Bold, Italic, Bold Italic          | Univers                            | 2                          |
| URW Classic Sans<br>Condensed | Medium, Bold, Italic, Bold Italic          | Univers Condensed                  | 3                          |
| Antique Olive                 | Medium, Bold, Italic                       | Antique Olive                      | 3                          |
| Garamond                      | Antiqua, Halbfett, Kursiv, Kursiv Halbfett | Garamond                           | 3                          |
| Mauritius                     | -                                          | Marigold                           | 3                          |
| Algiers                       | Medium, Extra Bold                         | Albertus                           | 3                          |
| NimbusSansNo2                 | Medium, Bold, Italic, Bold Italic          | Arial                              | 3                          |
| Nimbus Roman No9              | Medium, Bold, Italic, Bold Italic          | Times New                          | 3                          |
| Nimbus Sans                   | Medium, Bold, Oblique, Bold Oblique        | Helvetica                          | 3                          |
| Nimbus Sans Narrow            | Medium, Bold, Oblique, Bold Oblique        | Helvetica Narrow                   | 3                          |
| Palladio                      | Roman, Bold, Italic, Bold Italic           | Palatino                           | 3                          |
| URW Gothic                    | Book, Demi, Book Oblique, Demi Oblique     | ITC Avant Garde Gothic             | 3                          |
| URW Bookman                   | Light, Demi, Light Italic, Demi Italic     | ITC Bookman                        | 3                          |
| URW Century Schoolbook        | Roman, Bold, Italic, Bold Italic           | New Century Schoolbook             | 3                          |
| Nimbus Roman                  | Medium, Bold, Italic, Bold Italic          | Times                              | 3                          |
| URW Chancery Medium<br>Italic | -                                          | ITC Zapf Chancery Medium<br>Italic | 3                          |
| Symbol                        | -                                          | Symbol                             | 4                          |
| URW Dingbats                  | -                                          | Wingdings                          | 5                          |
| Dingbats                      | -                                          | ITC Zapf Dingbats                  | 6                          |
| Standard Symbol               | -                                          | SymbolPS                           | 4                          |

| Naziv fonta | Porodica             | Srodno sa HP | Skup<br>simbola za<br>PCL5 |
|-------------|----------------------|--------------|----------------------------|
| URW David   | Medium, Bold         | HP David     | 7                          |
| URW Narkis  | Medium, Bold         | HP Narkis    | 7                          |
| URW Miryam  | Medium, Bold, Italic | HP Miryam    | 7                          |
| URW Koufi   | Medium, Bold         | Koufi        | 8                          |
| URW Naskh   | Medium, Bold         | Naskh        | 8                          |
| URW Ryadh   | Medium, Bold         | Ryadh        | 8                          |

#### **Bitmapirani font**

| Naziv fonta  | Skup<br>simbola |
|--------------|-----------------|
| Line Printer | 9               |

#### OCR/Bitmapirani font za bar kodove (samo za PCL5)

| Naziv fonta | Porodica         | Skup<br>simbola |
|-------------|------------------|-----------------|
| OCR A       | -                | 10              |
| OCR B       | -                | 11              |
| Code39      | 9.37срі, 4.68срі | 12              |
| EAN/UPC     | Medium, Bold     | 13              |

#### Napomena:

*U zavisnosti od gustine štampanja ili kvaliteta ili boje papira, fontovi OCR A, OCR B, Code39 i EAN/UPC mogu biti nečitljivi. Odštampajte uzorak i postarajte se da fontove bude moguće čitati pre štampanja veliog obima.* 

### Lista skupova simbola

Štampač može da pristupi mnoštvu skupova simbola. Mnogi od ovih simbola razlikuju se samo u međunarodnim znakovima koji su posebni za svaki jezik.

Kada razmišljate o tome koji font da koristite, trebalo bi da razmotrite koje simbole ćete kombinovati sa fontom.

#### Napomena:

Pošto veći deo softvera automatski koristi fontove i simbole, verovatno nikada nećete morati da prilagođavate podešavanja štampača. Međutim, ako pravite sopstvene programe za upravljanje štampačem ili ako koristite stariji softver koji ne može da kontroliše fontove, detalje o skupovima simbola potražite u sledećim odeljcima.

### Lista skupova simbola za PCL 5

| Naziv skupa           | Atribut | Klasifikacija fontova |   |   |   |   |   |   |   |   | _  |    |    |    |
|-----------------------|---------|-----------------------|---|---|---|---|---|---|---|---|----|----|----|----|
| simbola               |         | 1                     | 2 | 3 | 4 | 5 | 6 | 7 | 8 | 9 | 10 | 11 | 12 | 13 |
| Norweg1               | 0D      | 1                     | 1 | 1 | - | - | - | - | - | - | -  | -  | -  | -  |
| Roman<br>Extension    | OE      | -                     | - | - | - | - | - | - | - | 1 | -  | -  | -  | -  |
| Italian               | 01      | 1                     | 1 | 1 | - | - | - | - | - | - | -  | -  | -  | -  |
| ECM94-1               | 0N      | 1                     | 1 | 1 | - | - | - | - | - | 1 | -  | -  | -  | -  |
| Swedis2               | OS      | 1                     | 1 | 1 | - | - | - | - | - | - | -  | -  | -  | -  |
| ANSI ASCII            | OU      | 1                     | 1 | 1 | - | - | - | 1 | 1 | - | -  | -  | -  | -  |
| UK                    | 1E      | 1                     | 1 | 1 | - | - | - | - | - | - | -  | -  | -  | -  |
| French2               | 1F      | 1                     | 1 | 1 | - | - | - | - | - | - | -  | -  | -  | -  |
| German                | 1G      | 1                     | 1 | 1 | - | - | - | - | - | - | -  | -  | -  | -  |
| Legal                 | 1U      | 1                     | 1 | 1 | - | - | - | - | - | 1 | -  | -  | -  | -  |
| 8859-2 ISO            | 2N      | 1                     | 1 | 1 | - | - | - | - | - | 1 | -  | -  | -  | -  |
| Spanish               | 25      | 1                     | 1 | 1 | - | - | - | - | - | - | -  | -  | -  | -  |
| ISO 8859/4<br>Latin 4 | 4N      | 1                     | 1 | 1 | - | - | - | - | - | - | -  | -  | -  | -  |
| Roman-9               | 4U      | 1                     | 1 | 1 | - | - | - | - | - | - | -  | -  | -  | -  |
| PsMath                | 5M      | 1                     | 1 | 1 | - | - | - | 1 | 1 | - | -  | -  | -  | -  |
| 8859-9 ISO            | 5N      | 1                     | 1 | 1 | - | - | - | - | - | 1 | -  | -  | -  | -  |
| WiTurkish             | 5T      | 1                     | 1 | 1 | - | - | - | - | - | - | -  | -  | -  | -  |
| MsPublishin           | 6J      | 1                     | 1 | 1 | - | - | - | - | - | - | -  | -  | -  | -  |
| VeMath                | 6M      | 1                     | 1 | 1 | - | - | - | - | - | - | -  | -  | -  | -  |
| 8859-10ISO            | 6N      | 1                     | 1 | 1 | - | - | - | - | - | 1 | -  | -  | -  | -  |
| DeskTop               | 7J      | 1                     | 1 | 1 | - | - | - | - | - | - | -  | -  | -  | -  |
| Math-8                | 8M      | 1                     | 1 | 1 | - | - | - | 1 | 1 | - | -  | -  | -  | -  |
| Roman-8               | 8U      | 1                     | 1 | 1 | - | - | - | - | - | 1 | -  | -  | -  | -  |
| WiE.Europe            | 9E      | 1                     | 1 | 1 | - | - | - | - | - | - | -  | -  | -  | -  |
| Pc1004                | ٤٩      | 1                     | 1 | 1 | - | - | - | - | - | - | -  | -  | -  | -  |
| 8859-15ISO            | 9N      | 1                     | 1 | 1 | - | - | - | - | - | 1 | -  | -  | -  | -  |
| PcTk437               | 9T      | 1                     | 1 | 1 | - | - | - | - | - | - | -  | -  | -  | -  |
| Windows               | 9U      | 1                     | 1 | 1 | - | - | - | - | - | - | -  | -  | -  | -  |

### Dodatak

| Naziv skupa       | Atribut | Klasifikacija fontova |   |   |   |   |   |   |   |   |    |    |    |    |
|-------------------|---------|-----------------------|---|---|---|---|---|---|---|---|----|----|----|----|
| simbola           |         | 1                     | 2 | 3 | 4 | 5 | 6 | 7 | 8 | 9 | 10 | 11 | 12 | 13 |
| PsText            | 10J     | 1                     | 1 | 1 | - | - | - | - | - | - | -  | -  | -  | -  |
| IBM-US            | 10U     | 1                     | 1 | 1 | - | - | - | - | - | 1 | -  | -  | -  | -  |
| IBM-DN            | 11U     | 1                     | 1 | 1 | - | - | - | - | - | 1 | -  | -  | -  | -  |
| McText            | 12J     | 1                     | 1 | 1 | - | - | - | - | - | - | -  | -  | -  | -  |
| PcMultiling       | 12U     | 1                     | 1 | 1 | - | - | - | - | - | 1 | -  | -  | -  | -  |
| Velnternati       | 13J     | 1                     | 1 | 1 | - | - | - | - | - | - | -  | -  | -  | -  |
| PcEur858          | 13U     | 1                     | 1 | 1 | - | - | - | - | - | - | -  | -  | -  | -  |
| VeUS              | 14J     | 1                     | 1 | 1 | - | - | - | - | - | - | -  | -  | -  | -  |
| PiFont            | 15U     | 1                     | 1 | 1 | - | - | - | - | - | - | -  | -  | -  | -  |
| PcE.Europe        | 17U     | 1                     | 1 | 1 | - | - | - | - | - | - | -  | -  | -  | -  |
| Unicode 3.0       | 18N     | 1                     | 1 | 1 | - | - | - | 1 | 1 | - | -  | -  | -  | -  |
| WiBALT            | 19L     | 1                     | 1 | 1 | - | - | - | - | - | - | -  | -  | -  | -  |
| WiAnsi            | 19U     | 1                     | 1 | 1 | - | - | - | - | - | - | -  | -  | -  | -  |
| PcBlt775          | 26U     | 1                     | 1 | 1 | - | - | - | - | - | - | -  | -  | -  | -  |
| Pc866Cyr          | 3R      | 1                     | 1 | - | - | - | - | - | - | - | -  | -  | -  | -  |
| Greek8            | 8G      | 1                     | 1 | - | - | - | - | - | - | - | -  | -  | -  | -  |
| WinGrk            | 9G      | 1                     | 1 | - | - | - | - | - | - | - | -  | -  | -  | -  |
| WinCyr            | 9R      | 1                     | 1 | - | - | - | - | - | - | - | -  | -  | -  | -  |
| Pc851Grk          | 10G     | 1                     | 1 | - | - | - | - | - | - | - | -  | -  | -  | -  |
| ISOCyr            | 10N     | 1                     | 1 | - | - | - | - | - | - | 1 | -  | -  | -  | -  |
| Pc8Grk            | 12G     | 1                     | 1 | - | - | - | - | - | - | - | -  | -  | -  | -  |
| ISOGrk            | 12N     | 1                     | 1 | - | - | - | - | - | - | - | -  | -  | -  | -  |
| Pc866Ukr          | 14R     | 1                     | 1 | - | - | - | - | - | - | - | -  | -  | -  | -  |
| Hebrew7           | он      | 1                     | - | - | - | - | - | 1 | - | - | -  | -  | -  | -  |
| 8859-8 ISO        | 7H      | 1                     | - | - | - | - | - | 1 | - | - | -  | -  | -  | -  |
| Hebrew8           | 8H      | 1                     | - | - | - | - | - | 1 | - | - | -  | -  | -  | -  |
| Pc862Heb          | 15H     | 1                     | - | - | - | - | - | 1 | - | - | -  | -  | -  | -  |
| PC-862,<br>Hebrew | 15Q     | 1                     | - | - | - | - | - | 1 | - | - | -  | -  | -  | -  |
| Arabic8           | 8V      | -                     | - | - | - | - | - | - | 1 | - | -  | -  | -  | -  |
| HPWARA            | 9V      | -                     | - | - | - | - | - | - | 1 | - | -  | -  | -  | -  |

| Naziv skupa        | Atribut | out Klasifikacija fontova |   |   |   |   |   |   |   |   |    |    |    |    |
|--------------------|---------|---------------------------|---|---|---|---|---|---|---|---|----|----|----|----|
| simbola            |         | 1                         | 2 | 3 | 4 | 5 | 6 | 7 | 8 | 9 | 10 | 11 | 12 | 13 |
| Pc864Ara           | 10V     | -                         | - | - | - | - | - | - | 1 | - | -  | -  | -  | -  |
| Symbol             | 19M     | -                         | - | - | 1 | - | - | - | - | - | -  | -  | -  | -  |
| Wingdings          | 579L    | -                         | - | - | - | 1 | - | - | - | - | -  | -  | -  | -  |
| ZapfDigbats        | 14L     | -                         | - | - | - | - | 1 | - | - | - | -  | -  | -  | -  |
| OCR A              | 00      | -                         | - | - | - | - | - | - | - | - | 1  | -  | -  | -  |
| OCR B              | 10      | -                         | - | - | - | - | - | - | - | - | -  | 1  | -  | -  |
| OCR B<br>Extension | 3Q      | -                         | - | - | - | - | - | - | - | - | -  | 1  | -  | -  |
| Code3-9            | OY      | -                         | - | - | - | - | - | - | - | - | -  | -  | 1  | -  |
| EAN/UPC            | 8Y      | -                         | - | - | - | - | - | - | - | - | -  | -  | -  | 1  |

## Instalacija opcionalnih jedinica

### Opcionalne jedinice kaseta za papir — šifra jedinice

Sledi šifra za opcionu jedinicu kasete za papir.

Za korisnike u celom svetu: Optional Cassette Unit (C12C932871)

Za korisnike u Indiji: Optional Cassette Unit (C12C932881)

### Instalacija opcionalnih jedinica kaseta za štampanje

### M Oprez:

- Postarajte se da pre početka instalacije isključite štampač, izvučete kabl za napajanje iz štampača i isključite sve kablove. U suprotnom može doći do oštećenja kabla za napajanje što može dovesti do požara ili strujnog udara.
- Prilikom podizanja štampača, ruke postavite u položaj koji je u nastavku prikazan. Ako štampač podignete u nekom drugom položaju, može ispasti ili vam zahvatiti prste dok ga budete postavljali.

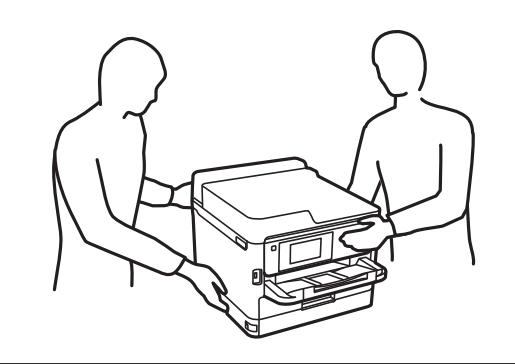

Korisnički vodič

#### Dodatak

- 1. Isključite štampač pritiskom na dugme  $\mathcal{O}$ , a zatim isključite kabl za napajanje.
- 2. Iskopčajte sve povezane kablove.
- 3. Izvadite opcionalne jedinice kaseta za papir iz kutija i skinite zaštitni materijal, ako ga ima.
- 4. Postavite opcionalne jedinice kaseta za papir tamo gde želite da postavite štampač.
- 5. Spustite štampač na opcionalnu jedinicu kasete za papir.

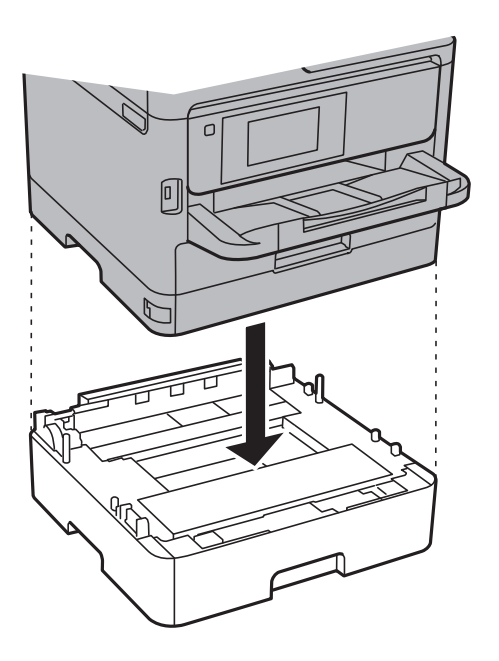

6. Stavite nalepnicu koja pokazuje broj kasete.

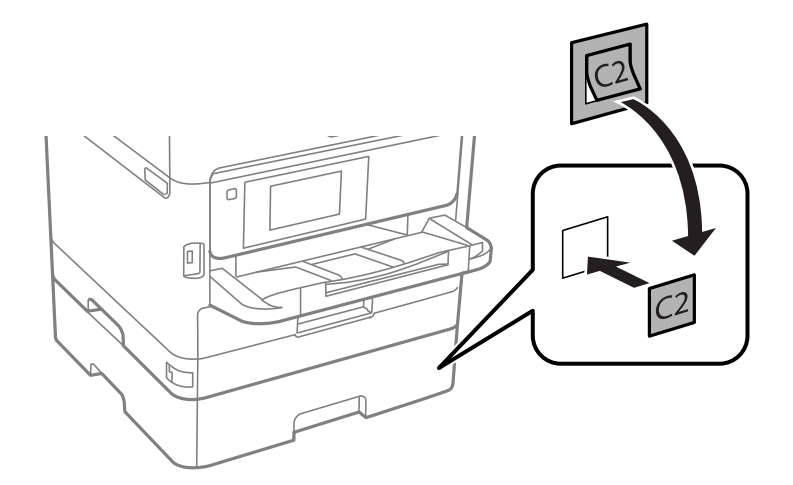

- 7. Ponovo priključite kabl za napajanje i sve ostale kablove, a zatim priključite štampač na struju.
- 8. Uključite štampač tako što ćete da pritisnete dugme  $\bigcirc$ .

9. Izvucite i ponovo ubacite opcionalnu jedinicu kasete za papir da biste proverili da li je prikazana na ekranu **Postavka papira**.

#### Napomena:

*Prilikom deinstalacije opcionalne jedinice kasete za papir, isključite štampač, isključite kabl za napajanje, isključite sve kablove, a zatim obavite postupak instalacije obrnutim redosledom.* 

Nastavite sa podešavanjima upravljačkog programa štampača.

#### Povezane informacije

"Opcionalne jedinice kaseta za papir — šifra jedinice" na strani 247

### Podešavanje opcionalne jedinice kasete za papir u drajveru štampača

Za korišćenje instalirane opcionalne jedinice kasete za papir, drajver štampača treba da dobije neophodne informacije.

#### Podešavanje opcione jedinice kasete za papir u upravljačkom programu štampača — Windows

#### Napomena:

Prijavite se na računar kao administrator.

- 1. Otvorite karticu Izborna podešavanja u svojstvima štampača.
  - □ Windows 10/Windows Server 2016

Kliknite desnim tasterom miša na dugme Start ili ga pritisnite i zadržite a zatim izaberite **Kontrolna tabla** > **Prikaz uređaja i štampača** u **Hardver i zvuk**. Kliknite desnim tasterom miša na štampač ili pritisnite i zadržite, zatim izaberite **Svojstva štampača**, a zatim kliknite na karticu **Izborna podešavanja**.

□ Windows 8.1/Windows 8/Windows Server 2012 R2/Windows Server 2012

Izaberite **Radna površina** > **Podešavanja** > **Kontrolna tabla** > **Prikaz uređaja i štampača** u **Hardver i zvuk**. Kliknite desnim tasterom miša na štampač ili pritisnite i zadržite, zatim izaberite **Svojstva štampača**, a zatim kliknite na karticu **Izborna podešavanja**.

□ Windows 7/Windows Server 2008 R2

Kliknite na dugme Start i izaberite **Kontrolna tabla** > **Prikaz uređaja i štampača** u **Hardver i zvuk**. Kliknite desnim tasterom miša na štampač, zatim izaberite **Svojstva štampača**, a zatim kliknite na karticu **Izborna podešavanja**.

□ Windows Vista/Windows Server 2008

Kliknite na dugme za početak, a zatim izaberite **Radna površina** > **Štampači** u **Hardver i zvuk**. Kliknite desnim tasterom miša na štampač, zatim izaberite **Svojstvo**, a zatim kliknite na **Izborna podešavanja**.

Ukindows XP/Windows Server 2003 R2/Windows Server 2003

Kliknite na dugme Start i izaberite **Kontrolna tabla** > **Štampači i drugi hardver** > **Štampači i faks uređaji**. Kliknite desnim tasterom miša na štampač, zatim izaberite **Svojstvo**, a zatim kliknite na karticu **Izborna podešavanja**.

2. Izaberite **Pribavi od štampača**, a zatim kliknite na **Dobiti**.

Informacije o Opcioni izvori papira prikazane su u odeljku Informacije o trenutnom štampaču.

3. Kliknite na U redu.

### Podešavanje opcionalne jedinice kasete za papir u upravljačkom programu štampača — Mac OS

- Izaberite Željene postavke sistema u meniju Stampači i skeneri (ili Štampanje i skeniranje, Štampanje i faks), a zatim izaberite štampač. Kliknite na Opcije i materijal za štampanje > Opcije (ili Upravljački program).
- 2. Podesite Lower Cassette u skladu sa brojem kaseta za papir.
- 3. Kliknite na **U redu**.

## Informacije u vezi sa propisima

### Standardi i odobrenja

### Standardi i odobrenja za model za SAD

| Bezbednost                     | UL60950-1<br>CAN/CSA-C22.2 No.60950-1                             |
|--------------------------------|-------------------------------------------------------------------|
| Elektromagnetna kompatibilnost | FCC Part 15 Subpart B Class B<br>CAN/CSA-CEI/IEC CISPR 22 Class B |

Ova oprema sadrži bežični modul koji je naveden u nastavku.

Proizvođač: Seiko Epson Corporation

#### Tip: J26H006

Ovaj proizvod je u skladu sa delom 15 pravila FCC i RSS-210 pravila IC. Epson ne preuzima odgovornost ni za kakvo nepoštovanje zahteva za zaštitu nastalo nepreporučenim modifikovanjem proizvoda. Rad mora da ispuni sledeća dva uslova: (1) ovaj uređaj ne sme da izaziva štetne smetnje i (2) ovaj uređaj mora da prihvati sve primljene smetnje, uključujući i smetnje koje mogu da izazovu neželjeno ponašanje uređaja.

Da bi se sprečile radio smetnje licenciranog uređaja, predviđeno je da se uređaj koristi u zatvorenom prostoru i dalje od prozora kako bi se obezbedila maksimalna zaštita. Oprema (ili njena antena za odašiljanje) koja se instalira na otvorenom podleže licenciranju.

Ova oprema ispunjava FCC/IC granice izloženosti radijaciji propisane za nekontrolisano okruženje i ispunjava FCC smernice za izloženost radio frekvenciji (RF) u Dodatku C za OET65 i RSS-102 pravila za izlaganje IC radio frekvenciji (RF). Ova oprema treba da bude instalirana i da se njom upravlja tako da hladnjak bude minimalno 7,9 inča (20 cm) ili više od tela druge osobe (isključujući ekstremitete: ruke, zglobovi, stopala i članci).

### Standardi i odobrenja za model za Evropu

#### Za evropske korisnike

Ovim putem kompanija Seiko Epson izjavljuje da je sledeći model radio opreme usaglašen sa Direktivom 2014/53/EU. Puni tekst izjave o usaglašenosti sa standardima EU dostupan je na sledećem veb-sajtu.

http://www.epson.eu/conformity

#### C642B

Za upotrebu samo u Irskoj, Ujedinjenom Kraljevstvu, Austriji, Nemačkoj, Lihtenštajnu, Švajcarskoj, Francuskoj, Belgiji, Luksemburgu, Holandiji, Italiji, Portugalu, Španiji, Danskoj, Finskoj, Norveškoj, Švedskoj, Islandu, Hrvatskoj, Kipru, Grčkoj, Sloveniji, Malti, Bugarskoj, Češkoj, Estoniji, Mađarskoj, Letoniji, Litvaniji, Poljskoj, Rumuniji i Slovačkoj.

Epson ne preuzima odgovornost ni za kakvo nepoštovanje zahteva za zaštitu nastalo nepreporučenim modifikovanjem proizvoda.

# CE

### Standardi i odobrenja za model za Australiju

Elektromagnetna kompatibilnost

AS/NZS CISPR32 Class B

Kompanija Epson ovim izjavljuje da dolenavedeni modeli opreme ispunjavaju osnovne zahteve i druge relevantne odredbe AS/NZS4268:

#### C642B

Epson ne preuzima odgovornost ni za kakvo nepoštovanje zahteva za zaštitu nastalo nepreporučenim modifikovanjem proizvoda.

### Standardi i odobrenja za model za Novi Zeland

#### **General Warning**

The grant of a Telepermit for any item of terminal equipment indicates only that Telecom has accepted that the item complies with minimum conditions for connection to its network. It indicates no endorsement of the product by Telecom, nor does it provide any sort of warranty. Above all, it provides no assurance that any item will work correctly in all respects with another item of Telepermitted equipment of a different make or model, nor does it imply that any product is compatible with all of Telecom's network services.

Telepermitted equipment only may be connected to the EXT telephone port. This port is not specifically designed for 3-wire-connected equipment. 3-wire-connected equipment might not respond to incoming ringing when attached to this port.

#### **Important Notice**

Under power failure conditions, this telephone may not operate. Please ensure that a separate telephone, not dependent on local power, is available for emergency use.

This equipment is not capable, under all operating conditions, of correct operation at the higher speeds for which it is designed. Telecom will accept no responsibility should difficulties arise in such circumstances.

This equipment shall not be set up to make automatic calls to the Telecom '111' Emergency Service.

### Nemački Plavi anđeo

Pogledajte sledeći veb-sajt da biste proverili da li ovaj štampač zadovoljava standarde nemačkog Plavog anđela ili ne.

http://www.epson.de/blauerengel

### Ograničenja u vezi sa kopiranjem

Pridržavajte se sledećih ograničenja kako biste odgovorno i legalno koristili štampač.

Kopiranje sledećih stavki je zabranjeno zakonom:

- Papirne novčanice, metalni novac, državne hartije od vrednosti koje se mogu prodati, državne obveznice i municipalne obveznice
- Neiskorišćene poštanske markice, razglednice sa unapred odštampanim markicama i ostala zvanična poštanska roba sa važećom poštarinom
- Državne taksene marke i hartije od vrednosti izdate na osnovu pravnog postupka

Budite obazrivi ako kopirate sledeće stavke:

- Privatne hartije od vrednosti koje se mogu prodati (akcije, prenosive menice, čekovi itd.), mesečne propusnice, markice za prevoz itd.
- Pasoši, vozačke dozvole, papiri sa tehničkog pregleda, nalepnice za korišćenje autoputeva, bonovi za hranu, karte itd.

#### Napomena:

Kopiranje ovih stavki je možda takođe zabranjeno zakonom.

Odgovorna upotreba materijala zaštićenih autorskim pravima:

Štampači se mogu zloupotrebiti nedozvoljenim kopiranjem materijala zaštićenih autorskim pravima. Osim ako ne postupate po savetu iskusnog pravnika, pokažite odgovornost i poštovanje tako što ćete objavljeni materijal kopirati samo uz prethodnu dozvolu od strane vlasnika autorskog prava.

## Transportovanje štampača

Kada želite da transportujete štampač zbog selidbe ili popravke, pratite korake navedene ispod da biste zapakovali štampač.
## **Oprez**:

- Kada prenosite štampač, zauzmite stabilan položaj dok ga podižete. Ako podignete štampač u nestabilnom položaju, može doći do povrede.
- J Štampač, usled njegove težine, prilikom raspakivanja i transporta uvek treba da nose dve osobe ili više.
- Prilikom podizanja štampača, ruke postavite u položaj koji je u nastavku prikazan. Ako štampač podignete u nekom drugom položaju, može ispasti ili vam zahvatiti prste dok ga budete postavljali.

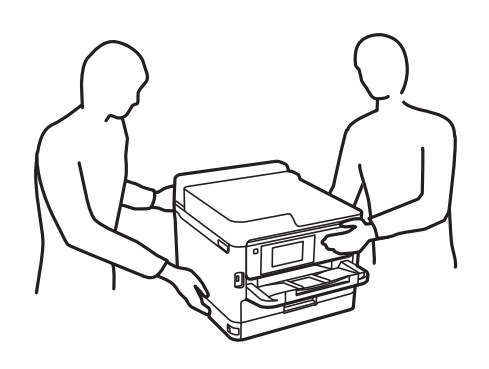

- Derilikom nošenja, štampač nemojte naginjati više od 10 stepeni, u suprotnom može pasti.
- □ Vodite računa da ne priklještite ruku ili prste kada otvarate ili zatvarate skener. U suprotnom se možete povrediti.

### Važno:

- Prilikom skladištenja ili transporta nemojte naginjati štampač, postavljati ga vertikalno niti okretati naopako. U suprotnom, može doći do curenja boje.
- Ostavite instaliran jedinice za dovod mastila. Ako izvadite jedinice za dovod mastila, može doći do sušenja glave za štampanje, što će onemogućiti štampanje.
- 1. Isključite štampač pritiskom na dugme  $\mathcal{O}$ .
- 2. Uverite se da se lampica napajanja ugasila, a zatim isključite kabl za napajanje.

#### Važno:

Isključite kabl za napajanje kada je lampica indikatora isključena. U suprotnom, glava za štampanje se neće vratiti u početni položaj što će izazvati sušenje mastila, a štampanje može postati nemoguće.

- 3. Isključite sve kablove, kao što su kabl za napajanje i USB kabl.
- 4. Ako štampač podržava spoljne memorijske uređaje, proverite da nisu povezani.
- 5. Uklonite sav papir iz štampača.
- 6. Uverite se da u štampaču nema originala.

7. Otvorite skener sa zatvorenim poklopcem skenera. Glavu za štampanje trakom pričvrstite za kućište.

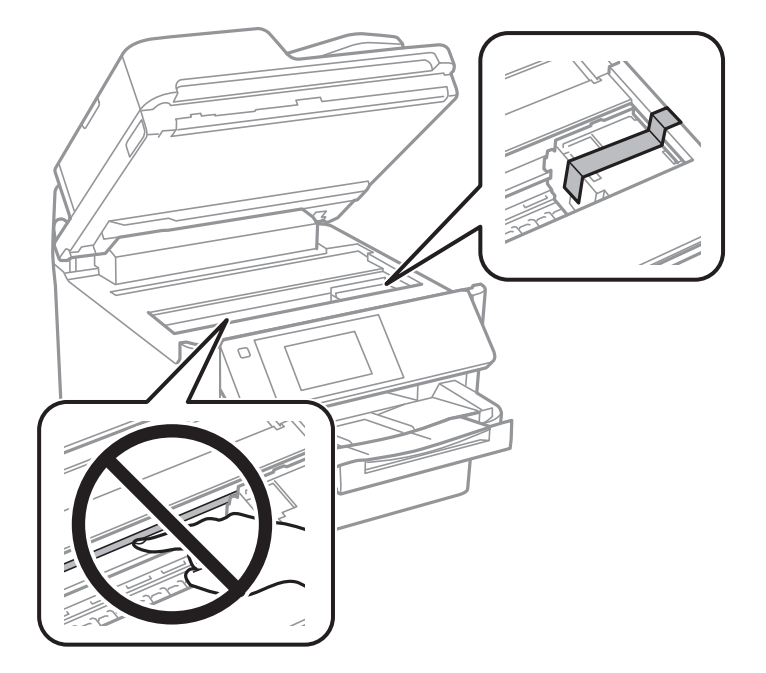

8. Zatvorite skener.

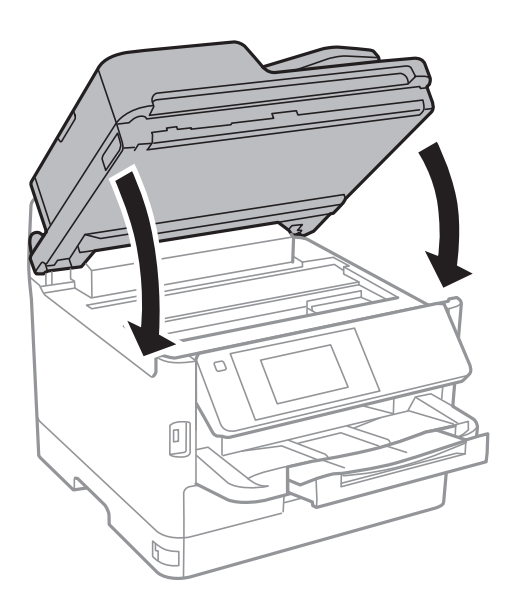

Korisnički vodič

9. Deinstalirajte opcionalnu kasetu za papir ako je instalirana.

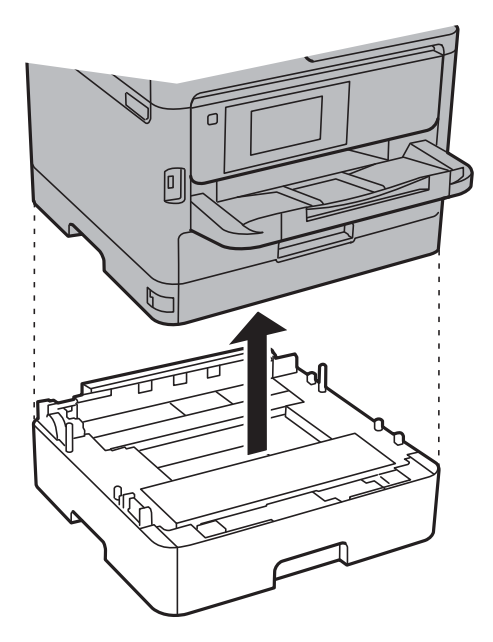

10. Pripremite štampač za pakovanje kao što je prikazano ispod.

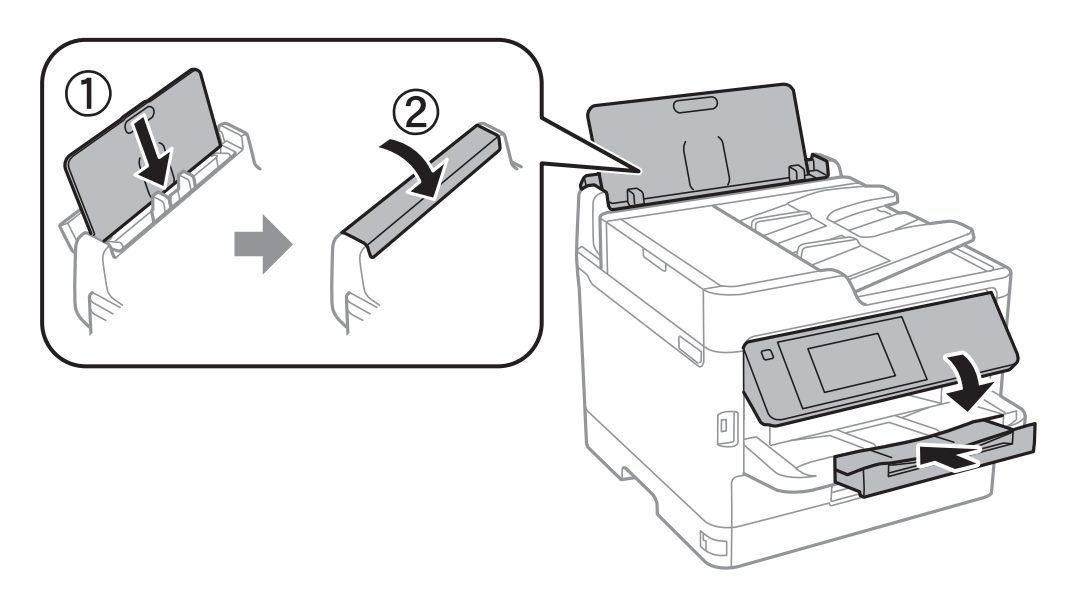

11. Izvadite izlazni podmetač iz štampača.

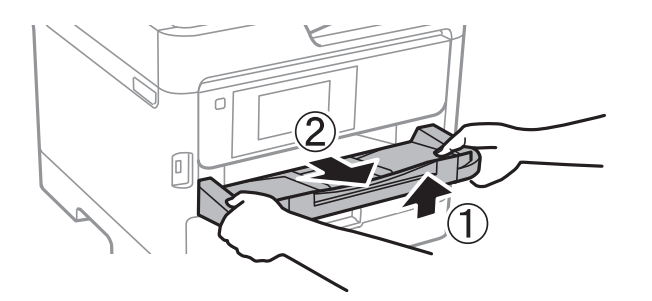

12. Zapakujte štampač u kutiju koristeći zaštitne materijale.

Kada ponovo budete koristili štampač, uverite se da ste uklonili traku kojom je glava za štampanje bila pričvršćena. Ako primetite da je pri sledećem štampanju kvalitet štampe opao, očistite i poravnajte glavu za štampanje.

#### Povezane informacije

- ➡ "Nazivi i funkcije delova" na strani 15
- "Provera i čišćenje glave za štampanje" na strani 173
- ➡ "Poravnavanje glave za štampanje" na strani 174

# Autorska prava

Nijedan deo ove publikacije ne sme se reprodukovati, uskladištiti u sistemu za preuzimanje ili prenositi u bilo kom obliku ili na bilo koji način: elektronski, mehanički, fotokopiranjem, snimanjem ili na drugi način, bez prethodne pismene dozvole korporacije Seiko Epson. Upotrebom informacija koje se nalaze u ovom dokumentu ne preuzima se nikakva odgovornost za patente. Ne preuzima se odgovornost ni za štete koje nastanu usled korišćenja informacija iz ovog dokumenta. Informacije navedene u ovom dokumentu su namenjene samo za upotrebu s ovim proizvodom kompanije Epson. Epson nije odgovoran za upotrebu ovih informacija s drugim proizvodima.

Korporacija Seiko Epson i njena povezana društva ne odgovaraju kupcu ovog proizvoda niti drugim licima za štetu, gubitke, potraživanja ili troškove nastale usled nezgode, nepravilne upotrebe ili zloupotrebe ovog proizvoda, neovlašćenih modifikacija, popravki ili izmena proizvoda i (osim u SAD) nedoslednog pridržavanja uputstava korporacije Seiko Epson za rad i održavanje proizvoda.

Korporacija Seiko Epson i njena povezana društva nisu odgovorni ni za kakvu štetu ili probleme nastale usled korišćenja opcionih ili potrošnih proizvoda koje korporacija Seiko Epson nije označila kao originalne Epsonove proizvode oznakom Original Epson Products ili odobrene Epsonove proizvode oznakom Epson Approved Products.

Korporacija Seiko Epson nije odgovorna ni za kakvu štetu nastalu usled elektromagnetnih smetnji do kojih dolazi zbog korišćenja interfejs kablova koje korporacija Seiko Epson nije označila kao odobrene Epsonove proizvode oznakom Epson Approved Products.

© 2018 Seiko Epson Corporation

Sadržaj ovog priručnika i specifikacije ovog proizvoda podložni su promenama bez prethodne najave.

# Zaštitni znakovi

- □ EPSON<sup>®</sup> predstavlja registrovani žig, a EPSON EXCEED YOUR VISION ili EXCEED YOUR VISION žig korporacije Seiko Epson.
- Epson Scan 2 software is based in part on the work of the Independent JPEG Group.

#### 🖵 libtiff

Copyright © 1988-1997 Sam Leffler

Copyright © 1991-1997 Silicon Graphics, Inc.

Permission to use, copy, modify, distribute, and sell this software and its documentation for any purpose is hereby granted without fee, provided that (i) the above copyright notices and this permission notice appear in all copies of the software and related documentation, and (ii) the names of Sam Leffler and Silicon Graphics may not be used in any advertising or publicity relating to the software without the specific, prior written permission of Sam Leffler and Silicon Graphics.

THE SOFTWARE IS PROVIDED "AS-IS" AND WITHOUT WARRANTY OF ANY KIND, EXPRESS, IMPLIED OR OTHERWISE, INCLUDING WITHOUT LIMITATION, ANY WARRANTY OF MERCHANTABILITY OR FITNESS FOR A PARTICULAR PURPOSE.

IN NO EVENT SHALL SAM LEFFLER OR SILICON GRAPHICS BE LIABLE FOR ANY SPECIAL, INCIDENTAL, INDIRECT OR CONSEQUENTIAL DAMAGES OF ANY KIND, OR ANY DAMAGES WHATSOEVER RESULTING FROM LOSS OF USE, DATA OR PROFITS, WHETHER OR NOT ADVISED OF THE POSSIBILITY OF DAMAGE, AND ON ANY THEORY OF LIABILITY, ARISING OUT OF OR IN CONNECTION WITH THE USE OR PERFORMANCE OF THIS SOFTWARE.

- □ The N-Mark is a trademark or registered trademark of NFC Forum, Inc. in the United States and in other countries.
- **QR** Code is a registered trademark of DENSO WAVE INCORPORATED in Japan and other countries.
- □ Intel<sup>®</sup> is a registered trademark of Intel Corporation.
- □ Microsoft<sup>®</sup>, Windows<sup>®</sup>, Windows Server<sup>®</sup>, and Windows Vista<sup>®</sup> are registered trademarks of Microsoft Corporation.
- □ Apple, Macintosh, macOS, OS X, Bonjour, ColorSync, Safari, AirPrint, the AirPrint Logo, iPad, iPhone, iPod touch, and iTunes are trademarks of Apple Inc., registered in the U.S. and other countries.
- Google Cloud Print, Chrome, Chrome OS, Google Play and Android are trademarks of Google Inc.
- □ Adobe, the Adobe logo, Acrobat, Photoshop, PostScript®3<sup>™</sup>, and Reader are either registered trademarks or trademarks of Adobe Systems Incorporated in the United States and/or other countries.
- Albertus, Arial, Coronet, Gill Sans, Joanna and Times New Roman are trademarks of The Monotype Corporation registered in the United States Patent and Trademark Office and may be registered in certain jurisdictions.
- □ ITC Avant Garde Gothic, ITC Bookman, Lubalin Graph, Mona Lisa, ITC Symbol, Zapf Chancery and Zapf Dingbats are trademarks of International Typeface Corporation registered in the U.S. Patent and Trademark Office and may be registered in certain other jurisdictions.
- □ Clarendon, Eurostile and New Century Schoolbook are trademarks of Linotype GmbH registered in the U.S. Patent and Trademark Office and may be registered in certain other jurisdictions.
- UNINGUINGS IS A registered trademark of Microsoft Corporation in the United States and other countries.
- □ CG Omega, CG Times, Garamond Antiqua, Garamond Halbfett, Garamond Kursiv, Garamond Halbfett Kursiv are trademarks of Monotype Imaging, Inc. and may be registered in certain jurisdictions.
- □ Antique Olive is a trademark of M. Olive.
- □ Marigold and Oxford are trademarks of AlphaOmega Typography.
- □ Helvetica, Optima, Palatino, Times and Univers are trademarks of Linotype Corp. registered in the U.S. Patent and Trademark Office and may be registered in certain other jurisdictions in the name of Linotype Corp. or its licensee Linotype GmbH.
- □ PCL is the registered trademark of Hewlett-Packard Company.

#### □ Arcfour

This code illustrates a sample implementation of the Arcfour algorithm.

Copyright © April 29, 1997 Kalle Kaukonen. All Rights Reserved.

Redistribution and use in source and binary forms, with or without modification, are permitted provided that this copyright notice and disclaimer are retained.

THIS SOFTWARE IS PROVIDED BY KALLE KAUKONEN AND CONTRIBUTORS "AS IS" AND ANY EXPRESS OR IMPLIED WARRANTIES, INCLUDING, BUT NOT LIMITED TO, THE IMPLIED WARRANTIES OF MERCHANTABILITY AND FITNESS FOR A PARTICULAR PURPOSE ARE DISCLAIMED. IN NO EVENT SHALL KALLE KAUKONEN OR CONTRIBUTORS BE LIABLE FOR ANY DIRECT, INDIRECT, INCIDENTAL, SPECIAL, EXEMPLARY, OR CONSEQUENTIAL DAMAGES (INCLUDING, BUT NOT LIMITED TO, PROCUREMENT OF SUBSTITUTE GOODS OR SERVICES; LOSS OF USE, DATA, OR PROFITS; OR BUSINESS INTERRUPTION) HOWEVER CAUSED AND ON ANY THEORY OF LIABILITY, WHETHER IN CONTRACT, STRICT LIABILITY, OR TORT (INCLUDING NEGLIGENCE OR OTHERWISE) ARISING IN ANY WAY OUT OF THE USE OF THIS SOFTWARE, EVEN IF ADVISED OF THE POSSIBILITY OF SUCH DAMAGE.

□ microSDHC Logo is a trademark of SD-3C, LLC.

Napomena: microSDHC memorijska kartica je ugrađena u proizvod i njeno uklanjanje nije moguće.

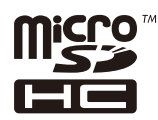

Opšta napomena: ostali nazivi proizvoda upotrebljeni su u ovom dokumentu isključivo u identifikacione svrhe i možda predstavljaju zaštitne znakove svojih vlasnika. Epson se odriče svih prava na te žigove.

# Kako dobiti pomoć

## Veb-sajt za tehničku podršku

Ako vam je potrebna dodatna pomoć, posetite Epson-ov veb-sajt za podršku koji je naveden u nastavku. Izaberite zemlju ili region i idite na odeljak za podršku na lokalnom Epson veb-sajtu. Na sajtu možete da nađete i najnovije drajvere, odgovore na česta pitanja, priručnike i ostali materijal za preuzimanje.

http://support.epson.net/

http://www.epson.eu/Support (Evropa)

Ako vaš Epson proizvod ne radi pravilno i ne možete da rešite problem, za pomoć se obratite Epson-ovoj korisničkoj službi.

## Kontaktiranje Epson-ove podrške za korisnike

### Pre nego što kontaktirate Epson

Ako vaš Epson proizvod ne radi pravilno i ne možete da otklonite problem pomoću informacija za rešavanje problema koje se nalaze u priručnicima za proizvod, za pomoć se obratite Epsonovoj službi za podršku. Ako Epsonova korisnička podrška za vašu oblast nije navedena u nastavku, obratite se distributeru od kojeg ste kupili proizvod.

Epsonova korisnička podrška će moći brže da vam pomogne ako im pružite sledeće informacije:

Serijski broj proizvoda

(Oznaka sa serijskim brojem proizvoda obično se nalazi sa zadnje strane proizvoda.)

- Model proizvoda
- Verzija softvera u proizvodu

(Kliknite na Više informacija, Informacije o verziji, ili slično dugme u okviru softvera proizvoda.)

- Proizvođač i model vašeg računara
- Naziv i verziju operativnog sistema na vašem računaru
- Nazivi i verzije softverskih aplikacija koje obično koristite sa proizvodom

#### Napomena:

Zavisno od proizvoda, u njegovoj memoriji mogu biti smešteni spisak telefonskih brojeva za faks i/ili mrežna podešavanja. Podaci i/ili podešavanja mogu nestati usled kvara ili opravke proizvoda. Epson neće biti odgovoran ni za kakav gubitak podataka niti za pravljenje rezervnih kopija ili vraćanje podataka i/ili podešavanja, čak ni tokom garantnog roka. Preporučujemo vam da sami napravite rezervne kopije svojih podataka ili da vodite beleške.

## Pomoć za korisnike u Evropi

Informacije o načinu kontaktiranja Epsonove korisničke podrške potražite u panevropskoj garanciji.

## Pomoć za korisnike na Tajvanu

Kontakti za informacije, podršku i servis su:

#### Internet

#### http://www.epson.com.tw

Dostupne su informacije o specifikacijama proizvoda, drajveri za preuzimanje i pitanja u vezi s proizvodom.

#### Epson služba za pomoć korisnicima

Telefon: +886-2-80242008

Naš tim službe za pomoć korisnicima vam preko telefona može pomoći u vezi sa sledećim pitanjima:

- Pitanja u vezi s prodajom i informacije o proizvodu
- Pitanja ili problemi u vezi s korišćenjem proizvoda
- D Pitanja u vezi s popravkom i garancijom

#### Servisni centar za popravke:

http://www.tekcare.com.tw/branchMap.page

TekCare korporacija je ovlašćeni servisni centar za Epson Taiwan Technology & Trading Ltd.

## Pomoć za korisnike u Australiji

Epson Australia želi da vam obezbedi najviši nivo korisničke podrške. Pored priručnika za proizvod, na raspolaganju su vam sledeći izvori informacija:

#### **Internet adresa**

#### http://www.epson.com.au

Pristupite veb-stranicama Epson Australia. Korisno je povremeno svraćati ovde! Ovaj sajt sadrži oblast za preuzimanje drajvera, podatke za kontaktiranje Epson-a, informacije o novim proizvodima i tehničku podršku (e-poštom).

#### Epson služba za pomoć korisnicima

Telefon: 1300-361-054

Epson služba za pomoć korisnicima predstavlja poslednji resurs za pružanje saveta našim klijentima. Operateri službe za pomoć korisnicima mogu vam pomoći pri instalaciji, podešavanju i rukovanju proizvodom kompanije Epson. Naše osoblje službe za pomoć korisnicima pre kupovine može vam ponuditi literaturu o novim proizvodima kompanije Epson i dati vam informacije o lokaciji najbližeg distributera ili servisa. Ovde možete dobiti odgovore na razna pitanja.

Savetujemo vam da unapred pripremite sve relevantne informacije pre nego što pozovete. Što više informacija pripremite, brže ćemo vam pomoći da rešite problem. U ove informacije spadaju priručnici za Epson proizvode, podaci o tipu računara, operativnom sistemu, aplikacionim programima, kao i ostale informacije koje smatrate bitnim.

#### Transport proizvoda

Epson preporučuje da ambalažu proizvoda zadržite za budući transport.

### Pomoć za korisnike na Novom Zelandu

Epson New Zealand želi da vam obezbedi najviši nivo korisničke podrške. Pored dokumentacije za proizvod, na raspolaganju su vam sledeći izvori informacija:

#### **Internet adresa**

#### http://www.epson.co.nz

Pristupite internet stranicama Epson New Zealand. Korisno je povremeno svraćati ovde! Ovaj sajt sadrži oblast za preuzimanje drajvera, podatke za kontaktiranje Epson-a, informacije o novim proizvodima i tehničku podršku (e-poštom).

#### Epson služba za pomoć korisnicima

#### Telefon: 0800 237 766

Epson služba za pomoć korisnicima predstavlja poslednji resurs za pružanje saveta našim klijentima. Operateri službe za pomoć korisnicima mogu vam pomoći pri instalaciji, podešavanju i rukovanju proizvodom kompanije Epson. Naše osoblje službe za pomoć korisnicima pre kupovine može vam ponuditi literaturu o novim proizvodima kompanije Epson i dati vam informacije o lokaciji najbližeg distributera ili servisa. Ovde možete dobiti odgovore na razna pitanja.

Savetujemo vam da unapred pripremite sve relevantne informacije pre nego što pozovete. Što više informacija pripremite, brže ćemo vam pomoći da rešite problem. U ove informacije spadaju dokumentacija za Epson proizvode, podaci o tipu računara, operativnom sistemu, aplikacionim programima, kao i ostale informacije koje smatrate bitnim.

#### Transport proizvoda

Epson preporučuje da ambalažu proizvoda zadržite za budući transport.

## Pomoć za korisnike u Indiji

Kontakti za informacije, podršku i servis su:

#### Internet

#### http://www.epson.co.in

Dostupne su informacije o specifikacijama proizvoda, drajveri za preuzimanje i pitanja u vezi s proizvodom.

#### Linija za pomoć korisnicima

 Servis, informacije o proizvodu i poručivanje potrošnog materijala (BSNL linije) Besplatan broj: 18004250011 Dostupan od 9 do 18, od ponedeljka do subote (osim državnim praznicima)
Servis (CDMA i mobilni korisnici) Besplatan broj: 186030001600

Dostupan od 9 do 18, od ponedeljka do subote (osim državnim praznicima)